BA02104D/28/ZH/01.22-00 71643879 2024-01-10 自下列版本起生效 01.00.zz (设备固件)

# 操作手册 Proline Promag W 300

电磁流量计 PROFINET + Ethernet-APL

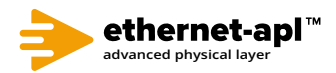

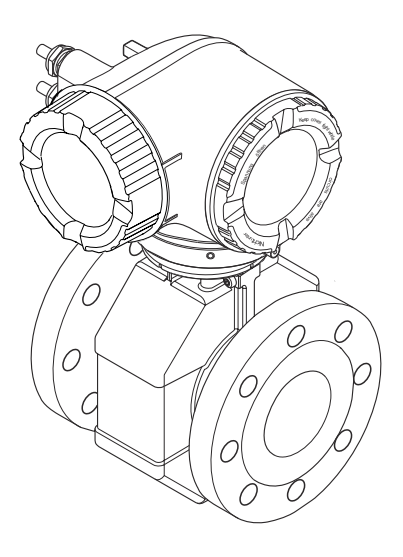

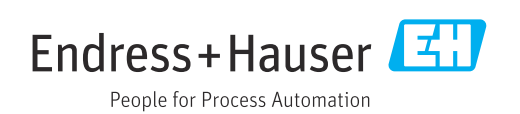

- 请将文档妥善保存在安全地方,便于操作或使用设备时查看。 为了避免出现人员或装置危险,请仔细阅读"基本安全指南"章节,以及针对特定操作 步骤的文档中的所有其他安全指南。 •制造商保留修改技术参数的权利,将不预先通知。Endress+Hauser 当地销售中心将为
- 您提供最新文档信息和更新文档资料。

## 目录

| 1   | 文档信息                         | 6   |
|-----|------------------------------|-----|
| 1.1 | 文档功能                         | 6   |
| 1.2 | 信息图标                         | 6   |
|     | 1.2.1 安全图标                   | 6   |
|     | 1.2.2 电气图标                   | 6   |
|     | 1.2.3 通信图标                   | 6   |
|     | 1.2.4 工具图标                   | 7   |
|     | 1.2.5 特定信息图标                 | 7   |
|     | 1.2.6 图中的图标                  | 7   |
| 1.3 | 文档资料                         | 8   |
|     | 1.3.1 文档功能                   | 8   |
| 1.4 | 注册商标                         | 8   |
|     |                              |     |
| 2   | 安全指南                         | 9   |
| 2.1 | 人员要求                         | 9   |
| 2.2 | 指定用途                         | 9   |
| 2.3 | 工作场所安全                       | 10  |
| 2.4 | 操作安全                         | 10  |
| 2.5 | 产品安全                         | 10  |
| 2.6 | Π安全                          | 10  |
| 2.7 | 设备的 IT 安全                    | 10  |
|     | 2.7.1 通过硬件写保护实现访问保护          | 11  |
|     | 2.7.2 访问密码                   | 11  |
|     | 2.7.3 通过网页服务器访问              | 11  |
|     | 2.7.4 通过服务接口 (CDI-RJ45) 访问 1 | 12  |
|     |                              |     |
| 3   | 产品描述 1                       | L3  |
| 31  | 产品设计                         | 13  |
| J.1 |                              | 1)  |
| 4   | 到货验收和产品标识 1                  | 4   |
| _   |                              |     |
| 4.1 | 到货验收                         | 14  |
| 4.2 |                              | 14  |
|     | 4.2.1 受达希铅牌                  | 15  |
|     | 4.2.2 传感希铅牌                  | 16  |
|     | 4.2.3 测量设备上的图标               | 16  |
| 5   | 战友和运验 1                      | 7   |
| ر   | 旧行和总制」                       |     |
| 5.1 | 储存条件                         | 17  |
| 5.2 | 运输产品                         | 17  |
|     | 5.2.1 不带起吊吊环的测量仪表 1          | 17  |
|     | 5.2.2 带起吊吊环的测量设备 1           | 18  |
|     | 5.2.3 使用叉车搬运 1               | 18  |
| 5.3 | 包装处置                         | 18  |
| ~   | -}-¥+:                       |     |
| 6   | 安衮」                          | ١ð  |
| 6.1 | 安装要求                         | 18  |
|     | 6.1.1 安装位置 1                 | 18  |
|     | 6.1.2 环境条件和过程条件要求            | 24  |
|     | 6.1.3 特殊安装指南 2               | 26  |
| 6.2 | 安装测量设备                       | 26  |
|     | 6.2.1 所需工具                   | 26  |
|     |                              | n c |

|      | 6.2.3                       | 安装传感器                                             | 26       |
|------|-----------------------------|---------------------------------------------------|----------|
|      | 6.2.4                       | 旋转变送器外壳                                           | 33       |
|      | 6.2.5                       | 旋转显示单元                                            | 34       |
| 6.3  | 安装后                         | 检查                                                | 35       |
|      |                             |                                                   |          |
| 7    | 电气道                         | 车接                                                | 36       |
| 71   | 由与字                         | <b>∼</b>                                          | 36       |
| 7.1  | 电气头                         | 全<br>(土 • • • • • • • • • • • • • • • • • • •     | 26       |
| 1.2  | 按线女<br>771                  | 小····································             | 36       |
|      | 7.2.1                       | // 而二兴····································        | 36       |
|      | 7.2.2                       | 住按电缆安尔····································        | 30       |
|      | 7.2.5                       | 按线端 1 刀 乱 ⋅ ⋅ ⋅ ⋅ ⋅ ⋅ ⋅ ⋅ ⋅ ⋅ ⋅ ⋅ ⋅ ⋅ ⋅ ⋅ ⋅ ⋅     | 20       |
|      | 7.2.4                       | 设备插头的针脚分配                                         | 20       |
|      | 7.2.5                       | 准 久 测 昰 识 久 郎 · · · · · · · · · · · · · · · · · · | 20       |
| 73   | 7.2.0<br>连接测                | 一世的型以田····································        | رد<br>۱۵ |
| ر. ۱ | 王安讷<br>731                  | 生以田····································           | 40       |
|      | 737                         | 连接文达册••••••••••••••••••••••••••••••••••••         | 40       |
| 74   | 确保由                         | 也又这位是一个中心 <b>也不知道</b>                             | 43       |
| 7.1  | <sup>- 1</sup> 7 ム 1        | // / 例 • • • • • • • • • • • • • • • • •          | 43       |
|      | 7. <del>1</del> .1<br>7.4.2 | 连接究例・标准应用场合                                       | 43       |
|      | 743                         | 连接立例: 价后与保护性接地端存                                  | 12       |
|      | 7.1.5                       | 在由位美(不选择"县溪测量"选                                   |          |
|      |                             | 项)                                                | 45       |
|      | 744                         | 连接实例 介质与保护性接地端存                                   | 12       |
|      | ,                           | 在自位差(选择"悬浮测量"的流量                                  |          |
|      |                             | 计)                                                | 45       |
| 7.5  | 特殊接                         | 线指南                                               | 47       |
|      | 7.5.1                       | 接线实例                                              | 47       |
| 7.6  | 硬件设                         | 置                                                 | 50       |
|      | 7.6.1                       |                                                   | 50       |
|      | 7.6.2                       | 启用缺省 IP 地址                                        | 51       |
| 7.7  | 确保防                         | 护等级                                               | 52       |
| 7.8  | 连接后                         | 检查                                                | 52       |
|      |                             |                                                   |          |
| 8    | 操作力                         | 5式                                                | 53       |
| 01   | 場                           | <b>-</b> ₽ -₩ :+2                                 | E 2      |
| 0.1  | 採作刀 晶化芸                     | 入\\\\\L'                                          | 55       |
| 0.2  | 1年1千米                       | 中的纪昀和功能 · · · · · · · · · · · · · · · · · · ·     | 54       |
|      | 0.2.1<br>Q 7 7              | 保旧米牛的泊钩••••••••••••••••••••••••••••••••••••       | 55       |
| 83   | 通 <u></u> 过加                | 场显示 <u>由</u> 一访问 <sup>提</sup> 作范白                 | 56       |
| ر.ں  | 通过兆<br>831                  | 场亚小平九切内保旧禾平•••••••••<br>揭作显示                      | 56       |
|      | 837                         | 法 IF 亚 小 • • • • • • • • • • • • • • • • • •      | 58       |
|      | 833                         | 编辑思而                                              | 60       |
|      | 834                         | 编码介面••••••••••••••••••••••••••••••••••••          | 62       |
|      | 835                         | 状中华元······                                        | 62       |
|      | 836                         | 有列表中移动和选择                                         | 64       |
|      | 837                         | 百招有无法                                             | 64       |
|      | 838                         | 查询帮助文本                                            | 65       |
|      | 839                         | 更改参数                                              | 65       |
|      | 8.3 10                      | 用户角色及访问权限                                         | 66       |
|      | 8.3.11                      | 通讨访问密码关闭写保护                                       | 66       |
|      | 8.3.12                      | 打开和关闭键盘锁                                          | 66       |
| 8.4  | 通过网                         | 页浏览器访问操作菜单                                        | 67       |
|      | 8.4.1                       | PROFINET + Ethernet-APL                           | 67       |
|      |                             |                                                   |          |

| 8.5          | 8.4.2       前提条件       6         8.4.3       建立连接       6         8.4.3       建立连接       7         8.4.4       登陆       7         8.4.5       用户界面       7         8.4.6       关闭网页服务器       7         8.4.7       退出       7         通过调试软件访问操作菜单       7         8.5.1       连接调试软件       7         8.5.2       FieldCare       7         8.5.3       DeviceCare       7         8.5.4       SIMATIC PDM       7 | 89123344688           |
|--------------|----------------------------------------------------------------------------------------------------|-----------------------|
| 9            | 系统集成 8                                                                                                    | 0                     |
| 9.1          | 设备描述文件概述 8                                                                                                    | 0                     |
|              | 9.1.1 当前设备版本信息                                                                                                    | 0                     |
|              | 9.1.2 调试软件                                                                                                    | 0                     |
| 9.2          | 设备描述文件 (GSD) 8                                                                                                    | 0                     |
|              | 9.2.1 制造商设备描述文件 (GSD) 的文<br>件名 8                                                                                                    | 0                     |
|              | 9.2.2 PA Profile 设备描述文件 (GSD) 的                                                                                                    |                       |
|              | 文件名 8                                                                                                    | 1                     |
| 9.3          | 的循环数据传输 8                                                                                                    | 2                     |
|              | 9.3.1 块说明                                                                                                    | 2                     |
|              | 9.3.2 块说明                                                                                                    | 2                     |
|              | 9.3.3 状态编码                                                                                                    | 8                     |
| 0.4          | 9.3.4 出)设直 · · · · · · · · · · · · · · · · · · 8                                                                                                    | 8                     |
| 9.4          | 52 杀犹儿宋 9                                                                                                    | 0                     |
| 10           | 调试 0                                                                                                    | 1                     |
| 10           |                                                                                                    |                       |
| 10.1         | 安装后检查和连接后检查 9                                                                                                    | 1                     |
| 10.2         | <b>一</b> 井札                                                                                                    | 1                     |
| 10.3         | 通过 FleidLare 连接 · · · · · · · · · · · · · · · · · ·                                                                                                    | 1                     |
| 10.4<br>10 E | 以且亚小店台 · · · · · · · · · · · · · · · · · · ·                                                                                                    | ך<br>ז                |
| 10.5         | 以且侧里以笛······ 9<br>10 5 1 沿罢沿久位只 0                                                                                                    | 2<br>2                |
|              | 10.5.1 以直以留位与                                                                                                    | כ<br>כ                |
|              | 10.5.2 亚小迪旧按口 9                                                                                                    | 5                     |
|              | 10.5.5 以且示讥牛位                                                                                                    | ך<br>ק                |
|              | 10.5.5 显示输入/输出设置 9                                                                                                    | 2<br>2                |
|              | 10.5.6 设置由流输入 9                                                                                                    | 8                     |
|              | 10.5.7 设置状态输入                                                                                                    | 9                     |
|              | 10.5.8 设置电流输出 10                                                                                                    | 0                     |
|              | 10.5.9 设置脉冲/频率/开关量输出 10                                                                                                    | 3                     |
|              | 10.5.10 设置继电器输出 10                                                                                                    | 8                     |
|              | 10.5.11 设置小流量切除 11                                                                                                    | 0                     |
|              | 10.5.12 设置空管检测 11                                                                                                    | 2                     |
|              | 10.5.13 设置流量阻尼时间 11                                                                                                    | 2                     |
|              | 10.5.14 "黏附指数调节" 向导 11                                                                                                    | 4                     |
| 10.6         | 局级设直                                                                                                    | 6<br>7                |
|              | 1U.0.1 仕此参数屮制入访问省档。 II<br>10.6.2 佐咸累调整                                                                                                    | /<br>7                |
|              | 10.0.4        1000000000000000000000000000000000000                                                                                                    | /<br>7                |
|              | 10.0.7 以且杀加奋•••••••••••• 11                                                                                                    | /<br>0                |
|              | 10.6.4 执行宫级显示设置 11                                                                                                    | ч                     |
|              | 10.6.4 执行高级显示设置 · · · · · · · · 11         10.6.5 WI AN 设置         12                                                                                                    | 9<br>1                |
|              | 10.6.4 执行高级显示设置11         10.6.5 WLAN 设置12         10.6.6 执行电极清选         11                                                                                                    | 9<br>1<br>3           |
|              | 10.6.4 执行高级显示设置11         10.6.5 WLAN 设置12         10.6.6 执行电极清洗12         10.6.7 执行心跳基本设置         12                                                                                                    | 9<br>1<br>3<br>4      |
|              | 10.6.4 执行高级显示设置1110.6.5 WLAN 设置1210.6.6 执行电极清洗1210.6.7 执行心跳基本设置1210.6.8 设置管理12                                                                                                    | 9<br>1<br>3<br>4<br>5 |

| 10.7<br>10.8 | 仿真进行写保护设置,防止未经授权的访问<br>10.8.1 通过访问密码设置写保护<br>10.8.2 通过写保护开关设置写保护 | 127<br>129<br>130<br>131 |
|--------------|------------------------------------------------------------------|--------------------------|
| 11           | 操作                                                               | 132                      |
| 11.1         | 读取设备锁定状态                                                         | 132                      |
| 11.2         | 调整显示语言                                                           | 132                      |
| 11.3         | 设置显示单元                                                           | 132                      |
| 11.4         | 读取测量值                                                            | 132                      |
|              | 11.4.1 "过程变量" 子菜单                                                | 132                      |
|              | 11.4.2 累加器                                                       | 134                      |
|              | 11.4.3 "输入值" 子菜单                                                 | 134                      |
| 11 F         | 11.4.4 输出值                                                       | 135                      |
| 11.5         | " 便测重仪表适应过程条件 · · · · · · · · · · · · · · · · · · ·              | 137                      |
| 11.6         | 扒仃系川益复位                                                          | 13/                      |
|              | <b>11.0.1</b> " <b>议</b> 直系加益" <b> </b>                          | 138                      |
| 117          | 11.0.2 所有系加益值令                                                   | 120                      |
| 11./         | 亚小奴据日芯                                                           | 120                      |
| 12           | 诊断和故障排除                                                          | 141                      |
| 12.1         | 常规故障排除                                                           | 141                      |
| 12.2         | 通过 LED 指示灯标识诊断信息                                                 | 142                      |
|              | 12.2.1 变送器                                                       | 142                      |
| 12.3         | 现场显示单元上的诊断信息                                                     | 144                      |
|              | 12.3.1 诊断信息                                                      | 144                      |
|              | 12.3.2 调用补救措施                                                    | 145                      |
| 12.4         | 网页浏览器中的诊断信息                                                      | 146                      |
|              | 12.4.1 诊断响应方式                                                    | 146                      |
| 10 5         | 12.4.2 查看补救信息                                                    | 147                      |
| 12.5         | FleidCare 或 DeviceCare 中的诊断信息                                    | 14/                      |
|              | 12.5.1                                                           | 14/                      |
| 12.6         | <b>12.7.2</b> 但有个权百总••••••••••••••••••••••••••••••••••••         | 14/<br>1/12              |
| 12.0         | 1261 调整诊断响应                                                      | 148                      |
| 12.7         | 诊断信自概述                                                           | 149                      |
| 12.7         | 12.7.1 传感器诊断                                                     | 149                      |
|              | 12.7.2 电子部件诊断                                                    | 151                      |
|              | 12.7.3 配置诊断                                                      | 158                      |
|              | 12.7.4 进程诊断                                                      | 164                      |
| 12.8         | 现有诊断事件                                                           | 167                      |
| 12.9         | 诊断信息列表                                                           | 168                      |
| 12.10        | 事件日志                                                             | 169                      |
|              | 12.10.1查看事件日志                                                    | 169                      |
|              | 12.10.2 筛选事件日志                                                   | 169                      |
|              | 12.10.3 信息事件概述                                                   | 169                      |
| 12.11        | 复位测量设备                                                           | 171                      |
| 10 10        | 12.11.1"设备复位"                                                    | 1/1                      |
| 12.12        | 饭笛信息·····<br>問件軍新历中                                              | 173                      |
| 12.19        |                                                                  | 175                      |
| 13           | 维护                                                               | 174                      |
| 13.1         | 维护任务                                                             | 174                      |
|              | 13.1.1 外部清洗                                                      | 174                      |
|              | 13.1.2 内部清洗                                                      | 174                      |
| 13.2         | 测量和检测设备                                                          | 174                      |
| 13.3         | Endress+Hauser 服务                                                | 174                      |

4

目录

| 14    | 维修                                         | 175        |
|-------|--------------------------------------------|------------|
| 14.1  | 基本信息                                       | 175        |
|       | 14.1.1 修理和转换理念                             | 175        |
|       | 14.1.2 维修和改装说明                             | 175        |
| 14.2  | 备件                                         | 175        |
| 14.3  | Endress+Hauser 服务                          | 175        |
| 14.4  | 返厂                                         | 175        |
| 14.5  | 废弃                                         | 176        |
|       | 14.5.1 拆除测量仪表                              | 176        |
|       | 14.5.2 废弃测量设备                              | 176        |
| 15    | 附件                                         | 177        |
| 15 1  | 设备专用附件                                     | 177        |
| 17.1  | 15.1.1 变误器                                 | 177        |
|       | 15.1.2 传咸器                                 | 178        |
| 15.2  | 通信专用附件                                     | 178        |
| 15.3  | 服务专用附件                                     | 178        |
| 15.4  | 系统产品                                       | 179        |
|       |                                            |            |
| 16    | 技术参数                                       | 180        |
| 16.1  | 应用                                         | 180        |
| 16.2  | 功能与系统设计                                    | 180        |
| 16.3  | 输入                                         | 180        |
| 16.4  | 输出                                         | 186        |
| 16.5  | 电源                                         | 191        |
| 16.6  | 性能参数                                       | 192        |
| 16.7  | 安装                                         | 195        |
| 16.8  | 环境条件                                       | 195        |
| 16.9  | 过程条件                                       | 196        |
| 16.10 | 机械结构                                       | 198        |
| 16.11 | リ 探 作 性                                    | 207        |
| 16.12 | 业书与 <b>认</b> 业                             | 211        |
| 16.15 | 应用软件包·····                                 | 212        |
| 16.14 | 111件 · · · · · · · · · · · · · · · · · ·   | 213<br>212 |
| 10.13 | 癿去入门贝們・・・・・・・・・・・・・・・・・・・・・・・・・・・・・・・・・・・・ | 213        |
| 索引    |                                            | 215        |

## 1 文档信息

### 1.1 文档功能

《操作手册》包含设备生命周期内各个阶段所需的所有信息:从产品标识、到货验收和储存,至安装、电气连接、操作和调试,以及故障排除、维护和废弃。

### 1.2 信息图标

### 1.2.1 安全图标

### ▲ 危险

危险状况警示图标。若未能避免这种状况,会导致人员严重或致命伤害。

#### ▲警告 危险状况警示图标。若未能避免这种状况,可能导致人员严重或致命伤害。

▲小心 危险状况警示图标。若未能避免这种状况,会导致人员轻微或中等伤害。

#### 注意

操作和其他影响提示信息图标。不会导致人员伤害。

### 1.2.2 电气图标

| 图标       | 说明                                                              |  |
|----------|-----------------------------------------------------------------|--|
|          | 直流电                                                             |  |
| $\sim$   | <br>交流电                                                         |  |
| X        | 直流电和交流电                                                         |  |
| <u>+</u> | <b>接地连接</b><br>操作员默认此接地端已经通过接地系统可靠接地。                           |  |
|          | 等电势连接端 (PE: 保护性接地端)<br>建立任何其他连接之前,必须确保接地端子已经可靠接地。               |  |
|          | 设备内外部均有接地端:<br>• 内部接地端: 等电势连接端已连接至电源。<br>• 外部接地端: 设备已连接至工厂接地系统。 |  |

### 1.2.3 通信图标

| 图标   | 说明                              |
|------|---------------------------------|
| ((i• | <b>无线局域网 (WLAN)</b><br>无线局域网通信。 |
|      | <b>LED 指示灯</b><br>发光二极管熄灭。      |
| - X  | <b>LED 指示灯</b><br>发光二极管亮起。      |
|      | LED 指示灯<br>发光二极管闪烁。             |

### 1.2.4 工具图标

| 图标                          | 说明    |
|-----------------------------|-------|
| 0                           | 一字螺丝刀 |
| $\bigcirc \not \sqsubseteq$ | 内六角扳手 |
| Ń                           | 开口扳手  |

### 1.2.5 特定信息图标

| 图标        | 说明                        |
|-----------|---------------------------|
|           | <b>允许</b><br>允许的操作、过程或动作。 |
|           | <b>推荐</b><br>推荐的操作、过程或动作。 |
| ×         | <b>禁止</b><br>禁止的操作、过程或动作。 |
| i         | <b>提示</b><br>附加信息。        |
|           | 参考文档                      |
|           | 参考页面                      |
|           | 参考图                       |
|           | 提示信息或重要分步操作               |
| 1. 、2. 、3 | 操作步骤                      |
| L.        | 操作结果                      |
| ?         | 帮助信息                      |
|           | 外观检查                      |

### 1.2.6 图中的图标

| 图标          | 说明         |
|-------------|------------|
| 1、2、3       | 部件号        |
| 1. 2. 3     | 操作步骤       |
| A, B, C     | 视图         |
| A-A、B-B、C-C | 章节         |
| EX          | 危险区        |
| ×           | 安全区 (非危险区) |
| ≈ <b>→</b>  | 流向         |

## 1.3 文档资料

1 配套技术文档资料的查询方式如下:

- 设备浏览器 (www.endress.com/deviceviewer) : 输入铭牌上的序列号
- 在 Endress+Hauser Operations app 中: 输入铭牌上的序列号或扫描铭牌上的二维码。

### 1.3.1 文档功能

根据订购型号,可能提供以下文档资料:

| 文档资料类型           | 用途和内容                                                                                       |  |
|------------------|---------------------------------------------------------------------------------------------|--|
| 《技术资料》 (TI)      | 设计规划指南<br>文档包含设备的所有技术参数以及可以订购的附件和其他产品的概述。                                                   |  |
| 《简明操作指南》 (KA)    | <b>引导用户快速获取首个测量值</b><br>《简明操作指南》包含从到货验收至初始调试的所有重要信息。                                        |  |
| 《操作手册》 (BA)      | 参考文档资料<br>文档包含设备生命周期内各个阶段所需的所有信息:从产品标识、到货<br>验收和储存,至安装、电气连接、操作和调试,以及故障排除、维护和<br>处置。         |  |
| 《仪表功能描述》(GP)     | 参数参考<br>文档详细介绍各个菜单参数。适用对象是在设备整个生命周期内执行操<br>作和特定仪表设置的人员。                                     |  |
| 《安全指南》 (XA)      | 取决于"认证"选项,设备包装中提供有电气设备在防爆场合的《安全指<br>南》。《安全指南》是《操作手册》的组成部分。<br>① 设备铭牌上标识有配套《安全指南》(XA)文档资料代号。 |  |
| 设备补充文档资料 (SD/FY) | 必须始终严格遵守补充文档资料中的各项说明。补充文档是整套设备文<br>档的组成部分。                                                  |  |

### 1.4 注册商标

### Ethernet-APL™

PROFIBUS 用户组织的注册商标 (德国卡尔斯鲁厄)

## **2** 安全指南

### 2.1 人员要求

执行安装、调试、诊断和维护操作的人员必须符合下列要求:

- ▶ 经培训的合格专业人员必须具有执行特定功能和任务的资质。
- ▶ 经工厂厂方/操作员授权。
- ▶ 熟悉联邦/国家法规。
- ▶ 开始操作前,专业人员必须事先阅读并理解《操作手册》、补充文档和证书中(取决于实际应用)的各项规定。
- ▶ 遵守操作指南和基本条件要求。

操作人员必须符合下列要求:

- ▶ 经工厂厂方/操作员针对任务要求的指导和授权。
- ▶ 遵守手册中的指南。

### 2.2 指定用途

### 应用和介质

本文档中介绍的测量仪表仅可用于液体的流量测量,介质的电导率不得低于 5 µS/cm。

取决于实际订购型号,测量设备还可以测量易爆、易燃、有毒和氧化介质。

对于在危险区、卫生应用场合,以及过程压力会增大使用风险的场合中使用的测量设备, 铭牌上标识有对应标识。

为了保证测量设备能够始终正常工作:

- ▶ 务必在允许压力和温度范围内使用。
- ▶ 仅当完全符合铭牌参数要求,且满足《操作手册》和补充文档资料中列举的常规要求时,才允许使用测量设备。
- ▶ 参照铭牌检查并确认所订购的设备是否允许在危险区中使用(例如防爆要求、压力容器安全)。
- ▶ 仅当接液部件材质能够耐受被测介质腐蚀时,才允许使用测量设备。
- ▶ 如果测量设备的环境温度高于大气温度,必须遵守设备文档中列举的相关基本条件的 要求→
- ▶ 始终采取防腐保护措施,确保测量设备免受环境影响。

#### 错误用途

非指定用途危及安全。使用不当或用于非指定用途导致的设备损坏,制造商不承担任何责任。

### ▲ 警告

#### 腐蚀性或磨损性流体和环境条件可能导致测量管破裂!

- ▶ 核实过程流体与传感器材料的兼容性。
- ▶ 确保所有过程接液部件材料均具有足够高的耐腐蚀性。
- ▶ 始终在指定压力和温度范围内使用。

### 注意

核实临界工况:

▶ 测量特殊流体和清洗液时, Endress+Hauser 十分乐意帮助您核实接液部件材料的耐腐蚀性。但是,过程中温度、浓度或物位的轻微变化可能会改变材料的耐腐蚀性。因此, Endress+Hauser 对此不做任何担保和承担任何责任。

#### 其他风险

### 🛕 小心

电子部件和介质可能导致表面温度上升或外表面结冻。存在烫伤或冻伤的风险! > 空生合适的防控轴烫在装置

▶ 安装合适的防接触烫伤装置。

### 2.3 工作场所安全

#### 使用设备时:

▶ 穿戴国家规定的个人防护装备。

### 2.4 操作安全

设备损坏!

- ▶ 只有完全满足技术规范且无错误和故障时才能操作设备。
- ▶ 运营方有责任确保设备无故障运行。

#### 改装设备

如果未经授权,禁止改装设备,改装会导致不可预见的危险。

▶ 如需改装,请咨询制造商。

### 维修

为确保设备的操作安全性和测量可靠性:

- ▶ 未经明确许可,禁止修理设备。
- ▶ 遵守联邦/国家法规中的电气设备修理准则。
- ▶ 仅使用原装备件和附件。

### 2.5 产品安全

测量设备基于工程实践经验设计,符合最严格的安全要求。通过出厂测试,可以安全使用。

设备满足常规安全标准和法规要求。此外,还符合设备 EU 符合性声明中的 EU 准则要求。制造商通过粘贴 CE 标志确认设备满足此要求。

### 2.6 IT 安全

我们提供的质保服务仅在根据《操作手册》安装和使用产品时有效。产品配备安全防护 机制,用于防止意外改动。

操作员必须根据相关安全标准执行 IT 安全措施,为产品和相关数据传输提供额外的防护。

### 2.7 设备的 IT 安全

设备配备多项专有功能,能够为操作员提供有效防护。上述功能由用户自行设置,正确 设置后能够实现更高操作安全性。以下列表中详细介绍了最为重要的功能:

| 功能/接口                                          | 出厂设置              | 建议                    |
|------------------------------------------------|-------------------|-----------------------|
| 硬件写保护开关设置写保护→ 目 11                             | 禁用                | 基于风险评估结果进行相应设置        |
| 访问密码<br>(同样适用网页服务器登陆或 FieldCare<br>连接访问)→ 曾 11 | 禁用 (0000)         | 在调试过程中设置用户自定义访问密码     |
| WLAN<br>(显示单元的订购选项)                            | 启用                | 基于风险评估结果进行相应设置        |
| WLAN 安全模式                                      | 启用 (WPA2-<br>PSK) | 禁止修改                  |
| WLAN 密码<br>(密码) → 曽 11                         | 序列号               | 在调试过程中设置用户自定义 WLAN 密码 |
| WLAN 模式                                        | 接入点               | 基于风险评估结果进行相应设置        |

| 功能/接口          | 出厂设置 | 建议             |
|----------------|------|----------------|
| 网页服务器→ 曾11     | 启用   | 基于风险评估结果进行相应设置 |
| CDI-RJ45 服务接口→ | -    | 基于风险评估结果进行相应设置 |

### 2.7.1 通过硬件写保护实现访问保护

使用写保护开关(主电子模块上的 DIP 开关)禁用现场显示单元、网页浏览器或调试软件(例如 FieldCare、DeviceCare)对设备参数的写访问。硬件写保护功能打开时,仅允许读参数。

### 2.7.2 访问密码

可以设置多个不同的密码,实现仪表参数写保护或通过 WLAN 接口的仪表写保护。

- 用户自定义访问密码
- 通过现场显示单元、网页浏览器或调试软件(例如 FieldCare、DeviceCare)实现设备参数写保护功能。通过用户自定义访问密码可以设置具体访问权限。
- WLAN 密码 网络密钥可防止操作终端(例如笔记本电脑或台式机)通过 WLAN 接口对设备参数进 行未经授权的写访问。
- 基础模式 设备在基础模式下工作时,WLAN 密码与操作员设置的 WLAN 密码一致。

### 用户自定义访问密码

设备的出厂缺省访问密码为0000(公开)。

#### WLAN 密码:用作 WLAN 接入点

通过 WLAN 接口 (→ 晉 75) 连接操作部件 (例如笔记本电脑或平板电脑) 和设备, WLAN 接口可以单独订购, 带网络保护密匙。网络密钥的 WLAN 授权符合 IEEE 802.11 标准。

设备出厂时带预设置网络密钥,与仪表型号相关。在 WLAN 设置 子菜单 (WLAN 密码 参数 (→ 圖 123)) 中更改。

#### 基础模式

通过 SSID 和系统密码保护仪表和 WLAN 接入点的连接。访问密码请咨询系统管理员。

#### 常规密码使用说明

- 在设备调试过程中必须完成访问密码和网络密码的更改。
- 遵循安全密码设置通用准则设置和管理设备访问密码和网络密码。
- ■用户应负责管理和正确使用设备访问密码和网络密码。
- 有关访问密码设置和密码丢失处理步骤等的详细信息,参见"通过访问密码实现写保 护"章节→ 

   130

### 2.7.3 通过网页服务器访问

通过内置网页服务器的网页浏览器操作和设置设备。通过服务接口(CDI-RJ45)、 PROFINET + Ethernet-APL(IO1)传输信号连接或WLAN接口连接。

出厂时设备的网页服务器已启用。如需要,可以在**网页服务器功能**参数中关闭网页服务器(例如完成调试后)。

允许在登陆页面中隐藏设备和状态信息,防止未经授权的信息访问。

頂 有关设备参数的详细信息:
 《仪表功能描述》文档→ ● 213。

### 2.7.4 通过服务接口 (CDI-RJ45) 访问

设备可以通过服务接口 (CDI-RJ45) 接入网络。设备类功能参数保证设备在网络中安全 工作。

建议严格遵守国家和国际安全委员会颁布的相关行业标准和准则,例如 IEC/ISA62443 或 IEEE,包括结构安全措施(例如设置访问权限)和技术安全措施(例如网络分段)。

🚹 Ex de 隔爆型变送器可能无法连接服务接口(CDI-RJ45)!

订购选项"变送器及传感器认证",选型代号 (Ex de) : BA、BB、C1、C2、GA、GB、MA、MB、NA、NB

#### 产品描述 3

设备由一台变送器和一个传感器组成。 提供一体型仪表: 变送器和传感器组成一个整体机械单元。

#### 产品设计 3.1

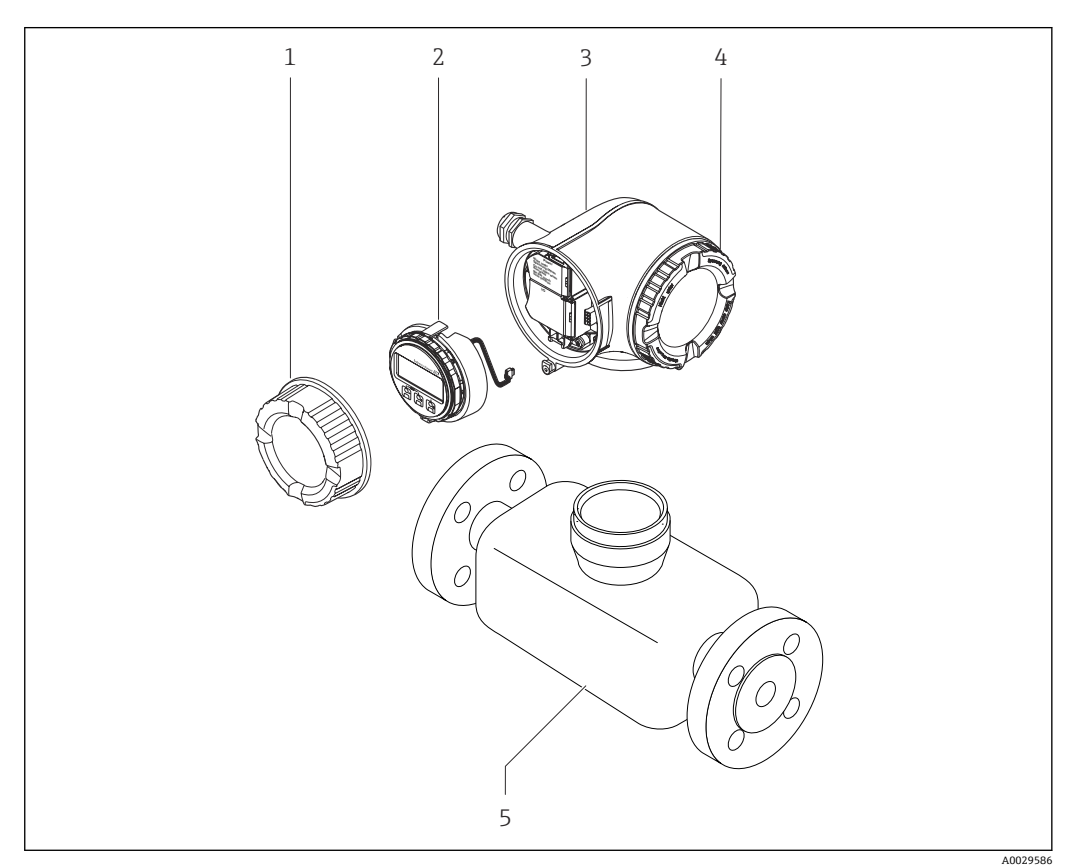

- **1** 仪表主要结构部件
- 1 接线腔盖
- 显示单元 2
- 变送器外壳 电子腔盖 3
- 4
- 5 传感器

## 4 到货验收和产品标识

### 4.1 到货验收

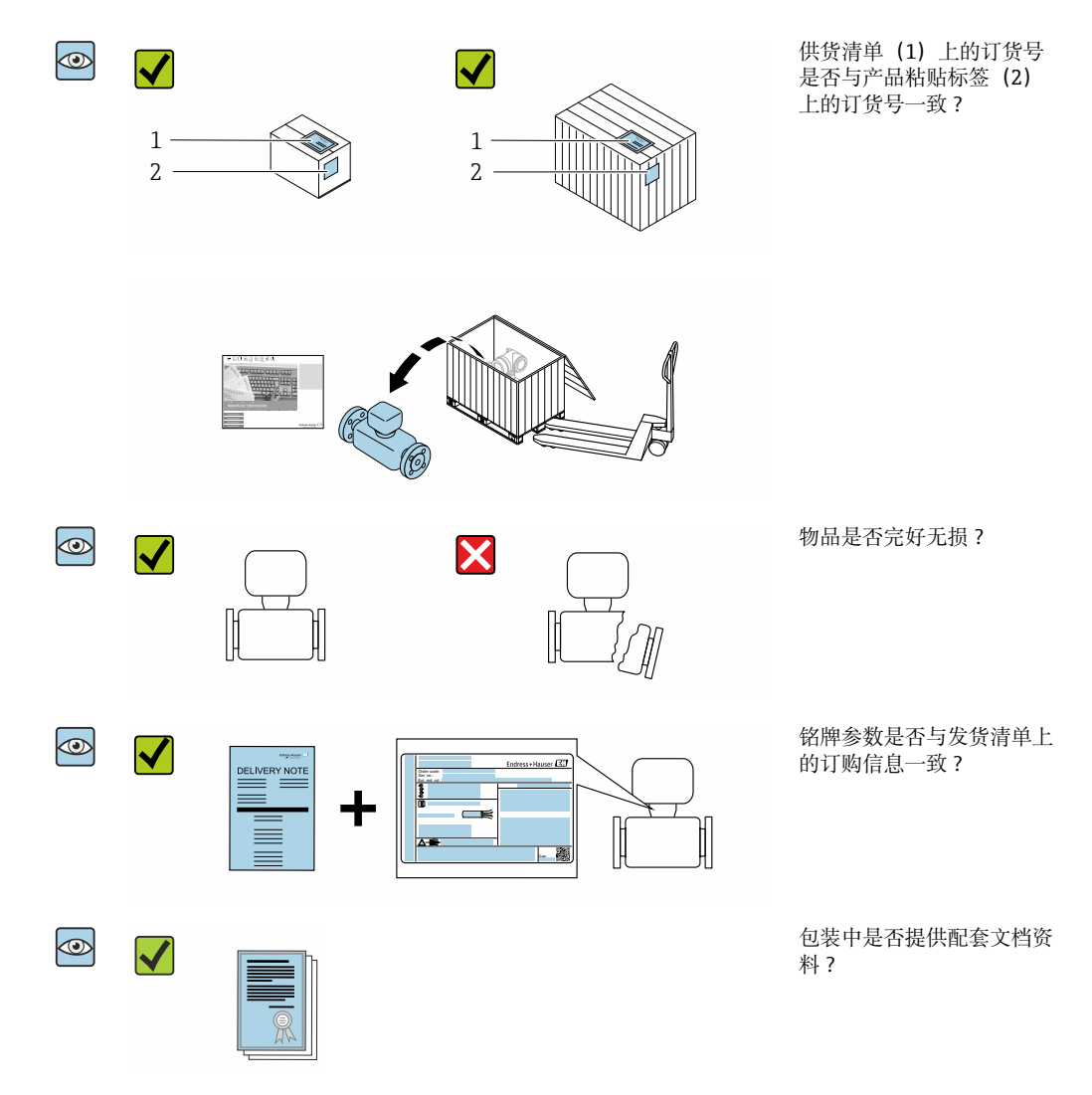

● 任一上述条件不满足时,请联系 Endress+Hauser 当地销售中心。
 ● 登陆网站或通过 Endress+Hauser Operations App 查询技术文档资料,详细信息参见"产品标识"章节→ 

### 4.2 产品标识

设备标识信息如下:

- 铭牌参数
- •订货号,标识发货清单上的订购选项
- 在设备浏览器中输入铭牌上的序列号 (www.endress.com/deviceviewer) : 显示完整 设备信息。
- 在 Endress+Hauser Operations App 中输入铭牌上的序列号,或使用 Endress+Hauser Operations App 扫描铭牌上的二维码 (QR 码):显示完整设备信息。

配套技术文档资料的查询方式如下:

- 参见"配套标准文档资料"章节和"设备补充文档资料"章节
- 在设备浏览器中: 输入铭牌上的序列号 (www.endress.com/deviceviewer)
- 在 Endress+Hauser Operations App 中: 输入铭牌上的序列号, 或扫描铭牌上的二维码 (QR 码)。

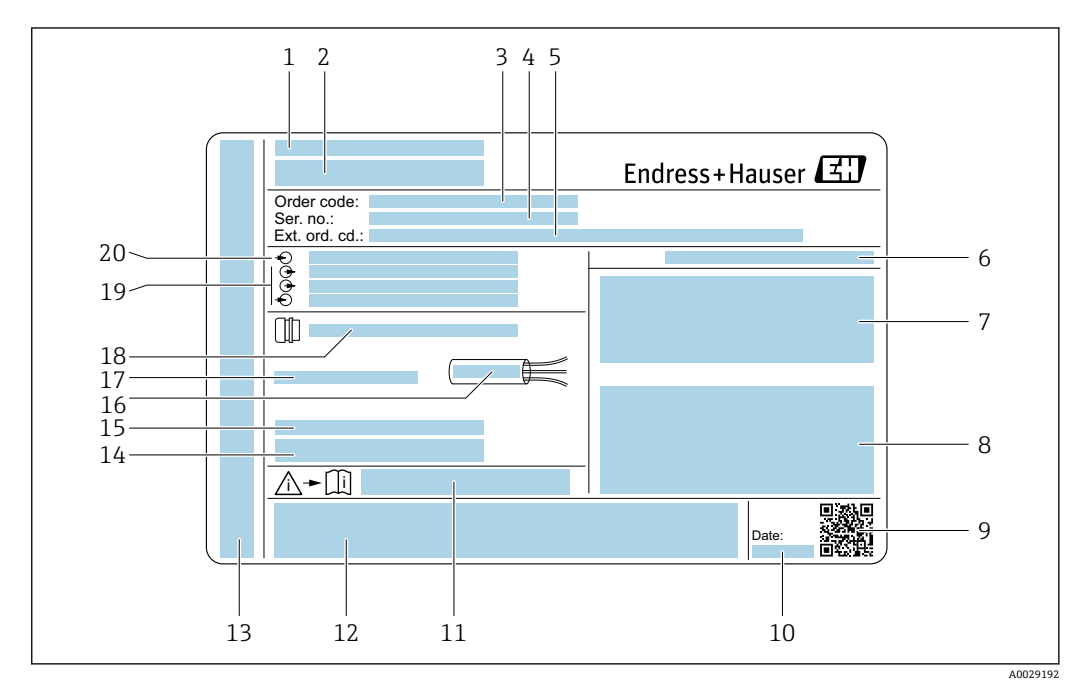

### 4.2.1 变送器铭牌

☑ 2 变送器的铭牌示意图

- 1 制造地
- 2 变送器名称
- 3 订货号
- 4 序列号
- 5 扩展订货号
- 6 防护等级
- 7 认证信息: 在防爆场合使用
- 8 电气连接参数:可选输入和输出
- 9 二维码
- 10 生产日期: 年-月
- 11 《安全指南》文档资料代号
- 12 认证和证书,例如 CE 认证、RCM tick 认证
- 13 在防爆场合使用的接线腔和电子腔的防护等级
- 14 出厂固件版本号和设备修订版本号
- 15 特殊型产品附加信息
- 16 电缆允许温度范围
- 17 允许环境温度 (T<sub>a</sub>)
- 18 缆塞信息
- 19 可选输入和输出、供电电压
- 20 电气连接参数:供电电压

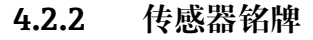

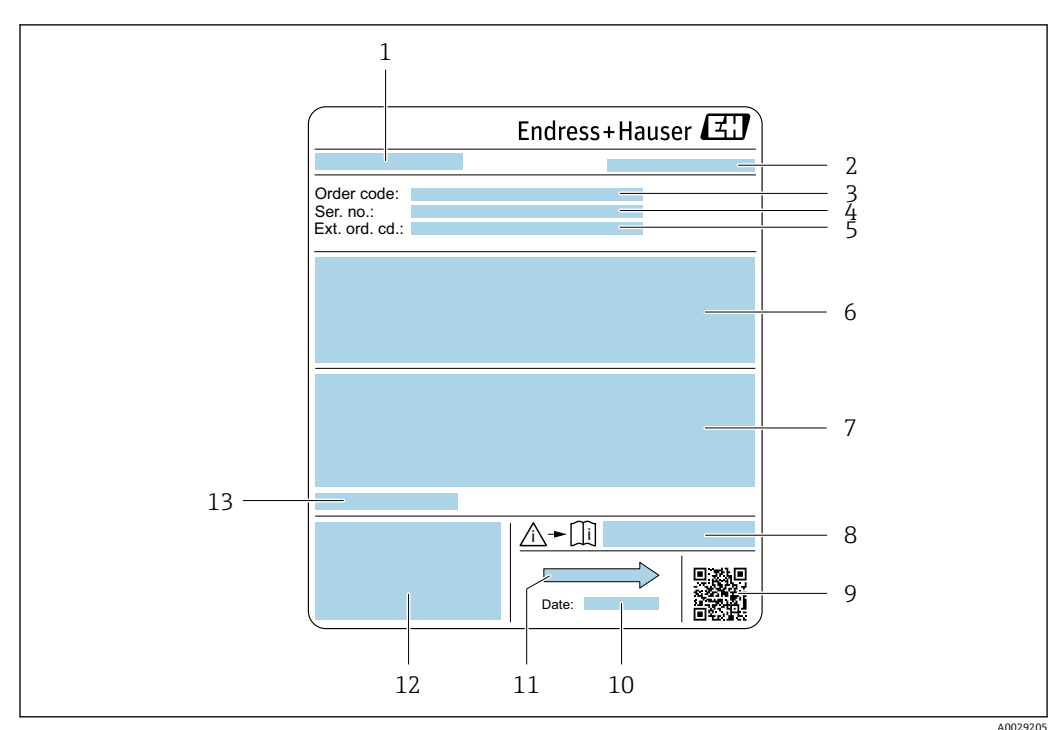

- 図 3 传感器的铭牌示意图
- 1 传感器名称
- 2 制造地
- 3 订货号
   4 序列号
- 4
   庁/15

   5
   扩展订货号
- 6 介质流量、传感器公称口径、压力等级、标称压力、系统压力、介质温度范围、内衬和电极材质
- 7 附加信息: 防爆认证、压力设备指令和防护等级
- 8 《安全指南》补充文档资料代号
- 9 二维码
- 10 生产日期: 年-月
- 11 流向
- 12 CE标志、RCM-Tick标志
- 13 允许环境温度 (T<sub>a</sub>)

1 订货号

提供订货号,可以重新订购测量设备。

#### 扩展订货号

- 完整列举设备型号(产品类别)和基本参数(必选项)。
- 仅仅列举可选参数(可选项)中的安全参数和认证参数(例如: LA)。同时还订购其他可选参数时,使用占位符#统一表示(例如: #LA#)。
- 订购的可选参数中不包括安全参数和认证参数时,使用占位符+表示(例如: XXXXXX-ABCDE+)。

### 4.2.3 测量设备上的图标

| 图标          | 说明                                                             |
|-------------|----------------------------------------------------------------|
| $\triangle$ | 警告!<br>危险状况警示图标。疏忽可能导致人员严重或致命伤害。如需确定潜在危险类型和所需预防措施,请查询仪表配套文档资料。 |
| Ĩ           | <b>参考文档</b><br>相关设备文档。                                         |
|             | 保护性接地连接<br>进行后续电气连接前,必须确保此接线端已经安全可靠地接地。                        |

## 5 储存和运输

### 5.1 储存条件

仪表储存注意事项:

- ▶ 使用原包装储存设备,原包装带冲击防护功能。
- ▶ 禁止拆除安装在过程连接上的防护罩或防护帽。防护罩或防护帽有效防止密封表面机 械受损和测量管被污染。
- ▶ 采取遮阳保护措施,避免设备直接日晒,出现过高表面温度。
- ▶ 选择合适的存放位置,防止水汽进入测量设备,避免细菌和病菌滋生,直接损坏测量管内衬。
- ▶ 存放在干燥、无尘环境中。
- ▶ 禁止户外存放。

储存温度→ 🗎 195

### 5.2 运输产品

使用原包装将测量设备运输至测量点。

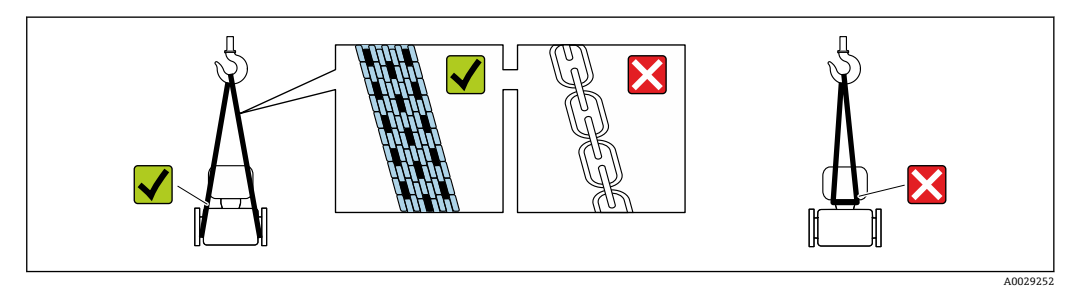

禁止拆除安装在过程连接上的防护罩或防护帽。防护罩或防护帽用于防止密封表面
 机械受损和测量管污染。

### 5.2.1 不带起吊吊环的测量仪表

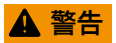

### 测量设备的重心高于吊索的悬挂点。

如果测量设备滑动,存在人员受伤的风险。

- ▶ 固定测量设备,防止滑动或旋转。
- ▶ 遵守包装上的重量规定(粘贴标签)。

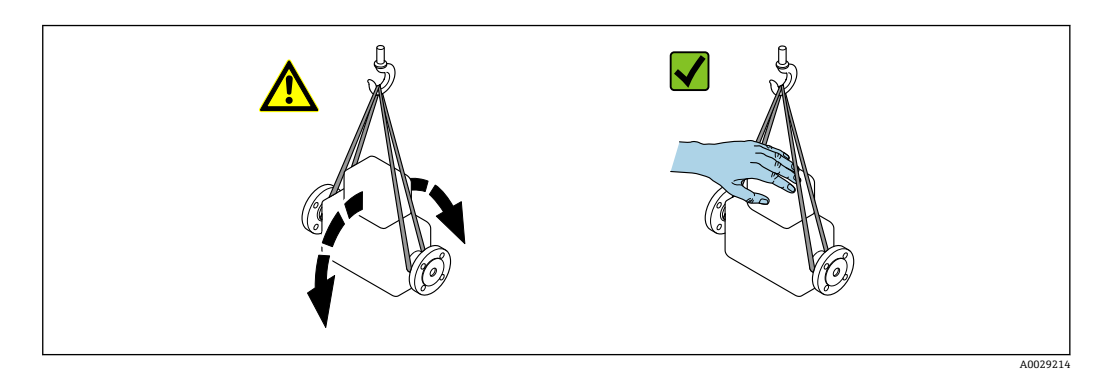

### 5.2.2 带起吊吊环的测量设备

### 🛕 小心

### 带起吊吊环设备的的特殊运输指南

- ▶ 仅允许通过仪表或法兰上的起吊吊环运输设备。
- ▶ 必须始终至少使用两个起吊吊环固定设备。

### 5.2.3 使用叉车搬运

搬运木箱包装的设备时, 叉车的叉体从侧面伸入至木箱底板下, 抬起测量设备。

### 🛕 小心

### 存在损坏电磁线圈的风险

- ▶ 使用叉车搬运时,禁止通过外壳抬起传感器。
- ▶ 可能导致外壳变形,损坏内部励磁线圈。

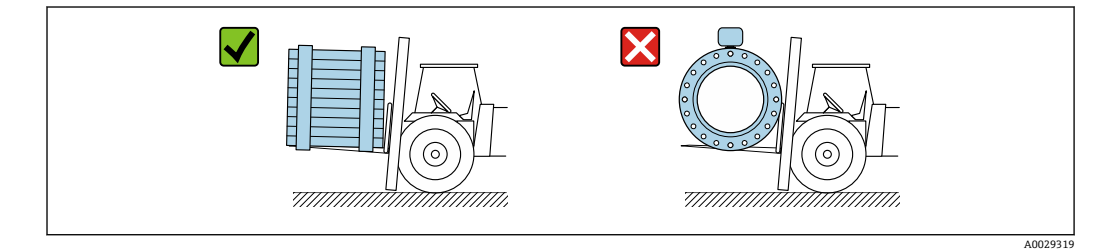

### 5.3 包装处置

所有包装均采用环保材料, 100%可回收再利用:

- 设备外包装
  - 聚合物缠绕膜,符合欧盟指令 2002/95/EC (RoHS)
- 包装
  - 木箱,符合国际贸易中木质包装材料管理准则(ISPM 15),带 IPPC 标识
  - ■纸箱,符合欧盟包装和包装废物指令 94/62EC,可回收再利用,带 Resy 标识
- 搬运材料和固定材料
- 一次性塑料托盘
- 塑料带
- 塑料胶条

## 6 安装

### 6.1 安装要求

### 6.1.1 安装位置

### 安装位置

- 避免在管道的最高点安装传感器。
- 避免将传感器直接安装在向下排空的竖直管道上。

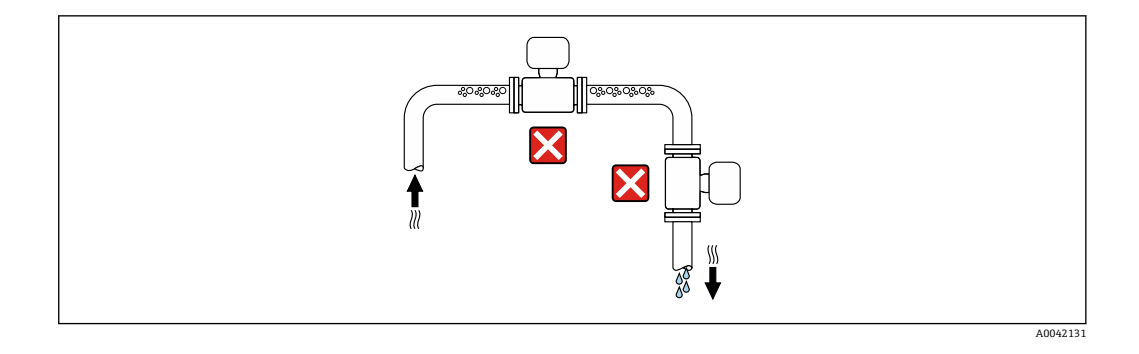

### 建议将传感器安装在介质自下向上流动的管道中。

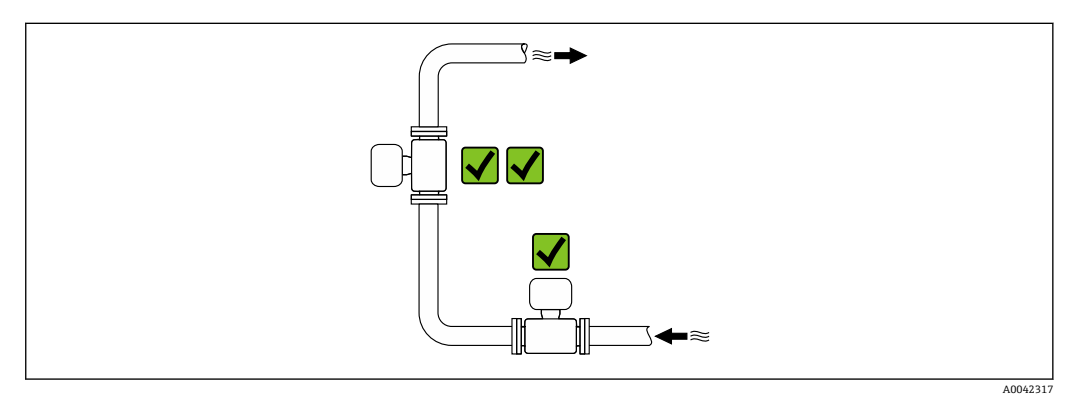

### 安装在阀门附近

参照介质流向,将仪表安装在控制阀门的上游管道中。

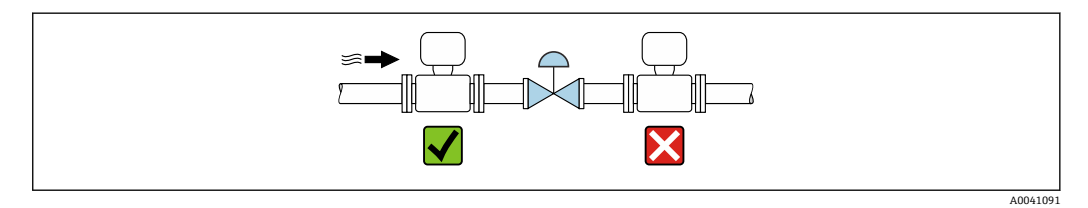

安装在竖直向下管道的上游管道中

#### 注意

负压状态的测量管会导致内衬损坏!

▶ 如需将仪表安装在竖直向下管道(长度 h ≥ 5 m (16.4 ft))的上游管道中:在传感器 的下游管道中安装虹吸管和排气阀。

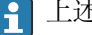

上述安装方法可以防止管道内的液体停止流动,以及避免出现气穴现象。

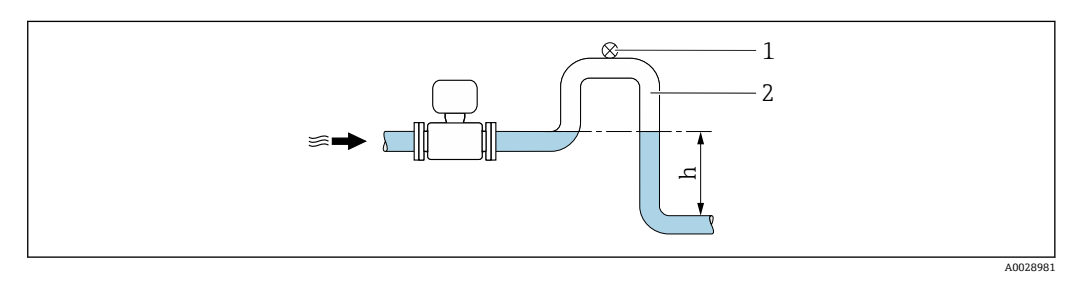

- 1 排气阀
- 虹吸管 2
- h 竖直向下管道长度

### 安装在非满管管道中

- 倾斜放置的非满管管道需要安装泄放装置。
- 建议安装清洗阀。

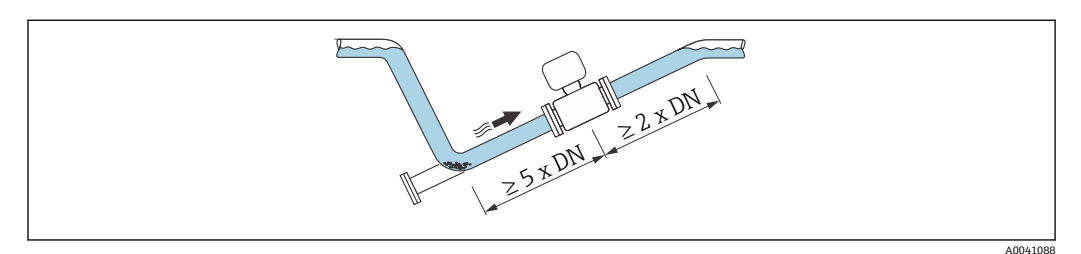

😭 仪表型号 (订购选项"设计",选型代号 C、H 或 I) 无前后直管段安装长度要求。

#### 安装在泵附近

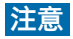

低压状态的测量管会导致内衬损坏!

- ▶ 为了维持所需系统压力,参照介质流向,将传感器安装在泵的下游管道中。
- ▶ 使用活塞泵、隔膜泵或蠕动泵时需要安装脉冲流缓冲器。

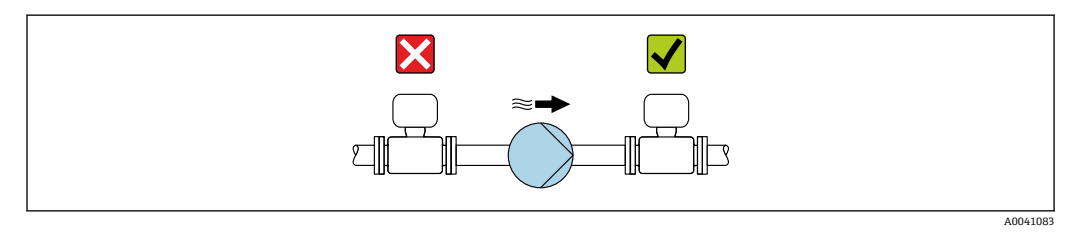

· 测量管内衬抗局部真空能力的详细信息→ 
 · 测量系统抗振性和抗冲击性的详细信息→ 
 · 195

#### 安装大重量仪表

公称口径 DN ≥ 350 mm (14 in)的仪表需要采取支撑措施。

### 注意

仪表损坏!

如果支撑不当,可能会导致传感器外壳变形,损坏内部励磁线圈。 ▶ 仅允许在管道法兰处进行支撑。

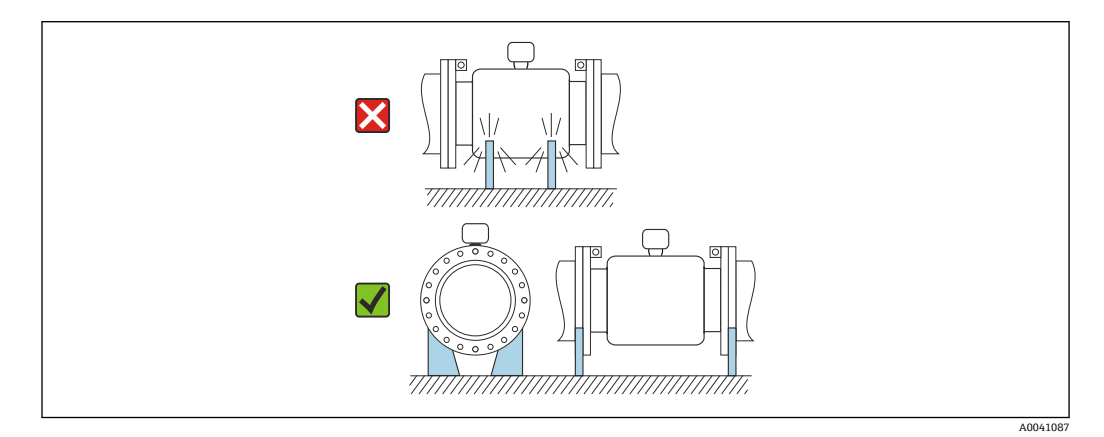

### 安装在剧烈强振动的管道上

如果需要在剧烈振动的环境中使用,建议采用分体型安装方式。

## 注意

管道振动会导致设备损坏!

- ▶ 禁止在剧烈振动的环境中使用。
- ▶ 支撑并固定管道。
- ▶ 支撑并固定传感器。
- ▶ 分开安装传感器和变送器。

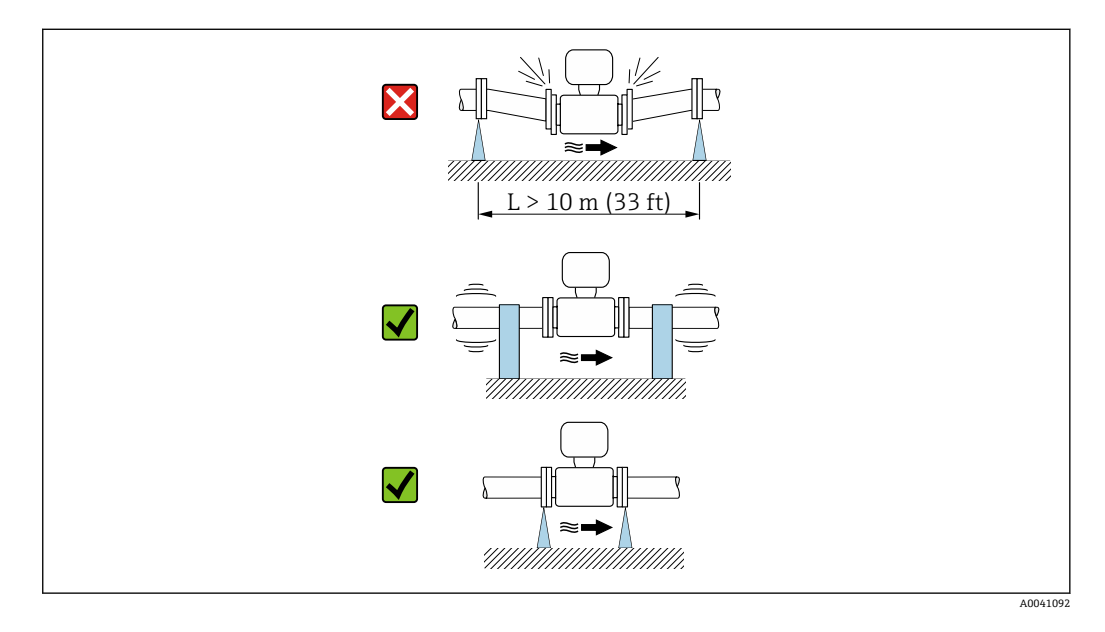

<table-of-contents> 测量系统抗振性和抗冲击性的详细信息→ 🗎 195

### 安装方向

传感器铭牌上的箭头指向标识管道内介质的流向,保证箭头指向与介质流向一致。

| 安装            | 建议       |                                         |
|---------------|----------|-----------------------------------------|
| 竖直安装          |          |                                         |
|               | A0015591 |                                         |
| 水平安装, 变送器表头朝上 |          | <b>V 1</b> )                            |
|               | A0015589 |                                         |
| 水平安装,变送器表头朝下  |          | ✓ ✓ <sup>2)</sup> 3)<br>★ <sup>4)</sup> |
|               | A0015590 |                                         |
| 水平安装, 变送器侧装   |          | ×                                       |
|               | A0015592 |                                         |

- 如果过程温度较低,可能会导致环境温度降低。建议选择此安装方向,保证始终满足变送器最低允许环 境温度要求。
- 2) 如果过程温度较高,可能会导致环境温度升高。建议选择此安装方向,保证始终满足变送器最高允许环境温度要求。
- 3) 为了防止产生大量热量时(例如 CIP 或 SIP 清洗过程)电子部件过热,安装仪表时确保变送器部表头朝下。
- 4) 空管检测功能开启: 只有变送器表头朝上, 空管检测功能才正常工作。

### 竖直安装

最适合有自排空要求的管路,与空管检测功能搭配使用。

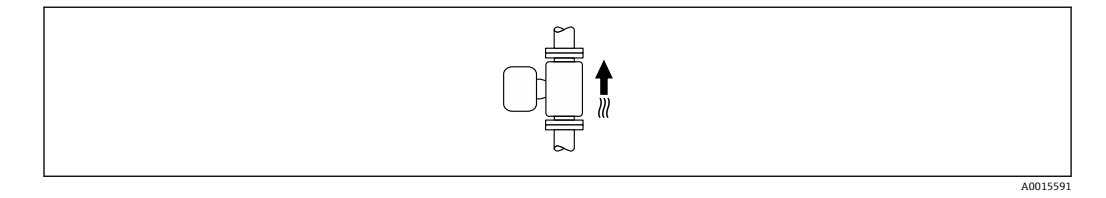

### 水平安装

- 在理想状况下,测量电极水平安装。防止夹杂的气泡导致两个测量电极间出现短时间 绝缘。
- 仅当变送器表头朝上安装时空管检测功能(EPD)才能正常工作;否则无法确保在非 满管或空管中空管检测功能正常工作。

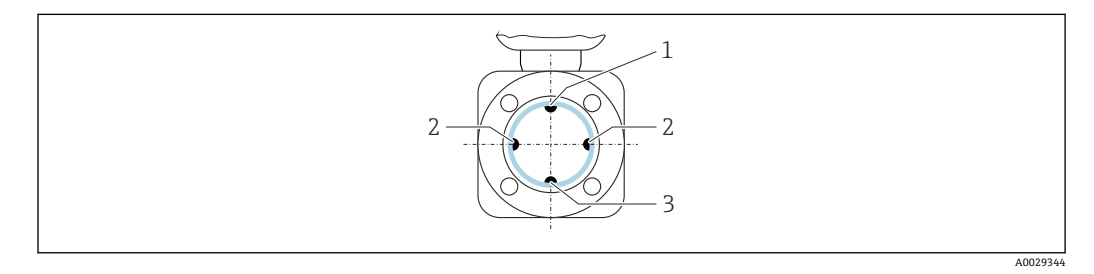

- 1 EPD 电极: 空管检测
- 2 测量电极:信号检测
   3 参考电极:电势平衡
- J 参考电似,电力1 舆

#### 前后直管段

#### 有前后直管段安装长度要求

有前后直管段安装长度要求的仪表型号: 订购选项"设计", 选型代号 D、E、F、G。

#### 安装在弯头、泵或阀附近

为了避免出现管道真空,同时保证设计测量精度,传感器应尽量安装在产生扰动管件(例如阀门、三通)的上游及泵的下游。

保证前后直管段平直,内部介质平稳流动。

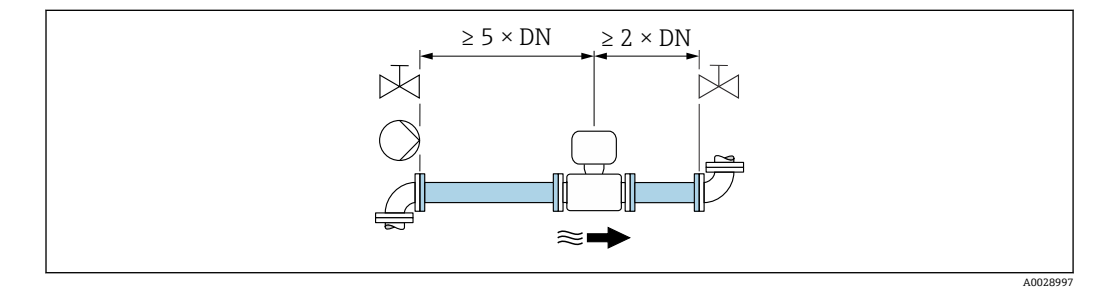

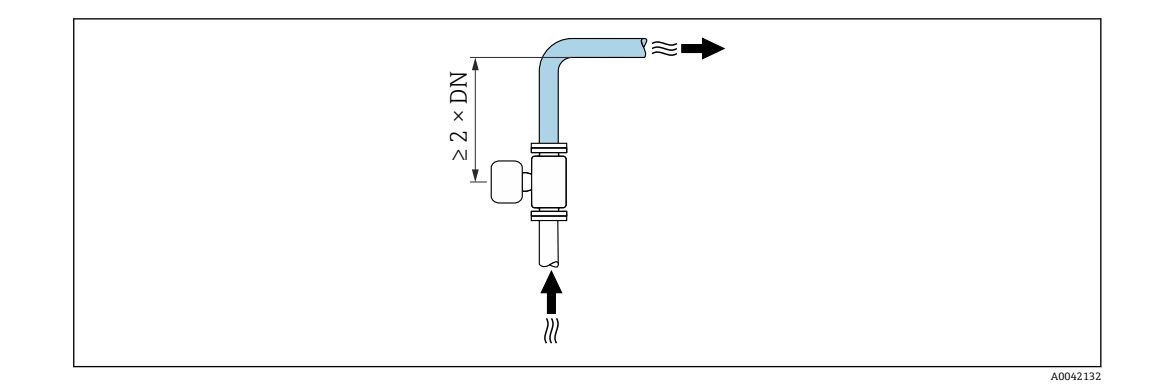

### 无前后直管段安装长度要求

取决于仪表结构设计和实际安装位置,实际前后直管段长度可以适当减小,甚至完全无 需前后直管段。

### 📔 最大测量误差

完全符合规定前后直管段安装长度要求时,可以保证设备的最大测量误差:读数值 的±0.5 %±1 mm/s (0.04 in/s)。

#### 仪表订购选项及选型代号

| 订购选项"设计" |                       |                   |
|----------|-----------------------|-------------------|
| 选型代号     | 说明                    | 仪表结构              |
| С        | 固定法兰, 缩径测量管, 无前后直管段要求 | 测量管缩径1)           |
| Н        | 松套法兰, 无前后直管段要求        | 全通径 <sup>2)</sup> |
| I        | 固定法兰, 无前后直管段要求        |                   |
| J        | 固定法兰, 短安装长度, 无前后直管段要求 |                   |
| K        | 固定法兰, 长安装长度, 无前后直管段要求 |                   |

1) "测量管缩径"表示连接传感器的测量管的内径减小。测量管缩径后,进入传感器的介质流速增大。

"全通径"表示测量管内径与管道口径相同。全通径型流量计无压损。 2)

#### 安装在弯头的上游或下游管道中

无前后直管段安装长度要求的仪表型号: 订购选项"设计", 选型代号 C、H、I、J、K。

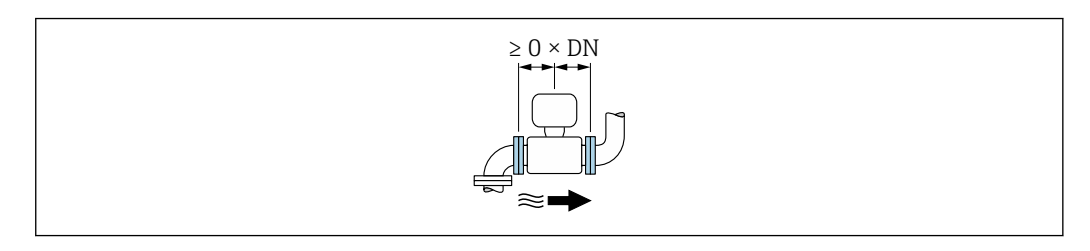

### 安装在泵的下游管道中

无前后直管段安装长度要求的仪表型号: 订购选项"设计", 选型代号 C、H、I。

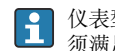

【1) 仪表型号(订购选项"设计",选型代号J和K)必须满足前直管段安装长度要求(≥2xDN)。

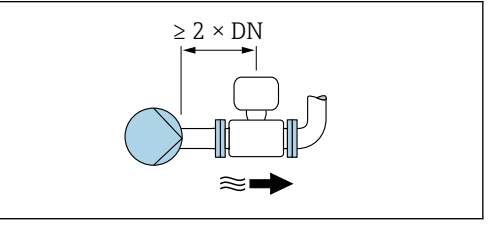

#### 安装在阀门的上游管道中

无前后直管段安装长度要求的仪表型号: 订购选项"设计", 选型代号 C、H、I。

1 仪表型号(订购选项"设计",选型代号J和K)必 须满足后直管段安装长度要求(≥1xDN)。

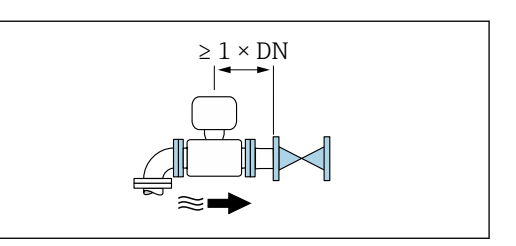

#### 安装在阀门的下游管道中

在使用过程中阀门始终保持全开状态,无前后直管段安装长度要求的仪表型号:订购选项"设计",选型代号 C、H、I。

在使用过程中阀门始终保持全开状态, 仪表型号
 (订购选项"设计", 选型代号 J 和 K) 必须满足前
 直管段安装长度要求 (≥2 x DN)。

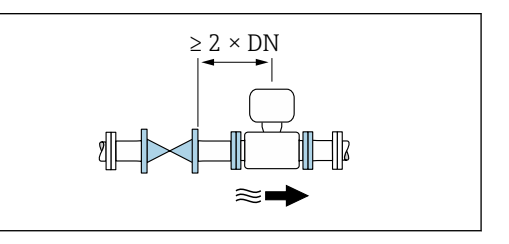

### 外形尺寸

👔 设备外形尺寸和安装长度参见《技术资料》中的"机械结构"章节。

### 6.1.2 环境条件和过程条件要求

### 环境温度范围

| 变送器    | 标准: -40 +60 °C (-40 +140 °F)                                                                  |
|--------|-----------------------------------------------------------------------------------------------|
| 现场显示单元 | -20 +60 ℃ (-4 +140 °F);超出温度范围显示单元可能无法正常工作。                                                    |
| 传感器    | <ul> <li>碳钢过程连接: -10 +60 ℃ (+14 +140 °F)</li> <li>不锈钢过程连接: -40 +60 ℃ (-40 +140 °F)</li> </ul> |
| 内衬     | 禁止超出内衬的允许温度范围。                                                                                |

户外使用时:

- 在阴凉处安装测量设备。
- ■避免阳光直射,在气候炎热的地区中使用时需要特别注意。
- ■避免直接暴露在气候环境下。

#### 系统压力

泵附近的安装 → 🗎 20

#### 振动

管道振动时的安装 → 🗎 20

#### 隔热

通常,需要对传输热流体的管道进行隔热处理,减少能量损失,防止人员意外接触管道导致高温烫伤。遵守管道隔热的适用标准和法规要求。

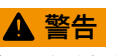

保温层导致电子部件过热!

▶ 外壳支撑为散热部件,不得被保温层覆盖。传感器的保温层厚度不得超过"MAX"标线 高度。

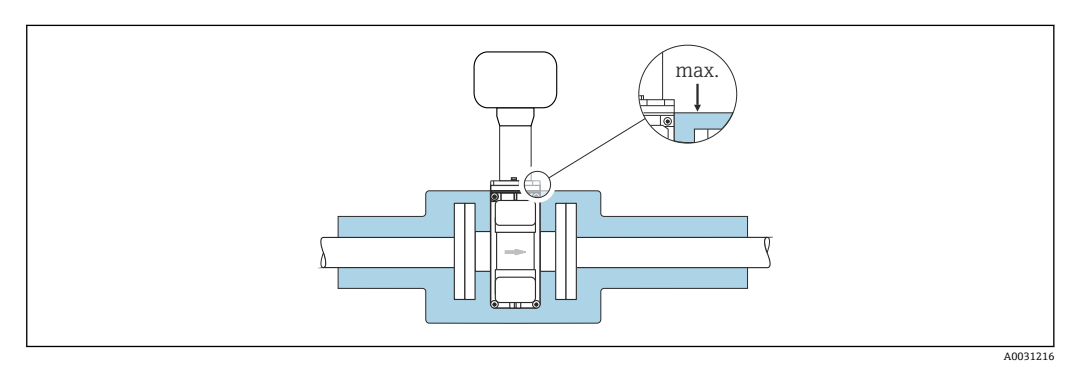

### 转接管

可以使用合适的 DIN EN 545 转接管(双法兰缩径管)将传感器安装在更大口径的管道中。这样可以增大进入传感器的介质流速,提升极慢速流动介质的测量精度。利用左侧的曲线图计算安装缩径管和扩径管导致的压损。

**1** 下图仅适用于粘度与水类似的介质的压损计算。

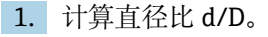

2. 从曲线图中,可以得出压损与流速(缩径管下游)和直径比 d/D 之间的关系。

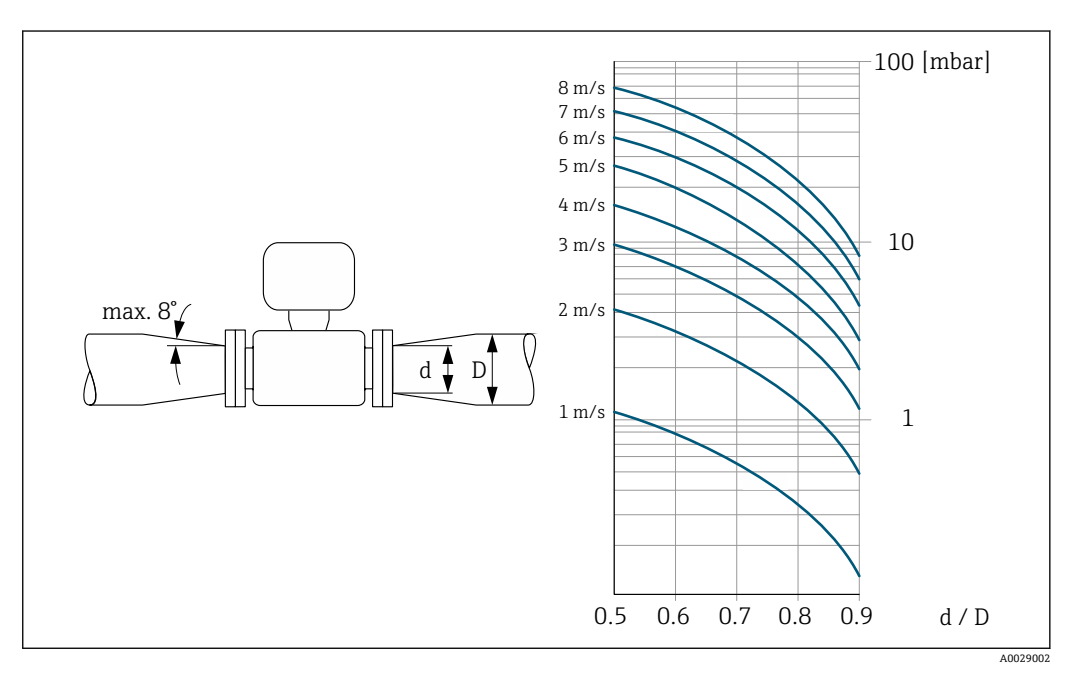

### 6.1.3 特殊安装指南

#### 防护罩

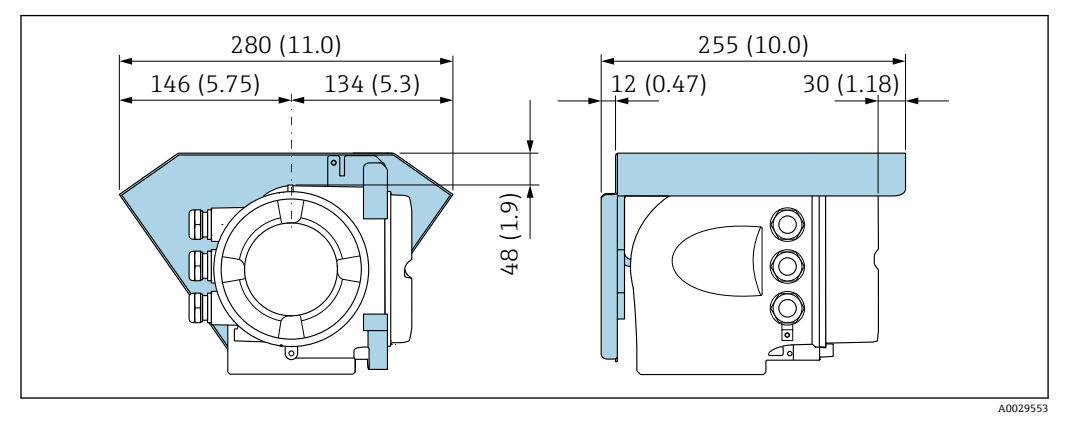

图 4 单位:mm (in)

### 6.2 安装测量设备

### 6.2.1 所需工具

### 用于传感器

用于法兰和其他过程连接: 使用合适的安装工具

### 6.2.2 准备测量设备

- 1. 拆除所有残留运输包装。
- 2. 拆除传感器上所有的防护罩或防护帽。
- 3. 去除电子腔盖上的粘帖标签。

### 6.2.3 安装传感器

### ▲ 警告

#### 过程密封不正确会导致危险!

- ▶ 确保垫圈内径不小于过程连接内径和管道内径。
- ▶ 确保密封圈清洁无损。
- ▶ 正确安装密封圈。
- 1. 确保传感器上的箭头指向与介质流向一致。
- 2. 为了确保符合设备规格参数,应将测量设备居中安装在管道法兰之间。
- 3. 使用接地环时,遵守安装指南要求。
- 4. 注意螺丝紧固扭矩要求→ 🗎 27。

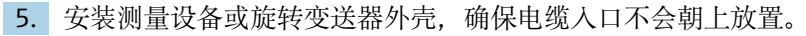

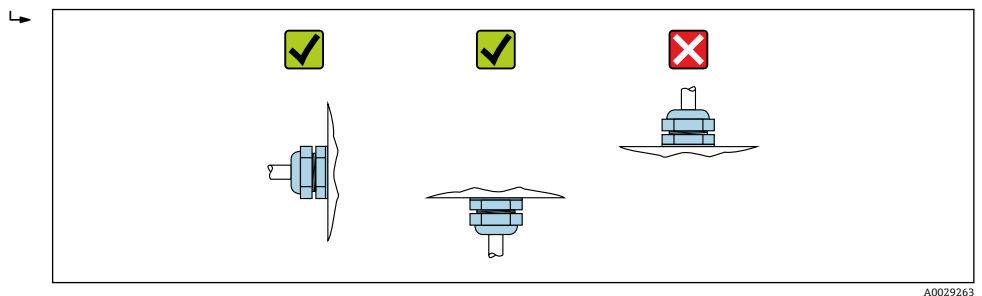

#### 安装密封圈

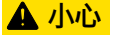

#### 测量管内侧可能会形成导电层!

存在测量信号短路的风险。

▶ 请勿使用导电性密封件,例如:石墨。

安装密封圈时请遵守下列安装指南:

- 1. 确保密封圈不会伸入管道横截面。
- 2. DIN 法兰: 仅允许使用符合 DIN EN 1514-1 标准的密封圈。
- 3. 硬橡胶内衬: 始终需要单配密封圈。
- 4. 聚氨酯内衬: 通常无需单配密封圈。

#### 安装接地电缆/接地环

使用接地电缆/接地环时,需要满足电势平衡和相关安装指南要求。

### 螺丝紧固扭矩

请注意以下几点:

- 下表中列举的螺丝紧固扭矩仅适用润滑后的螺丝和不受拉伸应力影响的管道。
- 按对角方向依次均匀用力拧紧螺丝。
- 过度用力拧紧螺丝会导致密封表面变形或损坏密封圈。
- •对于硬橡胶内衬,建议使用橡胶材质或类橡胶材质密封圈。

🞴 标称螺丝紧固扭矩→ 🗎 32

### 注意

#### 密封不充分!

测量设备的运行可靠性会受到影响。过度用力拧紧螺丝会导致密封表面的内衬变形或损坏。

▶ 螺丝紧固扭矩取决于密封圈、螺丝、润滑剂、紧固方式等因素。这些因素不在制造商 的控制范围内。以下列举的数值仅供参考。

### 最大螺丝紧固扭矩

#### EN 1092-1 (DIN 2501)法兰的最大螺丝紧固扭矩

| 公税               | 公称口径  |       | 螺丝 法兰厚度 |      | 最大螺丝紧固扭矩[Nm] |     |      |
|------------------|-------|-------|---------|------|--------------|-----|------|
| [mm]             | [in]  | [bar] | [mm]    | [mm] | HG           | PUR | PTFE |
| 25               | 1     | PN 40 | 4 × M12 | 18   | -            | 15  | 26   |
| 32               | -     | PN 40 | 4 × M16 | 18   | -            | 24  | 41   |
| 40               | 1 1⁄2 | PN 40 | 4 × M16 | 18   | -            | 31  | 52   |
| 50               | 2     | PN 40 | 4 × M16 | 20   | 48           | 40  | 65   |
| 65 <sup>1)</sup> | -     | PN 16 | 8 × M16 | 18   | 32           | 27  | 44   |

| 公称口径 |      | 压力等级  | 螺丝       | 法兰厚度 | 最大  | 、螺丝紧固扭知 | E[Nm] |
|------|------|-------|----------|------|-----|---------|-------|
| [mm] | [in] | [bar] | [mm]     | [mm] | HG  | PUR     | PTFE  |
| 65   | -    | PN 40 | 8 × M16  | 22   | 32  | 27      | 44    |
| 80   | 3    | PN 16 | 8 × M16  | 20   | 40  | 34      | 53    |
|      |      | PN 40 | 8 × M16  | 24   | 40  | 34      | 53    |
| 100  | 4    | PN 16 | 8 × M16  | 20   | 43  | 36      | 57    |
|      |      | PN 40 | 8 × M20  | 24   | 59  | 50      | 79    |
| 125  | -    | PN 16 | 8 × M16  | 22   | 56  | 48      | 75    |
|      |      | PN 40 | 8 × M24  | 26   | 83  | 71      | 112   |
| 150  | 6    | PN 16 | 8 × M20  | 22   | 74  | 63      | 99    |
|      |      | PN 40 | 8 × M24  | 28   | 104 | 88      | 137   |
| 200  | 8    | PN 10 | 8 × M20  | 24   | 106 | 91      | 141   |
|      |      | PN 16 | 12 × M20 | 24   | 70  | 61      | 94    |
|      |      | PN 25 | 12 × M24 | 30   | 104 | 92      | 139   |
| 250  | 10   | PN 10 | 12 × M20 | 26   | 82  | 71      | 110   |
|      |      | PN 16 | 12 × M24 | 26   | 98  | 85      | 132   |
|      |      | PN 25 | 12 × M27 | 32   | 150 | 134     | 201   |
| 300  | 12   | PN 10 | 12 × M20 | 26   | 94  | 81      | 126   |
|      |      | PN 16 | 12 × M24 | 28   | 134 | 118     | 179   |
|      |      | PN 25 | 16 × M27 | 34   | 153 | 138     | 204   |
| 350  | 14   | PN 6  | 12 × M20 | 22   | 111 | 120     | _     |
|      |      | PN 10 | 16 × M20 | 26   | 112 | 118     | _     |
|      |      | PN 16 | 16 × M24 | 30   | 152 | 165     | -     |
|      |      | PN 25 | 16 × M30 | 38   | 227 | 252     | _     |
| 400  | 16   | PN 6  | 16 × M20 | 22   | 90  | 98      | _     |
|      |      | PN 10 | 16 × M24 | 26   | 151 | 167     | -     |
|      |      | PN 16 | 16 × M27 | 32   | 193 | 215     | -     |
|      |      | PN 25 | 16 × M33 | 40   | 289 | 326     | _     |
| 450  | 18   | PN 6  | 16 × M20 | 22   | 112 | 126     | _     |
|      |      | PN 10 | 20 × M24 | 28   | 153 | 133     | -     |
|      |      | PN 16 | 20 × M27 | 40   | 198 | 196     | -     |
|      |      | PN 25 | 20 × M33 | 46   | 256 | 253     | -     |
| 500  | 20   | PN 6  | 20 × M20 | 24   | 119 | 123     | -     |
|      |      | PN 10 | 20 × M24 | 28   | 155 | 171     | _     |
|      |      | PN 16 | 20 × M30 | 34   | 275 | 300     | _     |
|      |      | PN 25 | 20 × M33 | 48   | 317 | 360     | _     |
| 600  | 24   | PN 6  | 20 × M24 | 30   | 139 | 147     | _     |
|      |      | PN 10 | 20 × M27 | 28   | 206 | 219     | -     |
| 600  | 24   | PN 16 | 20 × M33 | 36   | 415 | 443     | -     |
| 600  | 24   | PN 25 | 20 × M36 | 58   | 431 | 516     | -     |
| 700  | 28   | PN 6  | 24 × M24 | 24   | 148 | 139     | -     |
|      |      | PN 10 | 24 × M27 | 30   | 246 | 246     | -     |
|      |      | PN 16 | 24 × M33 | 36   | 278 | 318     | _     |
|      |      | PN 25 | 24 × M39 | 46   | 449 | 507     | -     |

| 公称口径 |      | 压力等级  | 螺丝       | 法兰厚度 | 最大螺丝紧固扭矩[Nm] |     | E[Nm] |
|------|------|-------|----------|------|--------------|-----|-------|
| [mm] | [in] | [bar] | [mm]     | [mm] | HG           | PUR | PTFE  |
| 800  | 32   | PN 6  | 24 × M27 | 24   | 206          | 182 | -     |
|      |      | PN 10 | 24 × M30 | 32   | 331          | 316 | -     |
|      |      | PN 16 | 24 × M36 | 38   | 369          | 385 | -     |
|      |      | PN 25 | 24 × M45 | 50   | 664          | 721 | -     |
| 900  | 36   | PN 6  | 24 × M27 | 26   | 230          | 637 | -     |
|      |      | PN 10 | 28 × M30 | 34   | 316          | 307 | -     |
|      |      | PN 16 | 28 × M36 | 40   | 353          | 398 | -     |
|      |      | PN 25 | 28 × M45 | 54   | 690          | 716 | -     |
| 1000 | 40   | PN 6  | 28 × M27 | 26   | 218          | 208 | -     |
|      |      | PN 10 | 28 × M33 | 34   | 402          | 405 | -     |
|      |      | PN 16 | 28 × M39 | 42   | 502          | 518 | -     |
|      |      | PN 25 | 28 × M52 | 58   | 970          | 971 | -     |
| 1200 | 48   | PN 6  | 32 × M30 | 28   | 319          | 299 | -     |
|      |      | PN 10 | 32 × M36 | 38   | 564          | 568 | -     |
|      |      | PN 16 | 32 × M45 | 48   | 701          | 753 | -     |
| 1400 | -    | PN 6  | 36 × M33 | 32   | 430          | -   | -     |
|      |      | PN 10 | 36 × M39 | 42   | 654          | -   | -     |
|      |      | PN 16 | 36 × M45 | 52   | 729          | -   | -     |
| 1600 | -    | PN 6  | 40 × M33 | 34   | 440          | -   | -     |
|      |      | PN 10 | 40 × M45 | 46   | 946          | -   | -     |
|      |      | PN 16 | 40 × M52 | 58   | 1007         | -   | -     |
| 1800 | 72   | PN 6  | 44 × M36 | 36   | 547          | -   | -     |
|      |      | PN 10 | 44 × M45 | 50   | 961          | -   | -     |
|      |      | PN 16 | 44 × M52 | 62   | 1108         | -   | -     |
| 2000 | -    | PN 6  | 48 × M39 | 38   | 629          | -   | -     |
|      |      | PN 10 | 48 × M45 | 54   | 1047         | -   | -     |
|      |      | PN 16 | 48 × M56 | 66   | 1324         | -   | -     |
| 2200 | -    | PN 6  | 52 × M39 | 42   | 698          | _   | -     |
|      |      | PN 10 | 52 × M52 | 58   | 1217         | -   | -     |
| 2400 | -    | PN 6  | 56 × M39 | 44   | 768          | -   | -     |
|      |      | PN 10 | 56 × M52 | 62   | 1229         | -   | -     |

1) 符合 EN 1092-1 标准 (不符合 DIN 2501 标准)

### 最大螺丝拧紧扭矩: ASME B16.5

| 公称口径     |         | 压力等级    | 螺丝      |      | 最大螺丝拧紧扭矩   |      |            |  |
|----------|---------|---------|---------|------|------------|------|------------|--|
| [mm]     | 1] [in] | [psi]   | [in]    | н    | G          | PUR  |            |  |
| [IIIIII] |         |         |         | [Nm] | [lbf · ft] | [Nm] | [lbf · ft] |  |
| 25       | 1       | Cl. 150 | 4 × 1/2 | -    | -          | 7    | 5          |  |
| 25       | 1       | Cl. 300 | 4 × 5/8 | -    | -          | 8    | 6          |  |
| 40       | 1 1⁄2   | Cl. 150 | 4 × 1/2 | -    | -          | 10   | 7          |  |
| 40       | 1 ½     | Cl. 300 | 4 × ¾   | -    | -          | 15   | 11         |  |

| 公称口径   |     | 压力等级    | 螺丝         |      | 最大螺丝拧紧扭矩   |      |            |
|--------|-----|---------|------------|------|------------|------|------------|
| [] [!] |     | [mail   | [!]        | н    | G          | PUR  |            |
| [mm]   | լայ | [psi]   | liul       | [Nm] | [lbf · ft] | [Nm] | [lbf · ft] |
| 50     | 2   | Cl. 150 | 4 × 5/8    | 35   | 26         | 22   | 16         |
| 50     | 2   | Cl. 300 | 8 × 5/8    | 18   | 13         | 11   | 8          |
| 80     | 3   | Cl. 150 | 4 × 5/8    | 60   | 44         | 43   | 32         |
| 80     | 3   | Cl. 300 | 8 × ¾      | 38   | 28         | 26   | 19         |
| 100    | 4   | Cl. 150 | 8 × 5/8    | 42   | 31         | 31   | 23         |
| 100    | 4   | Cl. 300 | 8 × ¾      | 58   | 43         | 40   | 30         |
| 150    | 6   | Cl. 150 | 8 × ¾      | 79   | 58         | 59   | 44         |
| 150    | 6   | Cl. 300 | 12 × ¾     | 70   | 52         | 51   | 38         |
| 200    | 8   | Cl. 150 | 8 × ¾      | 107  | 79         | 80   | 59         |
| 250    | 10  | Cl. 150 | 12 × 7/8   | 101  | 74         | 75   | 55         |
| 300    | 12  | Cl. 150 | 12 × 7/8   | 133  | 98         | 103  | 76         |
| 350    | 14  | Cl. 150 | 12 × 1     | 135  | 100        | 158  | 117        |
| 400    | 16  | Cl. 150 | 16 × 1     | 128  | 94         | 150  | 111        |
| 450    | 18  | Cl. 150 | 16 × 1 1/8 | 204  | 150        | 234  | 173        |
| 500    | 20  | Cl. 150 | 20 × 1 1/8 | 183  | 135        | 217  | 160        |
| 600    | 24  | Cl. 150 | 20 × 1 ¼   | 268  | 198        | 307  | 226        |

### 最大螺丝拧紧扭矩: JIS B2220

| 公称口径 | 压力等级  | 螺丝       | 最大螺丝紧固扭矩[Nm] |     |  |
|------|-------|----------|--------------|-----|--|
| [mm] | [bar] | [mm]     | HG           | PUR |  |
| 25   | 10K   | 4 × M16  | -            | 19  |  |
| 25   | 20K   | 4 × M16  | _            | 19  |  |
| 32   | 10K   | 4 × M16  | _            | 22  |  |
| 32   | 20K   | 4 × M16  | _            | 22  |  |
| 40   | 10K   | 4 × M16  | -            | 24  |  |
| 40   | 20K   | 4 × M16  | _            | 24  |  |
| 50   | 10K   | 4 × M16  | 40           | 33  |  |
| 50   | 20K   | 8 × M16  | 20           | 17  |  |
| 65   | 10K   | 4 × M16  | 55           | 45  |  |
| 65   | 20K   | 8 × M16  | 28           | 23  |  |
| 80   | 10K   | 8 × M16  | 29           | 23  |  |
| 80   | 20K   | 8 × M20  | 42           | 35  |  |
| 100  | 10K   | 8 × M16  | 35           | 29  |  |
| 100  | 20K   | 8 × M20  | 56           | 48  |  |
| 125  | 10K   | 8 × M20  | 60           | 51  |  |
| 125  | 20K   | 8 × M22  | 91           | 79  |  |
| 150  | 10K   | 8 × M20  | 75           | 63  |  |
| 150  | 20K   | 12 × M22 | 81           | 72  |  |
| 200  | 10K   | 12 × M20 | 61           | 52  |  |
| 200  | 20K   | 12 × M22 | 91           | 80  |  |

| 公称口径 | 压力等级       | 螺丝       | 最大螺丝紧 | 固扭矩[Nm] |
|------|------------|----------|-------|---------|
| [mm] | [bar] [mm] |          | HG    | PUR     |
| 250  | 10K        | 12 × M22 | 100   | 87      |
| 250  | 20K        | 12 × M24 | 159   | 144     |
| 300  | 10K        | 16 × M22 | 74    | 63      |
| 300  | 20K        | 16 × M24 | 138   | 124     |

### AWWA C207 Cl. D 法兰的最大螺丝紧固扭矩

| 公称口径 |      | 螺丝       |      | 最大螺丝       | 拧紧扭矩 |            |
|------|------|----------|------|------------|------|------------|
| [mm] | [in] | [in]     | HG   |            | PUR  |            |
|      |      |          | [Nm] | [lbf · ft] | [Nm] | [lbf · ft] |
| 700  | 28   | 28 × 1 ¼ | 247  | 182        | 292  | 215        |
| 750  | 30   | 28 × 1 ¼ | 287  | 212        | 302  | 223        |
| 800  | 32   | 28 × 1 ½ | 394  | 291        | 422  | 311        |
| 900  | 36   | 32 × 1 ½ | 419  | 309        | 430  | 317        |
| 1000 | 40   | 36 × 1 ½ | 420  | 310        | 477  | 352        |
| -    | 42   | 36 × 1 ½ | 528  | 389        | 518  | 382        |
| -    | 48   | 44 × 1 ½ | 552  | 407        | 531  | 392        |
| -    | 54   | 44 × 1 ¾ | 730  | 538        | -    | -          |
| -    | 60   | 52 × 1 ¾ | 758  | 559        | -    | -          |
| -    | 66   | 52 × 1 ¾ | 946  | 698        | -    | -          |
| -    | 72   | 60 × 1 ¾ | 975  | 719        | -    | -          |
| -    | 78   | 64 × 2   | 853  | 629        | -    | -          |
| -    | 84   | 64 x 2   | 931  | 687        | -    | -          |
| _    | 90   | 64 x 2 ¼ | 1048 | 773        | _    | _          |

### AS 2129 表 E 法兰的最大螺丝紧固扭矩

| 公称口径      | 螺丝       | 最大螺丝紧 | 固扭矩[Nm] |
|-----------|----------|-------|---------|
| [mm] [mm] |          | HG    | PUR     |
| 50        | 4 × M16  | 32    | -       |
| 80        | 4 × M16  | 49    | -       |
| 100       | 8 × M16  | 38    | -       |
| 150       | 8 × M20  | 64    | -       |
| 200       | 8 × M20  | 96    | -       |
| 250       | 12 × M20 | 98    | -       |
| 300       | 12 × M24 | 123   | -       |
| 350       | 12 × M24 | 203   | -       |
| 400       | 12 × M24 | 226   | -       |
| 450       | 16 × M24 | 226   | -       |
| 500       | 16 × M24 | 271   | -       |
| 600       | 16 × M30 | 439   | -       |
| 700       | 20 × M30 | 355   | _       |
| 750       | 20 × M30 | 559   | _       |

| 公称口径 | 螺丝       | 最大螺丝紧固扭矩[Nm] |     |  |
|------|----------|--------------|-----|--|
| [mm] | [mm]     | HG           | PUR |  |
| 800  | 20 × M30 | 631          | _   |  |
| 900  | 24 × M30 | 627          | _   |  |
| 1000 | 24 × M30 | 634          | _   |  |
| 1200 | 32 × M30 | 727          | -   |  |

### AS 4087 PN 16 法兰的最大螺丝紧固扭矩

| 公称口径      | 螺丝       | 最大螺丝紧 | 固扭矩[Nm] |
|-----------|----------|-------|---------|
| [mm] [mm] |          | HG    | PUR     |
| 50        | 4 × M16  | 32    | _       |
| 80        | 4 × M16  | 49    | -       |
| 100       | 4 × M16  | 76    | -       |
| 150       | 8 × M20  | 52    | -       |
| 200       | 8 × M20  | 77    | -       |
| 250       | 8 × M20  | 147   | -       |
| 300       | 12 × M24 | 103   | -       |
| 350       | 12 × M24 | 203   | -       |
| 375       | 12 × M24 | 137   | -       |
| 400       | 12 × M24 | 226   | _       |
| 450       | 12 × M24 | 301   | -       |
| 500       | 16 × M24 | 271   | -       |
| 600       | 16 × M27 | 393   | -       |
| 700       | 20 × M27 | 330   | -       |
| 750       | 20 × M30 | 529   | -       |
| 800       | 20 × M33 | 631   | -       |
| 900       | 24 × M33 | 627   | _       |
| 1000      | 24 × M33 | 595   | -       |
| 1200      | 32 × M33 | 703   | _       |

#### 标称螺丝紧固扭矩

# EN 1092-1 (DIN 2501) 法兰的标称螺丝紧固扭矩; 基于 EN 1591-1:2014 标准计算, 适用 EN 1092-1:2013 法兰

| 公称口径 |      | 压力等级  | 螺丝       | 法兰厚度 | 标称螺丝紧固扭矩[Nm] |      | E[Nm] |
|------|------|-------|----------|------|--------------|------|-------|
| [mm] | [in] | [bar] | [mm]     | [mm] | HG           | PUR  | PTFE  |
| 1000 | 40   | PN 6  | 28 × M27 | 38   | 175          | 185  | -     |
|      |      | PN 10 | 28 × M33 | 44   | 350          | 360  | -     |
|      |      | PN 16 | 28 × M39 | 59   | 630          | 620  | -     |
|      |      | PN 25 | 28 × M52 | 63   | 1300         | 1290 | -     |
| 1200 | 48   | PN 6  | 32 × M30 | 42   | 235          | 250  | -     |
|      |      | PN 10 | 32 × M36 | 55   | 470          | 480  | -     |
|      |      | PN 16 | 32 × M45 | 78   | 890          | 900  | -     |
| 1400 | -    | PN 6  | 36 × M33 | 56   | 300          | -    | -     |

| 公称口径 |      | 压力等级  | 螺丝       | 法兰厚度 | 标称螺丝紧固扭矩[Nm] |     | E[Nm] |
|------|------|-------|----------|------|--------------|-----|-------|
| [mm] | [in] | [bar] | [mm]     | [mm] | HG           | PUR | PTFE  |
|      |      | PN 10 | 36 × M39 | 65   | 600          | -   | -     |
|      |      | PN 16 | 36 × M45 | 84   | 1050         | -   | -     |
| 1600 | -    | PN 6  | 40 × M33 | 63   | 340          | -   | -     |
|      |      | PN 10 | 40 × M45 | 75   | 810          | -   | -     |
|      |      | PN 16 | 40 × M52 | 102  | 1420         | -   | -     |
| 1800 | 72   | PN 6  | 44 × M36 | 69   | 430          | -   | -     |
|      |      | PN 10 | 44 × M45 | 85   | 920          | -   | -     |
|      |      | PN 16 | 44 × M52 | 110  | 1600         | -   | -     |
| 2000 | -    | PN 6  | 48 × M39 | 74   | 530          | -   | -     |
|      |      | PN 10 | 48 × M45 | 90   | 1040         | -   | -     |
|      |      | PN 16 | 48 × M56 | 124  | 1900         | -   | -     |
| 2200 | -    | PN 6  | 52 × M39 | 81   | 580          | -   | -     |
|      |      | PN 10 | 52 × M52 | 100  | 1290         | -   | -     |
| 2400 | -    | PN 6  | 56 × M39 | 87   | 650          | -   | -     |
|      |      | PN 10 | 56 × M52 | 110  | 1410         | -   | -     |

### JIS B2220 法兰的标称螺丝紧固扭矩

| 公称口径            | 压力等级 | 螺丝         | 标称螺丝紧 | 固扭矩[Nm] |
|-----------------|------|------------|-------|---------|
| [mm] [bar] [mm] |      | [mm]       | HG    | PUR     |
| 350             | 10K  | 16 × M22   | 109   | 109     |
|                 | 20K  | 16 × M30×3 | 217   | 217     |
| 400             | 10K  | 16 × M24   | 163   | 163     |
|                 | 20K  | 16 × M30×3 | 258   | 258     |
| 450             | 10K  | 16 × M24   | 155   | 155     |
|                 | 20K  | 16 × M30×3 | 272   | 272     |
| 500             | 10K  | 16 × M24   | 183   | 183     |
|                 | 20K  | 16 × M30×3 | 315   | 315     |
| 600             | 10K  | 16 × M30   | 235   | 235     |
|                 | 20K  | 16 × M36×3 | 381   | 381     |
| 700             | 10K  | 16 × M30   | 300   | 300     |
| 750             | 10K  | 16 × M30   | 339   | 339     |

### 6.2.4 旋转变送器外壳

为了更便于访问接线腔或显示单元,变送器外壳可以转动。

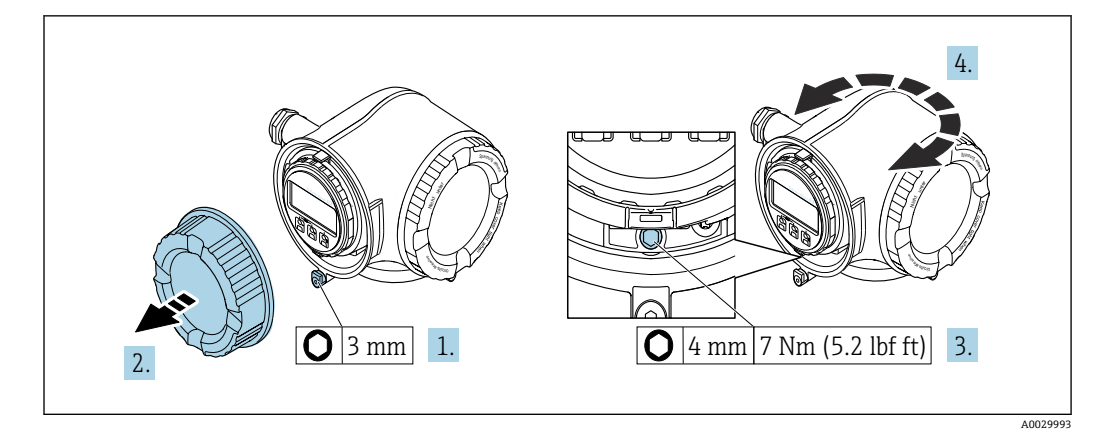

- ☑ 5 非防爆型外壳
- 1. 取决于仪表型号: 松开接线腔盖固定卡扣。
- 2. 拧下接线腔盖。
- 3. 松开固定螺丝。
- 4. 旋转外壳至合适位置。
- 5. 拧紧固定螺丝。
- 6. 拧上接线腔盖。
- 7. 取决于仪表型号: 锁紧接线腔盖固定卡扣。

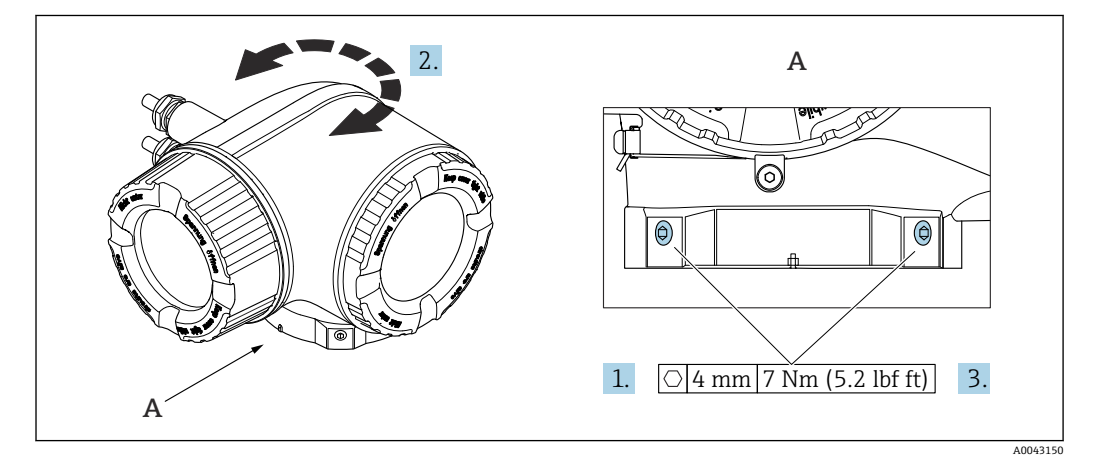

- ፼6 防爆型外壳
- 1. 松开固定螺丝。
- 2. 旋转外壳至合适位置。
- 3. 拧紧固定螺丝。

### 6.2.5 旋转显示单元

显示单元可以旋转,优化显示单元的可读性和操作性。

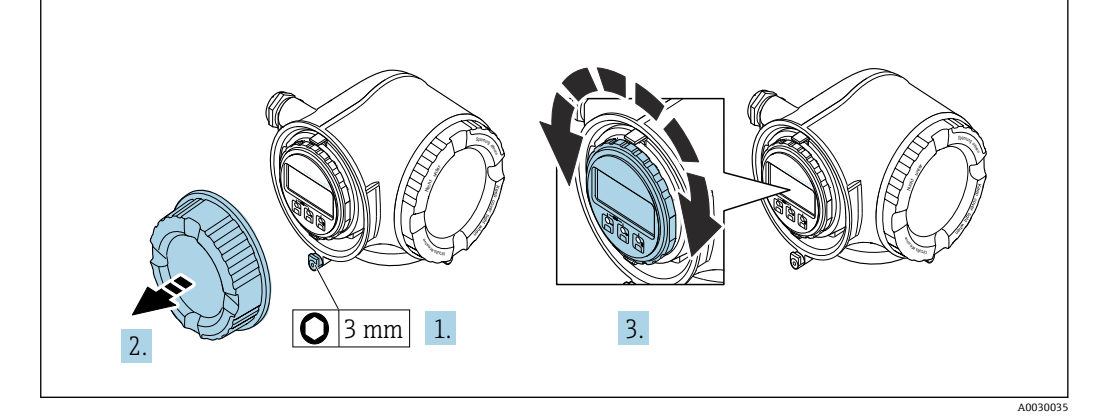

- 1. 取决于仪表型号: 松开接线腔盖固定卡扣。
- 2. 拧下接线腔盖。
- 3. 将显示模块旋转至所需位置: 每个方向上的最大旋转角度均为 8×45°。

4. 拧上接线腔盖。

5. 取决于仪表型号: 锁紧接线腔盖固定卡扣。

## 6.3 安装后检查

| 设备是否完好无损 (外观检查) ?                                                                               |  |
|-------------------------------------------------------------------------------------------------|--|
| 测量设备是否符合测量点技术规范?<br>例如:<br>· 过程温度<br>· 过程压力 (参见《技术资料》中的"温度-压力关系"章节)<br>· 环境温度<br>· 测量范围         |  |
| 是否选择了正确的传感器安装方向→  ● 21 ? <ul> <li>● 传感器类型</li> <li>● 介质温度</li> <li>● 介质性质(除气介质、含固介质)</li> </ul> |  |
| 传感器铭牌上的箭头指向是否与管道内流体的实际流向一致→ 目 21?                                                               |  |
| 测量点位号和标签是否正确 (外观检查) ?                                                                           |  |
| 是否采取充足的设备防护措施,避免直接日晒雨淋?                                                                         |  |
| 是否以合适的紧固扭矩拧紧固定螺丝?                                                                               |  |

## 7 电气连接

### ▲ 警告

部件带电! 电气连接错误会引发电击危险。

- ▶ 安装断路装置(专用开关或断路保护器),保证便捷断开设备电源。
- ▶ 除设备保险丝外,还应在设备安装位置安装过电流保护单元 (不超过 10 A)。

### 7.1 电气安全

遵守适用国家法规。

### 7.2 接线要求

### 7.2.1 所需工具

- ■电缆入口:适用工具
- ■固定卡扣:内六角扳手(3 mm)
- 剥线钳
- •使用线芯电缆时:卡口钳,用于操作线芯末端的线鼻子
- 拆除接线端子上的电缆:一字螺丝刀(≤3 mm (0.12 in))

### 7.2.2 连接电缆要求

用户自备连接电缆必须符合下列要求。

### 外部接地端的保护性接地电缆

导线横截面积 < 2.1 mm<sup>2</sup> (14 AWG) 使用线鼻子可以连接更大横截面积的导线。 接地阻抗不超过 2 Ω。

### 允许温度范围

- 必须遵守安装点所在国家的安装指南要求。
- 电缆必须能够耐受可能出现的最低和最高温度。

### 供电电缆(包括内部接地端连接导线)

使用标准安装电缆即可。

#### 信号电缆

#### **PROFINET + Ethernet-APL**

APL 层参考电缆类型为 A 类现场总线电缆、MAU 1 类电缆和 3 类电缆(符合 IEC 61158-2 标准规定)。电缆符合 IEC TS 60079-47 标准规定的本质安全应用要求,也适用于非本质安全应用。

| 电缆类型 | Α            |
|------|--------------|
| 电缆电容 | 45 200 nF/km |
| 回路电阻 | 15 150 Ω/km  |
| 电缆电感 | 0.4 1 mH/km  |

详细信息参见 Ethernet-APL 工程指南 (https://www.ethernet-apl.org) 。
### 0/4...20 mA 电流输出

使用标准安装电缆即可

### 脉冲 /频率 /开关量输出

使用标准安装电缆即可

### 继电器输出

使用标准安装电缆即可。

### 0/4...20 mA 电流输入

使用标准安装电缆即可

### 状态输入

使用标准安装电缆即可

### 电缆直径

- 缆塞(标准供货件):
- M20×1.5, 安装Ø6…12mm (0.24…0.47in)电缆
- 压簧式接线端子:适用线芯电缆和带线鼻子的线芯电缆。 导线横截面积 0.2 ... 2.5 mm<sup>2</sup> (24 ... 12 AWG)。

### 连接电缆要求 (连接远传显示单元 DKX001)

### 选配连接电缆

标配电缆取决于订购选项

- 测量设备的订货号:订购选项 030 "显示;操作",选型代号 0;
   或
- 测量设备的订货号:订购选项 030 "显示;操作",选型代号 M;
   和
- DKX001 的订货号: 订购选项 040 "电缆", 选型代号 A、B、D、E

| 标准电缆        | 2×2×0.34 mm <sup>2</sup> (22 AWG) PVC 电缆,带通用屏蔽层 (双芯双绞线)             |  |  |
|-------------|---------------------------------------------------------------------|--|--|
| 阻燃性         | 符合 DIN EN 60332-1-2 标准                                              |  |  |
| 耐油性         | 符合 DIN EN 60811-2-1 标准                                              |  |  |
| 屏蔽层         | 镀锡铜织网屏蔽层,覆盖范围不小于 85 %                                               |  |  |
| 电容 (线芯/屏蔽层) | ≤ 200 pF/m                                                          |  |  |
| 电感/电阻 (L/R) | ≤ 24 μH/Ω                                                           |  |  |
| 可选电缆长度      | 5 m (15 ft)/10 m (35 ft)/20 m (65 ft)/30 m (100 ft)                 |  |  |
| 工作温度        | 电缆固定安装时: -50 +105 ℃ (-58 +221 ℉); 电缆未固定安装时: -25 +105 ℃ (-13 +221 ℉) |  |  |

### 用户自备标准电缆

选择下列选型代号时,设备随箱包装中不提供电缆,必须由用户自备:

DKX001 的订货号: 订购选项 040 "电缆",选型代号 1 "无,用户自备,长度不超过 300 m"

满足下列基本要求的标准电缆可用作连接电缆,允许在防爆场合(防爆2区,Cl.I,Div.2和防爆1区,Cl.I,Div.1)中使用:

| 标准电缆       | 四芯双绞线;带通用屏蔽层,线芯横截面积不小于 0.34 mm <sup>2</sup> (22 AWG) |  |  |
|------------|------------------------------------------------------|--|--|
| 屏蔽层        | 镀锡铜织网屏蔽层,覆盖范围不小于 85 %                                |  |  |
| 电缆阻抗 (双绞线) | 最小 80 Ω                                              |  |  |

| 电缆长度        | 不超过 300 m (1000 ft), 最大回路阻抗 20 Ω     |
|-------------|--------------------------------------|
| 电容 (线芯/屏蔽层) | 不超过 1000 nF, 适用防爆 1 区, Cl. I, Div. 1 |
| 电感/电阻 (L/R) | 不超过 24 μH/Ω, 适用防爆 1 区, Cl. I, Div. 1 |

# 7.2.3 接线端子分配

### 变送器: 电源、输入/输出

输入和输出的接线端子分配与仪表的订购型号相关。接线腔盖板上带仪表接线端子分配的粘贴标签。

| 电     | 电源    |                           | 输入/输出1 |        | 输出 2   | 输入/    | 输出 3   |
|-------|-------|---------------------------|--------|--------|--------|--------|--------|
| 1 (+) | 2 (-) | 26 (+)                    | 27 (-) | 24 (+) | 25 (-) | 22 (+) | 23 (-) |
|       |       | 设备专用接线端子分配:参见接线腔盖板上的粘贴标签。 |        |        |        |        |        |

异 远程显示和操作模块的接线端子分配→ 🗎 43。

## 7.2.4 仪表插头

仪表插头不能在危险区中使用!

### 订购选项"输入;输出1",选型代号 RB "PROFINET + Ethernet-APL"

| 订购选项       | 电缆入口/连接  |   |  |
|------------|----------|---|--|
| "电气连接"     | 2        | 3 |  |
| L, N, P, U | M12 插头×1 | _ |  |

### 7.2.5 设备插头的针脚分配

|       | 针脚          | 分配       | 编码 | 插头/插座 |
|-------|-------------|----------|----|-------|
| 3 - 4 | 1           | APL 信号 - | А  | 插座    |
|       | 2           | APL 信号 + |    |       |
|       | 3           | 电缆屏蔽层1   |    |       |
|       | 4           | 未分配      |    |       |
|       | 金属插头外<br>壳  | 电缆屏蔽层    |    |       |
|       | 1 如果连接电缆屏蔽层 |          |    |       |

# 7.2.6 准备测量设备

### 注意

外壳未充分密封!

测量仪表的操作可靠性受影响。

- ▶ 使用满足防护等级要求的合适缆塞。
- 1. 安装有堵头时, 拆下堵头。
- 2. 仪表包装内未提供缆塞: 准备合适的连接电缆配套缆塞。
- 2. 仪表包装内提供缆塞: 注意连接电缆的要求 → ● 36。

# 7.3 连接测量设备

# 注意

# 接线错误会影响电气安全!

- ▶ 仅允许经培训的专业人员执行电气连接操作。
- ▶ 遵守适用联邦/国家安装准则和法规。
- ▶ 遵守当地工作场所安全法规。
- ▶ 进行其他电缆连接前,始终需要确保已完成保护性接地连接⊕。
- ▶ 如果在潜在爆炸性环境中使用,遵守设备的配套防爆手册中的要求。

# 7.3.1 连接变送器

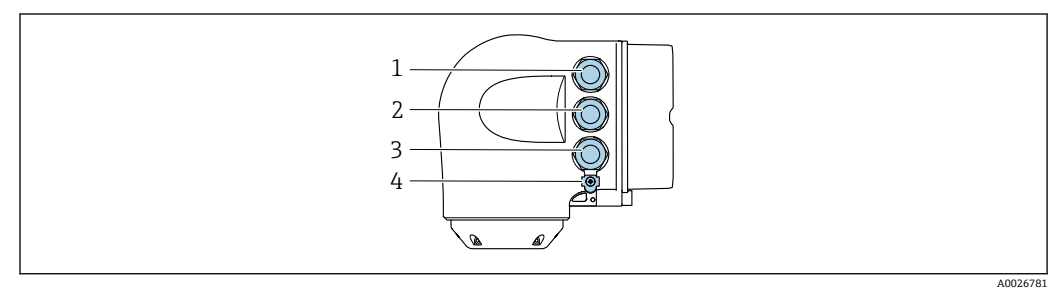

- 1 接线端子: 连接电源
- 2 接线端子:连接传输信号、输入/输出
- 3 接线端子:连接传输信号、输入/输出、或通过服务接口 (CDI-RJ45) 建立网络连接;可选:连接外接 WLAN 天线或远传显示单元 DKX001
- 4 保护性接地端 (PE)

■ 除了通过 PROFINET + Ethernet-APL 和现有输入/输出连接设备,还可选其他连接 方式:

通过服务接口 (CDI-RJ45) 集成至网络中。

### 连接插头

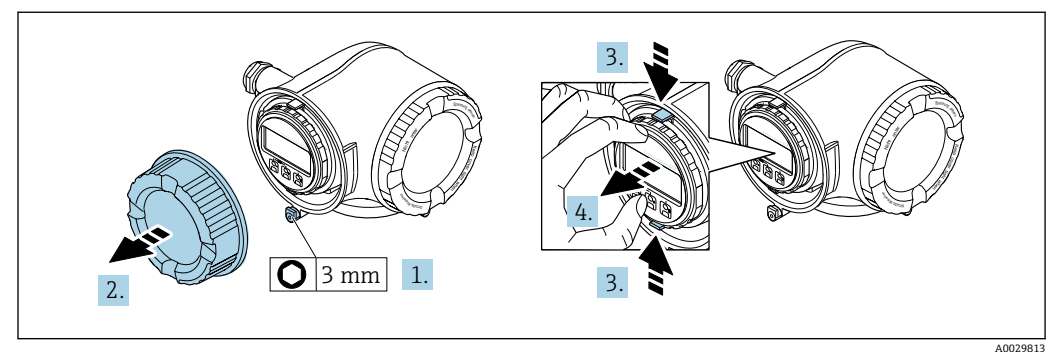

1. 松开接线腔盖固定卡扣。

- 2. 拧下接线腔盖。
- 3. 同时按压显示单元支座上的两个舌片。
- 4. 拆除显示单元支座。

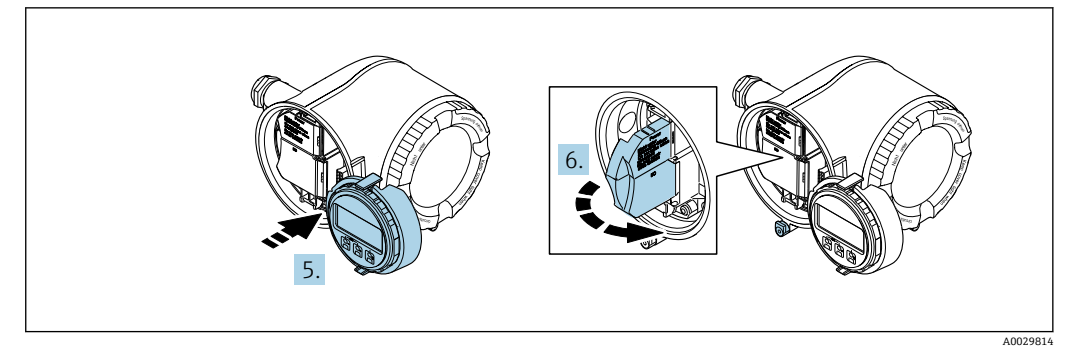

5. 将显示单元支座安装在电子腔边缘。

6. 打开接线腔盖板。

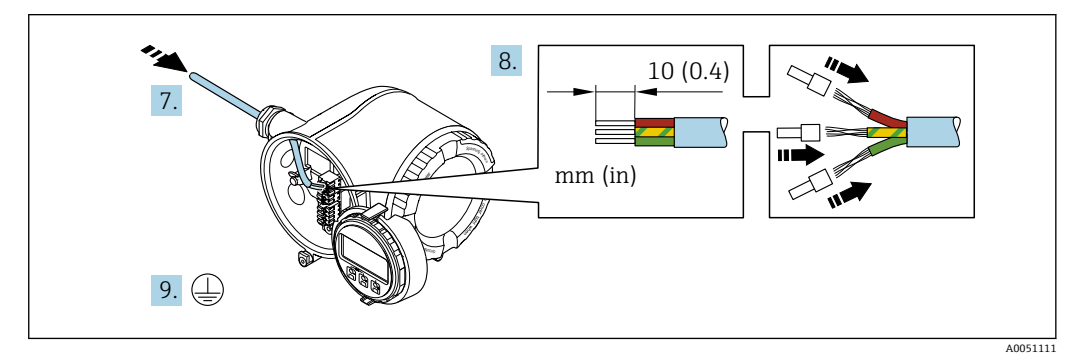

- 7. 将电缆插入至电缆入口中。禁止拆除电缆入口上的密封圈,确保牢固密封。
- 8. 去除电缆及电缆末端的外保护层,并连接至接线端子 26...27。如果使用线芯电缆,需要将电缆末端固定安装在线鼻子中。
- 9. 连接保护性接地端 (PE) 。
- 10. 牢固拧紧缆塞。
  - ▶ 完成 APL 端口接线操作。

### 连接电源和附加输入/输出

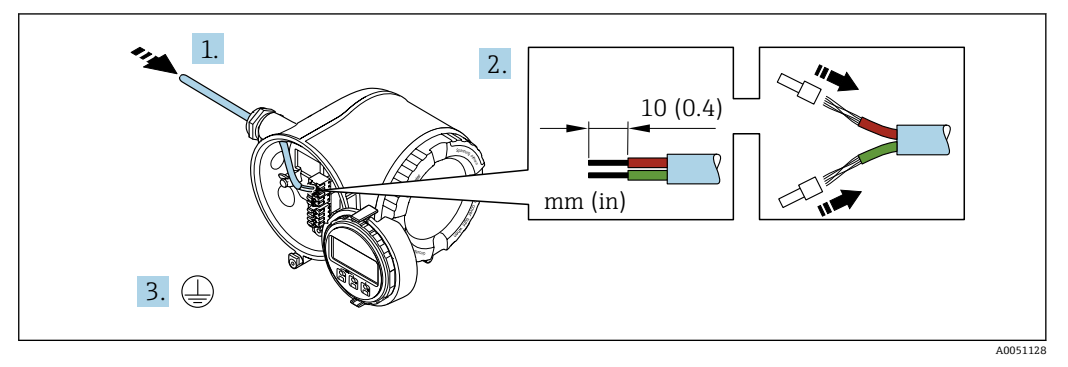

- 1. 将电缆插入至电缆入口中。禁止拆除电缆入口上的密封圈,确保牢固密封。
- 2. 剥除电缆及电缆末端的外保护层。如果使用线芯电缆,需要将电缆末端固定安装在线鼻子中。
- 3. 进行保护性接地连接。

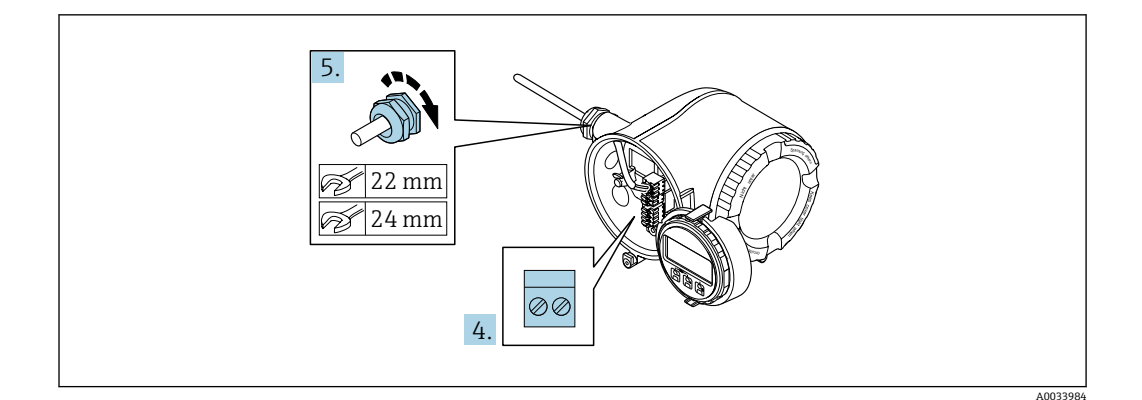

- 4. 参照接线端子分配接线。
  - · 信号电缆的接线端子分配:接线腔盖板上的粘贴标签标识有设备接线端子分 配。

     电源的接线端子分配:参见接线腔盖板上的粘贴标签或→ 
     [39]
     ·
- 5. 牢固拧紧缆塞。
  - ▶ 上述步骤已涵盖接线操作。
- 6. 关闭接线腔盖。
- 7. 将显示模块支座安装电子腔内。
- 8. 拧上接线腔盖。
- 9. 关闭接线腔盖的固定卡扣。

## 拆除电缆

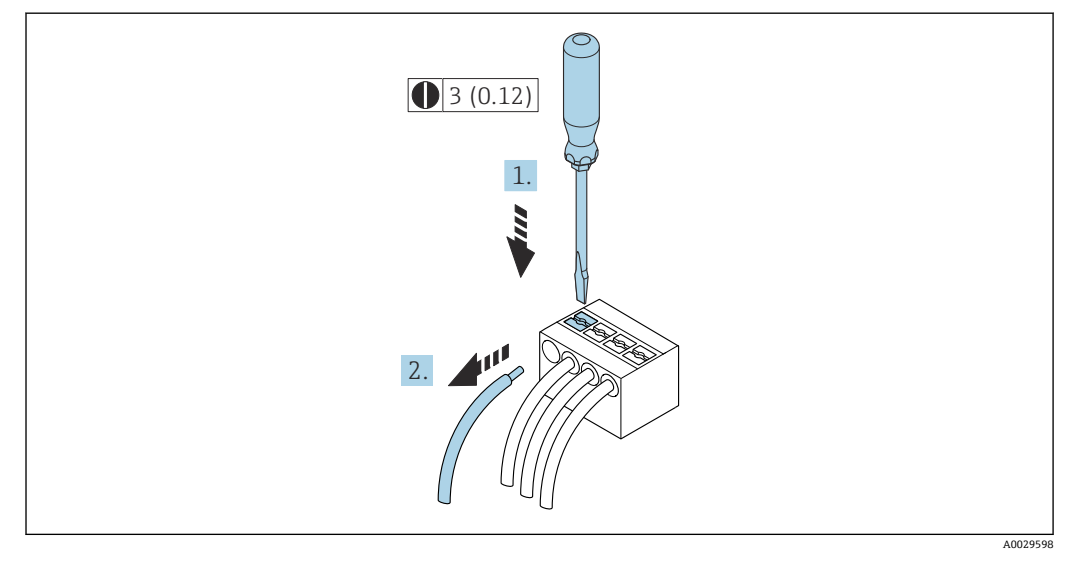

图 7 单位:mm (in)

拆除接线端子中的电缆时,将一字螺丝刀插入两个接线孔间的插槽中,并下压。
 同时向外拔出电缆。

# 7.3.2 连接远传显示单元 DKX001

<table-of-contents> 可以选购远传显示单元 DKX001→ 🗎 177。

- 同时订购测量设备和远传显示单元 DKX001 时,出厂包装内的测量设备上安装有 堵头。此时变送器无显示功能,也无法进行操作。
- 如果日后订购,远传显示单元 DKX001 不能与测量设备的现有显示单元同时使用。在操作过程中变送器只允许连接一台显示与操作单元使用。

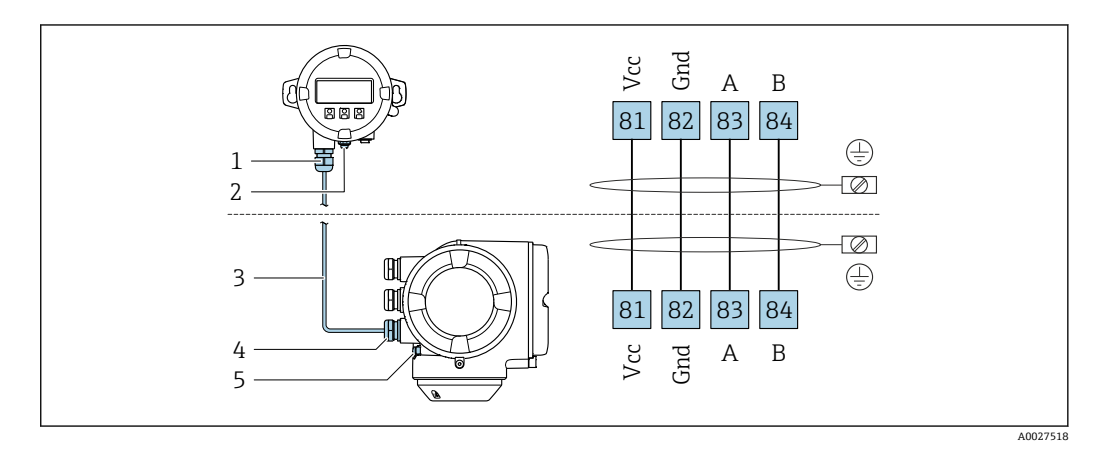

- 1 远传显示单元 DKX001
- 2 接线端子: 连接等电势线 (PE)
- 3 连接电缆
- 4 测量设备
- 5 接线端子: 连接等电势线 (PE)

# 7.4 确保电势平衡

### 7.4.1 概述

正确建立电势平衡(等电位连接),方可保证流量测量可靠稳定进行。等电位连接不全 面或等电位连接错误,会导致仪表故障,产生安全隐患。

为了确保测量正常、正确进行,必须符合以下要求:

- ■介质、传感器和变送器必须等电势。
- 注意工厂内部接地规范、考虑管道材质、接地连接及等电位连接状况。
- 必须使用线芯横截面积不小于 6 mm<sup>2</sup> (0.0093 in<sup>2</sup>)的接地电缆以及线鼻子进行必要的 等电势连接。
- •对于分体型仪表,图例中的接地端为传感器接地端,而不是变送器接地端。

🎦 可以向 Endress+Hauser 订购附件,例如接地电缆和接地环→ 🖺 177

👔 使用防爆型仪表时,注意《防爆手册》 (XA) 中的各项规定。

### 缩写代号

- PE (Protective Earth): 设备保护性接地端的电位
- P<sub>P</sub> (Potential Pipe): 管道电位, 在法兰上测量电位
- P<sub>M</sub> (Potential Medium): 介质电位

# 7.4.2 连接实例:标准应用场合

### 无内衬已接地的金属管道

- 通过测量管实现等电势。
- 介质接地。

# 前提条件:

- 管道两端已正确接地。
- ■管道为导电材质,与介质等电势

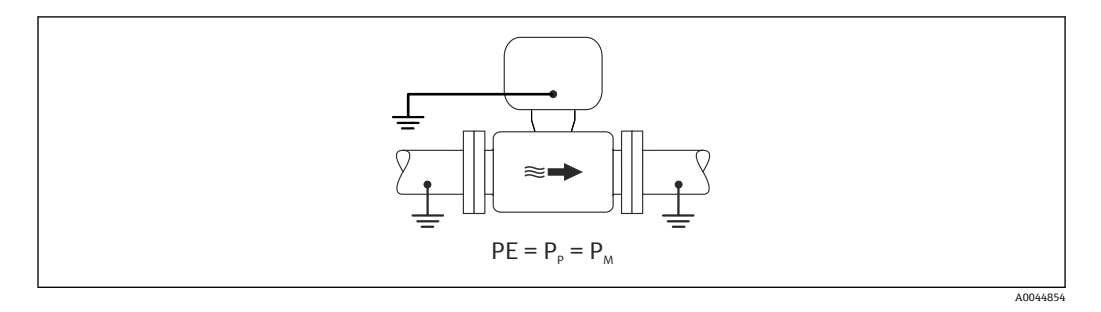

▶ 将变送器或传感器接线盒连接至专用等电势接地端子上,实现接地。

### 无内衬的金属管道

- 通过接地端和管道法兰实现等电势。
- 介质接地。

前提条件:

- 管道未充分接地。
- ■管道为导电材质,与介质等电势

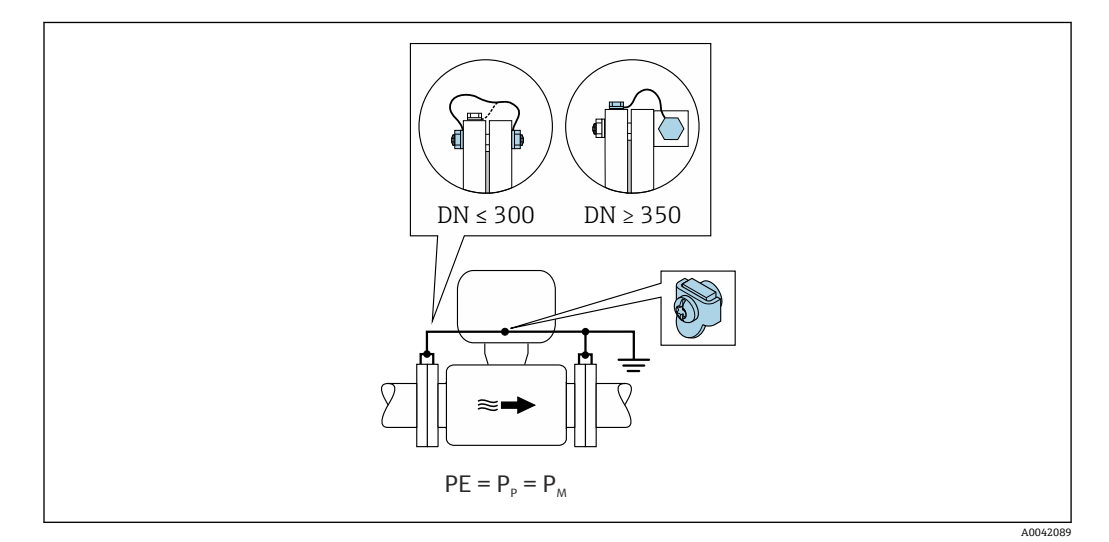

- 1. 通过接地电缆将两个传感器法兰连接至管道法兰,并接地。
- 2. 将变送器或传感器接线盒连接至专用等电势接地端子上,实现接地。
- DN ≤ 300 (12"): 通过法兰螺丝将接地电缆直接安装在传感器的导电性法兰涂层上。
- 4. DN ≥ 350 (14"):将接地电缆直接安装在金属运输支架上。注意螺丝紧固扭矩要求:参见传感器的《简明操作指南》。

### 塑料管道或带绝缘内衬的管道

- 通过接地端子和接地环实现等电势。
- 介质接地。

前提条件:

- 绝缘管道。
- 不保证传感器附近的低阻抗介质接地。
- 介质中可能出现均衡电流。

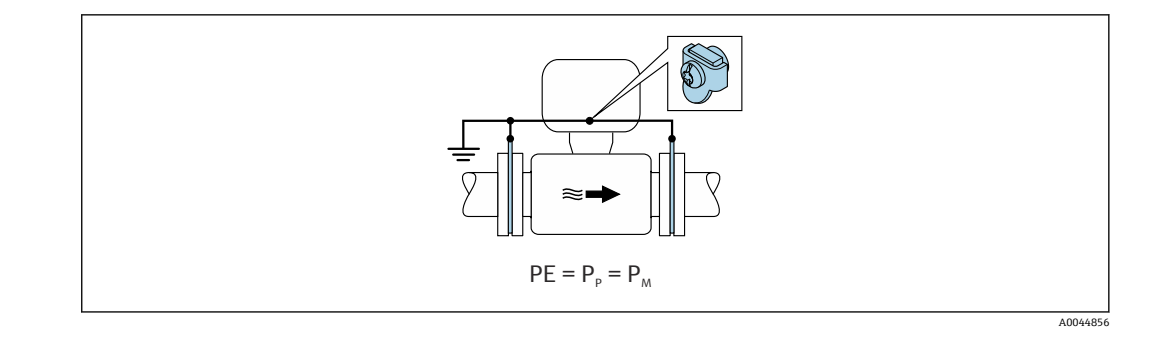

1. 通过接地电缆将接地环连接至变送器或传感器接线盒的接地端子上。

2. 连接点接地。

# 7.4.3 连接实例:介质与保护性接地端存在电位差(不选择"悬浮测量" 选项)

此时,介质电位可能不同于设备电位。

### 未接地的金属管道

安装传感器和变送器,确保与保护性接地端电气绝缘,例如电解过程或带阴极保护功能的系统。

前提条件:

- 无内衬的金属管道
- 带导电性内衬的管道

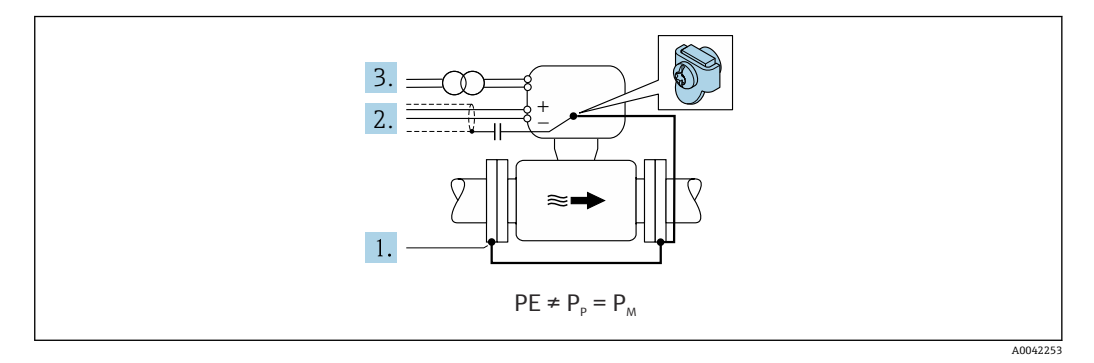

- 1. 通过接地电缆连接管道法兰和变送器。
- 2. 通过电容器接入信号电缆的屏蔽线芯(推荐电容器: 1.5µF/50V)。
- 3. 连接到电源的设备,使其与保护性接地端(隔离变压器)隔离。使用无保护性接地的 24 VDC 电源(SELV 安全特低电压电源)时,无需考虑。

# 7.4.4 连接实例,介质与保护性接地端存在电位差(选择"悬浮测量"的 流量计)

此时,介质电位可能不同于设备电位。

概述

"悬浮测量"指实现测量系统与设备接地端的电气隔离,从而尽量减小因介质和设备之间 存在电势差产生的强平衡电流。"悬浮测量"的流量计通过特殊选型订购:订购选项"传感 器选项",选型代号 CV。

### "悬浮测量"的流量计的操作条件

| 设备类型         | 一体型和分体型 (连接电缆长度 ≤ 10 m) |
|--------------|-------------------------|
| 介质和设备间存在电位差  | 尽可能小,通常以 mV 计量          |
| 介质或接地端的交流电频率 | 低于国内常规供电频率              |

为达到设计电导率测量精度,建议在仪表安装过程中执行电导率标定。 建议在仪表安装过程中执行满管调节。

### 塑料管道

传感器和变送器正确接地。介质和保护性接地端的电位可能不同。使用"悬浮测量"的流量计,尽量减小通过参比电极在 P<sub>M</sub> 和 PE 之间产生的强平衡电流。

前提条件:

- 绝缘管道。
- 介质中可能出现均衡电流。

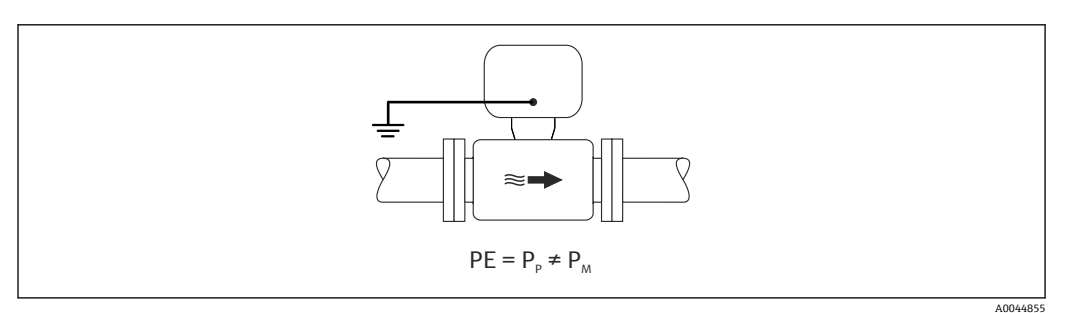

1. 使用"悬浮测量"的流量计,同时遵循悬浮测量的操作条件。

2. 将变送器或传感器接线盒连接至专用等电势接地端子上,实现接地。

### 带绝缘内衬的不接地金属管道

安装传感器和变送器,确保与保护性接地端电气绝缘。介质和管道存在电位差。使用"悬浮测量"的流量计,尽量减小通过参比电极在 P<sub>M</sub>和 P<sub>P</sub>之间产生的强平衡电流。

前提条件:

- 带绝缘内衬的金属管道
- 介质中可能出现均衡电流。

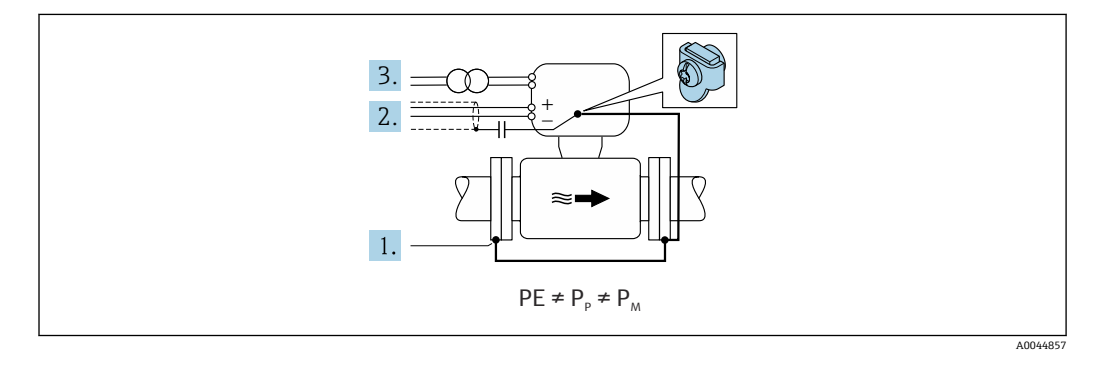

1. 通过接地电缆连接管道法兰和变送器。

- 2. 通过电容屏蔽信号线(推荐电容值: 1.5µF/50V)。
- 3. 连接到电源的设备,使其与保护性接地端(隔离变压器)隔离。使用无保护性接地的 24 VDC 电源(SELV 安全特低电压电源)时,无需考虑。
- 4. 使用"悬浮测量"的流量计,同时遵循悬浮测量的操作条件。

# 7.5 特殊接线指南

# 7.5.1 接线实例

### **PROFINET + Ethernet-APL**

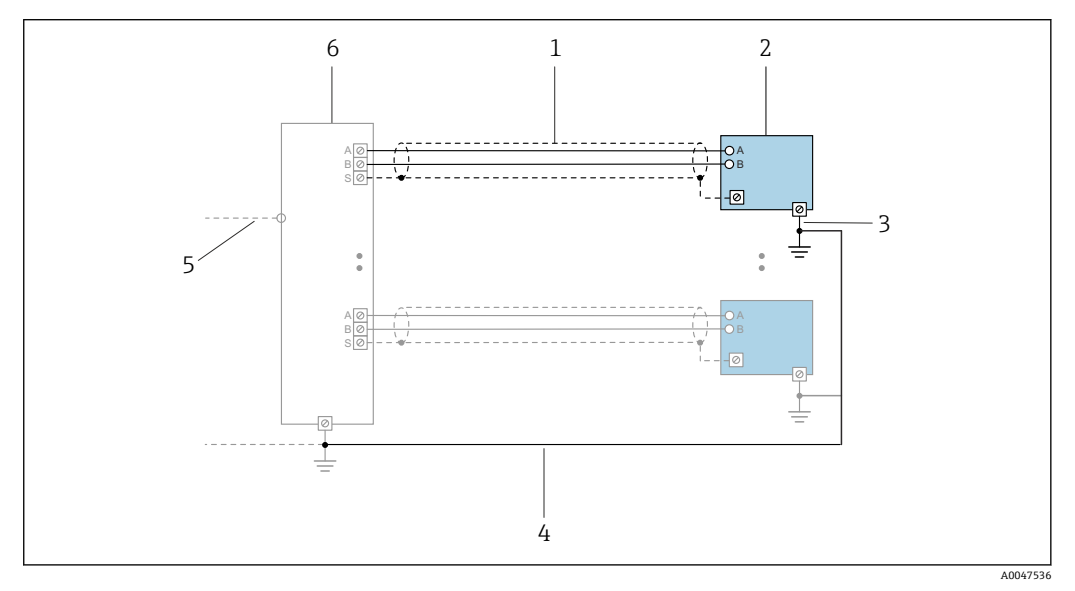

- 图 8 接线实例: PROFINET + Ethernet-APL
- 1 电缆屏蔽层
- 2 测量设备
- 3 本地接地端
- 4 等电势线
- 5 Trunk 或 TCP
- 6 现场交换机

### 4...20 mA 电流输出

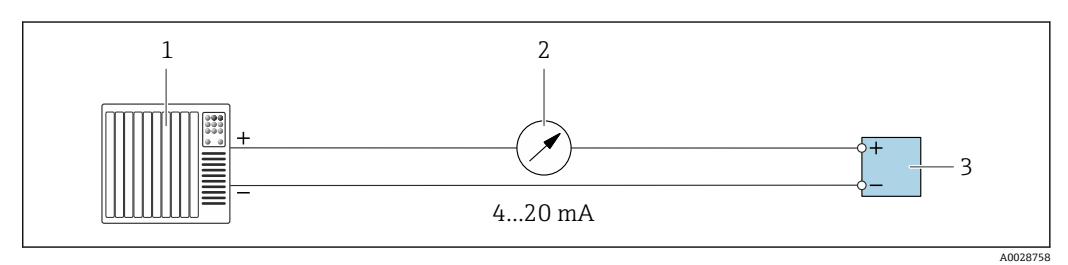

- 图 9 接线实例: 4...20 mA 电流输出 (有源信号)
- 1 自动化系统,带电流输入 (例如 PLC)
- 2 模拟显示单元: 注意最大负载
- 3 变送器

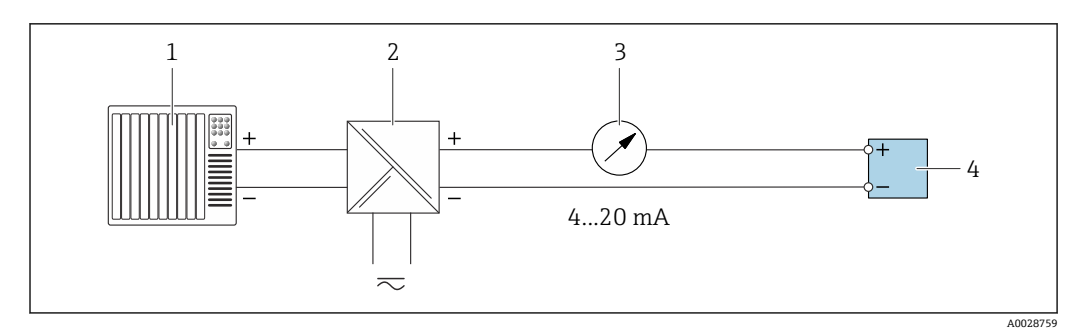

- 🖻 10 接线实例: 4...20 mA 电流输出 (无源信号)
- 1 自动化系统,带电流输入 (例如 PLC)
- 2 电源的有源安全栅 (例如 RN221N)
- 3 模拟显示单元:注意最大负载
- 4 变送器

### 脉冲/频率输出

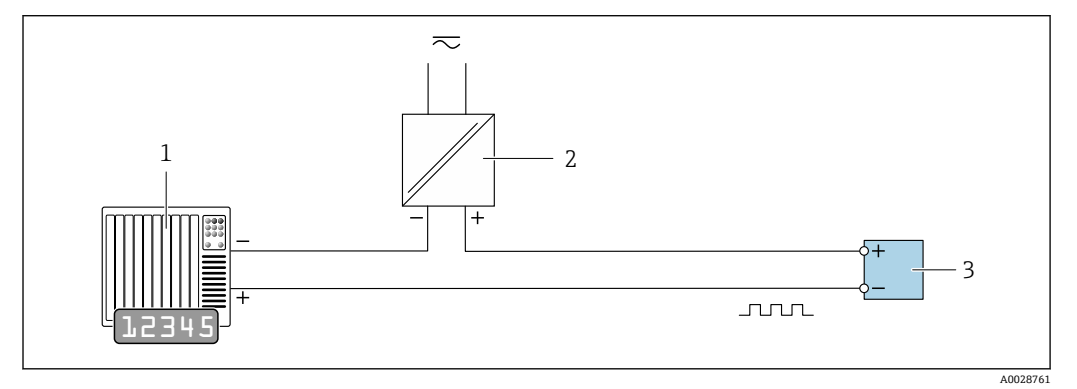

▶ 11 接线实例:脉冲/频率输出 (无源信号)

1 自动化系统,带脉冲/频率输入 (例如 PLC,带 10 kΩ 上拉电阻或下拉电阻)

- 2 电源
- 3 变送器: 注意输入参数→ 🗎 187

### 开关量输出

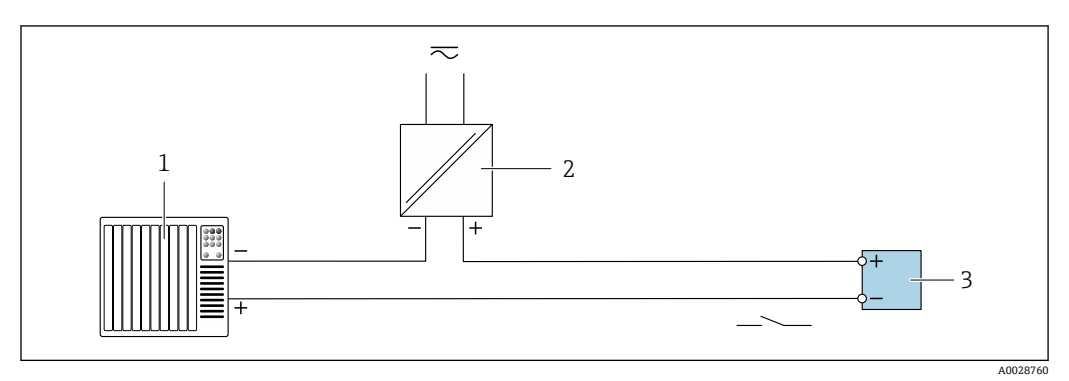

☑ 12 接线实例:开关量输出 (无源信号)

1 自动化系统,带开关量输入 (例如 PLC,带 10 kΩ 上拉电阻或下拉电阻)

- 2 电源
- 3 变送器: 注意输入参数→ 🗎 187

### 继电器输出

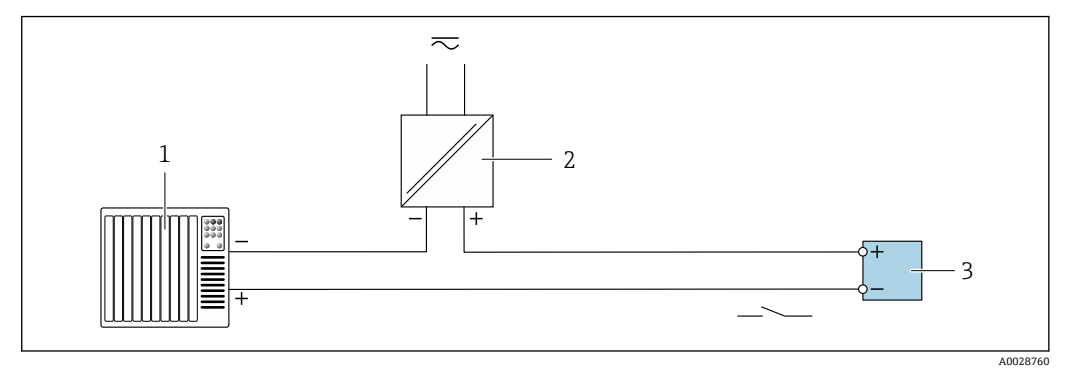

- 13 接线实例:继电器输出 (无源信号)
- 自动化系统,带继电器输入 (例如 PLC) 1
  - 电源
- 2 3 变送器: 注意输入参数→ 🗎 188

电流输入

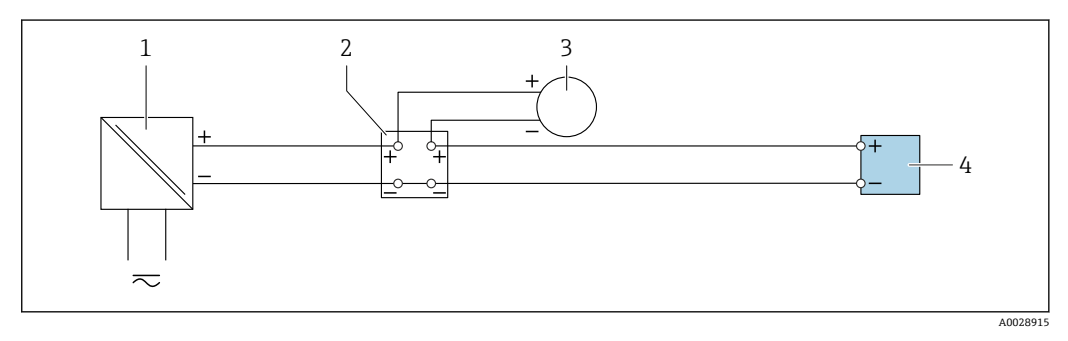

- 14 接线实例: 4...20 mA 电流输入
- 1 电源
- 接线箱 2
- 3 外接测量设备 (例如用于读取压力或温度值)
- 4 变送器

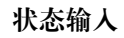

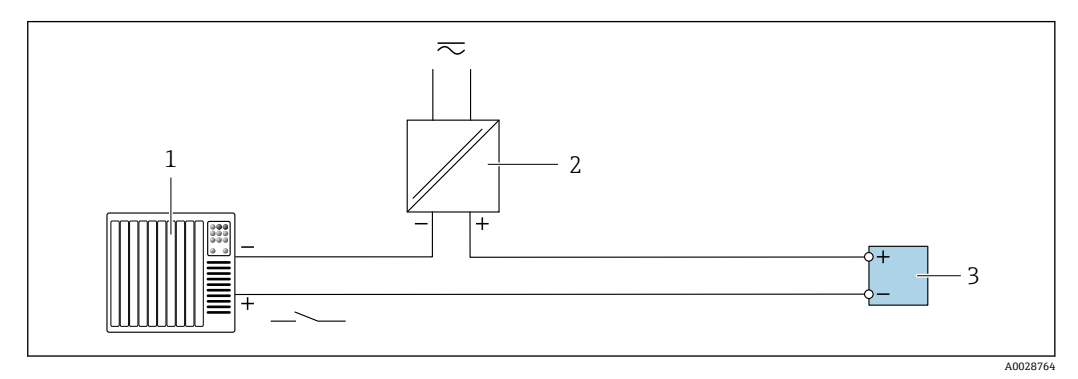

- 图 15 接线实例:状态输入
- 1 自动化系统,带状态输出 (例如 PLC)
- 2 电源
- 3 变送器

#### 硬件设置 7.6

#### 设置设备名称 7.6.1

通过设备位号可以快速识别工厂中的测量点。使用 DIP 开关或通过自动化系统可以更改 工厂中已设置的设备名称。

实例: EH-Promag300-XXXX

| ЕН     | Endress+Hauser |  |
|--------|----------------|--|
| Promag | 仪表系列名称         |  |
| 300    | 变送器            |  |
| XXXX   | 设备序列号          |  |

查询当前设备名称:设置→站名。

## 使用 DIP 开关设置设备名称

使用 DIP 开关 1...8 设置设备名称的后半部分。地址范围为 1...254 (工厂设置:设备序 列号)

### DIP 开关概览

| DIP 开关 | 位   | 说明               |
|--------|-----|------------------|
| 1      | 128 |                  |
| 2      | 64  |                  |
| 3      | 32  |                  |
| 4      | 16  | - 设备名称的可设置部分<br> |
| 5      | 8   |                  |
| 6      | 4   |                  |
| 7      | 2   |                  |
| 8      | 1   |                  |

### 实例: 设置设备名称 EH-PROMAG300-065

| DIP 开关 | ON/OFF | 位   | 设备名称             |
|--------|--------|-----|------------------|
| 1      | OFF    | -   |                  |
| 2      | ON     | 64  |                  |
| 37     | OFF    | -   | -                |
| 8      | ON     | 1   | -                |
|        | 设备序列号: | 065 | EH-PROMAG300-065 |

## 设置设备名称

打开变送器外壳时存在电击风险。

- ▶ 打开变送器外壳之前:
- ▶ 切断设备电源。

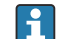

<table-of-contents> 缺省 IP 地址可能无法使用→ 🗎 51。

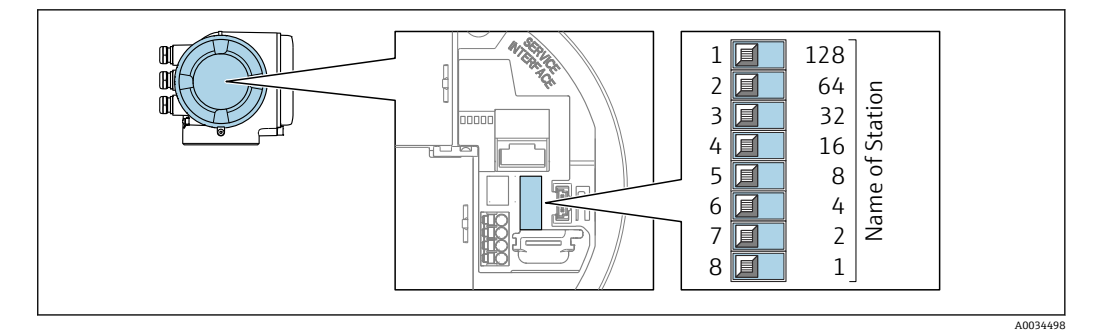

- 1. 取决于外壳类型,松开外壳盖的固定锁扣或固定螺钉。
- 2. 取决于外壳类型, 拧下或打开外壳盖; 如需要, 断开主要电子模块和现场显示单元间的连接。
- 3. 使用输入/输出电子模块上的相应 DIP 开关设置设备名称。
- 4. 变送器的装配步骤与上述拆卸步骤相反。
- 5. 重新接通设备电源。
  - ▶ 设备重启后,设置的设备地址立即生效。

### 通过自动化系统设置设备名称

DIP 开关 1...8 必须全部拨至 OFF (工厂设置) 或 ON, 才能通过自动化系统设置设备名称。

通过自动化系统可以更改整个设备名称(站名)。

- 出厂时,设备名称中包含序列号,将不再保存。设备名称无法恢复至含序列号的 出厂设置。复位后设备名称为空。
  - 通过自动化系统设置设备名称时:
     用小写字母命名设备。

# 7.6.2 启用缺省 IP 地址

### 通过 DIP 开关启用缺省 IP 地址

打开变送器外壳时存在电击风险。

- ▶ 打开变送器外壳之前:
- ▶ 切断设备电源。

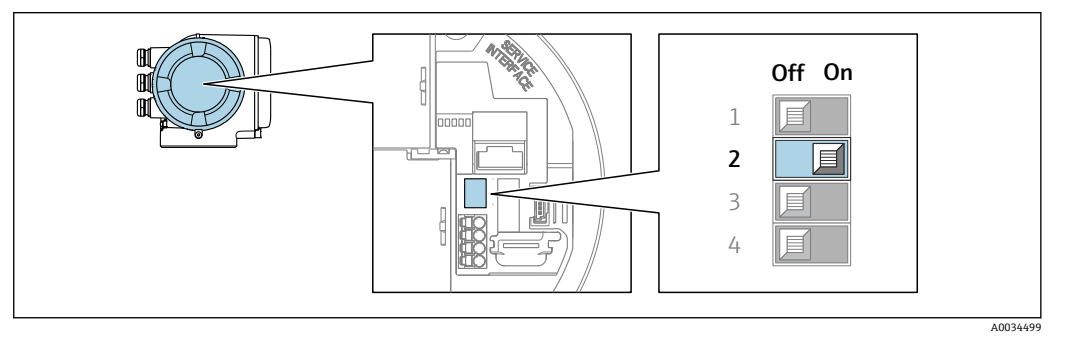

- 1. 取决于外壳类型,松开外壳盖锁扣或拧松固定螺丝。
- 2. 取决于外壳类型, 拧下或打开外壳盖; 如需要, 断开主要电子模块和现场显示单元间的连接。
- 3. 将 I/O 电子模块上的 DIP 开关 2 从 OFF 拨至 ON。
- 4. 以相反顺序重新装配变送器。
- 5. 重新接通设备电源。
  - ▶ 设备重启后,缺省 IP 地址生效。

# 7.7 确保防护等级

测量设备始终符合 IP66/67, Type 4X 防护等级要求。

完成电气连接后执行下列检查,确保满足 IP66/67, Type 4X 防护等级:

- 1. 检查外壳密封圈,确保洁净,且正确安装到位。
- 2. 如需要, 擦干、清洁或更换密封圈。
- 3. 拧紧外壳上的所有螺丝,关闭螺纹外壳盖。
- 4. 牢固拧紧缆塞。
- 5. 确保水汽不会通过电缆入口进入仪表内部: 插入电缆入口之前,向下弯曲电缆(形成"取水湾")

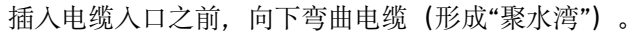

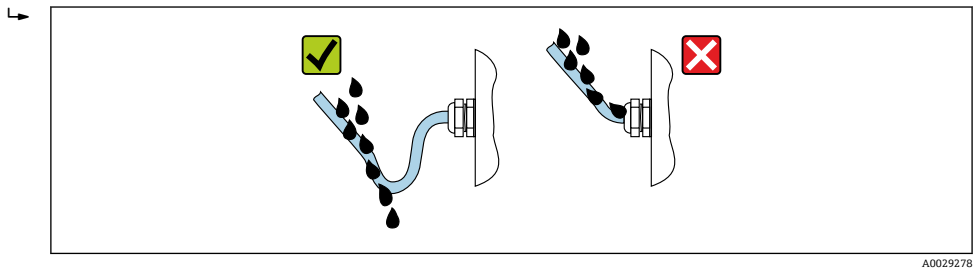

6. 随箱包装中的缆塞一旦不使用,将使得测量设备不再满足外壳防护等级要求。因此,必须将其替换为符合外壳防护等级要求的堵头。

# 7.8 连接后检查

| 电缆或设备是否完好无损(外观检查) ?                   |  |
|---------------------------------------|--|
| 是否正确建立保护性接地?                          |  |
| 所用电缆是否符合要求?                           |  |
| 安装好的电缆是否已经消除应力?                       |  |
| 所有缆塞是否均已安装、拧紧和密封?电缆是否没有弯曲(存水弯)→ 🗎 52? |  |
| 接线端子分配是否正确?                           |  |
| 上电后,显示单元上是否显示数值?                      |  |
| 是否正确建立等电势连接?                          |  |
| 是否已使用堵头密封未使用的电缆入口,是否已使用专用堵头替代运输防护堵头?  |  |

#### 操作方式 8

#### 操作方式概述 8.1

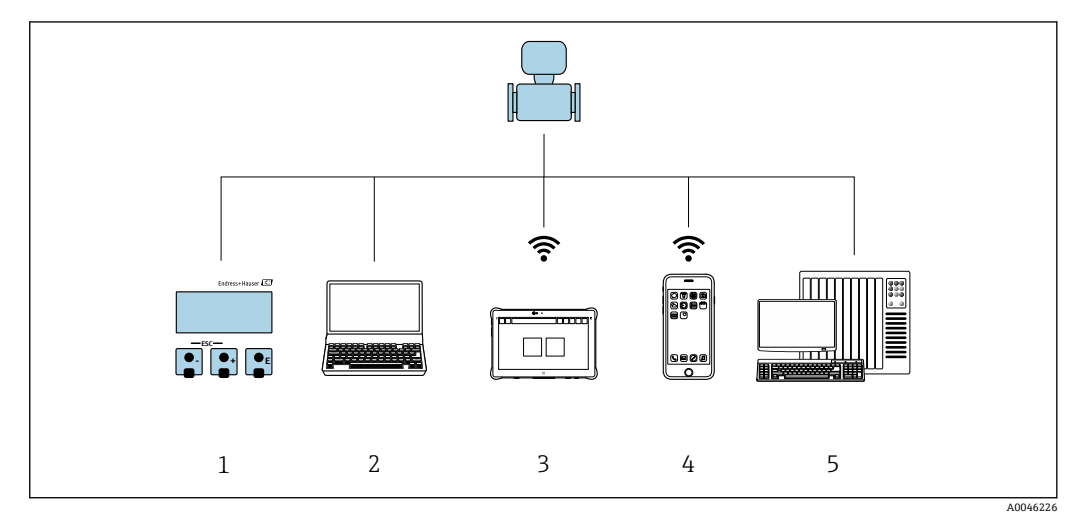

- 1
- 通过显示单元进行现场操作 计算机,安装有网页浏览器(例如 Internet Explorer)或调试软件(例如 FieldCare、SIMATIC PDM) 2
- 3 Field Xpert SMT70
- 4
- 移动手操器 控制系统 (例如 PLC) 5

# 8.2 操作菜单的结构和功能

# 8.2.1 操作菜单的结构

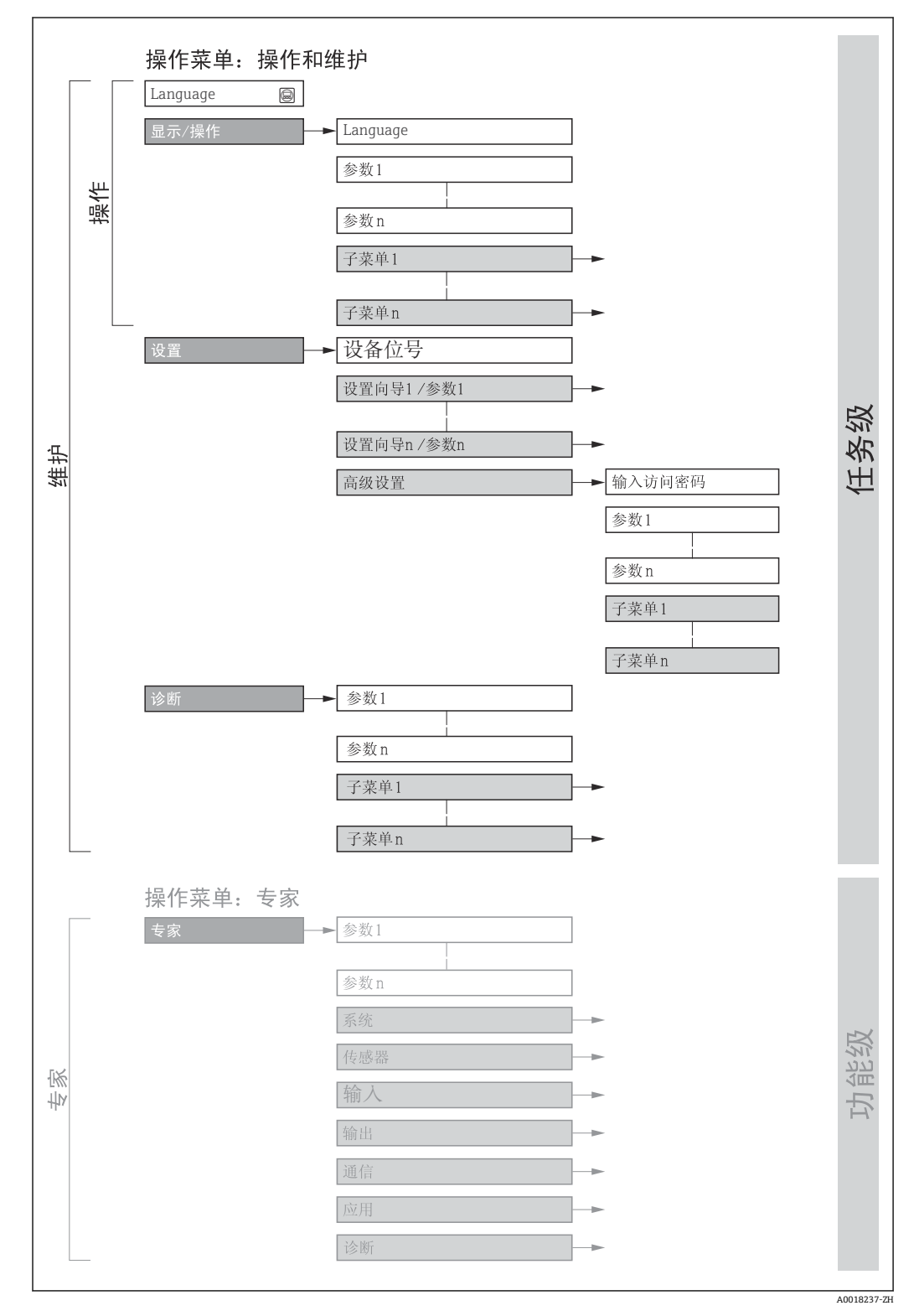

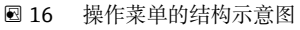

# 8.2.2 操作原理

操作菜单的各个部分均针对特定用户角色(操作员、维护等)。针对设备生命周期内的典型任务设计每个用户用色。

| 菜单       | /参数                                                              | 用户角色和任务                                                                | 内容/说明                                                                                                    |  |  |
|----------|------------------------------------------------------------------|------------------------------------------------------------------------|----------------------------------------------------------------------------------------------------|--|--|
| Language | 测量任务导<br>向                                                       | <b>角色:"操作员"、"维护"</b><br>操作任务:<br>• 设置操作显示                              | <ul><li> 设置显示语言</li><li> 设置网页服务器的显示语言</li><li> 复位和控制累加器</li></ul>                                                                                                    |  |  |
| 操作       |                                                                  | ● 该取测量值                                                                | <ul><li> 设置操作显示 (例如显示格式、显示对比度)</li><li> 复位和控制累加器</li></ul>                                                                                                    |  |  |
| 设置       | 设置<br>角 <b>色: "维护"</b><br>调试:<br>• 测量设置<br>• 设置输入和输出<br>• 设置通信接口 |                                                                        | <ul> <li>快速调试设置向导:</li> <li>设置系统单位</li> <li>显示输入/输出设置</li> <li>设置输入</li> <li>设置输出</li> <li>设置操作显示</li> <li>设置小流量切除</li> <li>设置空管检测</li> </ul>                                                                                                    |  |  |
|          |                                                                  |                                                                        | 高级设置<br>• 更多用户自定义测量设置(灵活适应特殊工况)<br>• 设置累加器<br>• 设置电极清洗(可选)<br>• 设置WLAN设置<br>• 管理(设置访问密码、复位测量设备)                                                                                                    |  |  |
| 诊断       |                                                                  | <b>角色:"维护"</b><br>故障排除:<br>• 诊断和排除过程和设备错误<br>• 仿真测量值                   | 包含错误检测、过程和设备错误分析的所有参数:<br>• 诊断列表<br>包含最多 5 条当前诊断信息。<br>• 事件日志<br>包含已经发生的事件信息<br>• 设备信息<br>包含设备标识信息。<br>· 测量值<br>包含所有当前测量值。<br>• 数据日志 子菜单,提供"扩展 HisROM"订购选项<br>存储和显示测量值<br>• Heartbeat<br>按需检查设备功能,归档记录验证结果<br>• 仿真<br>仿真测量值或输出值。                                                                                                    |  |  |
| 专家       | 仪表功能导<br>向                                                       | 测量任务需要具体了解仪表功能:<br>严苛工况下的仪表调试<br>严苛工况下的测量优化<br>通信接口的详细设置<br>严苛工况下的故障诊断 | <ul> <li>包含所有设备参数,正确输入访问密码后即可查看参数。菜单结构取决于设备的功能块:</li> <li>系统</li> <li>包含所有高级设备参数,这些参数不影响测量或测量值通信。</li> <li>传感器</li> <li>设置测量参数。</li> <li>输入</li> <li>设置状态输入。</li> <li>输出</li> <li>设置模拟量电流输出,以及脉冲/频率和开关量输出。</li> <li>通信</li> <li>设置数字通信接口和网页服务器。</li> <li>应用</li> <li>设置非关联实际测量任务的其他功能块(例如累加器)。</li> <li>诊断</li> <li>错误检测,以及过程和设备错误分析,设备仿真和 Heartbeat Technology 心跳技术。</li> </ul> |  |  |

#### 通过现场显示单元访问操作菜单 8.3

#### 操作显示 8.3.1

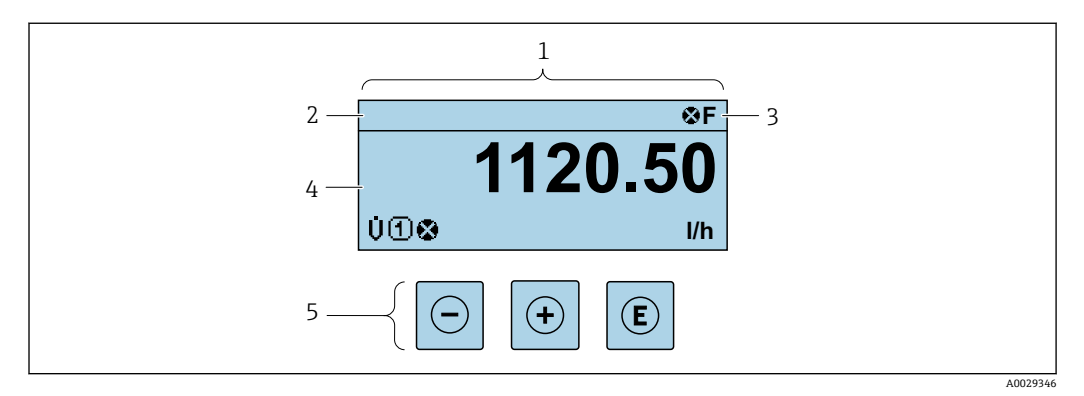

- 操作显示 1
- 设备位号 2
- 3 状态区
- 测量值显示区 (四行) 4 5 操作部件→ 🗎 62

### 状态区

在顶部右侧的操作显示状态区中显示下列图标:

- 状态信号 > 🗎 144
- F: 故障
- C: 功能检查
- S: 超出规范
- M: 需要维护
- 诊断响应→ 🗎 144
  - 爻: 报警
  - <u>小</u>: 警告
- : 锁定(硬件锁定仪表)
- ⇔: 通信(允许通过远程操作通信)

# 显示区

在显示区中,每个测量值前均显示特定图标,详细说明如下:

### 测量变量

| 图标 | 说明                                 |
|----|------------------------------------|
| G  | 电导率                                |
| 'n | 质量流量                               |
| Σ  | 累加器<br>〕 测量通道号确定显示的累加器信息(三个累加器之一)。 |
| Ð  | 状态输入                               |

# 测量通道号

| 图标        | 说明                             |
|-----------|--------------------------------|
| 14        | 测量通道 14                        |
| 仅当同类测量变量出 | 出现在多个测量通道中时,显示测量通道号(例如累加器 13)。 |

### 诊断响应

| 显示测量值相关诊断事件对应的诊断响应。 |  |
|---------------------|--|
| 图标信息→ 🗎 144         |  |

120)中设置测量值的数值和显示格式。

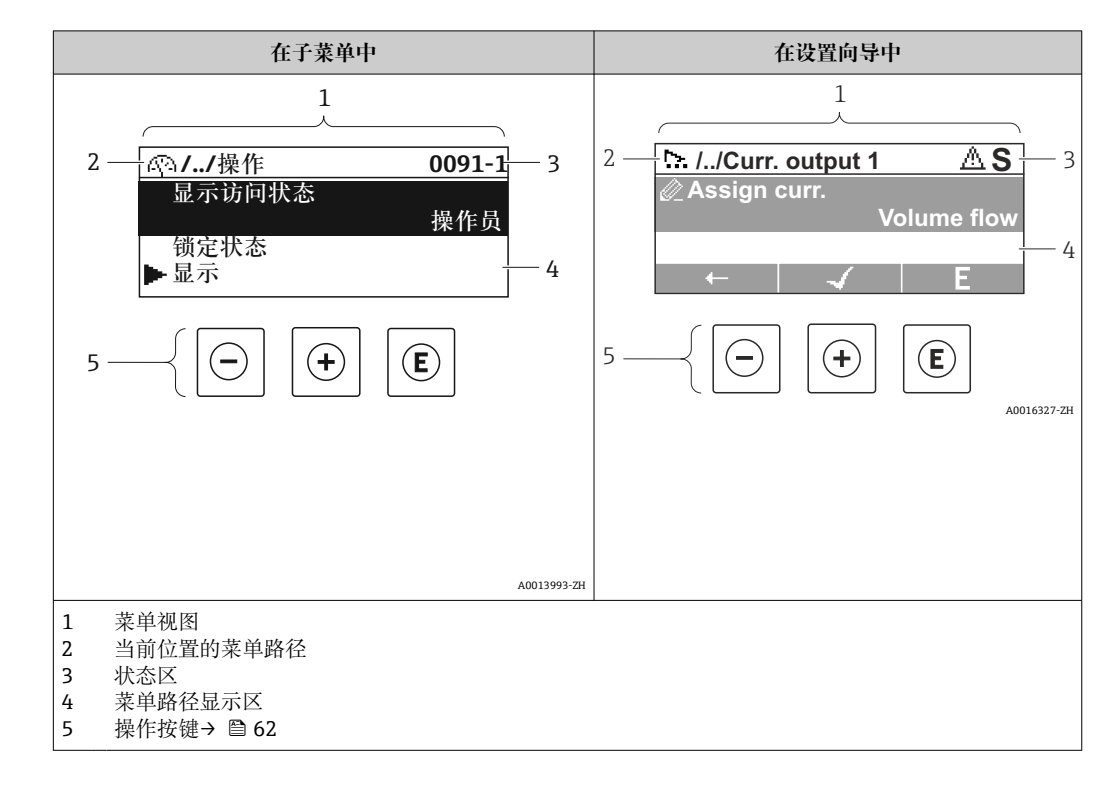

# 8.3.2 菜单视图

### 菜单路径

在菜单视图的左上方显示菜单路径,包含以下部分:

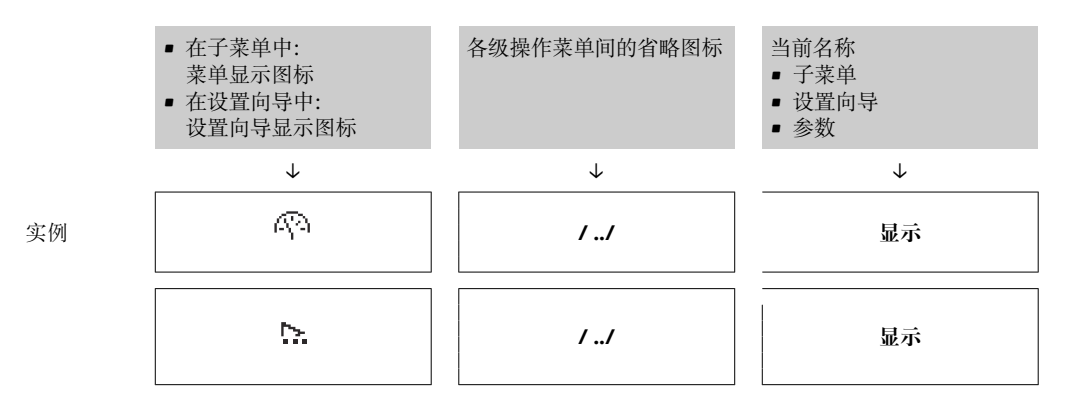

异 菜单中图标的详细信息请参考"显示区"章节→ ● 59

## 状态区

显示在右上角菜单视图的状态区中:

- 在子菜单中
  - ■直接输入参数访问密码(例如: 0022-1)
  - •发生诊断事件时,显示诊断响应和状态信号
- 在设置向导中

发生诊断事件时,显示诊断响应和状态信号

- <table-of-contents> 诊断响应和状态信号的详细信息→ 🗎 144
  - ■访问密码的功能和输入信息→ 🖺 64

### 显示区

# 菜单

| 图标 | 说明                                                            |
|----|---------------------------------------------------------------|
| R  | 操作         显示位置:         • 在菜单中的"操作"选项前         • 在操作 菜单路径的左侧 |
| ٦  | <b>设置</b><br>显示位置:<br>● 在菜单中的"设置"选项前<br>● 在 <b>设置</b> 菜单路径的左侧 |
| ୍ୟ | <b>诊断</b><br>显示位置:<br>• 在菜单中的"诊断"选项前<br>• 在 <b>诊断</b> 菜单路径的左侧 |
| ÷, | <b>专家</b><br>显示位置:<br>• 在菜单中的"专家"选项前<br>• 在 <b>专家</b> 菜单路径的左侧 |

# 子菜单、设置向导、参数

| 图标 | 说明                                 |
|----|------------------------------------|
| •  | 子菜单                                |
| ⊳. | 设置向导                               |
| Ø  | 设置向导中的参数<br><b>主</b> 子菜单中的参数无显示图标。 |

### 锁定

| 图标 | 说明                                                                                      |
|----|-----------------------------------------------------------------------------------------|
| ô  | <ul><li>参数被锁定</li><li>显示在参数名之前,表示参数被锁定。</li><li>输入用户自定义访问密码</li><li>使用硬件写保护开关</li></ul> |

# 设置向导

| 图标            | 说明             |
|---------------|----------------|
| $\rightarrow$ | 切换至前一参数。       |
| ~             | 确认参数值,切换至下一参数。 |
| E             | 打开参数编辑视图。      |

# 8.3.3 编辑界面

### 数字编辑器

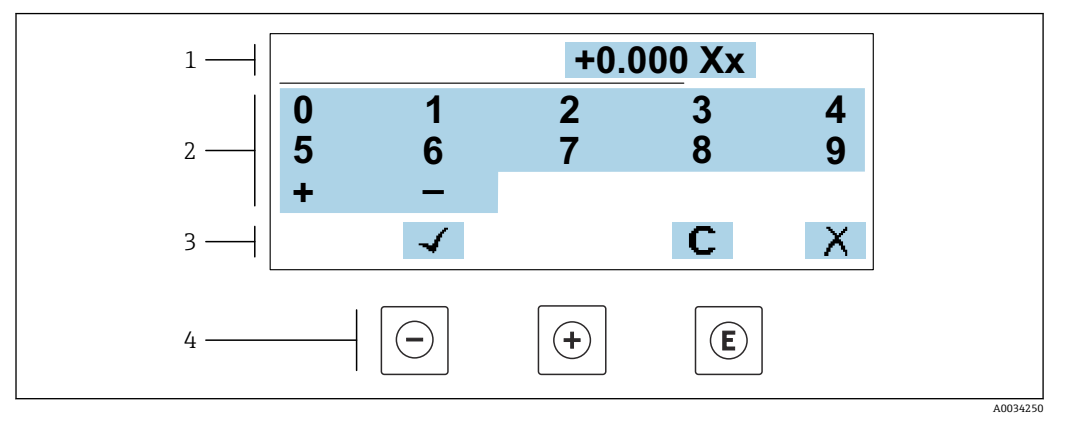

■ 17 输入参数数值(例如限定值)

- 1 输入显示区
- 2 输入界面
- 3 确认、删除或放弃输入
- 4 操作部件

### 文本编辑器

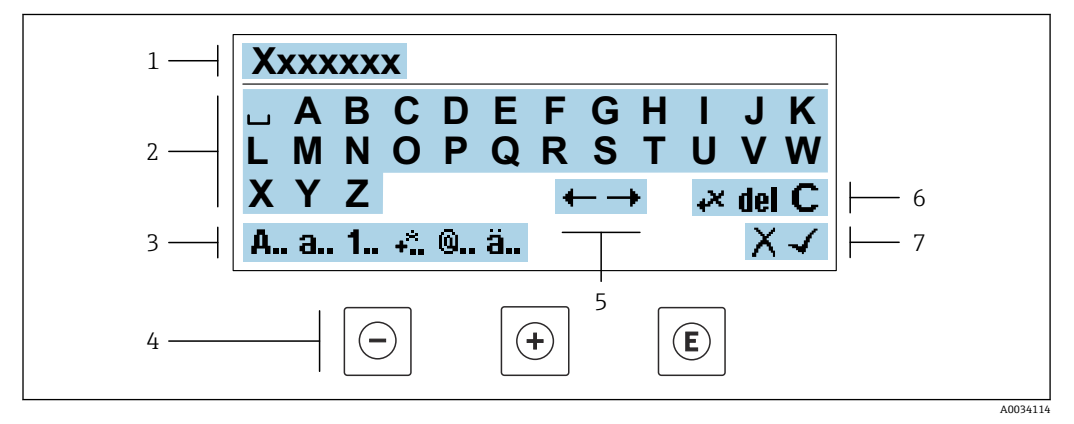

#### 🖻 18 输入文本参数 (例如设备位号)

- 1 输入显示区
- 2 当前输入界面
- 3 更改输入界面
- 4 操作按键5 移动输入位置
- 6
   删除输入
- 7 放弃或确认输入

### 在编辑界面中使用操作按键

| 按键         | 说明                      |
|------------|-------------------------|
| $\bigcirc$ | <b>减号键</b><br>输入位置左移一位。 |
| +          | <b>加号键</b><br>输入位置右移一位。 |

| 按键  | 说明                                                                       |
|-----|--------------------------------------------------------------------------|
| E   | <ul> <li>回车键</li> <li>● 短按按键确认选项。</li> <li>● 按下按键,并保持2s,确认输入。</li> </ul> |
| -++ | <b>退出组合键(同时按下)</b><br>关闭编辑界面,不保存修改。                                      |

# 输入界面

| 图标       | 说明                                     |
|----------|----------------------------------------|
| A        | 大写字母                                   |
| а        | 小写字母                                   |
| 1        | 数字                                     |
| +*       | 标点符号和特殊字符: =+-*/23¼¼()[]<>{}           |
| <b>@</b> | 标点符号和特殊字符: '"`^.,;:?!%µ°€\$£¥§@#/\I~&_ |
| ä        | 变音符号和重音符号                              |

# 控制数据输入

| 图标  | 说明            |
|-----|---------------|
| +→  | 移动输入位置        |
| X   | 放弃输入          |
| 4   | 确认输入          |
| ×,  | 立即删除输入位置左侧的字符 |
| del | 立即删除输入位置右侧的字符 |
| С   | 清除所有输入字符      |

# 8.3.4 操作单元

| 按键            | 说明                                                                                                    |
|---------------|----------------------------------------------------------------------------------------------------|
| Θ             | <b>减号键</b><br>在菜单、子菜单中<br>在选择列表中向上移动选择栏。<br>在设置向导中<br>确认参数值,返回上一个参数。<br>在文本编辑器和数字编辑器中<br>输入位置左移一位。                                                                                                    |
| (+)           | 加号键<br>在菜单、子菜单中<br>在选择列表中向下移动选择栏。<br>在设置向导中<br>确认参数值,进入下一个参数。<br>在文本编辑器和数字编辑器中<br>右移一个位置。                                                                                                    |
| E             | <ul> <li>回车键</li> <li>操作显示</li> <li>短按按键,打开操作菜单。</li> <li>在菜单、子菜单中</li> <li>短按按键: <ul> <li>打开所选菜单、子菜单或参数。</li> <li>启动设置向导。</li> <li>如果已经打开帮助菜单,关闭参数帮助信息。</li> </ul> </li> <li>按下参数按键,并保持 2 s: <ul> <li>打开参数功能的帮助信息(如存在)。</li> </ul> </li> <li>在设置向导中</li> <li>打开参数编辑界面。</li> <li>在文本编辑器和数字编辑器中</li> <li>短按按键确认选项。</li> <li>按下按键,并保持 2 s,确认输入。</li> </ul> |
| <b>(</b> +++) | <ul> <li>退出组合键(同时按下按键)</li> <li>在菜单、子菜单中</li> <li>短按按键: <ul> <li>退出当前菜单,返回上一级菜单。</li> <li>如果已经打开帮助菜单,关闭参数帮助信息。</li> </ul> </li> <li>按下按键,并保持2s,返回操作显示(主界面)。</li> <li>在设置向导中</li> <li>退出设置向导,返回上一级菜单。</li> <li>在文本编辑器和数字编辑器中</li> <li>关闭编辑界面,不应用修改。</li> </ul>                                                                                            |
| ()+E          | <ul> <li>减号/回车组合键(同时按下按键,并保持一段时间)</li> <li>键盘已锁定:<br/>按下按键,并保持3s: 解除键盘锁定。</li> <li>键盘未锁定:<br/>按下按键,并保持3s,打开文本菜单,提供锁定键盘选项。</li> </ul>                                                                                                    |

# 8.3.5 打开文本菜单

用户使用文本菜单可以在操作界面中直接快速访问下列菜单:

- 设置
- 数据备份
- 仿真

### 调用和关闭文本菜单

用户处于操作界面。

- 1. 同时按下曰和匡键,并至少保持3秒。
  - ┕ 打开文本菜单。

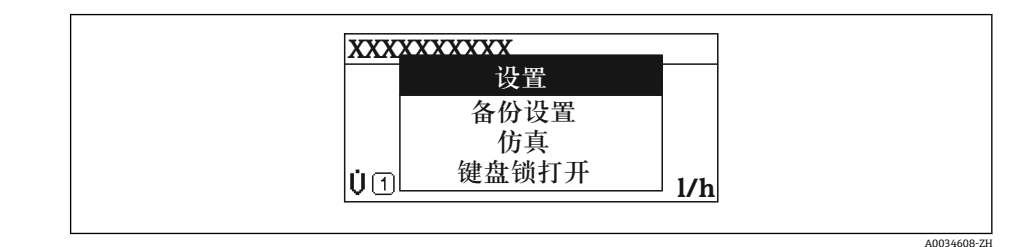

2. 同时按下回键和迅键。

▶ 文本菜单关闭,显示操作界面。

### 通过文本菜单查看菜单

1. 打开文本菜单。

- 2. 按下 🗄 键, 进入所需菜单。
- 3. 按下匡键,确认选择。

┗ 打开所选菜单。

# 8.3.6 在列表中移动和选择

使用不同的操作按键浏览操作菜单。标题栏左侧显示菜单路径。每个菜单前均带显示图标。在浏览过程中,标题栏中显示图标。

<table-of-contents> 带图标的菜单路径和操作按键的详细说明→ 🗎 58

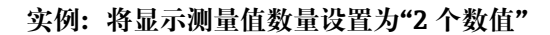

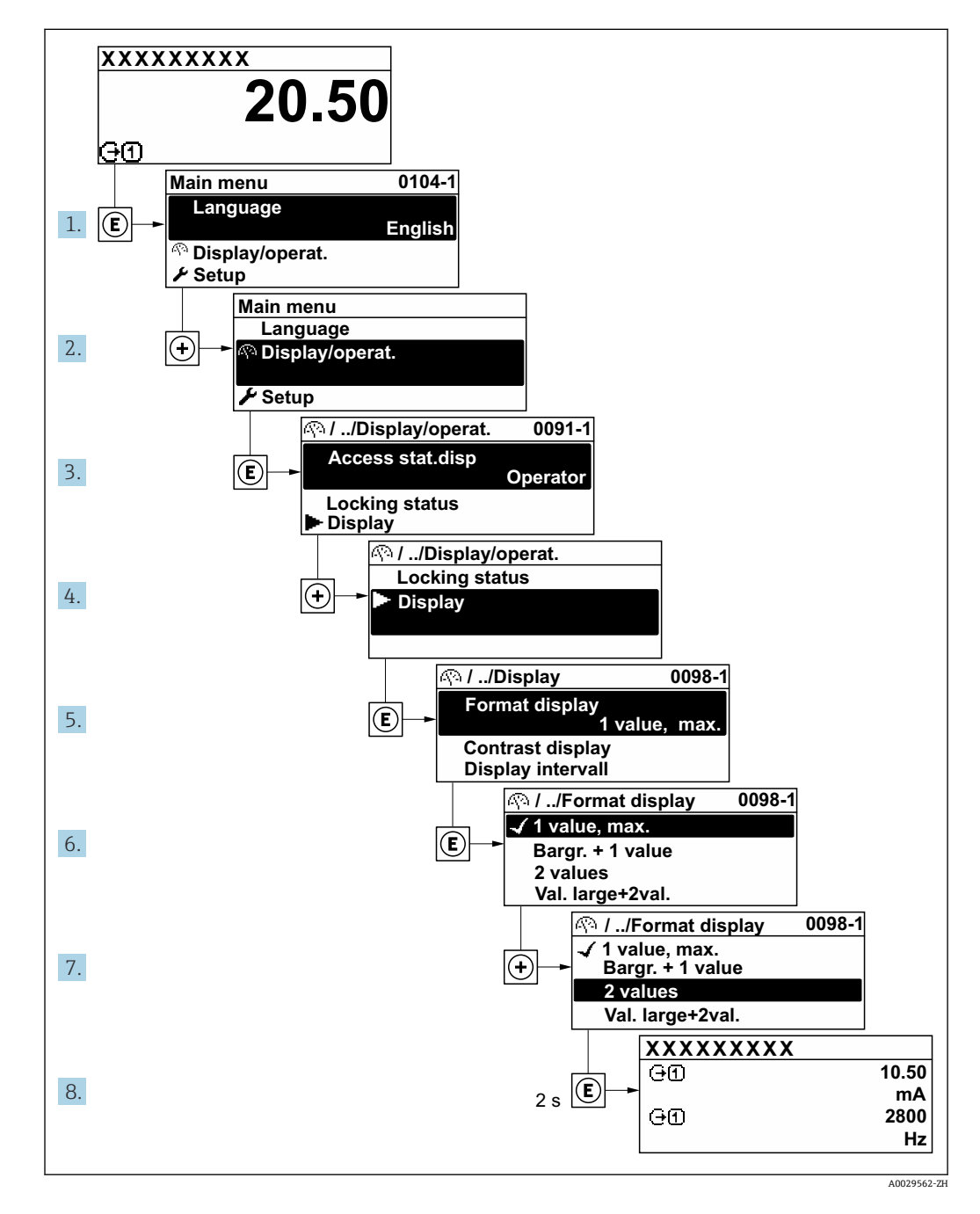

## 8.3.7 直接查看参数

每个参数均有菜单号,可以通过现场显示直接访问参数。在**输人密码**参数中输入访问密码,直接查看参数。

### 菜单路径

专家→输入密码

直接访问密码由(最多)5个数字和通道号组成,通道号标识过程变量所在的通道,例如00914-2。在菜单视图中,显示在所选参数标题栏的右侧。

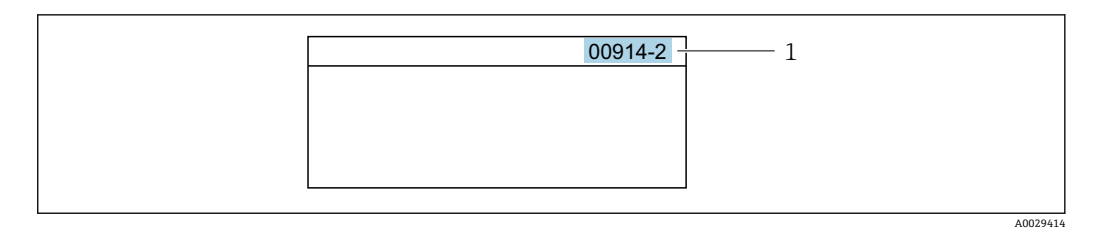

#### 1 直接访问密码

输入直接访问密码时请注意以下几点:

- 输入直接访问密码时无需输入前导 0。
   例如:输入"914",而不是输入"00914"
- 如果没有输入通道号,则自动打开通道1。
   例如:输入 00914 → 分配过程变量 参数
- 如需打开其他通道:输入直接访问密码和相应的通道号。
   例如:输入 00914-2 → 分配过程变量 参数
- 🔞 每个参数的直接访问密码请参考仪表的《仪表功能描述》

### 8.3.8 查询帮助文本

部分参数带帮助文本,可以通过菜单视图查看。帮助文本提供参数功能的简单说明,支 持快速安全调试。

### 查询和关闭帮助文本。

用户正在查看菜单视图和选择参数。

- 1. 按下匡键,并保持2s。
  - ▶ 打开所选参数的帮助文本。

| 输入访问密码<br>输入访问密码以禁用写保护 |  |
|------------------------|--|
|                        |  |

■ 19 例如:"输入访问密码"参数的帮助文本

2. 同时按下回键+ 🖯 键。

▶ 关闭帮助文本。

### 8.3.9 更改参数

可以在数字编辑器或文本编辑器中更改参数。

- 数字编辑器:更改参数的数值,例如限定值规格参数。
- 文本编辑器: 输入参数的文本, 例如位号名称。

输入值超出允许值范围时,显示信息。

| <u>输入访问密码</u><br>无效  成输入值超出范围 |
|-------------------------------|
| 无效 武输入值招出范围                   |
| 九双,我们不值起山龙世                   |
| Min: 0                        |
| Max: 9999                     |
|                               |

 编辑界面的详细说明→包含文本编辑器和数字编辑器,带图标> 
 60,操作部件 说明> 
 62

A0014049-ZI

# 8.3.10 用户角色及访问权限

## 设置不同用户角色的访问权限

设备出厂时没有设置访问密码。设备的访问权限(读访问和写访问)不受限,对应 "Maintenance"用户角色。

- ▶ 设置访问密码。
  - ▶ 除了"Maintenance"用户角色外,还可重新设置"Operator"用户角色。两种用户角 色的访问权限不同。

### 参数访问权限: "Maintenance"用户角色

| 访问密码状态           | 读访问 | 写访问             |
|------------------|-----|-----------------|
| 未设置访问密码 (出厂设置) 。 | ~   | ~               |
| 已设置访问密码。         | V   | ✓ <sup>1)</sup> |

1) 输入访问密码后用户才能进行写访问。

### 参数访问权限: "Operator"用户角色

| 访问密码状态   | 读访问 | 写访问  |
|----------|-----|------|
| 已设置访问密码。 | V   | _ 1) |

 即使已设置访问密码,不影响测量的部分参数仍始终允许修改,不受写保护限制。参见"通过访问密码 设置写保护"章节

📭 通过**访问状态** 参数中查询当前用户角色。菜单路径:操作 → 访问状态

# 8.3.11 通过访问密码关闭写保护

现场显示单元中的参数前显示圆图标时,表示参数已被用户密码锁定保护,不能通过现场显示单元更改参数值→ 
● 130。

在输入访问密码参数 (→ 目 117)中输入用户自定义访问密码可以关闭参数写保护。

1. 按下匡键, 立即显示密码输入提示。

- 2. 输入访问密码。
  - ▶ 参数前的圖图标消失;所有先前写保护参数重新开启。

## 8.3.12 打开和关闭键盘锁

键盘锁定后无法通过现场操作访问整个操作菜单。因此,不能继续查看操作菜单或修改 特定参数。用户只能在操作显示中查看测量值。

通过文本菜单打开或关闭键盘锁。

### 打开键盘锁

🔒 自动打开键盘锁:

- 「■如果未通过显示单元操作设备的时间超过1分钟。
- 设备每次重启后。

### 手动打开键盘锁:

- 1. 设备上显示测量值。
   同时按下□和 □键,并至少保持 3 秒。
   □ 显示文本菜单。
- 2. 在文本菜单中选择键盘锁定选项。
   ▶ 打开键盘锁。

**1** 如果用户尝试在键盘锁打开的状态下访问操作菜单,显示 键盘锁定信息。

### 关闭键盘锁

▶ 打开键盘锁。
 同时按下□和匡键,并至少保持3秒。
 ↓ 关闭键盘锁。

# 8.4 通过网页浏览器访问操作菜单

### 8.4.1 **PROFINET + Ethernet-APL**

| 设备用途         | <ul> <li>设备连接 APL 现场交换机</li> <li>使用设备时必须遵循下列 APL 端口分类:</li> <li>在防爆危险区使用: SLAA 或 SLAC<sup>1)</sup></li> <li>在非防爆危险区使用: SLAX</li> <li>APL 现场交换机电气参数 (例如对应 APL 端口分类 SPCC 或 SPAA):</li> </ul> |
|--------------|----------------------------------------------------------------------------------------------------|
|              | <ul> <li>■ 最大输入电压: 15 V<sub>DC</sub></li> <li>■ 最小输出功率: 0.54 W</li> </ul>                                                                                                    |
|              | <b>设备连接 SPE 交换机</b><br>非防爆危险区: 合适的 SPE 交换机                                                                                                    |
|              | 使用 SPE 交换机的前提条件:<br>• 支持 10BASE-T1L 标准<br>• 支持 PoDL 功率等级 10、11 或 12<br>• SPE 现场设备检测,无内置 PoDL 模块                                                                                            |
|              | <ul> <li>SPE 交换机电气参数:</li> <li>最大输入电压: 30 V<sub>DC</sub></li> <li>最小输出功率: 1.85 W</li> </ul>                                                                                                |
| PROFINET     | 符合 IEC 61158 和 IEC 61784 标准                                                                                                    |
| Ethernet-APL | 符合 IEEE 802.3cg 标准, APL 端口配置文件规范 v1.0, 电气隔离                                                                                                    |
| 数据传输         | 10 Mbit/s                                                                                                    |
| 电流消耗         | <b>变送器</b><br>最大 55.56 mA                                                                                                    |
| 允许供电电压       | <ul> <li>● 防爆场合: 915 V</li> <li>● 非防爆场合: 932 V</li> </ul>                                                                                                    |
| 网络连接         | 内置极性反接保护                                                                                                    |

1) 在防爆危险区中使用设备的详细信息参见《安全指南》

#### 8.4.2 前提条件

# 计算机硬件

| 硬件 | 接口                             |                 |
|----|--------------------------------|-----------------|
|    | CDI-RJ45                       | WLAN            |
| 接口 | 计算机必须配备 RJ45 接口。 <sup>1)</sup> | 操作单元必须带 WLAN 接口 |
| 连接 | 标准以太网电缆                        | 通过无线局域网连接       |
| 屏幕 | 推荐尺寸: ≥12" (取决于屏幕分辨率)          |                 |

推荐电缆: CAT5e、CAT6 或 CAT7,带屏蔽连接头 (例如 YAMAICHI 品牌电缆,型号: Y-ConProfixPlug63 / 订货号: 82-006660) 1)

### 计算机软件

| 软件     | 接口                                                                                                    |      |
|--------|----------------------------------------------------------------------------------------------------|------|
|        | CDI-RJ45                                                                                                    | WLAN |
| 推荐操作系统 | <ul> <li>Microsoft Windows 8 或更高版本</li> <li>手机操作系统: <ul> <li>iOS</li> <li>Android</li> </ul> </li> <li> <ul> <li>支持 Microsoft Windows XP 和 Windows 7。</li> </ul> </li> </ul> |      |
| 网页浏览器  | <ul> <li>Microsoft Internet Explorer 8 或更高版本</li> <li>Microsoft Edge</li> <li>Mozilla Firefox</li> <li>Google Chrome</li> <li>Safari</li> </ul>                              |      |

# 计算机设置

| 设置            | 接口                                                                                                    |                                                                               |  |
|---------------|----------------------------------------------------------------------------------------------------|-------------------------------------------------------------------------------|--|
|               | CDI-RJ45                                                                                                    | WLAN                                                                          |  |
| 用户权限          | 需要正确设置 TCP/IP 和代理服务器的用置 IP 地址、子网掩码等)。                                                                                              | 需要正确设置 TCP/IP 和代理服务器的用户权限 (例如管理员权限,用于设置 IP 地址、子网掩码等)。                         |  |
| 网页浏览器的代理服务器设置 | 网页浏览器设置为 LAN 使用代理服务器必须禁用。                                                                                                    |                                                                               |  |
| JavaScript    | 必须开启 JavaScript。<br>无法开启 JavaScript 时:<br>在网页浏览器的地址栏中输入 http<br>basic.html。网页浏览器中简化显示<br>安装新版本固件时:<br>如要确保数据显示正常,应进入网<br>内存文件(缓存)。 | p://192.168.1.212/servlet/<br>示功能完整的操作菜单结构。<br>可页浏览器的 <b>Internet 选项</b> 清除临时 |  |
| 网络连接          | 仅使用当前测量设备的网络连接。                                                                                                    |                                                                               |  |
|               | 关闭其他所有网络连接,例如<br>WLAN。                                                                                                    | 关闭其他所有网络连接。                                                                   |  |

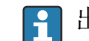

<table-of-contents> 出现连接问题时: → 🗎 141

### 测量设备:通过 CDI-RJ45 服务接口

| 设备    | CDI-RJ45 服务接口     |
|-------|-------------------|
| 测量设备  | 测量设备带 RJ45 接口。    |
| 网页服务器 | 必须打开网页服务器;出厂设置:ON |

### 测量设备:通过 WLAN 接口操作

| 设备    | WLAN 接口                                                                            |
|-------|------------------------------------------------------------------------------------|
| 测量设备  | <ul> <li>测量设备带 WLAN 天线:</li> <li>变送器,内置 WLAN 天线</li> <li>变送器,外接 WLAN 天线</li> </ul> |
| 网页服务器 | 必须打开网页服务器和 WLAN;出厂设置:ON                                                            |

### 8.4.3 建立连接

### 通过服务接口 (CDI-RJ45)

准备测量设备

- 取决于外壳类型: 松开外壳盖锁扣或固定螺钉。
- **2.** 取决于外壳类型: 拧下或打开外壳盖。
- 3. 使用带 RJ45 插头的标准以太网电缆连接计算机。

### 设置计算机的 Internet 通信

以下说明针对仪表的缺省以太网设置。

仪表的 IP 地址: 192.168.1.212 (工厂设置)

测量设备 IP 地址的设置方式如下:

- 软件地址设定:
  - 在 IP 地址 参数 (→ 🗎 94)中输入 IP 地址。
- "缺省 IP 地址"的 DIP 开关:

通过服务接口 (CDI-RJ45) 建立网络连接: 使用固定 IP 地址 192.168.1.212。

通过服务接口 (CDI-RJ45) 建立网络连接: "缺省以太网网络设置"DIP 开关拨至 ON。测量设备使用固定 IP 地址: 192.168.1.212。现在可以使用固定 IP 地址 192.168.1.212 建立网络连接。

- 1. 通过 DIP 开关 2 激活缺省 IP 地址 192.168.1.212: 。
- 2. 打开测量设备。
- 3. 使用带 RJ45 插头的标准以太网电缆连接计算机→ < 74。
- 4. 未使用第2张网卡时,关闭笔记本电脑上的所有应用程序。
  - ➡ 需要使用 Internet 或网络的应用程序,例如电子邮件、SAP、Internet 或 Windows Explorer。
- 5. 关闭所有打开的 Internet 浏览器。
- 6. 参照表格设置 Internet 协议的属性 (TCP/IP) 。

| IP 地址 | 192.168.1.XXX; XXX 为除 0、212 和 255 之外任意数字组合→例如: 192.168.1.213 |
|-------|--------------------------------------------------------------|
| 子网掩码  | 255.255.255.0                                                |
| 默认网关  | 192.168.1.212, 或不输入                                          |

### 通过 WLAN 接口

设置移动终端的互联网协议

### 注意

- 在设置过程中,如果 WLAN 连接丢失,设定值可能会丢失。
- ▶ 确保仪表设置过程中 WLAN 连接不会断开。

## 注意

为避免网络冲突,请注意以下事项:

- ▶ 应避免通过服务接口(CDI-RJ45)和 WLAN 接口从同一移动终端同时访问测量设备。
- ▶ 仅使用一个服务接口 (CDI-RJ45 或 WLAN 接口)。
- ▶ 需要同时通信时:设置不同的 IP 地址范围,例如: 192.168.0.1 (WLAN 接口)和 192.168.1.212 (CDI-RJ45 服务接口)。

### 准备移动终端

▶ 开启移动终端设备上的 WLAN。

建立移动终端和测量设备之间的 WLAN 连接

- 在移动终端的 WLAN 设置中: 根据 SSID 名称(例如 EH\_Promag\_300\_A802000)选择测量设备。
- 2. 如需要,选择 WPA2 加密方式。
- 3. 输入密码:

出厂测量设备的序列号 (例如 L100A802000)。

- □ 显示单元上的 LED 闪烁。现在可以通过网页浏览器、FieldCare 或 DeviceCare 操作测量设备。
- 😭 铭牌上标识有序列号。
- 为了确保安全快速地将 WLAN 网络分配给测量点,建议更改 SSID 名称。需要清晰 地将新 SSID 名称分配给测量点(例如位号名称),因为它被显示为 WLAN 网络。

### 断开 WLAN 连接

▶ 完成设备设置后: 断开移动终端设备和测量设备的 WLAN 连接。

### 打开网页浏览器

1. 打开计算机的网页浏览器。

2. 在网页浏览器的地址栏中输入网页服务器的 IP 地址: 192.168.1.212
 ▶ 显示登录页面。

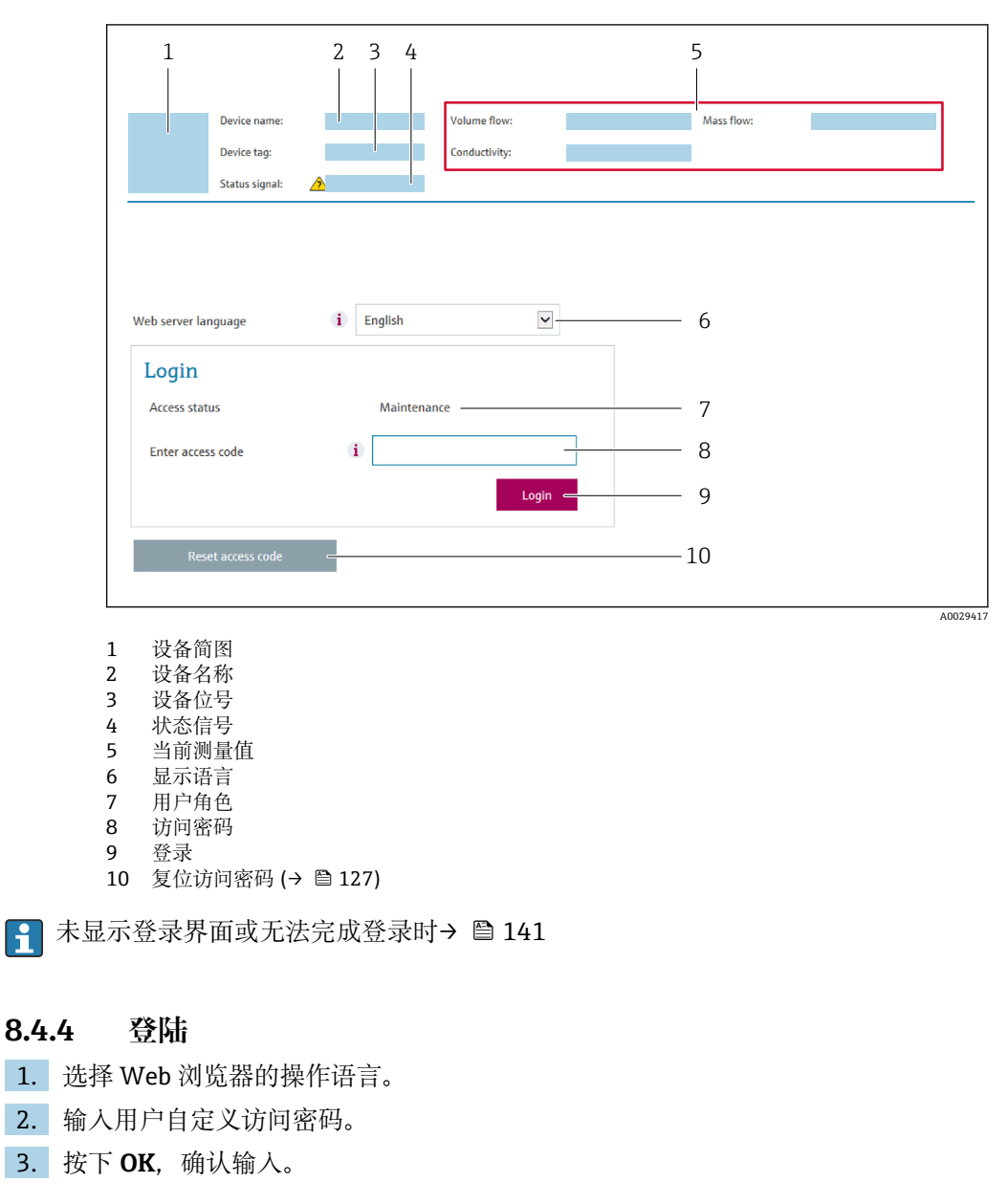

| <b>访问密码</b> 0000 (工厂设置);由用户更改 |
|-------------------------------|
|-------------------------------|

🚹 10 min 内无任何操作,网页浏览器自动返回登录界面。

# 8.4.5 用户界面

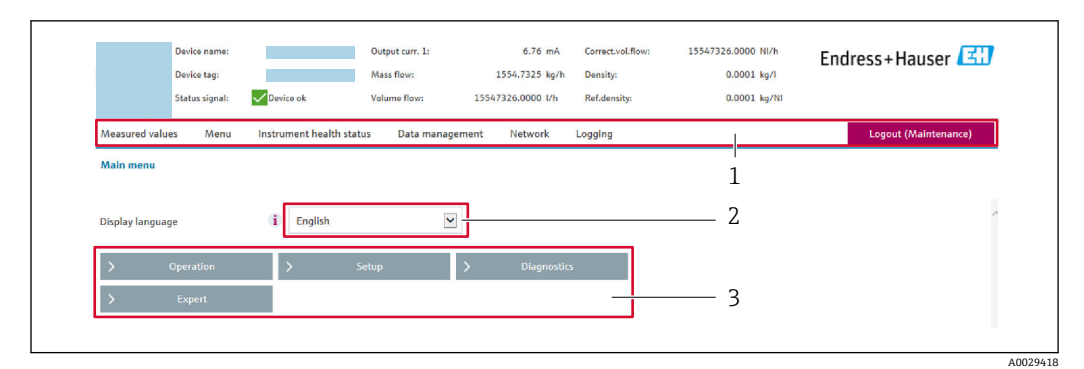

- 1 功能区
- 2 现场显示单元操作语言
- 3 菜单路径区

### 标题栏

标题栏中显示下列信息:

- 设备名称
- 设备位号
- ■设备状态,含状态信号→ 🗎 146
- 当前测量值

### 功能区

| 功能   | 说明                                                                                                    |
|------|----------------------------------------------------------------------------------------------------|
| 测量值  | 显示设备的测量值                                                                                                    |
| 菜单   | <ul> <li>进入测量设备的操作菜单</li> <li>操作菜单的结构与现场显示单元的菜单结构相同</li> <li>操作菜单结构的详细信息参见《仪表功能描述》</li> </ul>                                                                                                    |
| 设备状态 | 按优先级依次显示当前诊断信息                                                                                                    |
| 数据管理 | <ul> <li>计算机与测量设备间的数据交换:</li> <li>设备设置:</li> <li>上传设备设置.</li> <li>(XML 格式,保存设置)</li> <li>在设备中保存设置 (XML 格式,恢复设置)</li> <li>日志 - 输出事件日志 (.csv 文件)</li> <li>文档 - 输出文档:</li> <li>输出数据记录备份 (.csv 文件,生成测量点配置文件)</li> <li>验证报告 (PDF 文件,需要同时订购"心跳自校验"应用软件包)</li> <li>固件升级 - 刷新固件版本</li> </ul> |
| 网络   | 设置并检查所有测量设备连接参数:<br>• 网络设置 (例如 IP 地址、MAC 地址)<br>• 设备信息 (例如序列号、固件版本号)                                                                                                    |
| 退出   | 操作完成,返回登陆界面                                                                                                    |

### 菜单路径区

可以在菜单路径区中选择菜单、相关子菜单和参数。
#### 工作区

取决于所选功能及相关子菜单,可以执行下列操作:

- 设置参数
- 读取测量值
- 查看帮助文本
- 启动上传/下载

# 8.4.6 关闭网页服务器

在网页服务器功能参数中按需打开和关闭测量仪表的 Web 服务器。.

#### 菜单路径

"专家"菜单→通信→以太网服务器

#### 参数概览和简要说明

| 参数      | 说明          | 选择                       | 出厂设置 |
|---------|-------------|--------------------------|------|
| 网页服务器功能 | 网页服务器的开关切换。 | ● 关<br>● HTML Off<br>● 开 | 开    |

#### "网页服务器功能"参数的功能范围

| 选项       | 说明                                                                                     |
|----------|----------------------------------------------------------------------------------------|
| 关        | <ul><li>完全禁用网页服务器</li><li>锁定端口 80</li></ul>                                            |
| HTML Off | 无网页服务器的 HTML 页面                                                                        |
| 开        | <ul> <li>网页服务器正常工作</li> <li>使用 JavaScript</li> <li>密码加密传输</li> <li>密码更改加密传输</li> </ul> |

#### 打开 Web 服务器

Web 服务器关闭时,只能在网页服务器功能参数中通过以下方式重新打开:

- 通过现场显示单元
- 通过调试软件"FieldCare"
- 通过"DeviceCare"调试软件

# 8.4.7 退出

📭 退出前,如需要,通过**数据管理**功能参数(上传设备设置)执行数据备份。

1. 在功能行中选择 Logout。

▶ 显示带登录对话框的主界面。

2. 关闭网页浏览器。

3. 不再需要时:

重置 Internet 协议 (TCP/IP) 中的已修改属性参数→ 🗎 69。

使用缺省 IP 地址 192.168.1.212 建立与 Web 服务器的通信时,必须复位 DIP 开关 10(从 ON 切换至 OFF)。随后重新激活仪表的 IP 地址,进行网络通信。

#### 通过调试软件访问操作菜单 8.5

调试工具中的操作菜单结构与通过现场显示操作的菜单结构相同。

#### 8.5.1 连接调试软件

### 通过 APL 网络

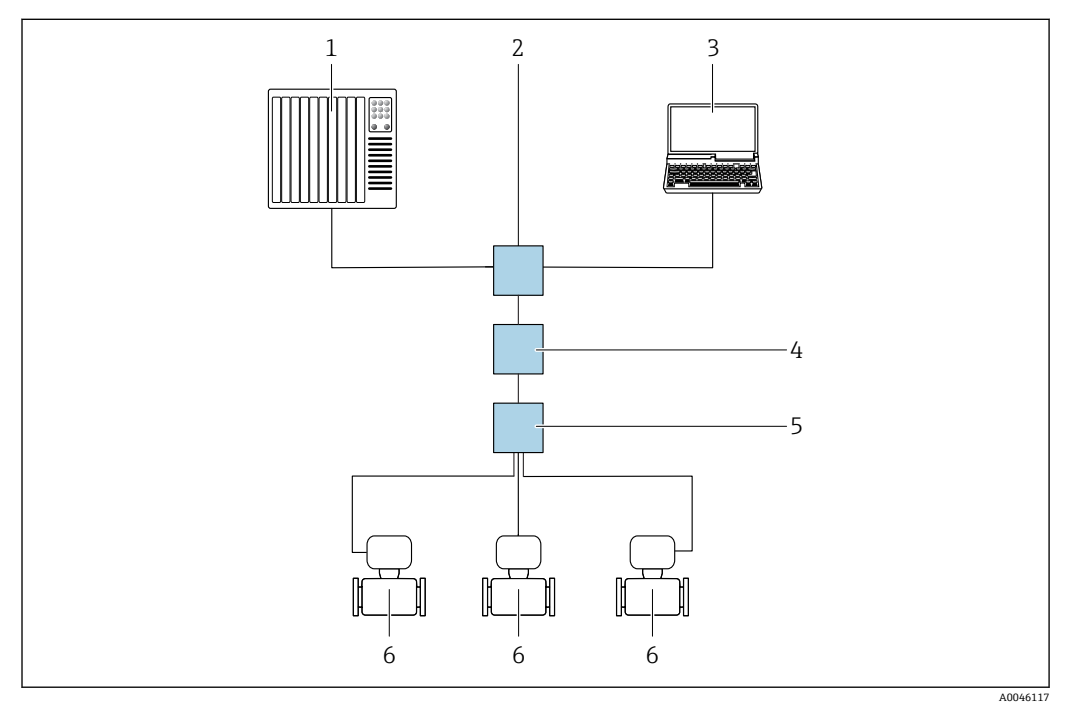

■ 20 通过 APL 网络进行远程操作

- 自动化系统,例如 Simatic S7 (西门子) 1
- 2 以太网交换机,例如 Scalance X204 (西门子)
- 计算机,安装有网页浏览器 (例如 Internet Explorer),用于访问自带网页服务器;或安装有调试软件 3 (例如 FieldCare、DeviceCare(带 PROFINET COM DTM)或 SIMATIC PDM(带 FDI 设备描述包)) APL 电源交换机 (可选)
- 4 APL 现场交换机
- 5
- 测量设备 6

# 服务接口

#### 通过服务接口 (CDI-RJ45)

通过现场设置设备建立点对点连接。外壳打开时,通过设备的服务接口 (CDI-RJ45) 直 接建立连接。

<table-of-contents> 非防爆场合可选 RJ45 转接头, 连接 M12 插头:

订购选项"附件", 选型代号 NB: "RJ45 M12 接头(服务接口)"

转接头连接服务接口 (CDI-RJ45) 和电缆入口上的 M12 插头。无需打开设备即可通 过 M12 插头连接服务接口。

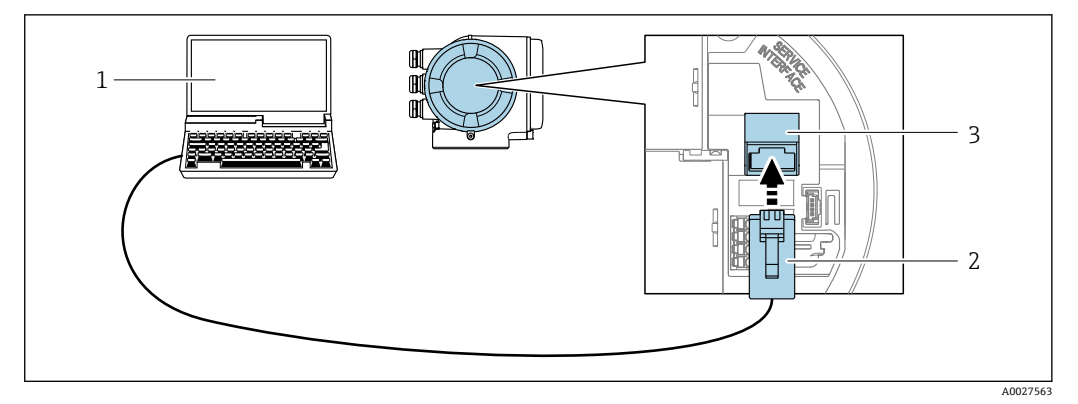

- 21 通过服务接口 (CDI-RJ45) 连接
- 计算机,安装有网页浏览器 (例如 Microsoft Internet Explorer、Microsoft Edge),用于访问设备自带网 页服务器;或安装有"FieldCare"、"DeviceCare"调试软件,带 COM DTM 文件"CDI Communication TCP/IP"
- 2 标准以太网连接电缆,带 RJ45 插头
- 3 测量设备的服务接口 (CDI-RJ45), 内置网页服务器访问接口

#### 通过 WLAN 接口操作

下列设备型号可选配 WLAN 接口: 订购选项"显示;操作",选型代号 G"四行背光图形显示;光敏键操作+WLAN 接口"

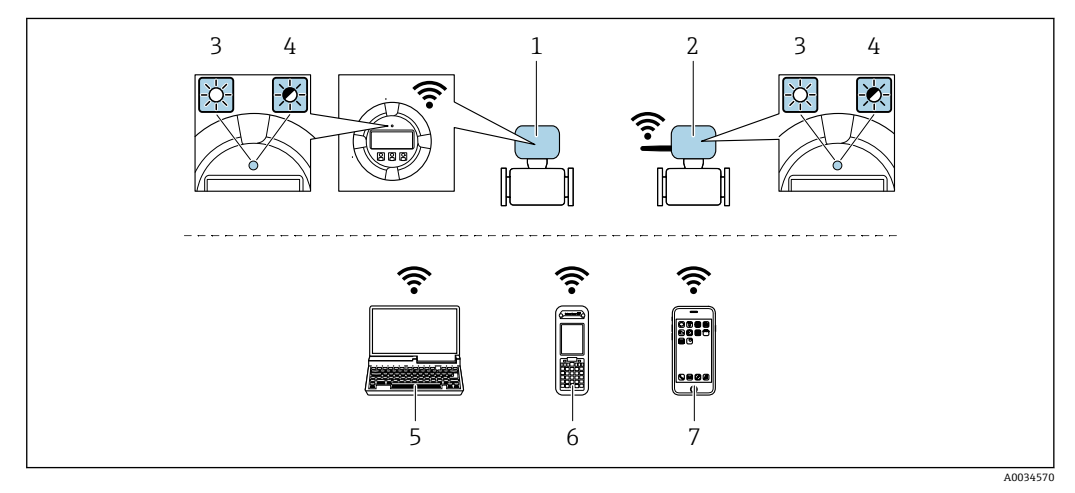

- 1 变送器, 自带 WLAN 天线
- 2 变送器,外接 WLAN 天线
- 3 LED 指示灯常亮:允许使用测量设备上的 WLAN 接口
- 4 LED 指示灯闪烁:操作单元与测量设备间的 WLAN 连接已建立
- 5 计算机,带 WLAN 接口,安装有网页浏览器(例如 Microsoft Internet Explorer、Microsoft Edge),用 于访问设备自带网页服务器;或安装有调试软件(例如 FieldCare、DeviceCare)
- 6 移动手操器,带 WLAN 接口,安装有网页浏览器 (例如 Microsoft Internet Explorer、Microsoft
- Edge),用于访问设备自带网页服务器;或安装有调试软件(例如 FieldCare、DeviceCare)
- 7 智能手机或平板电脑 (例如 Field Xpert SMT70)

| 功能          | WLAN: IEEE 802.11 b/g (2.4 GHz)                                                          |
|-------------|------------------------------------------------------------------------------------------|
| 加密          | WPA2-PSK AES-128(符合 IEEE 802.11i 标准)                                                     |
| 可设置 WLAN 数量 | 111                                                                                      |
| 防护等级        | IP67                                                                                     |
| 可选天线        | <ul> <li>自带天线</li> <li>外接天线(可选)<br/>安装位置处的传输/接收条件不佳时。</li> <li>同一时间只有一根天线被启用!</li> </ul> |

| 覆盖范围      | <ul> <li>自带天线:通常为 10 m (32 ft)</li> <li>外接天线:通常为 50 m (164 ft)</li> </ul>                                                            |
|-----------|----------------------------------------------------------------------------------------------------|
| 材质 (外接天线) | <ul> <li>天线: ASA 塑料 (丙烯酸酯 - 苯乙烯 - 丙烯腈) 和镀镍黄铜</li> <li>转接头: 不锈钢和镀镍黄铜</li> <li>电缆: 聚乙烯</li> <li>插头: 镀镍黄酮</li> <li>角型支架: 不锈钢</li> </ul> |

#### 设置移动终端的互联网协议

# 注意

在设置过程中,如果 WLAN 连接丢失,设定值可能会丢失。

▶ 确保仪表设置过程中 WLAN 连接不会断开。

# 注意

#### 为避免网络冲突,请注意以下事项:

- ▶ 应避免通过服务接口(CDI-RJ45)和 WLAN 接口从同一移动终端同时访问测量设备。
- ▶ 仅使用一个服务接口 (CDI-RJ45 或 WLAN 接口)。
- ▶ 需要同时通信时:设置不同的 IP 地址范围,例如: 192.168.0.1 (WLAN 接口)和 192.168.1.212 (CDI-RJ45 服务接口)。

#### 准备移动终端

▶ 开启移动终端设备上的 WLAN。

建立移动终端和测量设备之间的 WLAN 连接

- 在移动终端的 WLAN 设置中: 根据 SSID 名称(例如 EH\_Promag\_300\_A802000)选择测量设备。
- 2. 如需要,选择 WPA2 加密方式。
- 3. 输入密码:
  - 出厂测量设备的序列号 (例如 L100A802000)。
  - □ 显示单元上的 LED 闪烁。现在可以通过网页浏览器、FieldCare 或 DeviceCare 操作测量设备。
- 😭 铭牌上标识有序列号。
- 为了确保安全快速地将 WLAN 网络分配给测量点,建议更改 SSID 名称。需要清晰 地将新 SSID 名称分配给测量点(例如位号名称),因为它被显示为 WLAN 网络。

断开 WLAN 连接

▶ 完成设备设置后: 断开移动终端设备和测量设备的 WLAN 连接。

# 8.5.2 FieldCare

#### 功能范围

Endress+Hauser 基于 FDT 技术 (现场设备技术)的工厂资产管理工具。设置工厂中的 所有智能现场设备,帮助用户进行设备管理。基于状态信息,简单高效地检查设备状态 及状况。

访问方式:

- CDI-RJ45 服务接口 → 🗎 74
- WLAN 接口 → 🗎 75

典型功能:

- 设置变送器参数
- 加载和保存设备参数(上传/下载)
- 记录测量点
- ■显示储存的测量值 (在线记录仪) 和事件日志

FieldCare的详细信息请参考《操作手册》BA00027S和BA00059S

#### 设备描述文件的获取途径

参见信息→ 🗎 80

### 建立连接

- **1.** 启动 FieldCare,载入项目。
- 2. 在网络中: 添加设备。
  - ➡ 显示 Add device 窗口。
- 3. 从列表中选择 CDI Communication TCP/IP 选项,按下 OK 确认。
- **4.** 右击 CDI Communication TCP/IP, 在打开的文本菜单中选择 Add device 选项。
- 5. 从列表中选择所需设备, 按下 OK 确认。
  - ▶ 显示 CDI Communication TCP/IP (Configuration)窗口。
- 6. 在 IP 地址栏中输入设备地址: 192.168.1.212, 按下回车键确认。
- 7. 建立设备连接。
- 间 详细信息参见《操作手册》BA00027S和 BA00059S

用户界面

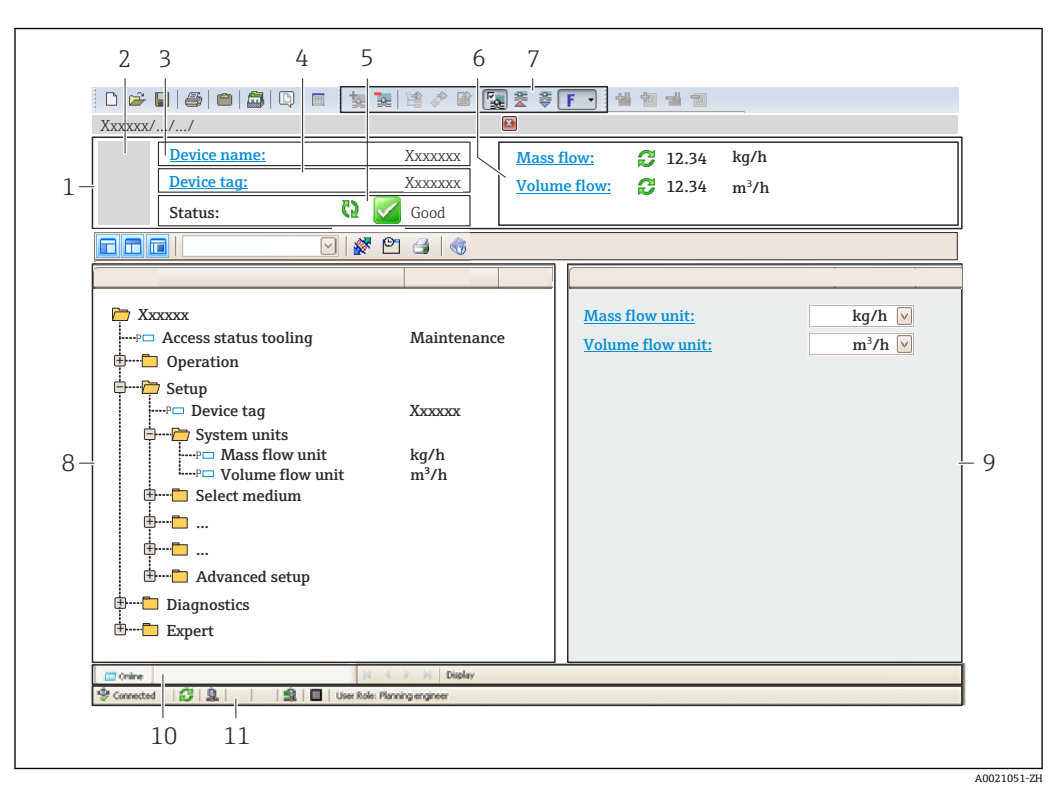

- 1 标题栏
- 设备简图 2
- 3 设备名称
- 设备位号 4
- 5 状态显示区,显示状态信号→ 146
- 当前测量值显示区 6
- 7 编辑工具栏,提供附加功能,例如保存/加载、显示事件列表和创建文档
- 8 菜单路径区,显示操作菜单
- 9 工作区 10
- 当前操作
- 状态区 11

#### 8.5.3 **DeviceCare**

#### 功能范围

连接和设置 Endress+Hauser 现场设备的调试工具。

专用"DeviceCare"调试工具是设置 Endress+Hauser 现场设备的最便捷方式。与设备型号 管理器 (DTM) 配套使用, 提供简单完整的解决方案。

👔 详细信息参见《创新手册》IN01047S

### 设备描述文件的获取途径

参见信息→ 🗎 80

#### SIMATIC PDM 8.5.4

#### 功能范围

SIMATIC PDM 是西门子提供的独立于制造商的标准化程序,通过 PROFINET 通信协议对 智能现场设备进行操作、设置、维护和诊断。

# 设备描述文件的获取途径

参见信息→ 🗎 80

# 9 系统集成

# 9.1 设备描述文件概述

# 9.1.1 当前设备版本信息

| 固件版本号                       | 01.00.zz   | <ul> <li>见《操作手册》封面</li> <li>见变送器铭牌</li> <li>固件版本号</li> <li>诊断 → 设备信息 → 固件版本号</li> </ul> |
|-----------------------------|------------|-----------------------------------------------------------------------------------------|
| 制造商                         | 17         | 制造商<br>专家 → 通信 → 物理块 → 制造商                                                              |
| 设备 ID                       | 0xA43C     | -                                                                                       |
| 设备类型 ID                     | Promag 300 | 设备类型<br>专家 → 通信 → 物理块 → 设备类型                                                            |
| 设备修订版本号                     | 1          | -                                                                                       |
| PROFINET + Ethernet-APL 通信型 | 2.43       | PROFINET 协议版本号                                                                          |

🚹 不同版本号的设备固件→ 🗎 173

# 9.1.2 调试软件

下表中列举了各类调试软件使用的设备描述文件及其获取途径。

| FieldCare            | <ul> <li>www.endress.com → 资料下载</li> <li>U 盘 (联系 Endress+Hauser 当地销售中心)</li> <li>DVD 光盘 (联系 Endress+Hauser 当地销售中心)</li> </ul> |
|----------------------|----------------------------------------------------------------------------------------------------|
| DeviceCare           | <ul> <li>www.endress.com → 资料下载</li> <li>CD 光盘(联系 Endress+Hauser 当地销售中心)</li> <li>DVD 光盘(联系 Endress+Hauser 当地销售中心)</li> </ul> |
| SIMATIC PDM<br>(西门子) | www.endress.com → 资料下载                                                                                                    |

# 9.2 设备描述文件 (GSD)

为了将现场设备集成至总线系统中, PROFINET 要求获取设备参数说明, 例如输出参数、输入参数、数据格式和数据大小。

设备描述文件 (GSD) 提供上述信息,进行通信系统调试时将参数传输至自动化系统中。此外,还可以提供设备位图显示功能,以图标显示在网络结构中。

设备描述文件 (GSD) 采用 XML 格式, 文件以 GSDML 描述语言创建。

使用 PA Profile 4.02 设备描述文件 (GSD) 可以替换不同制造商提供的现场设备,无需重新设置。

可以使用两种不同的设备描述文件(GSD):制造商 GSD 文件和 PA-Profile GSD 文件。

# 9.2.1 制造商设备描述文件 (GSD) 的文件名

设备描述文件 (GSD) 的文件名实例:

GSDML-V2.43-EH-PROMAG\_300\_500\_APL\_yyyymmdd.xml

| GSDML | 描述语言           |
|-------|----------------|
| V2.43 | PROFINET 协议版本号 |

| ЕН          | Endress+Hauser               |  |
|-------------|------------------------------|--|
| PROMAG      | 仪表系列名称                       |  |
| 300_500_APL | 变送器                          |  |
| yyyymmdd    | 发布日期 (yyyy: 年, mm: 月, dd: 日) |  |
| .xml        | 文件扩展名 (XML 文件)               |  |

# 9.2.2 PA Profile 设备描述文件(GSD)的文件名

PA Profile 设备描述文件 (GSD) 的文件名实例:

 $GSDML\text{-}V2.43\text{-}PA\_Profile\_V4.02\text{-}B332\text{-}FLOW\_EL\_MAGNETIC\text{-}yyyymmdd.xml$ 

| GSDML            | 描述语言                         |  |  |
|------------------|------------------------------|--|--|
| V2.43            | PROFINET 协议版本号               |  |  |
| PA_Profile_V4.02 | PA Profile 协议版本号             |  |  |
| B332             | PA Profile 设备标识              |  |  |
| FLOW             | 产品系列                         |  |  |
| EL_MAGNETIC      | 流量测量原理                       |  |  |
| yyyymmdd         | 发布日期 (уууу: 年, mm: 月, dd: 日) |  |  |
| .xml             | 文件扩展名 (XML 文件)               |  |  |

| API    | 支持的模块 | 插槽 | 输人和输出变量            |
|--------|-------|----|--------------------|
| 0x9700 | 模拟量输入 | 1  | 体积流量               |
|        | 累加器   | 2  | 累积量:体积/体积<br>累加器控制 |

设备描述文件 (GSD) 的获取途径:

| 制造商 GSD 文件:     | www.endress.com → 资料下载                                                                                        |
|-----------------|----------------------------------------------------------------------------------------------------|
| PA Profile GSD: | https://www.profibus.com/products/gsd-files/gsd-library-profile-for-process-control-devices-version-40 → 资料下载 |

# 9.3 的循环数据传输

# 9.3.1 块说明

下图显示了设备用于循环数据传输的模块。通过自动化系统进行循环数据传输。

| 测量设备   |               | 乙任埔 | 方向     | 按周石标     |         |
|--------|---------------|-----|--------|----------|---------|
| API    | 模块            | 插槽  | j j⊞1≣ | 数据流      | 12"时示沉  |
|        | 模拟量输入1 (体积流量) | 1   | 1      | ÷        |         |
|        | 模拟量输入 2       | 20  | 1      | <b>→</b> |         |
|        | 模拟量输入 3       | 21  | 1      | <b>→</b> |         |
|        | 模拟量输入 4       | 22  | 1      | <b>→</b> |         |
|        | 模拟量输入 5       | 23  | 1      | ÷        |         |
|        | 模拟量输入 6       | 24  | 1      | <b>→</b> |         |
|        | 模拟量输入7        | 25  | 1      | ÷        |         |
|        | 模拟量输入8        | 26  | 1      | ÷        | PROFINE |
|        | 累加器1 (体积)     | 2   | 1      | <b>→</b> |         |
| 0x9700 |               |     |        | ÷        |         |
|        | 累加器 2         | 70  | 1      | →<br>←   |         |
|        | 累加器 3         | 71  | 1      | →<br>←   |         |
|        | 数字量输入1 (心跳技术) | 80  | 1      | ÷        |         |
|        | 数字量输入 2       | 81  | 1      | ÷        |         |
|        | 模拟量输出1 (温度)   | 160 | 1      | ÷        |         |
|        | 模拟量输出 2 (密度)  | 161 | 1      | ÷        |         |
|        | 数字量输入1 (心跳技术) | 210 | 1      | ÷        |         |
|        | 数字量输出 2       | 211 | 1      | ÷        |         |

# 9.3.2 块说明

数据结构由相应的自动化系统确定:

- 输入数据: 由测量设备发送至自动化系统。
- 输出数据: 由自动化系统发送至测量设备。

### 模拟量输入块

自动化系统将输入变量传输至测量设备。

测量设备通过模拟量输入模块将选定输入变量及其状态循环传输至自动化系统中。输入 变量由前四个字节描述,采用浮点数格式,符合 IEEE 754 标准。第五个字节提供输入变 量相关的标准状态信息。

#### 选项: 输入变量

| 插槽   | 子插槽 | 输入变量                                                                                                    |
|------|-----|----------------------------------------------------------------------------------------------------|
| 1    | 1   | 体积流量                                                                                                    |
| 2026 | 1   | <ul> <li>体积流量</li> <li>质量流量</li> <li>校正体积流量</li> <li>流速</li> <li>温度</li> <li>电子模块温度</li> <li>黏附指数</li> <li>电流输入1</li> <li>电流输入2</li> <li>电流输入3</li> </ul>       |
|      |     | <ul> <li>心跳自校验应用软件包的附加输入变量</li> <li>噪声</li> <li>线圈电流上升时间</li> <li>参考电极电势</li> <li>HBSI</li> <li>订购电导率测量应用软件包的仪表型号的附加输入变量</li> <li>电导率</li> <li>校正电导率</li> </ul> |

# 数据结构

#### 模拟量输出的输出数据

| 字节1 | 字节 2     | 字节 3        | 字节4 | 字节 5             |
|-----|----------|-------------|-----|------------------|
|     | 测量值: 浮点数 | 牧(IEEE 754) |     | 状态 <sup>1)</sup> |

1) 状态编码→ 🗎 88

#### 数字量输入模块

将数字量输入变量从测量设备传输至自动化系统。

测量设备使用数字量输入变量,将设备状态传输至自动化系统。

测量设备通过数字量输入模块将数字量输入变量从测量设备循环传输至自动化系统中。数字量输入变量在第一个字节描述。第二个字节提供输入变量相关的标准状态信息。

#### 选项: 设备功能数字量输入插槽号 80

| 插槽 | 子插槽  | 位 | 设备功能    | 状态 (说明)      |
|----|------|---|---------|--------------|
|    | 0    | 0 | 未执行校验。  | ● 0 (关闭设备功能) |
|    |      | 1 | 校验失败。   | ■ 1 (打开设备功能) |
|    |      | 2 | 正在执行验证。 |              |
| 00 | 80 1 | 3 | 校验完成。   |              |
| 80 |      | 4 | 校验失败。   |              |
|    |      | 5 | 校验成功。   |              |
|    |      | 6 | 未执行校验。  |              |
|    |      | 7 | 保留      |              |

#### 选项: 设备功能数字量输入插槽号 81

| 插槽   | 子插槽  | 位 | 设备功能  | 状态 (说明)      |  |
|------|------|---|-------|--------------|--|
|      |      | 0 | 非满管检测 | ■ 0 (关闭设备功能) |  |
|      |      | 1 | 小流量切除 | ■ 1 (打开设备功能) |  |
|      |      | 2 | 保留    |              |  |
| 01   | 01 1 | 3 | 保留    |              |  |
| 81 1 | L    | 4 | 保留    |              |  |
|      |      |   | 5     | 保留           |  |
|      |      | 6 | 保留    |              |  |
|      |      | 7 | 保留    |              |  |

#### 数据结构

#### 数字量输入的输入数据

| 字节1   | 字节 2             |
|-------|------------------|
| 数字量输入 | 状态 <sup>1)</sup> |

1) 状态编码→ 🗎 88

#### 体积模块

将体积计数值从测量设备传输至自动化系统。

体积模块将体积(包括状态)从测量设备循环传输至自动化系统。累积量由前四个字节 描述,采用浮点数格式,符合 IEEE 754 标准。第五个字节提供输入变量相关的标准状态 信息。

#### 选择: 输入变量

| 插槽号 | 子插槽号 | 输入变量 |
|-----|------|------|
| 2   | 1    | 体积   |

### 数据结构

#### 体积输入参数

| 字节1 | 字节 2          | 字节 3 | 字节 4 | 字节 5             |
|-----|---------------|------|------|------------------|
|     | 测量值: 浮点数(IEEE |      |      | 状态 <sup>1)</sup> |

1) 状态编码→ 🗎 88

### 体积累加器控制模块

将体积计数值从测量设备传输至自动化系统。

体积累加器控制模块将体积(包括状态)从测量设备循环传输至自动化系统。累积量由 前四个字节描述,采用浮点数格式,符合 IEEE 754 标准。第五个字节提供输入变量相关 的标准状态信息。

#### 选择: 输入变量

| 插槽号 | 子插槽号 | 输入变量 |
|-----|------|------|
| 2   | 1    | 体积   |

### 数据结构

#### 体积累加器控制输入数据

| 字节1 | 字节 2               | 字节 3 | 字节 4 | 字节 5             |
|-----|--------------------|------|------|------------------|
|     | 测量值: 浮点数 (IEEE 754 |      |      | 状态 <sup>1)</sup> |

1) 状态编码→ 🗎 88

### 选项:输出变量

将控制值从自动化系统传输至测量设备。

| 插槽号 | 子插槽号 | 数值 | 输入变量   |
|-----|------|----|--------|
|     |      | 1  | 复位至"0" |
|     | 1    | 2  | 预设置值   |
|     | 3    | 停止 |        |
|     | -    | 4  | 累加     |

### 数据结构

#### 体积累加器控制输出数据

| 字节1  |
|------|
| 控制变量 |

#### 累加器模块

将累积量从测量设备传输至自动化系统。

累加器模块将累积量及其状态从测量设备循环传输至自动化系统中。累积量由前四个字 节描述,采用浮点数格式,符合 IEEE 754 标准。第五个字节提供输入变量相关的标准状态信息。

# 选项: 输入变量

| 插槽   | 子插槽 | 输入变量                                                   |
|------|-----|--------------------------------------------------------|
| 7071 | 1   | <ul> <li>质量流量</li> <li>体积流量</li> <li>校正体积流量</li> </ul> |

#### 数据结构

#### 累加器输入参数

| 字节1 | 字节 2     | 字节 3        | 字节 4 | 字节 5             |
|-----|----------|-------------|------|------------------|
|     | 测量值: 浮点数 | 故(IEEE 754) |      | 状态 <sup>1)</sup> |

1) 状态编码→ 🗎 88

#### 累加器控制模块

将累积量从测量设备传输至自动化系统。

累加器控制模块将累积量及其状态从测量设备循环传输至自动化系统中。累积量由前四 个字节描述,采用浮点数格式,符合 IEEE 754 标准。第五个字节提供输入变量相关的标 准状态信息。

### 选项: 输入变量

| 插槽   | 子插槽 | 输入变量                                                   |
|------|-----|--------------------------------------------------------|
| 7071 | 1   | <ul> <li>质量流量</li> <li>体积流量</li> <li>校正体积流量</li> </ul> |

#### 数据结构

#### 累加器控制输入参数

| 字节1 | 字节 2     | 字节 3        | 字节 4 | 字节 5             |
|-----|----------|-------------|------|------------------|
|     | 测量值: 浮点数 | 女(IEEE 754) |      | 状态 <sup>1)</sup> |

1) 状态编码→ 🗎 88

#### 选项:输出变量

将控制值从自动化系统传输至测量设备。

| 插槽     | 子插槽 | 数值     | 输入变量 |
|--------|-----|--------|------|
| 7071 1 | 1   | 复位至"0" |      |
|        | 2   | 预设置值   |      |
|        | 1   | 3      | 停止   |
|        |     | 4      | 累积   |

#### 数据结构

#### 累加器控制输出参数

| 字节1  |  |
|------|--|
| 控制变量 |  |

#### 模拟量输出模块

将补偿值从自动化系统传输至测量设备。

模拟量输出块将补偿值及其状态和单位从自动化系统循环传输至测量设备。补偿值由前四个字节描述,采用浮点数格式,符合 IEEE 754 标准。第五个字节提供补偿值的标准状态信息。

### 已分配的补偿值

在以下菜单中选择: 专家 → 传感器 → 外部补偿

| 插槽  | 子插槽 | 补偿值 |
|-----|-----|-----|
| 160 | 1   | 温度  |
| 161 |     | 密度  |

#### 数据结构

#### 模拟量输出的输出数据

| 字节1                 | 字节 2 | 字节 3 | 字节 4 | 字节 5             |
|---------------------|------|------|------|------------------|
| 测量值: 浮点数 (IEEE 754) |      |      |      | 状态 <sup>1)</sup> |

1) 状态编码→ 🗎 88

#### 失效安全模式

可以定义使用补偿值的失效安全模式。

状态良好或不确定时,使用通过自动化系统传输的补偿值。状态不良时,开启失效安全 模式使用补偿值。

定义失效安全模式的每个补偿值的可选参数:专家→传感器→外部补偿

#### 失效安全模式参数

- 失效安全值选项:使用失效安全值参数中定义的数值。
- ■回退值选项:使用最近有效值。
- ■关闭选项:关闭失效安全模式。

#### 失效安全值参数

在失效安全类型参数中选择失效安全值选项时,在此参数中输入使用的补偿值。

#### 数字量输出模块

将数字量输出值从测量设备传输至自动化系统。

自动化系统使用数字量输出值,控制设备功能的开关切换。

测量设备通过数字量输入模块将数字量输入值循环传输至自动化系统中。数字量输出值 在第一个字节中传输。第二个字节包含输出值相关的标准状态信息。

#### 选项: 设备功能数字量输出插槽 210

| 插槽    | 子插槽   | 位  | 设备功能  | 状态 (说明)         |
|-------|-------|----|-------|-----------------|
|       | 210 1 | 0  | 开始验证。 | 状态从0变更为1将启动心跳自校 |
|       |       | 1  | 保留    | 验"              |
|       |       | 2  | 保留    |                 |
| 210   |       | 3  | 保留    |                 |
| 210 1 | 4     | 保留 |       |                 |
|       | 5     | 保留 |       |                 |
|       |       | 6  | 保留    |                 |
|       |       | 7  | 保留    |                 |

1) 需要同时订购心跳应用软件包

#### 选项: 设备功能数字量输出插槽 211

| 插槽    | 子插槽 | 位     | 设备功能    | 状态 (说明)      |  |
|-------|-----|-------|---------|--------------|--|
| 211 1 |     | 0     | 超流量     | ■ 0 (关闭设备功能) |  |
|       |     | 1     | 零点校正    | ■ 1 (打开设备功能) |  |
|       | 2   | 继电器输出 | 继电器输出值: |              |  |
|       |     | 3     | 继电器输出   | • 0<br>• 1   |  |

| 插槽 | 子插槽 | 位 | 设备功能  | 状态 (说明) |
|----|-----|---|-------|---------|
|    |     | 4 | 继电器输出 |         |
|    |     | 5 | 保留    |         |
|    |     | 6 | 保留    |         |
|    |     | 7 | 保留    |         |

# 数据结构

## 二进制输出输入数据

| 字节1   | 字节 2               |
|-------|--------------------|
| 数字量输出 | 状态 <sup>1)2)</sup> |

1) 状态编码→ 🗎 88

2) 状态不良时,不使用控制变量。

# 9.3.3 状态编码

| 状态         | 编码(十六进制)  | 说明                                                         |
|------------|-----------|------------------------------------------------------------|
| 不良-维护报警    | 0x240x27  | 发生设备错误,无测量值。                                               |
| 不良-过程相关    | 0x280x2B  | 过程条件超出设备的技术规格参数范围,无测量值。                                    |
| 不良 - 功能检查  | 0x3C0x03F | 开启功能检查 (例如清洗或标定)                                           |
| 不确定 - 初始值  | 0x4F0x4F  | 将输出预定义值,直到测量值再次可用或已执行更改<br>此状态的补救措施。                       |
| 不确定 - 需要维护 | 0x680x6B  | 检测到测量设备磨损信号。需要短期维护,确保测量<br>设备仍在工作。<br>测量值可能无效。测量值的使用取决于应用。 |
| 不确定 - 过程相关 | 0x780x7B  | 过程条件超出设备的技术规格参数范围。可能对测量<br>值的质量和精度有负面影响。<br>测量值的使用取决于应用。   |
| 良好 - 正常    | 0x800x83  | 无诊断错误。                                                     |
| 良好 - 需要维护  | 0xA40xA7  | 测量值有效。<br>设备在不久后需要维护。                                      |
| 良好 - 需要维护  | 0xA80xAB  | 测量值有效。<br>强烈建议近期维护设备。                                      |
| 良好 - 功能检查  | 0xBC0xBF  | 测量值有效。<br>测量设备执行内部功能检查。功能检查对过程无明显<br>影响。                   |

# 9.3.4 出厂设置

已分配自动化系统中的插槽,用于初始调试。

# 已分配插槽

| 插槽   | 出厂设置 |
|------|------|
| 1    | 体积流量 |
| 2    | 体积   |
| 2026 | -    |
| 7071 | -    |
| 8081 | -    |

| 插槽     | 出厂设置 |
|--------|------|
| 160161 | -    |
| 210211 | -    |

# 9.4 S2 系统冗余

连续工作过程条件需要两个自动化系统冗余布局。如果一个系统出现故障,另一个系统 将确保继续、不间断运行。测量设备支持 S2 系统冗余,可同时与两个自动化系统通 信。

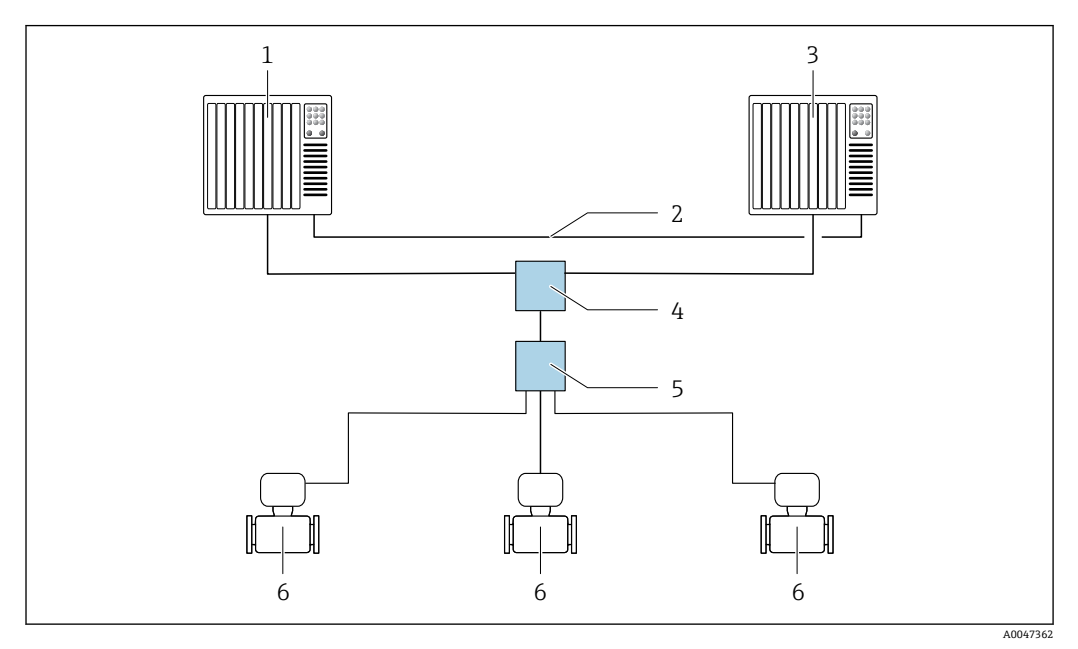

■ 22 S2系统冗余布局实例:星形拓扑结构

- 1 自动化系统 1
- 2 自动化系统同步
- 3 自动化系统 2
- 4 以太网控制开关
- 5 APL 现场交换机
- 6 测量设备

😭 网络中所有仪表均支持 S2 系统冗余。

# 10 调试

# 10.1 安装后检查和连接后检查

调试设备之前:

- ▶ 确保已成功完成安装后检查和连接后检查。
- ■"连接后检查"的检查列表 → 🗎 52

# 10.2 开机

▶ 完成"安装后检查"和"连接后检查"后,开启测量设备。
 ▶ 成功启动后,现场显示单元从启动显示自动切换至测量值显示。

① 现场显示单元上无显示或显示诊断信息时,请参见"诊断和故障排除"章节
 → 
 ○ 141。

# 10.3 通过 FieldCare 连接

- FieldCare → 🗎 74 连接
- 通过 FieldCare → 🗎 77 连接
- FieldCare → 🗎 78 用户接口

# 10.4 设置显示语言

工厂设置: 英文或订购的当地语言

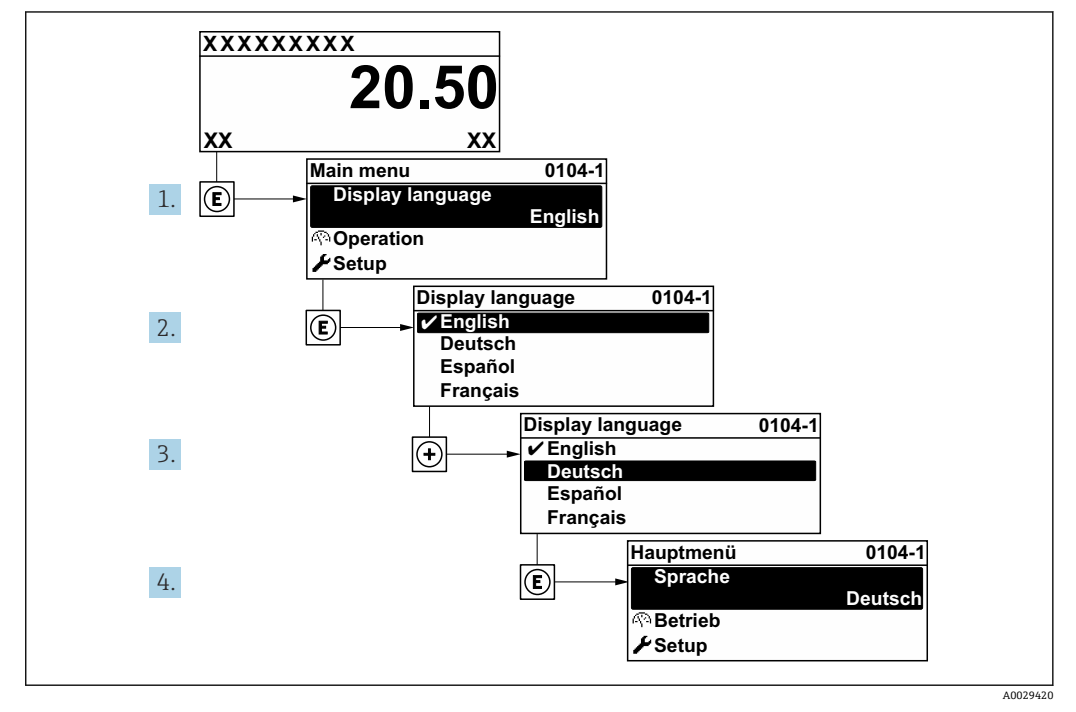

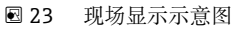

# 10.5 设置测量设备

- 设置 菜单及其设置向导中包含标准操作所需的所有参数。
- ■菜单路径:设置菜单

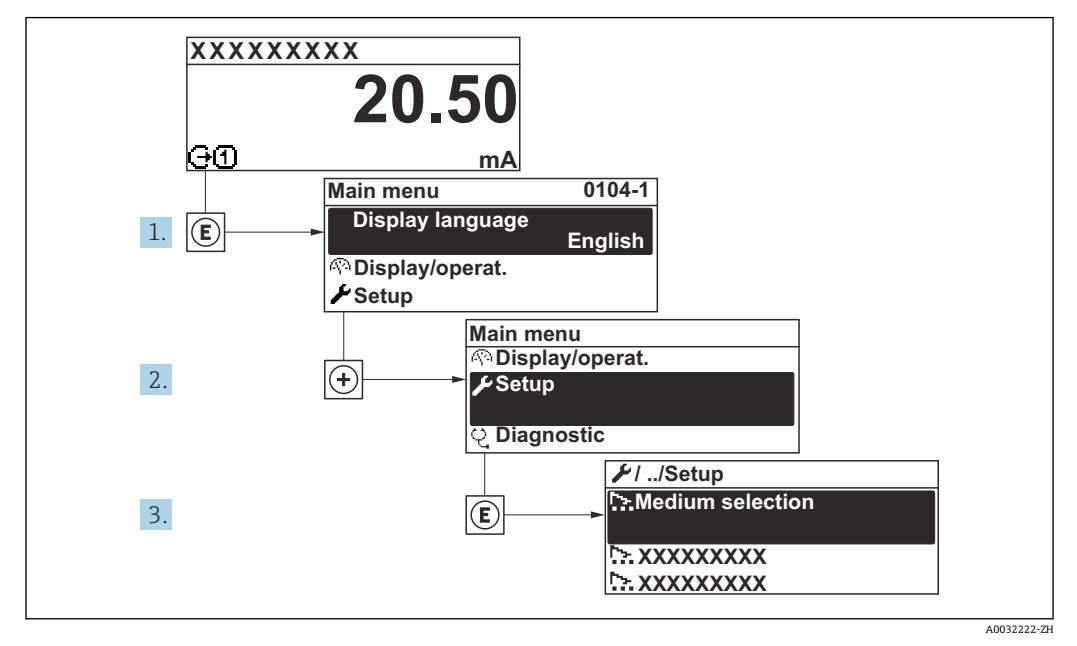

图 24 现场显示单元示例

子菜单及菜单参数数量与设备具体型号相关。部分子菜单及其参数未在本《操作手册》中介绍,详细信息参见设备的特殊文档资料(参见补充文档资料"章节)。

#### 菜单路径

"设置" 菜单 → PROFINET 设备名词

| ✔ 设置            |         |
|-----------------|---------|
| PROFINET 设备名词   | → 🗎 93  |
| ▶ 通信            | → 🗎 93  |
| ▶ 系统单位          | → 🗎 95  |
| ► Analog inputs | → 🗎 97  |
| ► I/O 设置        | → 🗎 98  |
| ▶ 电流输入1n        | → 🗎 98  |
| ▶ 状态输入1n        | → 🗎 99  |
| ▶ 电流输出 1 n      | → 🗎 100 |
| ▶ 脉冲/频率/开关量输出1n | → 🗎 103 |

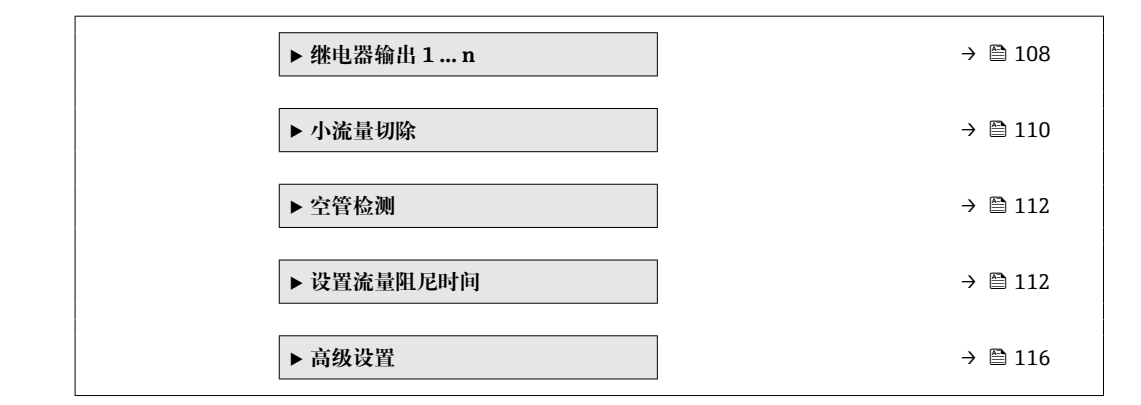

### 10.5.1 设置设备位号

通过设备位号可以快速识别工厂中的测量点。设备位号与 PROFINET 协议中的设备名称 (站名) 相同 (数据长度: 255 字节)

设备名称可通过 DIP 开关或自动化系统进行更改。

站名参数中显示当前设备名称。

#### 菜单路径

"设置" 菜单 → PROFINET 设备名词

#### 参数概览和简要说明

| 参数            | 说明     | 用户界面                     | 出厂设置                    |
|---------------|--------|--------------------------|-------------------------|
| PROFINET 设备名词 | 测量点名称。 | 最多包含 32 个字符,例如字<br>母和数字。 | EH-PROMAG300 的设备序列<br>号 |

# 10.5.2 显示通信接口

通信子菜单中显示选择和设置通信接口的所有当前参数设置。

#### 菜单路径

"设置" 菜单 → 通信

| ▶通信      |        |
|----------|--------|
| ► APL 端口 | → 🗎 94 |
| ▶ 服务接口   | → 🗎 94 |
| ▶ 网络诊断   | → 🗎 95 |

#### "APL 端口" 子菜单

#### 菜单路径

"设置" 菜单 → 通信 → APL 端口

| ► APL $ \dot{y}_{in}^{in} \Pi $ |        |
|---------------------------------|--------|
| IP 地址 (7263)                    | → 🗎 94 |
| Subnet mask (7265)              | → 🗎 94 |
| Default gateway (7264)          | → 🗎 94 |
| MAC 地址 (7262)                   | → 🗎 94 |

#### 参数概览和简要说明

| 参数              | 说明                 | 用户输入/用户界面                  | 出厂设置          |
|-----------------|--------------------|----------------------------|---------------|
| IP 地址           | 输入测量设备的 IP 地址。     | 由数字、字母和特殊字符组成<br>的字符串 (15) | 0.0.0.0       |
| Default gateway | 输入测量设备缺省网关的 IP 地址。 | 由数字、字母和特殊字符组成<br>的字符串 (15) | 0.0.0.0       |
| Subnet mask     | 输入测量设备的子网掩码。       | 由数字、字母和特殊字符组成<br>的字符串 (15) | 255.255.255.0 |
| MAC 地址          | 显示测量设备的 MAC 地址。    | 由数字、字母和特殊字符组成<br>的字符串      |               |

#### "服务接口" 子菜单

#### 菜单路径

"设置"菜单→通信→服务接口

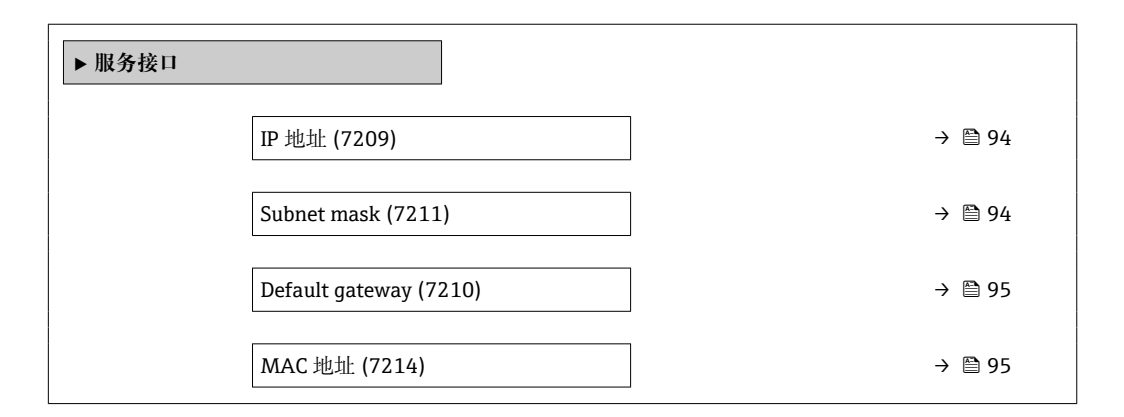

#### 参数概览和简要说明

| 参数          | 说明             | 用户输入/用户界面                  | 出厂设置          |
|-------------|----------------|----------------------------|---------------|
| IP 地址       | 输入测量设备的 IP 地址。 | 4 个八字节: 0255 (在专用<br>八字节中) | 192.168.1.212 |
| Subnet mask | 显示子网掩码。        | 4个八字节: 0255 (在专用<br>八字节中)  | 255.255.255.0 |

| 参数              | 说明                               | 用户输入/用户界面                                          | 出厂设置               |
|-----------------|----------------------------------|----------------------------------------------------|--------------------|
| Default gateway | 显示缺省网关。                          | 4 个八字节: 0255 (在专用<br>八字节中)                         | 0.0.0.0            |
| MAC 地址          | 显示测量设备的 MAC 地址。<br>I MAC =介质访问控制 | 唯一的 12 位数字字符串,包<br>含字母和数字,例如:<br>00:07:05:10:01:5F | 每台测量设备均有唯一的地<br>址。 |

#### "网络诊断" 子菜单

# 菜单路径

"设置" 菜单 → 通信 → 网络诊断

| ▶ 网络诊断     |        |        |
|------------|--------|--------|
| 均方差 (7258) |        | → 🗎 95 |
| 接收失败的数据包数  | (7257) | → 🗎 95 |

#### 参数概览和简要说明

| 参数        | 说明           | 用户界面     | 出厂设置 |
|-----------|--------------|----------|------|
| 均方差       | 提供链路信号质量的指示。 | 带符号浮点数   | 0 dB |
| 接收失败的数据包数 | 显示接收失败的数据包数。 | 0 65 535 | 0    |

# 10.5.3 设置系统单位

在系统单位 子菜单中,可以设置所有测量值的单位。

子菜单及菜单参数数量与设备具体型号相关。部分子菜单及其参数未在本《操作手册》中介绍,详细信息参见设备的特殊文档资料(参见补充文档资料"章节)。

### 菜单路径

"设置" 菜单 → 系统单位

| ▶ 系统单位 |        |
|--------|--------|
| 体积流量单位 | → 🗎 96 |
| 体积单位   | → 🗎 96 |
| 温度单位   | → 🗎 96 |
| 质量流量单位 | → 🗎 96 |
| 质量单位   | → 🗎 96 |
| 密度单位   | → 🗎 96 |

| 参数     | 说明                                                                                               | 选择     | 出厂设置                                       |
|--------|--------------------------------------------------------------------------------------------------|--------|--------------------------------------------|
| 体积流量单位 | 选择体积流量单位。<br>结果<br>所选单位适用:<br>• 输出<br>• 小流量切除<br>• 仿真过程变量                                        | 单位选择列表 | 取决于所在国家:<br>• l/h<br>• gal/min (us)        |
| 体积单位   | 选择体积单位。                                                                                          | 单位选择列表 | 与所在国家相关:<br>• m <sup>3</sup><br>• gal (us) |
| 温度单位   | 选择温度单位。<br>结果<br>所选单位适用:<br>• 温度 参数<br>• 最大值 参数<br>• 最小值 参数<br>• 外部温度 参数<br>• 最大值 参数<br>• 最大值 参数 | 单位选择列表 | 与所在国家相关:<br>● ℃<br>● °F                    |
| 质量流量单位 | 选择质量流量单位。<br>结果<br>所选单位适用:<br>• 输出<br>• 小流量切除<br>• 仿真过程变量                                        | 单位选择列表 | 与所在国家相关:<br>• kg/h<br>• lb/min             |
| 质量单位   | 选择质量单位。                                                                                          | 单位选择列表 | 与所在国家相关:<br>• kg<br>• lb                   |
| 密度单位   | 选择密度单位。<br>结果<br>所选单位适用:<br>• 输出<br>• 仿真过程变量                                                     | 单位选择列表 | 与所在国家相关:<br>• kg/l<br>• lb/ft <sup>3</sup> |

# 10.5.4 设置模拟量输入

Analog inputs 子菜单引导用户系统地完成各个 Analog input 1 ... n 子菜单设置。在此可以查看每个模拟量输入的参数。

#### 菜单路径

"设置" 菜单 → Analog inputs

| ► Analog inputs |               |  |        |
|-----------------|---------------|--|--------|
|                 | ► Volume flow |  | → 🗎 97 |

#### "Analog inputs" 子菜单

#### 菜单路径

"设置" 菜单 → Analog inputs → Volume flow

| ► Volume flow  |        |
|----------------|--------|
| 分配过程变量 (11074) | → 🗎 97 |
| 阻尼时间 (11073)   | → 管 97 |

#### 参数概览和简要说明

| 参数           | 说明                                                 | 用户界面 / 用户输入                                                                                                    | 出厂设置  |
|--------------|----------------------------------------------------|----------------------------------------------------------------------------------------------------|-------|
| Parent class |                                                    | 0 255                                                                                                    | 60    |
| 分配过程变量       | 选择过程变量。                                            | <ul> <li>质量流量</li> <li>体积流量</li> <li>温度</li> <li>电子模块温度</li> <li>噪声*</li> <li>信号电流上升时间*</li> <li>参考电极电势*</li> <li>HBSI*</li> <li>***</li> <li>电流输入1</li> <li>电流输入2</li> <li>电流输入3</li> <li>流速</li> <li>电导率*</li> <li>校正电导率*</li> <li>校正体积流量</li> </ul> | 体积流量  |
| 阻尼时间         | 输入阻尼时间的时间常数 (PT1 元件)。阻<br>尼时间降低了测量值波动对输出信号的影<br>响。 | 正浮点数                                                                                                    | 1.0 s |

\* 显示与否却决于仪表选型和设置。

\*\* The build-up index is only available in conjunction with Heartbeat Technology. If Heartbeat Technology was ordered together with the measuring device, the option will already be enabled, and no further action is required. If Heartbeat Technology was ordered at a later date, you must first activate the option under 'Activate SW option' by entering the activation key you received. To purchase Heartbeat Technology, contact your local sales and service center. In addition to Heartbeat Technology, conductivity measurement must be enabled on the device. To do this, go to the 'Conductivity measurement' parameter on the 'Process parameters' menu and select the 'On' option.

# 10.5.5 显示输入/输出设置

I/O 设置子菜单引导用户系统地完成显示设置输入/输出(I/O)设置的所有参数设置。

#### 菜单路径

"设置" 菜单 → I/O 设置

| ▶ I/O 设置        |        |
|-----------------|--------|
| I/O 模块接线端子号 1 n | → 🗎 98 |
| I/O 模块信息 1 n    | → 🗎 98 |
| I/O 模块类型 1 n    | → 🗎 98 |
| 接受 I/O 设置       | → 🗎 98 |
| I/O 更改密码        | → 🗎 98 |

### 参数概览和简要说明

| 参数              | 说明                 | 用户界面/选择/用户输入                                                                                                    | 出厂设置 |
|-----------------|--------------------|----------------------------------------------------------------------------------------------------|------|
| I/O 模块接线端子号 1 n | 显示 I/O 模块使用的接线端子号。 | <ul> <li>未使用</li> <li>26-27 (I/O 1)</li> <li>24-25 (I/O 2)</li> <li>22-23 (I/O 3)</li> </ul>                             | -    |
| I/O 模块信息 1 n    | 显示已安装 I/O 模块信息。    | <ul> <li>未安装</li> <li>无效</li> <li>未设置</li> <li>可设置</li> <li>PROFINET</li> </ul>                                          | -    |
| I/O 模块类型 1 n    | 显示 I/O 模块类型。       | <ul> <li>关</li> <li>电流输出*</li> <li>电流输入*</li> <li>状态输入*</li> <li>脉冲/频率/开关量输出*</li> <li>双脉冲输出*</li> <li>继电器输出*</li> </ul> | 关    |
| 接受 I/O 设置       | 接受 I/O 模块的自定义设置。   | ● 否<br>● 是                                                                                                    | 否    |
| I/O 更改密码        | 输入更改 I/O 设置的密码。    | 正整数                                                                                                    | 0    |

\* 显示与否却决于仪表选型和设置。

# 10.5.6 设置电流输入

"电流输人"向导引导用户系统地完成设置电流输入所需的所有参数设置。

#### 菜单路径

"设置" 菜单→电流输入

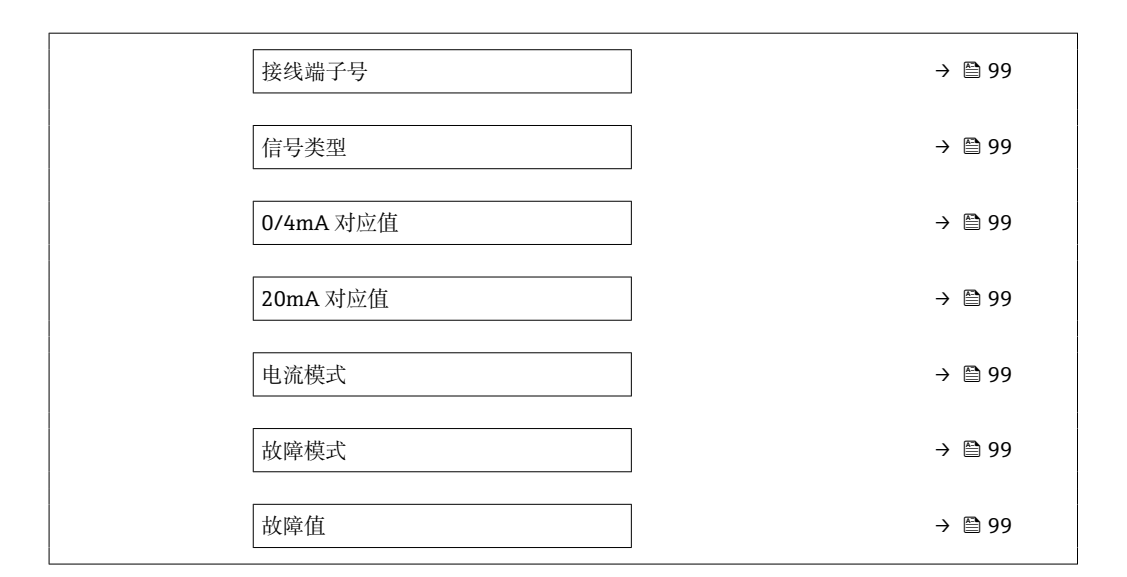

| 参数        | 条件                                    | 说明                            | 用户界面/选择/用<br>户输入                                                                                                    | 出厂设置                                                                   |
|-----------|---------------------------------------|-------------------------------|----------------------------------------------------------------------------------------------------|------------------------------------------------------------------------|
| 接线端子号     | -                                     | 显示当前输入模块的接线端子<br>号。           | <ul> <li>未使用</li> <li>24-25 (I/O 2)</li> <li>22-23 (I/O 3)</li> </ul>                                                                              | -                                                                      |
| 信号类型      | 测量设备 <b>不是</b> 本安认证型仪<br>表。           | 选择电流输入的信号类型。                  | <ul> <li>● 无源</li> <li>● 激活<sup>*</sup></li> </ul>                                                                                                 | 激活                                                                     |
| 0/4mA 对应值 | -                                     | 输入 4 mA 值。                    | 带符号浮点数                                                                                                    | 0                                                                      |
| 20mA 对应值  | -                                     | 输入 20 mA 值。                   | 带符号浮点数                                                                                                    | 取决于所在国家和公<br>称口径                                                       |
| 电流模式      | -                                     | 选择过程值的电流输出模式以<br>及报警信号的上限/下限。 | <ul> <li>420 mA (4<br/>20.5 mA)</li> <li>420 mA NE<br/>(3.820.5 mA)</li> <li>420 mA US<br/>(3.920.8 mA)</li> <li>020 mA (0<br/>20.5 mA)</li> </ul> | 与所在国家相关:<br>• 420 mA NE<br>(3.820.5 mA)<br>• 420 mA US<br>(3.920.8 mA) |
| 故障模式      | -                                     | 定义输入的报警条件。                    | <ul> <li>报警</li> <li>最近有效值</li> <li>设定值</li> </ul>                                                                                                 | 报警                                                                     |
| 故障值       | 在 <b>故障模式</b> 参数中选择 <b>设定值</b><br>选项。 | 当外接设备信号丢失时,输入<br>相应替代值。       | 带符号浮点数                                                                                                    | 0                                                                      |

\* 显示与否却决于仪表选型和设置。

# 10.5.7 设置状态输入

状态输入子菜单引导用户系统地完成设置状态输入所需的所有参数设置。

#### 菜单路径

"设置"菜单→状态输入1...n

| ▶ 状态输入1n |        |         |
|----------|--------|---------|
|          | 分配状态输入 | → 🗎 100 |

| 接线端子号    | ) → 🗎 100 |
|----------|-----------|
| 触发电平     | → 🗎 100   |
| 接线端子号    | → 🗎 100   |
| 状态输入响应时间 | → 🗎 100   |
| 接线端子号    | → 🗎 100   |

| 参数       | 说明                           | 选择/用户界面/用户输入                                                                                                    | 出厂设置  |
|----------|------------------------------|----------------------------------------------------------------------------------------------------|-------|
| 分配状态输入   | 选择状态输入功能。                    | <ul> <li>关</li> <li>复位累加器 1</li> <li>复位累加器 2</li> <li>复位累加器 3</li> <li>所有累加器清零</li> <li>流量超量程</li> <li>零点调节</li> </ul> | 关     |
| 接线端子号    | 显示状态输入的接线端子号。                | <ul> <li>未使用</li> <li>24-25 (I/O 2)</li> <li>22-23 (I/O 3)</li> </ul>                                                  | -     |
| 触发电平     | 设置触发设置功能的输入信号水平。             | <ul><li>● 高</li><li>● 低</li></ul>                                                                                      | 高     |
| 状态输入响应时间 | 设置触发所选功能所需输入信号电平的最短<br>持续时间。 | 5 200 ms                                                                                                    | 50 ms |

# 10.5.8 设置电流输出

电流输出 向导引导用户系统地完成设置电流输出所必需的所有参数设置。

### 菜单路径

"设置" 菜单 → 电流输出

| ▶ 电流输出1n       |    |   |         |
|----------------|----|---|---------|
| 接线端子号          |    | ] | → 🗎 101 |
| 信号类型           |    | ] | → 🗎 101 |
| 电流输出过程变        | 旦里 | ] | → 🗎 101 |
| 电流 i 输出范围      |    | ] | → 🗎 101 |
| LRV 输出值        |    | ] | → 🗎 101 |
| <b>URV</b> 输出值 |    | ] | → 🗎 101 |
| 固定电流           |    | ] | → 🗎 101 |

| 电流输出阻尼时间 | → 🗎 102 |
|----------|---------|
| 故障响应电流输出 | → 🗎 102 |
| 故障电流     | → 🗎 102 |

| 参数        | 条件                                                                                                    | 说明                            | 用户界面/选择/用<br>户输入                                                                                                    | 出厂设置                                                                   |
|-----------|----------------------------------------------------------------------------------------------------|-------------------------------|----------------------------------------------------------------------------------------------------|------------------------------------------------------------------------|
| 接线端子号     | -                                                                                                    | 显示当前输出模块的接线端子<br>号。           | <ul> <li>未使用</li> <li>26-27 (I/O 1)</li> <li>24-25 (I/O 2)</li> <li>22-23 (I/O 3)</li> </ul>                                                                                                    | -                                                                      |
| 信号类型      | -                                                                                                    | 选择电流输出的信号类型。                  | <ul> <li>● 有源<sup>*</sup></li> <li>● 无源<sup>*</sup></li> </ul>                                                                                                    | 有源                                                                     |
| 电流输出过程变量  | -                                                                                                    | 选择电流输出的过程变量。                  | <ul> <li>关</li> <li>体积流量</li> <li>质量流量</li> <li>校正体积流量</li> <li>流速</li> <li>电导率</li> <li>电子模块温度</li> <li>噪声*</li> <li>信号电流上升时</li> <li>「</li> <li>参考电极电势*</li> <li>HBSI*</li> <li>翻试点1</li> <li>测试点2</li> <li>测试点3</li> </ul> | 体积流量                                                                   |
| 电流 i 输出范围 | -                                                                                                    | 选择过程值的电流输出模式以<br>及报警信号的上限/下限。 | <ul> <li>420 mA NE<br/>(3.820.5 mA)</li> <li>420 mA US<br/>(3.920.8 mA)</li> <li>420 mA (4<br/>20.5 mA)</li> <li>020 mA (0<br/>20.5 mA)</li> <li>固定值</li> </ul>                                                               | 取决于所在国家:<br>• 420 mA NE<br>(3.820.5 mA)<br>• 420 mA US<br>(3.920.8 mA) |
| LRV 输出值   | 在电流模式 参数 (→ ≌ 101)<br>中选择下列选项之一:<br>• 420 mA NE (3.820.5<br>mA)<br>• 420 mA US (3.920.8<br>mA)<br>• 420 mA (4 20.5 mA)<br>• 020 mA (0 20.5 mA) | 输入量程下限值。                      | 带符号浮点数                                                                                                    | 取决于所在国家:<br>• 0 l/h<br>• 0 gal/min (us)                                |
| URV 输出值   | 在电流模式 参数 (→ ≌ 101)<br>中选择下列选项之一:<br>• 420 mA NE (3.820.5<br>mA)<br>• 420 mA US (3.920.8<br>mA)<br>• 420 mA (4 20.5 mA)<br>• 020 mA (0 20.5 mA) | 输入量程上限值。                      | 带符号浮点数                                                                                                    | 取决于所在国家和公<br>称口径                                                       |
| 固定电流      | 选择 <b>固定电流</b> 选项(在电流模<br>式参数(→ 曾 101)中)。                                                                                                    | 设置固定输出电流。                     | 0 22.5 mA                                                                                                    | 22.5 mA                                                                |

| 参数       | 条件                                                                                                    | 说明                 | 用户界面/选择/用<br>户输入                                                              | 出厂设置    |
|----------|----------------------------------------------------------------------------------------------------|--------------------|-------------------------------------------------------------------------------|---------|
| 电流输出阻尼时间 | 在分配电流输出 参数<br>(→ 目 101)中选择过程变量,<br>并在电流模式 参数<br>(→ 目 101)中选择下列选项之<br>一:<br>• 420 mA NE (3.820.5<br>mA)<br>• 420 mA US (3.920.8<br>mA)<br>• 420 mA (4 20.5 mA)<br>• 020 mA (0 20.5 mA) | 测量波动时的输出响应时间。      | 0.0 999.9 s                                                                   | 1.0 s   |
| 故障响应电流输出 | 在分配电流输出 参数<br>(→ 目 101)中选择过程变量,<br>并在电流模式 参数<br>(→ 目 101)中选择下列选项之<br>一:<br>• 420 mA NE (3.820.5<br>mA)<br>• 420 mA US (3.920.8<br>mA)<br>• 420 mA (4 20.5 mA)<br>• 020 mA (0 20.5 mA) | 设置报警输出响应。          | <ul> <li>最小值</li> <li>最大值</li> <li>最近有效值</li> <li>实际值</li> <li>固定值</li> </ul> | 最大值     |
| 故障电流     | 选择 <b>设定值</b> 选项(在故障模式<br>参数中)。                                                                                                    | 输入报警状态下的电流输出<br>值。 | 0 22.5 mA                                                                     | 22.5 mA |

\* 显示与否却决于仪表选型和设置。

# 10.5.9 设置脉冲/频率/开关量输出

**脉冲/频率/开关量输出**向导引导用户系统地完成设置所选输出类型所需的所有参数设置。

#### 菜单路径

"设置" 菜单 → 高级设置 → 脉冲/频率/开关量输出

| ▶ 脉冲/频率/开关量输出1n |         |
|-----------------|---------|
| 工作模式            | → 🗎 103 |

#### 参数概览和简要说明

| 参数   | 说明                | 选择                                              | 出厂设置 |
|------|-------------------|-------------------------------------------------|------|
| 工作模式 | 将输出设置为脉冲、频率或开关输出。 | <ul> <li>脉冲</li> <li>频率</li> <li>开关量</li> </ul> | 脉冲   |

#### 设置脉冲输出

#### 菜单路径

"设置" 菜单→脉冲/频率/开关量输出

| ▶ 脉冲/频率/开关量输出1n |         |
|-----------------|---------|
| 工作模式            | → 🗎 104 |
| 接线端子号           | → 🗎 104 |
| 信号类型            | → 🗎 104 |
| 分配脉冲输出          | → 🗎 104 |
| 脉冲计数            | → 🗎 104 |
| 脉冲宽度            | → 🗎 104 |
| 故障模式            | → 🗎 104 |
| 反转输出信号          | → 🗎 104 |

| 参数     | 条件                                                                                                 | 说明                         | 选择/用户界面/用<br>户输入                                                         | 出厂设置             |
|--------|----------------------------------------------------------------------------------------------------|----------------------------|--------------------------------------------------------------------------|------------------|
| 工作模式   | -                                                                                                  | 将输出设置为脉冲、频率或开<br>关输出。      | <ul> <li>脉冲</li> <li>频率</li> <li>开关量</li> </ul>                          | 脉冲               |
| 接线端子号  | -                                                                                                  | 显示脉冲/频率/开关量输出模<br>块的接线端子号。 | ■ 未使用<br>■ 24-25 (I/O 2)<br>■ 22-23 (I/O 3)                              | _                |
| 信号类型   | -                                                                                                  | 请选择 PFS 输出的信号模式。           | <ul> <li>● 无源</li> <li>● 有源<sup>*</sup></li> <li>● Passive NE</li> </ul> | 无源               |
| 分配脉冲输出 | 在工作模式 参数中选择脉冲<br>选项。                                                                               | 选择脉冲输出的过程变量。               | <ul> <li>关</li> <li>体积流量</li> <li>质量流量</li> <li>校正体积流量</li> </ul>        | 关                |
| 脉冲计数   | 在工作模式 参数 (→ 昌 103)<br>中选择 <b>脉冲</b> 选项,并在分配脉<br>冲输出 参数 (→ 昌 104)中选<br>择过程变量。                       | 输入脉冲输出对应的测量值。              | 正浮点数                                                                     | 取决于所在国家和公<br>称口径 |
| 脉冲宽度   | 在工作模式 参数 (→ 昌 103)<br>中选择 <b>脉冲</b> 选项,并在分配脉<br>冲输出 参数 (→ 昌 104)中选<br>择过程变量。                       | 设置脉冲输出的时间宽度。               | 0.05 2 000 ms                                                            | 100 ms           |
| 故障模式   | 选择 <b>脉冲</b> 选项(在工 <b>作模式</b><br>参数(→ 菖 103)中),并在 <b>分</b><br><b>配脉冲输出</b> 参数(→ 菖 104)<br>中选择过程变量。 | 设置报警输出响应。                  | <ul><li> 实际值</li><li> 无脉冲</li></ul>                                      | 无脉冲              |
| 反转输出信号 | -                                                                                                  | 反转输出信号。                    | ■ 否<br>■ 是                                                               | 否                |

\* 显示与否却决于仪表选型和设置。

# 设置频率输出

### 菜单路径

"设置" 菜单 → 脉冲/频率/开关量输出

| ▶ 脉冲/频率/开关量输出1n |           |
|-----------------|-----------|
| 工作模式            | ) → 🗎 105 |
| 接线端子号           | ) → 🗎 105 |
| 信号类型            | ) → 🗎 105 |
| 设置频率输出          | ) → 🗎 105 |
| 最低频率            | ) → 🗎 105 |
| 最高频率            | ) → 🗎 105 |
| 最低频率时的测量值       | ) → 🗎 105 |

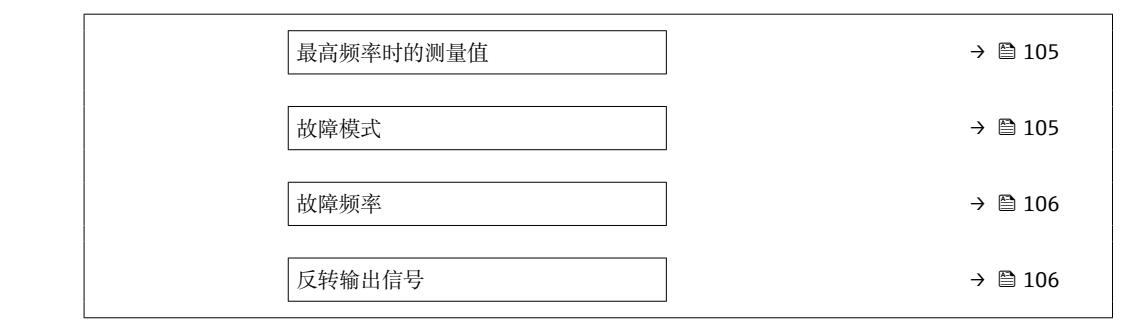

| 参数        | 条件                                                                          | 说明                         | 选择/用户界面/用<br>户输入                                                                                                    | 出厂设置             |
|-----------|-----------------------------------------------------------------------------|----------------------------|----------------------------------------------------------------------------------------------------|------------------|
| 工作模式      | -                                                                           | 将输出设置为脉冲、频率或开<br>关输出。      | <ul> <li>● 脉冲</li> <li>● 频率</li> <li>● 开关量</li> </ul>                                                                                                    | 脉冲               |
| 接线端子号     | -                                                                           | 显示脉冲/频率/开关量输出模<br>块的接线端子号。 | <ul> <li>未使用</li> <li>24-25 (I/O 2)</li> <li>22-23 (I/O 3)</li> </ul>                                                                                                    | -                |
| 信号类型      | -                                                                           | 请选择 PFS 输出的信号模式。           | <ul> <li>● 无源</li> <li>● 有源<sup>*</sup></li> <li>■ Passive NE</li> </ul>                                                                                                    | 无源               |
| 设置频率输出    | 在 <b>工作模式</b> 参数 (→ ≌ 103)<br>中选择 <b>频率</b> 选项。                             | 选择频率输出的自诊断。                | <ul> <li>关</li> <li>体积流量</li> <li>质量流量</li> <li>校正体积流量</li> <li>校正体积流量</li> <li>流速</li> <li>电导率*</li> <li>电子模块温度</li> <li>噪声号电流上升时间</li> <li>電号电电流上升时间</li> <li>参考电极电势*</li> <li>HBSI*</li> <li>黏附系数*</li> <li>测试点1</li> <li>测试点2</li> <li>测试点3</li> </ul> | 关<br>一           |
| 最低频率      | 在工作模式 参数 (→ 昌 103)<br>中选择频率 选项,并在设置频<br>率输出 参数 (→ 昌 105)中选<br>择过程变量。        | 输入最小频率。                    | 0.0 10 000.0 Hz                                                                                                    | 0.0 Hz           |
| 最高频率      | 选择 <b>频率</b> 选项(在工作模式<br>参数(→ 菖 103)中),并在设<br>置频率输出 参数(→ 菖 105)<br>中选择过程变量。 | 输入最高频率。                    | 0.0 10 000.0 Hz                                                                                                    | 10 000.0 Hz      |
| 最低频率时的测量值 | 选择 <b>频率</b> 选项(在工作模式<br>参数(→ 菖 103)中),并在设<br>置频率输出参数(→ 菖 105)<br>中选择过程变量。  | 输入最小频率测量值。                 | 带符号浮点数                                                                                                    | 取决于所在国家和公<br>称口径 |
| 最高频率时的测量值 | 选择 <b>频率</b> 选项(在工作模式<br>参数(→ 菖 103)中),并在设<br>置频率输出参数(→ 菖 105)<br>中选择过程变量。  | 输入最大频率的测量值。                | 带符号浮点数                                                                                                    | 取决于所在国家和公<br>称口径 |
| 故障模式      | 选择频率选项(在工作模式<br>参数(→ 曾 103)中),并在设<br>置频率输出参数(→ 曾 105)<br>中选择过程变量。           | 设置报警输出响应。                  | <ul> <li>实际值</li> <li>设定值</li> <li>0 Hz</li> </ul>                                                                                                    | 0 Hz             |

| 参数     | 条件                                                                                            | 说明            | 选择/用户界面/用<br>户输入 | 出厂设置   |
|--------|-----------------------------------------------------------------------------------------------|---------------|------------------|--------|
| 故障频率   | 在工作模式 参数 (→ 昌 103)<br>中选择频率 选项,在设置频率<br>输出 参数 (→ 昌 105)中选择<br>一个过程变量,同时在故障模<br>式 参数中选择设定值 选项。 | 输入报警状态下的频率输出。 | 0.0 12 500.0 Hz  | 0.0 Hz |
| 反转输出信号 | -                                                                                             | 反转输出信号。       | ■ 否<br>■ 是       | 否      |

\* 显示与否却决于仪表选型和设置。

#### 设置开关量输出

## 菜单路径

"设置" 菜单 → 脉冲/频率/开关量输出

| ▶脉冲/频率/开关量输出1n |           |
|----------------|-----------|
| 工作模式           | ) → 🗎 107 |
| 接线端子号          | ] → 🗎 107 |
| 信号类型           | ] → 🗎 107 |
| 开关量输出功能        | ) → 🗎 108 |
| 分配诊断响应         | ) → 🗎 108 |
| 设置限定值          | ) → 🗎 108 |
| 设置流向检查         | ) → 🗎 108 |
| 分配状态           | ] → 🗎 108 |
| 开启值            | ] → 🗎 108 |
| 关闭值            | ] → 🗎 108 |
| 开启延迟时间         | ) → 🗎 108 |
| 关闭延迟时间         | ] → 🗎 108 |
| 故障模式           | ] → 🗎 108 |
| 反转输出信号         | ) → 🗎 108 |

# 参数概览和简要说明

| 参数    | 条件 | 说明                         | 选择/用户界面/用<br>户输入                                                      | 出厂设置 |
|-------|----|----------------------------|-----------------------------------------------------------------------|------|
| 工作模式  | -  | 将输出设置为脉冲、频率或开<br>关输出。      | <ul> <li>脉冲</li> <li>频率</li> <li>开关量</li> </ul>                       | 脉冲   |
| 接线端子号 | -  | 显示脉冲/频率/开关量输出模<br>块的接线端子号。 | <ul> <li>未使用</li> <li>24-25 (I/O 2)</li> <li>22-23 (I/O 3)</li> </ul> | -    |
| 信号类型  | -  | 请选择 PFS 输出的信号模式。           | <ul> <li>无源</li> <li>有源*</li> <li>Passive NE</li> </ul>               | 无源   |

| 参数      | 条件                                                                              | 说明                 | 选择/用户界面/用<br>户输入                                                                                                    | 出厂设置                                    |
|---------|---------------------------------------------------------------------------------|--------------------|----------------------------------------------------------------------------------------------------|-----------------------------------------|
| 开关量输出功能 | 在 <b>工作模式</b> 参数中选择开关量<br>选项。                                                   | 选择开关量输出功能。         | <ul> <li>关</li> <li>开</li> <li>诊断响应</li> <li>限定值</li> <li>流向检查</li> <li>状态</li> </ul>                                                                    | 关                                       |
| 分配诊断响应  | <ul> <li>在工作模式参数中选择开关量选项。</li> <li>在开关量输出功能参数中选择诊断响应选项。</li> </ul>              | 选择开关量输出的诊断响应。      | <ul> <li>报警</li> <li>报警或警告</li> <li>警告</li> </ul>                                                                                                    | 报警                                      |
| 设置限定值   | <ul> <li>在工作模式参数中选择开关量选项。</li> <li>在开关量输出功能参数中选择限定值选项。</li> </ul>               | 选择限流功能的过程变量。       | <ul> <li>关</li> <li>体积流量</li> <li>质量流量</li> <li>校正体积流量</li> <li>流速</li> <li>电导率*</li> <li>电子模块温度</li> <li>累加器 1</li> <li>累加器 2</li> <li>累加器 3</li> </ul> | 体积流量                                    |
| 设置流向检查  | <ul> <li>在工作模式 参数中选择开关量 选项。</li> <li>在开关量输出功能 参数中选择流向检查 选项。</li> </ul>          | 选择用于流向检测的过程参数。     | <ul> <li>关</li> <li>体积流量</li> <li>质量流量</li> <li>校正体积流量</li> </ul>                                                                                        | 体积流量                                    |
| 分配状态    | <ul> <li>在工作模式 参数中选择开关量 选项。</li> <li>在开关量输出功能 参数中选择状态 选项。</li> </ul>            | 选择开关量输出的设备状态。      | <ul> <li>空管检测</li> <li>小流量切除</li> <li>开关量输出*</li> <li>开关量输出*</li> <li>开关量输出</li> <li>新附系数*</li> <li>超出 HBSI 极限*</li> </ul>                               | 空管检测                                    |
| 开启值     | <ul> <li>选择开关量选项(在工作<br/>模式参数中)。</li> <li>选择限定值选项(在开关<br/>量输出功能参数中)。</li> </ul> | 输入测量值开启点。          | 带符号浮点数                                                                                                    | 与所在国家相关:<br>• 0 l/h<br>• 0 gal/min (us) |
| 关闭值     | <ul> <li>选择开关量选项(在工作<br/>模式参数中)。</li> <li>选择限定值选项(在开关<br/>量输出功能参数中)。</li> </ul> | 输入关闭点测量值。          | 带符号浮点数                                                                                                    | 与所在国家相关:<br>• 0 l/h<br>• 0 gal/min (us) |
| 开启延迟时间  | <ul> <li>选择开关量选项(在工作模式参数中)。</li> <li>选择限定值选项(在开关量输出功能参数中)。</li> </ul>           | 设置状态输出的开启延迟时<br>间。 | 0.0 100.0 s                                                                                                    | 0.0 s                                   |
| 关闭延迟时间  | <ul> <li>选择开关量选项(在工作模式参数中)。</li> <li>选择限定值选项(在开关量输出功能参数中)。</li> </ul>           | 设置状态输出的关闭延迟时<br>间。 | 0.0 100.0 s                                                                                                    | 0.0 s                                   |
| 故障模式    | -                                                                               | 设置报警输出响应。          | <ul> <li>当前状态</li> <li>打开</li> <li>关闭</li> </ul>                                                                                                    | 打开                                      |
| 反转输出信号  | -                                                                               | 反转输出信号。            | ■ 否<br>■ 是                                                                                                    | 否                                       |

\* 显示与否却决于仪表选型和设置。

# 10.5.10 设置继电器输出

继电器输出 向导引导用户系统地完成设置继电器输出所需的所有参数设置。
### 菜单路径

"设置" 菜单 → 继电器输出 1... n

| ▶ 继电器输出1n |                |
|-----------|----------------|
| 接线端子号     | → <a> 109</a>  |
| 继电器输出功能   | → 🗎 109        |
| 设置流向检查    | → <a>☐ 109</a> |
| 设置限定值     | → 🗎 109        |
| 分配诊断响应    | → 🗎 110        |
| 分配状态      | → 🗎 110        |
| 关闭值       | → 🗎 110        |
| 关闭延迟时间    | → 🗎 110        |
| 开启值       | → 🗎 110        |
| 开启延迟时间    | → 🗎 110        |
| 故障模式      | → 🗎 110        |

| 参数      | 条件                                        | 说明                   | 用户界面/选择/用<br>户输入                                                                                                    | 出厂设置 |
|---------|-------------------------------------------|----------------------|----------------------------------------------------------------------------------------------------|------|
| 接线端子号   | -                                         | 显示继电器输出模块的接线端<br>子号。 | <ul> <li>未使用</li> <li>24-25 (I/O 2)</li> <li>22-23 (I/O 3)</li> </ul>                                                                                    | -    |
| 继电器输出功能 | -                                         | 选择继电器输出功能。           | <ul> <li>关闭</li> <li>打开</li> <li>诊断响应</li> <li>限定值</li> <li>流向检查</li> <li>状态</li> </ul>                                                                  | 关闭   |
| 设置流向检查  | 在 <b>继电器输出功能</b> 参数中选择<br><b>流向检查</b> 选项。 | 选择用于流向检测的过程参<br>数。   | <ul> <li>关</li> <li>体积流量</li> <li>质量流量</li> <li>校正体积流量</li> </ul>                                                                                        | 体积流量 |
| 设置限定值   | 在 <b>继电器输出功能</b> 参数中选择<br><b>限定值</b> 选项。  | 选择限流功能的过程变量。         | <ul> <li>关</li> <li>体积流量</li> <li>质量流量</li> <li>校正体积流量</li> <li>流速</li> <li>电导率*</li> <li>电子模块温度</li> <li>累加器 1</li> <li>累加器 2</li> <li>累加器 3</li> </ul> | 体积流量 |

| 参数     | 条件                                       | 说明                 | 用户界面/选择/用<br>户输入                                                                                                    | 出厂设置                                   |
|--------|------------------------------------------|--------------------|----------------------------------------------------------------------------------------------------|----------------------------------------|
| 分配诊断响应 | 在继电器输出功能参数中选择<br>诊断响应选项。                 | 选择开关量输出的诊断响应。      | <ul> <li>报警</li> <li>报警或警告</li> <li>警告</li> </ul>                                                                         | 报警                                     |
| 分配状态   | 在 <b>继电器输出功能</b> 参数中选择<br>数字量输出 选项。      | 选择开关量输出的设备状态。      | <ul> <li>空管检测</li> <li>小流量切除</li> <li>开关量输出*</li> <li>开关量输出</li> <li>开关量输出</li> <li>开关量输出</li> <li>超出 HBSI 极限*</li> </ul> | 空管检测                                   |
| 关闭值    | 在 <b>继电器输出功能</b> 参数中选择<br>限定值 选项。        | 输入关闭点测量值。          | 带符号浮点数                                                                                                    | 与所在国家相关:<br>• 0 l/h<br>• 0 gal(us)/min |
| 关闭延迟时间 | 在 <b>继电器输出功能</b> 参数中选择<br>限定值 选项。        | 设置状态输出的关闭延迟时<br>间。 | 0.0 100.0 s                                                                                                    | 0.0 s                                  |
| 开启值    | 在 <b>继电器输出功能</b> 参数中选择<br>限定值 选项。        | 输入测量值开启点。          | 带符号浮点数                                                                                                    | 与所在国家相关:<br>■ 0 l/h<br>■ 0 gal(us)/min |
| 开启延迟时间 | 在 <b>继电器输出功能</b> 参数中选择<br><b>限定值</b> 选项。 | 设置状态输出的开启延迟时<br>间。 | 0.0 100.0 s                                                                                                    | 0.0 s                                  |
| 故障模式   | -                                        | 设置报警输出响应。          | <ul> <li>当前状态</li> <li>打开</li> <li>关闭</li> </ul>                                                                          | 打开                                     |

\* 显示与否却决于仪表选型和设置。

## 10.5.11 设置小流量切除

小流量切除向导引导用户系统地完成小流量切除功能所需的所有参数设置。

### 菜单路径

"设置" 菜单 → 小流量切除

| ▶ 小流量切除  |           |
|----------|-----------|
| 分配过程变量   | ] → 🗎 110 |
| 小流量切除开启值 | ] → 🗎 110 |
| 小流量切除关闭值 | ] → 🗎 111 |
| 压力冲击抑制   | ] → 🗎 111 |

| 参数       | 条件                                       | 说明            | 选择1用户输入                                                           | 出厂设置             |
|----------|------------------------------------------|---------------|-------------------------------------------------------------------|------------------|
| 分配过程变量   | -                                        | 选择小流量切除的过程变量。 | <ul> <li>关</li> <li>体积流量</li> <li>质量流量</li> <li>校正体积流量</li> </ul> | 体积流量             |
| 小流量切除开启值 | 在 <b>分配过程变</b> 量 参数<br>(→ ≅ 110)中选择过程变量。 | 输入小流量切除的开启值。  | 正浮点数                                                              | 取决于所在国家和公<br>称口径 |

| 参数       | 条件                                       | 说明                         | 选择/用户输入   | 出厂设置 |
|----------|------------------------------------------|----------------------------|-----------|------|
| 小流量切除关闭值 | 在 <b>分配过程变</b> 量 参数<br>(→ ≅ 110)中选择过程变量。 | 输入小流量切除关闭值。                | 0 100.0 % | 50 % |
| 压力冲击抑制   | 在 <b>分配过程变量</b> 参数<br>(→ 晉 110)中选择过程变量。  | 输入信号抑制(压力冲击抑制<br>启动)的持续时间。 | 0 100 s   | 0 s  |

## 10.5.12 设置空管检测

 测量设备在出厂时已用水进行了标定(约 500 μS/cm)。对于电导率较低的液体, 建议在现场执行新的满管道校正。

空管检测 子菜单中包含设置空管检测所需设置的参数。

### 菜单路径

"设置" 菜单 → 空管检测

| ▶ 空管检测     |         |
|------------|---------|
| 空管检测       | → 🗎 112 |
| 新调整        | → 🗎 112 |
| 进行中        | → 🗎 112 |
| 空管检测功能开关点  | → 🗎 112 |
| 空管检测功能响应时间 | → 🗎 112 |

### 参数概览和简要说明

| 参数         | 条件                                     | 说明                                                                      | 选择/用户界面/用<br>户输入                                   | 出厂设置 |
|------------|----------------------------------------|-------------------------------------------------------------------------|----------------------------------------------------|------|
| 空管检测       | -                                      | 切换空管检测功能的开启与关<br>闭。                                                     | ● 关<br>● 开                                         | 关    |
| 新调整        | <b>开</b> 选项选择为 <b>空管检测</b> 参数<br>中的选项。 | 选择调节类型。                                                                 | <ul> <li>取消</li> <li>空管调节</li> <li>满管调节</li> </ul> | 取消   |
| 进行中        | <b>开</b> 选项选择为 <b>空管检测</b> 参数<br>中的选项。 | 显示进程。                                                                   | <ul> <li>Ok</li> <li>忙碌</li> <li>不正常</li> </ul>    | -    |
| 空管检测功能开关点  | 选择开 选项(在 <b>空管检测</b> 参<br>数中)。         | 以%形式输入两个调整值之差的开关点。百分比越小越容易<br>检测到空管。                                    | 0 100 %                                            | 50 % |
| 空管检测功能响应时间 | 在 <b>分配过程变量</b> 参数<br>(→               | 在此功能参数中输入非满管或<br>空管时触发诊断信息 S962<br>("Empty pipe")之前的最短<br>信号保持时间(保持时间)。 | 0 100 s                                            | 1 s  |

### 10.5.13 设置流量阻尼时间

根据所选应用, 设置流量阻尼时间向导系统地引导用户完成参数设置:

- 根据实际应用选择阻尼时间
   根据过程应用的具体要求进行流量阻尼时间设置。
- 更换旧设备
- 更换设备时,针对新设备设置流量阻尼时间。
- ■恢复出厂设置

将所有流量阻尼时间相关参数恢复出厂设置。

### 菜单路径

"设置" 菜单 → 设置流量阻尼时间

| ▶ 设置流量阻尼时间 |         |
|------------|---------|
| 场景         | → 🗎 113 |
| 旧设备        | → 🗎 113 |
| CIP 过滤器打开  | → 🗎 113 |
| 阻尼水平       | → 🗎 113 |
| 流量变化率      | → 🗎 113 |
| 应用         | → 🗎 114 |
| 脉动流        | → 🗎 114 |
| 流峰         | → 🗎 114 |
| 阻尼水平       | → 🗎 113 |
| 滤波选项       | → 🗎 114 |
| 中值滤波器宽度    | → 🗎 114 |
| 流量阻尼时间     | → 🗎 114 |
|            | → 🗎 114 |
| 保存设置       | → 🗎 114 |
| 1114 Same  |         |

| 参数        | 说明                  | 选择/用户界面                                                                            | 出厂设置         |
|-----------|---------------------|------------------------------------------------------------------------------------|--------------|
| 场景        | 选择应用场景。             | <ul> <li>更换旧设备</li> <li>设置应用阻尼时间</li> <li>恢复出厂设置</li> </ul>                        | 设置应用阻尼时间     |
| 旧设备       | 选择要更换的设备。           | <ul> <li>Promag 10 (2021 年前)</li> <li>Promag 50/53</li> <li>Promag 55 H</li> </ul> | Promag 50/53 |
| CIP 过滤器打开 | 更换的设备是否使用了 CIP 过滤器。 | ■ 否<br>■ 是                                                                         | 否            |
| 阻尼水平      | 选择阻尼度。              | <ul><li>默认</li><li>弱</li><li>强</li></ul>                                           | 默认           |
| 流量变化率     | 选择流量变化率。            | <ul> <li>每天一次或更少</li> <li>每小时一次或更少</li> <li>每分钟一次或更少</li> <li>每秒一次或更多</li> </ul>   | 每分钟一次或更少     |

| 参数                    | 说明                                                      | 选择/用户界面                                                                                                    | 出厂设置    |
|-----------------------|---------------------------------------------------------|----------------------------------------------------------------------------------------------------|---------|
| 应用                    | 选择应用类型。                                                 | <ul> <li>显示流量</li> <li>控制回路</li> <li>累计</li> <li>批处理</li> </ul>                                             | 显示流量    |
| 脉动流                   | 是否是脉动流 (例如柱塞泵)。                                         | ■ 否<br>■ 是                                                                                                  | 否       |
| 流峰                    | 选择流峰频率。                                                 | <ul> <li>从不</li> <li>偶尔</li> <li>定期</li> <li>连续</li> </ul>                                                  | 从不      |
| Response Time         |                                                         | <ul><li>Fast</li><li>Slow</li><li>Normal</li></ul>                                                          | Normal  |
| 滤波选项                  | 推荐阻尼时间的流量滤波器类型。                                         | <ul> <li>自适应</li> <li>自适应 CIP 开启</li> <li>动态</li> <li>动态 CIP 开启</li> <li>二项式</li> <li>二项式 CIP 开启</li> </ul> | 二项式     |
| 中值滤波器宽度               | 推荐阻尼时间的中值过滤器宽度。                                         | 0 255                                                                                                    | 6       |
| 流量阻尼时间                | 推荐阻尼时间的流量滤波器宽度。                                         | 0 15                                                                                                    | 7       |
| 支持 ID                 | 如果建议设置不理想:请联系当地 Endress<br>+Hauser 服务机构,并提供显示的服务代<br>码。 | 0 65 535                                                                                                    | 0       |
| 保存设置                  | 是否保存建议设置。                                               | <ul> <li>■ 取消</li> <li>■ 保存*</li> </ul>                                                                     | 取消      |
| Filter Wizard result: |                                                         | <ul><li>Completed</li><li>Aborted</li></ul>                                                                 | Aborted |

显示与否却决于仪表选型和设置。

## 10.5.14 "黏附指数调节" 向导

**黏附指数调节**向导引导用户系统地完成设置黏附检测所需的所有参数设置。

**菜单路径** "专家"菜单→传感器→黏附指数调节

| ▶ 黏附指数调节    |           |
|-------------|-----------|
| 前提条件        | ) → 🗎 115 |
| 进行中         | ) → 🗎 115 |
| 黏附指数参考值 E1  | ) → 🗎 115 |
| 信噪比         | ) → 🗎 115 |
| 黏附指数参考值 E 2 | → 🗎 115   |
| 信噪比         | → 🗎 115   |
| 黏附系数工作模式    | } → 🗎 115 |

| 参数          | 说明                                 | 用户界面/选择                                                 | 出厂设置 |
|-------------|------------------------------------|---------------------------------------------------------|------|
| 前提条件        | 执行黏附调节前需满足以下条件。                    | <ul><li>● 传感器无黏附</li><li>● 测量管满管</li></ul>              | -    |
| 进行中         | 显示进程。                              | 0 100 %                                                 | -    |
| 黏附指数参考值 E 1 | 电极 E1"无黏附传感器"参考值。                  | 01                                                      | 0.0  |
| 信噪比         | 显示测量过程中的信噪比。此值最好在 1.0<br>到 2.0 之间。 | 带符号浮点数                                                  | 0    |
| 黏附指数参考值 E 2 | 电极 E2"无黏附传感器"参考值。                  | 01                                                      | 0.0  |
| 黏附系数工作模式    | 选择黏附系数工作模式。                        | <ul> <li>关</li> <li>慢</li> <li>标准</li> <li>快</li> </ul> | 关    |

## 10.6 高级设置

高级设置子菜单及其子菜单中包含特定设置参数。

"高级设置" 子菜单菜单路径

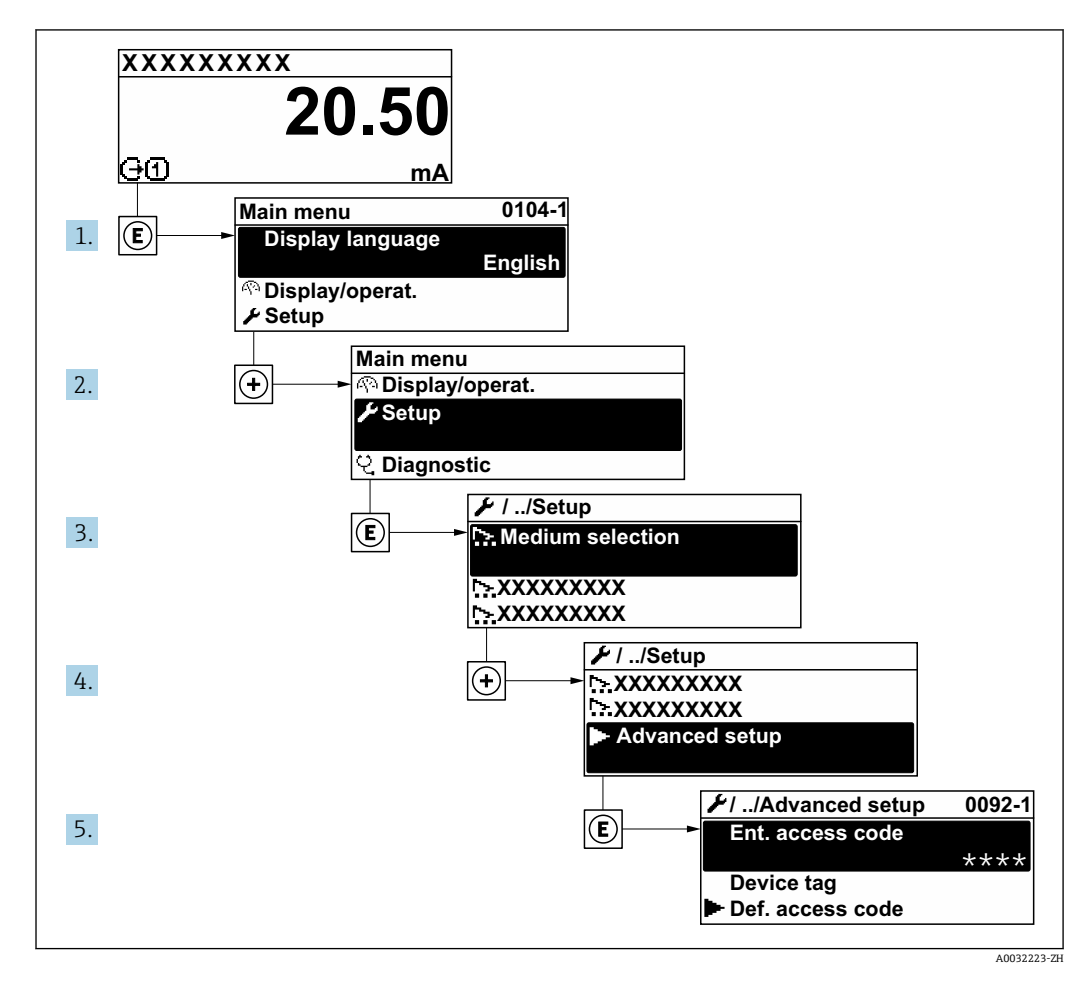

子菜单及菜单参数数量与设备具体型号相关。部分子菜单及其参数未在本《操作手册》中介绍,详细信息参见设备的特殊文档资料(参见补充文档资料"章节)。

### 菜单路径

"设置" 菜单 → 高级设置

| ▶ 高级设置    |         |
|-----------|---------|
| 输入访问密码    | → 🗎 117 |
| ▶ 传感器调整   | → 🗎 117 |
| ▶累加器1n    | → 🗎 117 |
| ▶ 显示      | → 🗎 119 |
| ► WLAN 设置 | → 🗎 121 |
| ▶ 电极清洗周期  | → 🗎 123 |

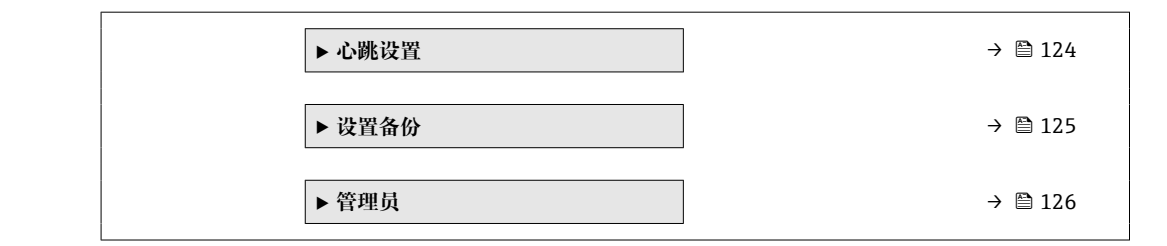

### 10.6.1 在此参数中输入访问密码。

### 菜单路径

"设置" 菜单 → 高级设置

### 参数概览和简要说明

| 参数     | 说明          | 用户输入                         |
|--------|-------------|------------------------------|
| 输入访问密码 | 输入密码,关闭写保护。 | 最多 16 位字符串,包含数字、字母和特殊<br>字符。 |

### 10.6.2 传感器调整

传感器调整 子菜单包含与传感器功能相关的功能参数。

### 菜单路径

"设置" 菜单 → 高级设置 → 传感器调整

| ▶ 传感器调整 |  |         |
|---------|--|---------|
| 安装方向    |  | → 🗎 117 |

### 参数概览和简要说明

| 参数   | 说明      | 选择                                    | 出厂设置 |
|------|---------|---------------------------------------|------|
| 安装方向 | 选择流向符号。 | <ul><li> 正向流量</li><li> 反向流量</li></ul> | 正向流量 |

### 10.6.3 设置累加器

在"累加器1...n"子菜单中可以分别设置每个累加器。

### 菜单路径

"设置" 菜单 → 高级设置 → 累加器 1... n

| ▶ 累加器 1 n |        |   |         |
|-----------|--------|---|---------|
|           | 分配过程变量 | ] | → 🗎 118 |
|           | 累积量单位  | ] | → 🗎 118 |

| 累加器工作模式 | ) → 🗎 118 |
|---------|-----------|
| 故障模式    | ] → 🗎 118 |

| 参数      | 说明               | 选择                                                                       | 出厂设置                                              |
|---------|------------------|--------------------------------------------------------------------------|---------------------------------------------------|
| 分配过程变量  | 选择累加器的过程变量。      | <ul> <li>体积流量</li> <li>质量流量</li> <li>校正体积流量</li> </ul>                   | 体积流量                                              |
| 累积量单位   | 选择累加器的过程变量单位。    | 单位选择列表                                                                   | 与所在国家相关:<br>• m <sup>3</sup><br>• ft <sup>3</sup> |
| 累加器工作模式 | 选择累加器计算模式。       | <ul> <li>净流量总量</li> <li>正向流量总量</li> <li>反向流量总量</li> <li>最近有效值</li> </ul> | 净流量总量                                             |
| 故障模式    | 设置设备报警状态下的累加器响应。 | <ul><li>停止</li><li>实际值</li><li>最近有效值</li></ul>                           | 实际值                                               |

## 10.6.4 执行高级显示设置

在显示子菜单中可以设置与现场显示相关的所有功能参数。

### 菜单路径

"设置" 菜单 → 高级设置 → 显示

| ▶显示              |               |       |
|------------------|---------------|-------|
| 显示格式             | ÷             | ₿ 120 |
| 显示值1             | <b>→</b>      | ₿ 120 |
| 0%棒图对应值1         | $\rightarrow$ | 120   |
| 100%棒图对应值1       | <i>→</i>      | 🗎 120 |
| 小数位数1            | <i>→</i>      | 🗎 120 |
| 显示值 2            | <i>→</i>      | 🗎 120 |
| 小数位数 2           | <i>→</i>      | 🗎 120 |
| 显示值 3            | <i>→</i>      | 🗎 120 |
| 0%棒图对应值3         | <i>→</i>      | 🗎 120 |
| 100%棒图对应值 3      | <i>→</i>      | 🗎 120 |
| 小数位数 3           | <i>→</i>      | 🗎 120 |
| 显示值 4            | <b>→</b>      | ₿ 120 |
| 小数位数4            | ÷             | 🖹 121 |
| Display language | ÷             | 🖹 121 |
| 显示间隔时间           | <i>→</i>      | 🗎 121 |
| 显示阻尼时间           | <i>→</i>      | 🗎 121 |
| 标题栏              | ÷             | 🖹 121 |
| 标题名称             | ÷             | 🖹 121 |
| 分隔符              | $\rightarrow$ | 🗎 121 |
| 背光显示             | ÷             | 🗎 121 |

| 参数          | 条件                 | 说明                   | 选择/用户输入                                                                                                    | 出厂设置                                    |
|-------------|--------------------|----------------------|----------------------------------------------------------------------------------------------------|-----------------------------------------|
| 显示格式        | 提供现场显示单元。          | 选择显示模块中测量值的显示<br>方式。 | <ul> <li>1个数值(最大字体)</li> <li>1个棒图+1个数值</li> <li>2个数值</li> <li>1个数值(大)+2个数值</li> <li>4个数值</li> </ul>                                                                                                    | 1个数值(最大字体)                              |
| 显示值 1       | 安装有现场显示单元。         | 选择本地显示的测量值。          | <ul> <li>体积流量</li> <li>质量流量</li> <li>校正体积流量</li> <li>流速</li> <li>累加器1</li> <li>累加器3</li> <li>电流输出1*</li> <li>电流输出2*</li> <li>电流输出4*</li> <li>电子模块温度</li> <li>HBSI*</li> <li>噪声*</li> <li>信号电流上升时间</li> <li>参考电极电势*</li> <li>黏附系数*</li> <li>测试点1</li> <li>测试点3</li> </ul> | 体积流量                                    |
| 0%棒图对应值 1   | 安装有现场显示单元。         | 输入 0%棒图对应值。          | 带符号浮点数                                                                                                    | 与所在国家相关:<br>■ 0 l/h<br>■ 0 gal/min (us) |
| 100%棒图对应值 1 | 提供现场显示。            | 输入 100%棒图对应值。        | 带符号浮点数                                                                                                    | 取决于所在国家和标<br>称口径                        |
| 小数位数1       | 在显示值1参数中设置测量<br>值。 | 选择显示值的小数位数。          | <ul> <li>X</li> <li>X.X</li> <li>X.XX</li> <li>X.XXX</li> <li>X.XXX</li> <li>X.XXXX</li> </ul>                                                                                                    | x.xx                                    |
| 显示值 2       | 安装有现场显示单元。         | 选择本地显示的测量值。          | 选择列表参见 <b>显示值</b><br>1参数 (→ 🗎 120)                                                                                                    | 无                                       |
| 小数位数 2      | 在显示值2参数中设置测量<br>值。 | 选择显示值的小数位数。          | <ul> <li>x</li> <li>x.x</li> <li>x.xx</li> <li>x.xxx</li> <li>x.xxx</li> <li>x.xxxx</li> </ul>                                                                                                    | x.xx                                    |
| 显示值 3       | 安装有现场显示单元。         | 选择本地显示的测量值。          | 选择列表参见 <b>显示值</b><br>1 参数 (→ 🗎 120)                                                                                                    | 无                                       |
| 0%棒图对应值 3   | 在显示值3参数中选择。        | 输入0%棒图对应值。           | 带符号浮点数                                                                                                    | 与所在国家相关:<br>• 0 l/h<br>• 0 gal/min (us) |
| 100%棒图对应值 3 | 在显示值3参数中选择。        | 输入100%棒图对应值。         | 带符号浮点数                                                                                                    | 0                                       |
| 小数位数 3      | 在显示值3参数中设置测量<br>值。 | 选择显示值的小数位数。          | <ul> <li>x</li> <li>x.x</li> <li>x.xx</li> <li>x.xxx</li> <li>x.xxxx</li> </ul>                                                                                                    | x.xx                                    |
| 显示值4        | 安装有现场显示单元。         | 选择本地显示的测量值。          | 选择列表参见 <b>显示值</b><br>1 参数 (→ 🗎 120)                                                                                                    | 无                                       |

| 参数               | 条件                                                                                                    | 说明                    | 选择/用户输入                                                                                                    | 出厂设置                  |
|------------------|----------------------------------------------------------------------------------------------------|-----------------------|----------------------------------------------------------------------------------------------------|-----------------------|
| 小数位数 4           | 在显示值4参数中设置测量<br>值。                                                                                                    | 选择显示值的小数位数。           | <ul> <li>x</li> <li>x.x</li> <li>x.xx</li> <li>x.xxx</li> <li>x.xxx</li> <li>x.xxxx</li> </ul>                                                                                                    | x.xx                  |
| Display language | 提供现场显示单元。                                                                                                    | 设置显示语言。               | <ul> <li>English</li> <li>Deutsch</li> <li>Français</li> <li>Español</li> <li>Italiano</li> <li>Nederlands</li> <li>Portuguesa</li> <li>Polski</li> <li>русский язык<br/>(Russian)</li> <li>Svenska</li> <li>Türkçe</li> <li>中文 (Chinese)</li> <li>日本語 (Japanese)</li> <li>한국어 (Korean)</li> <li>tiếng Việt<br/>(Vietnamese)</li> <li>čeština (Czech)</li> </ul> | English (或订购设备<br>语言) |
| 显示间隔时间           | 安装有现场显示单元。                                                                                                    | 设置测量值交替显示的间隔。         | 1 10 s                                                                                                    | 5 s                   |
| 显示阻尼时间           | 提供现场显示单元。                                                                                                    | 设置对测量值波动的显示响应<br>时间。  | 0.0 999.9 s                                                                                                    | 0.0 s                 |
| 标题栏              | 安装有现场显示单元。                                                                                                    | 选择现场显示的标题文本。          | <ul><li> 设备位号</li><li> 自定义文本</li></ul>                                                                                                    | 设备位号                  |
| 标题名称             | 在标题栏参数中选择自定义文<br>本选项。                                                                                                    | 输入显示标题名称。             | 最多 12 个字符,例<br>如:字母、数字或特<br>殊符号 (例如:@、<br>%、/)                                                                                                    |                       |
| 分隔符              | 提供现场显示。                                                                                                    | 选择显示数值的小数分隔符。         | ■ . (点)<br>■ , (逗号)                                                                                                    | . (点)                 |
| 背光显示             | 满足下列条件之一:<br>• 订购选项"显示; 操作", 选<br>型代号 F"四行背光显示;<br>触控键操作"<br>• 订购选项"显示; 操作", 选<br>型代号 G"四行背光显示;<br>触控键操作+ WLAN"<br>• 订购选项"显示; 操作", 选<br>型代号 O"分离型显示单<br>元, 四行背光显示; 10 m<br>(30 ft)电缆; 触控键操作" | 打开/关闭现场显示单元的背<br>光显示。 | ● 禁用<br>● 开启                                                                                                    | 开启                    |

\* 显示与否却决于仪表选型和设置。

## 10.6.5 WLAN 设置

WLAN Settings 子菜单引导用户系统地完成设置 WLAN 设置所需的所有参数设置。

## 菜单路径

"设置" 菜单 → 高级设置 → WLAN 设置

| ▶ WLAN 设置 |         |
|-----------|---------|
| WLAN      | → 🗎 122 |

| WLAN   | 模式                                    | ] . | → 🗎 122 |
|--------|---------------------------------------|-----|---------|
| SSID 名 | 谷称                                    | ] . | → 🖺 122 |
| 网络安    | 全性                                    |     | → 🗎 122 |
| 安全认    | ίΕ                                    |     | → 🗎 122 |
| 用户名    | i                                     | ]   | → 🖺 122 |
| WLAN   | 密码                                    | ]   | → 🖺 122 |
| WLAN   | IP 地址                                 | ] . | → 🗎 122 |
| WLAN   | 密码                                    | ]   | → 🗎 123 |
| 分配 S   | SID 名称                                | ]   | → 🗎 123 |
| SSID 名 | 谷称                                    | ]   | → 🗎 123 |
| 连接状    | ····································· |     | → 🗎 123 |
| 接收信    | 号强度                                   |     | → 🗎 123 |

| 参数         | 条件     | 说明                                       | 选择/用户输入/用<br>户界面                                                                                                    | 出厂设置          |
|------------|--------|------------------------------------------|----------------------------------------------------------------------------------------------------|---------------|
| WLAN       | -      | 开启和关闭 WLAN。                              | ■ 禁用<br>■ 开启                                                                                                    | 开启            |
| WLAN 模式    | -      | 选择 WLAN 模式。                              | <ul><li>■ WLAN 接入点</li><li>■ WLAN 客户端</li></ul>                                                                                                    | WLAN 接入点      |
| SSID 名称    | 打开客户端。 | 输入用户自定义 SSID 名称(最<br>多 32 个字符)。          | -                                                                                                    | -             |
| 网络安全性      | -      | 选择 WLAN 网络的安全等 级。                        | <ul> <li>无安全防护</li> <li>WPA2-PSK</li> <li>EAP-PEAP with<br/>MSCHAPv2*</li> <li>EAP-PEAP<br/>MSCHAPv2 no<br/>server authentic.*</li> <li>EAP-TLS*</li> </ul> | WPA2-PSK      |
| 安全认证       | -      | 选择安全设定值,通过菜单下<br>载设定值:数据管理>安全性<br>>WLAN。 | <ul> <li>Trusted issuer<br/>certificate</li> <li>设备证书</li> <li>Device private key</li> </ul>                                                                | -             |
| 用户名        | -      | 输入用户名。                                   | -                                                                                                    | -             |
| WLAN 密码    | -      | 输入 WLAN 密码。                              | -                                                                                                    | -             |
| WLAN IP 地址 | -      | 输入设备 WLAN 接口的 IP 地址。                     | 4个八字节: 0255<br>(在专用八字节中)                                                                                                    | 192.168.1.212 |

| 参数         | 条件                                                                                                    | 说明                                                                                         | 选择/用户输入/用<br>户界面                                  | 出厂设置                                                                  |
|------------|----------------------------------------------------------------------------------------------------|--------------------------------------------------------------------------------------------|---------------------------------------------------|-----------------------------------------------------------------------|
| WLAN 密码    | 在 Security type 参数中选择<br>WPA2-PSK 选项。                                                                 | 输入网络密码(832 位字<br>符)。<br>从安全角度出发,在调<br>试过程中更改设备的出<br>厂网络密码。                                 | 832 位字符串,包含数字、字符和特殊符号(不含空格)                       | 测量设备的序列号<br>(例如<br>L100A802000)                                       |
| 分配 SSID 名称 | -                                                                                                    | 选择 SSID 名称:设备位号或<br>用户自定义名称。                                                               | <ul> <li>• 设备位号</li> <li>• 用户自定义</li> </ul>       | 用户自定义                                                                 |
| SSID 名称    | <ul> <li>在分配 SSID 名称 参数中选<br/>择用户自定义 选项。</li> <li>选择 WLAN 接入点 选项<br/>(在 WLAN 模式 参数<br/>中)。</li> </ul> | 输入用户自定义 SSID 名称(最<br>多 32 个字符)。<br>用户自定义 SSID 名称仅<br>允许分配一次。重复分<br>配 SSID 名称会导致设备<br>相互干扰。 | 最多 32 位字符串,<br>包含数字、字母和特<br>殊字符。                  | EH_device<br>designation_序列号<br>最后7位(例如<br>EH_Promag_300_A<br>802000) |
| 连接状态       | -                                                                                                    | 显示连接状态。                                                                                    | <ul><li>Connected</li><li>Not connected</li></ul> | Not connected                                                         |
| 接收信号强度     | -                                                                                                    | 显示接收到信号的强度。                                                                                | <ul> <li>● 低</li> <li>● 中</li> <li>● 高</li> </ul> | -<br>一<br>同                                                           |

\* 显示与否却决于仪表选型和设置。

## 10.6.6 执行电极清洗

电极清洗周期子菜单中包含所有必要的电极清洗设置参数。

Q订购带电极清洗功能的仪表才显示此子菜单。

### 菜单路径

"设置" 菜单 → 高级设置 → 电极清洗周期

| ▶ 电极清洗周 | ]均]      |         |
|---------|----------|---------|
|         | 电极清洗周期   | → 🗎 123 |
|         | ECC 持续时间 | → 🗎 123 |
|         | ECC 恢复时间 | → 🗎 124 |
|         | ECC 间隔时间 | → 🗎 124 |
|         | ECC 极性   | → 🗎 124 |

| 参数       | 条件                                          | 说明                                    | 选择/用户输入/用<br>户界面 | 出厂设置 |
|----------|---------------------------------------------|---------------------------------------|------------------|------|
| 电极清洗周期   | 适用下列订购选项:<br>"应用软件包",选型代号 EC<br>"ECC 电极清洗"  | 电极清洗功能开关切换。                           | ● 关<br>● 开       | 开    |
| ECC 持续时间 | 适用于下列订购选项:<br>"应用软件包",选型代号 EC<br>"ECC 电极清洗" | 指定循环清洗持续时间。清洗<br>和恢复完成前诊断信息编号<br>530。 | 0.01 30 s        | 2 s  |

| 参数       | 条件                                         | 说明                                  | 选择/用户输入/用<br>户界面 | 出厂设置                                            |
|----------|--------------------------------------------|-------------------------------------|------------------|-------------------------------------------------|
| ECC 恢复时间 | 适用下列订购选项:<br>"应用软件包",选型代号 EC<br>"ECC 电极清洗" | 指定清洗后测量恢复测量之前<br>输出信号保持的最大时间跨<br>度。 | 1 600 s          | 60 s                                            |
| ECC 间隔时间 | 适用下列订购选项:<br>"应用软件包",选型代号 EC<br>"ECC 电极清洗" | 指定清洗周期间隔时间。                         | 0.5 168 h        | 0.5 h                                           |
| ECC 极性   | 适用下列订购选项:<br>"应用软件包",选型代号 EC<br>"ECC 电极清洗" | 选择电极清洗回路的极性。                        | ● 正<br>● 负       | 取决于电极材料:<br>• 钽: 负选项<br>• 铂、合金 C22、不<br>锈钢: 正选项 |

## 10.6.7 执行心跳基本设置

心跳设置 子菜单引导用户系统地完成心跳基本设置所需的所有参数。

Q当设备具有心跳自校验和监测应用软件包时才会显示设置向导。

### 菜单路径

"设置"菜单→高级设置→心跳设置

| ▶ 心跳设置 |          |  |         |
|--------|----------|--|---------|
|        | ▶ 心跳基本设置 |  | → 🗎 124 |

### "心跳基本设置" 子菜单

### 菜单路径

"设置" 菜单 → 高级设置 → 心跳设置 → 心跳基本设置

| ▶ 心跳基本设置   |           |
|------------|-----------|
| 操作员 (2754) | → 🗎 124   |
| 位置 (2755)  | ) → 🗎 124 |
| 非满管 (6465) | ) → 🗎 124 |

| 参数  | 说明                                | 用户输入/选择                                    | 出厂设置 |
|-----|-----------------------------------|--------------------------------------------|------|
| 操作员 | 输入工厂操作员。                          | 最多 32 个字符,例如:字<br>母、数字或特殊符号(例如:<br>@、%、/)。 | -    |
| 位置  | 输入位置。                             | 最多 32 个字符,例如:字<br>母、数字或特殊符号(例如:<br>@、%、/)。 | -    |
| 非满管 | 检测校验过程中测量管是否处于非满管状态,防止损坏 EPD电极电缆。 | ■ 否<br>■ 是                                 | 否    |

## 10.6.8 设置管理

完成调试后,可以保存当前仪表设置或复位先前仪表设置。通过**设置管理**参数管理设备 设置。

### 菜单路径

"设置" 菜单 → 高级设置 → 设置备份

| ▶ 设置备份 |           |
|--------|-----------|
| 运行时间   | ) → 🗎 125 |
| 最近备份   | ] → 🗎 125 |
| 设置管理   | ) → 🗎 125 |
| 备份状态   | ) → 🗎 125 |
| 比对结果   | ) → 🗎 125 |

### 参数概览和简要说明

| 参数   | 说明                             | 用户界面 / 选择                                                                                             | 出厂设置  |
|------|--------------------------------|----------------------------------------------------------------------------------------------------|-------|
| 运行时间 | 显示设备累积工作时间。                    | 天(d)、时(h)、分(m)和秒(s)                                                                                   | -     |
| 最近备份 | 显示 HistoROM 中存储的最新数据备份。        | 天(d)、时(h)、分(m)和秒(s)                                                                                   | -     |
| 设置管理 | 选择操作管理 HistoROM 存储的设备参数。       | <ul> <li>取消</li> <li>生成备份</li> <li>还原*</li> <li>比对*</li> <li>清除备份</li> </ul>                          | 取消    |
| 备份状态 | 显示当前数据保存或恢复状态。                 | <ul> <li>无</li> <li>备份中</li> <li>恢复中</li> <li>删除中</li> <li>比对中</li> <li>恢复失败</li> <li>备份失败</li> </ul> | 无     |
| 比对结果 | 比较当前设备参数和 HistoROM 中的备份数<br>据。 | <ul> <li>设置一致</li> <li>设置不一致</li> <li>无可用备份</li> <li>备份文件损坏</li> <li>检测未完成</li> <li>数据集不兼容</li> </ul> | 检测未完成 |

\* 显示与否却决于仪表选型和设置。

### "设置管理"参数的功能范围

| <b>为</b> :15 | 28.00                                             |
|--------------|---------------------------------------------------|
| 匹坝           | 况明                                                |
| 取消           | 不执行操作,用户退出参数。                                     |
| 生成备份         | 将内置 HistoROM 中保存的当前设备设置备份至设备的 储存单元中。备份包括设备的变送器参数。 |
| 还原           | 将设备的最近一次备份从设备储存单元复制带 HistoROM 备份中。备份包括设备的变送器参数。   |

| 选项   | 说明                                     |
|------|----------------------------------------|
| 比对   | 比较设备储存单元中保存的设备设置和内置 HistoROM 中的当前设备设置。 |
| 清除备份 | 删除 仪表储存单元中的仪表设置备份。                     |

HistoROM 备份

HistoROM 是"非易失性的" EEPROM 储存单元。

**1** 在操作过程中无法通过现场显示单元编辑设置,显示、单元上显示处理中状态信息。

### 10.6.9 使用设备管理参数

管理员 子菜单引导用户系统地完成所有仪表管理参数设置。

#### 菜单路径

"设置" 菜单→高级设置→管理员

| ▶ 管理員 |          |         |
|-------|----------|---------|
|       | ▶ 设置访问密码 | → 🗎 126 |
|       | ▶ 复位访问密码 | → 🗎 127 |
|       | 设备复位     | → 🗎 127 |

### 在参数中设定访问密码

参照向导设置维护密码。

### 菜单路径

"设置" 菜单 → 高级设置 → 管理员 → 设置访问密码

| ▶ 设置访问密码 |         |
|----------|---------|
| 设置访问密码   | → 🗎 126 |
| 确认访问密码   | → 🗎 126 |

| 参数     | 说明                  | 用户输入                         |
|--------|---------------------|------------------------------|
| 设置访问密码 | 参数写保护,防止未经授权修改设备设置。 | 最多 16 位字符串,包含数字、字母和特殊<br>字符。 |
| 确认访问密码 | 确认输入的密码。            | 最多 16 位字符串,包含数字、字母和特殊<br>字符。 |

### 在参数中复位访问密码

#### 菜单路径

"设置" 菜单 → 高级设置 → 管理员 → 复位访问密码

| ▶ 复位访问密码 |         |
|----------|---------|
| 运行时间     | → 🗎 127 |
| 复位访问密码   | → 🗎 127 |

### 参数概览和简要说明

| 参数     | 说明                                                                                                    | 用户界面 / 用户输入          | 出厂设置 |
|--------|----------------------------------------------------------------------------------------------------|----------------------|------|
| 运行时间   | 显示设备累积工作时间。                                                                                                    | 天(d)、时(h)、分(m)和秒(s)  | -    |
| 复位访问密码 | <ul> <li>将访问密码复位至工厂设定值。</li> <li>夏位密码请咨询 Endress+Hauser 当<br/>地销售中心。</li> <li>仅通过下列方式输入复位密码:</li> <li>网页浏览器</li> <li>DeviceCare、FieldCare (通过 CDI-RJ45<br/>服务接口)</li> <li>现场总线</li> </ul> | 字符串,包含数字、字母和特<br>殊字符 | 0x00 |

### 使用参数复位设备

#### 菜单路径

"设置" 菜单 → 高级设置 → 管理员

### 参数概览和简要说明

| 参数   | 说明                 | 选择                                                                          | 出厂设置 |
|------|--------------------|-----------------------------------------------------------------------------|------|
| 设备复位 | 复位设备设置至设置状态-整体或部分。 | <ul> <li>取消</li> <li>复位至出厂设置</li> <li>重启设备</li> <li>恢复 S-DAT 备份*</li> </ul> | 取消   |

\* 显示与否却决于仪表选型和设置。

## 10.7 仿真

通过**仿真**子菜单可以在过程条件下仿真各种过程变量和设备报警模式,并验证下游信号 (切换阀门或闭环控制回路)。无需实际测量数据(介质不流经仪表)即可进行仿真。

### 菜单路径

"诊断" 菜单 → 仿真

| ▶仿真 |          |  |         |
|-----|----------|--|---------|
|     | 分配仿真过程变量 |  | → 🗎 128 |

| 过程变量值             | → 🗎 128 |
|-------------------|---------|
| 电流输入仿真1n          | → 🖺 129 |
| 电流输入值1n           | → 🗎 129 |
| 状态输入1n仿真          | → 🗎 129 |
| 输入信号电平1n          | → 🗎 129 |
| 电流输出1n仿真          | → 🗎 128 |
| 电流输出值             | → 🗎 129 |
| 仿真频率输出1n          | → 🗎 129 |
| / 频率输出值1n         | → 🗎 129 |
| 脉冲给屮估盲1 n         | → 酉 120 |
| ▶·叶借山历兵 1 ···· 11 | ) B 120 |
| 脉冲阻 1 n           | →       |
| 开关量输出仿真1n         | → 🗎 129 |
| 开关状态1n            | → 🖺 129 |
| 继电器输出仿真1n         | → 🗎 129 |
| 开关状态 1 n          | → 🖺 129 |
| 设备报警仿真            | → 🗎 129 |
| 自诊断事件分类           | → 🗎 129 |
| 自诊断事件仿真           | → 🗎 129 |

| 参数       | 条件                                        | 说明                  | 选择/用户输入                                                                                     | 出厂设置 |
|----------|-------------------------------------------|---------------------|---------------------------------------------------------------------------------------------|------|
| 分配仿真过程变量 | -                                         | 选择开启仿真过程的过程变<br>量。  | <ul> <li>关</li> <li>体积流量</li> <li>质量流量</li> <li>校正体积流量</li> <li>流速</li> <li>电导率*</li> </ul> | 关    |
| 过程变量值    | 在 <b>分配仿真过程变量</b> 参数<br>(→ 晉 128)中选择过程变量。 | 输入所选过程变量的仿真值。       | 取决于所选过程变<br>量。                                                                              | 0    |
| 电流输出1n仿真 | -                                         | 电流输出仿真的打开和关闭切<br>换。 | ● 关<br>● 开                                                                                  | 关    |

| 参数         | 条件                           | 说明                                                                                                 | 选择1用户输入                                                       | 出厂设置    |
|------------|------------------------------|----------------------------------------------------------------------------------------------------|---------------------------------------------------------------|---------|
| 电流输出值      | 在电流输出1n仿真参数中<br>选择开选项。       | 输入仿真电流值。                                                                                           | 3.59 22.5 mA                                                  | 3.59 mA |
| 仿真频率输出1n   | 在工 <b>作模式</b> 参数中选择频率<br>选项。 | 频率输出仿真的打开和关闭切<br>换。                                                                                | ● 关<br>● 开                                                    | 关       |
| 频率输出值1n    | 在 仿真频率输出1n 参数中<br>选择开选项。     | 输入仿真频率值。                                                                                           | 0.0 12 500.0 Hz                                               | 0.0 Hz  |
| 脉冲输出仿真 1 n | 在工作模式 参数中选择 <b>脉冲</b><br>选项。 | 设置和关闭脉冲输出仿真。<br><b>〕 固定值</b> 选项 <b>脉冲宽度</b> 参<br>数(→ ⊜ 104)选择固定<br>值选项时,脉冲宽度参<br>数确定脉冲输出的脉冲<br>宽度。 | <ul> <li>关</li> <li>固定值</li> <li>下降沿输出值</li> </ul>            | 关       |
| 脉冲值1n      | 在脉冲输出仿真1n参数中<br>选择下降沿输出值选项。  | 输入仿真脉冲数。                                                                                           | 0 65 535                                                      | 0       |
| 开关量输出仿真1n  | 在工作模式参数中选择开关量<br>选项。         | 开关量输出仿真的打开和关闭<br>切换。                                                                               | ● 关<br>● 开                                                    | 关       |
| 开关状态 1 n   | -                            | 选择仿真状态输出的状态。                                                                                       | <ul><li>● 打开</li><li>● 关闭</li></ul>                           | 打开      |
| 继电器输出仿真1n  | -                            | 继电器输出仿真开关切换。                                                                                       | ● 关<br>● 开                                                    | 关       |
| 开关状态 1 n   | 选择开选项(在开关量输出仿<br>真1n参数中)。    | 选择继电器输出状态。                                                                                         | <ul><li>打开</li><li>关闭</li></ul>                               | 打开      |
| 设备报警仿真     | -                            | 设备报警开启和关闭切换。                                                                                       | ● 关<br>● 开                                                    | 关       |
| 自诊断事件分类    | -                            | 选择诊断事件类别。                                                                                          | <ul> <li>传感器</li> <li>电子模块</li> <li>设置</li> <li>过程</li> </ul> | 过程      |
| 自诊断事件仿真    | -                            | 选择仿真诊断事件。                                                                                          | <ul> <li>关</li> <li>诊断事件选择列表<br/>(取决于所选类别)</li> </ul>         | 关       |
| 电流输入仿真1n   | -                            | 电流输入开/关切换仿真。                                                                                       | ● 关<br>● 开                                                    | 关       |
| 电流输入值1n    | 在电流输入仿真1n参数,<br>中选择开选项。      | 输入仿真电流值。                                                                                           | 0 22.5 mA                                                     | 0 mA    |
| 状态输入1n仿真   | -                            | 切换状态输入仿真开和关。                                                                                       | ● 关<br>● 开                                                    | 关       |
| 输入信号电平1n   | 在状态输入 仿真 参数中选择<br>开 选项。      | 选择状态输入仿真的信号水平。                                                                                     | ■ 高<br>■ 低                                                    | 高       |

\* 显示与否却决于仪表选型和设置。

## 10.8 进行写保护设置,防止未经授权的访问

写保护设置保护测量仪表设置, 防止意外修改:

- 通过访问密码设置参数写保护 → 🗎 130
- ■通过按键锁定设置现场操作的写保护→ 🗎 66
- 通过写保护开关设置测量仪表的写保护 → 🗎 131

### 10.8.1 通过访问密码设置写保护

用户自定义访问密码的作用如下:

- 实现测量设备的参数写保护,不允许通过现场操作更改参数值。
- •实现测量设备的参数写保护,不允许通过网页浏览器更改参数值。
- ■实现测量设备的参数写保护,不允许通过 FieldCare 或 DeviceCare (通过 CDI-RJ45 服务接口)更改参数值。

### 通过现场显示单元设置访问密码

- 1. 进入设置访问密码 参数 (→ 🗎 126)。
- 2. 访问密码最多 使用 16 位字符串,包含数字、字母和特殊字符。
- 3. 在确认访问密码 参数 (→ 
   126)中再次输入访问密码,并确认。
   ▶ 写保护参数前显示圆图标。

在菜单显示界面和编辑视图中,如果 10 分钟内无任何按键操作,设备自动锁定写保护参数。用户从菜单和编辑模式返回操作显示界面,60 s 后设备自动锁定写保护参数。

- <table-of-contents> 输入访问密码直接开关参数写保护→ 🗎 66。
  - • 在访问状态 参数(通过现场显示单元→ 

     66 操作)中显示当前用户角色。菜单路径:操作→访问状态

### 始终可通过现场显示单元修改的参数

部分参数对测量无影响,不受现场显示单元设置的写保护限制。尽管通过写保护锁定其他参数,但是与测量无关的参数仍然可以被修改。

|          | 现场显示单元配置参数   | 累加器设置参数      |
|----------|--------------|--------------|
|          | $\downarrow$ | $\downarrow$ |
| Language | 显示格式         | 设置累加器        |
|          | 显示对比度        | 预设定值         |
|          | 显示间隔时间       | 所有累加器清零      |

### 通过网页浏览器设置访问密码

- 1. 进入设置访问密码 参数 (→ 🗎 126)。
- 2. 设置访问密码, 最多可包含 16 位数字。
- - ▶ 网页浏览器切换至登陆界面。
- 📪 10 min 内无任何操作,网页浏览器自动返回登录界面。

<table-of-contents> ▪ 输入访问密码直接开关参数写保护→ 🗎 66。

**在访问状态**参数(通过网页浏览器操作)中显示当前用户角色。菜单路径:操作

 ·访问状态

### 复位访问密码

错误输入访问密码时,可以将密码复位至工厂设置。此时必须输入复位密码。日后可以 重新设置用户自定义访问密码。

通过 Web 浏览器、FieldCare、DeviceCare(通过 CDI-RJ45 服务接口)、现场总线

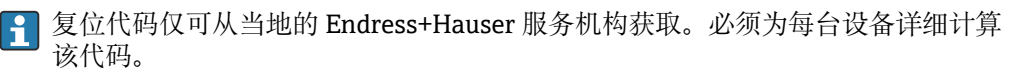

1. 记录设备的序列号。

- 2. 读取运行时间参数。
- 3. 与当地 Endress+Hauser 服务机构联系,告知序列号和运行时间。
  - ▶ 获取算得的复位代码。
- **4.** 在**复位访问密码** 参数 (→ 🗎 127)中输入复位代码:
  - ▶ 访问密码已复位至工厂设置 0000。可重新进行设置 > 🗎 130。
- 出于 IT 安全性原因,算得的复位代码自指定运行时间起仅对指定序列号在 96 小时 内有效。如果无法在 96 小时内返回设备所在地,应在读取的运行时间基础上增加 几天,或关闭设备。

### 10.8.2 通过写保护开关设置写保护

与通过用户自定义访问密码的参数写保护功能不同,硬件写保护功能可为用户锁定整个操作菜单的写访问 - "显示对比度"参数除外。

此时,参数值处于只读状态,不可编辑("显示对比度"参数除外):

- 通过现场显示单元
- 通过 PROFINET 通信

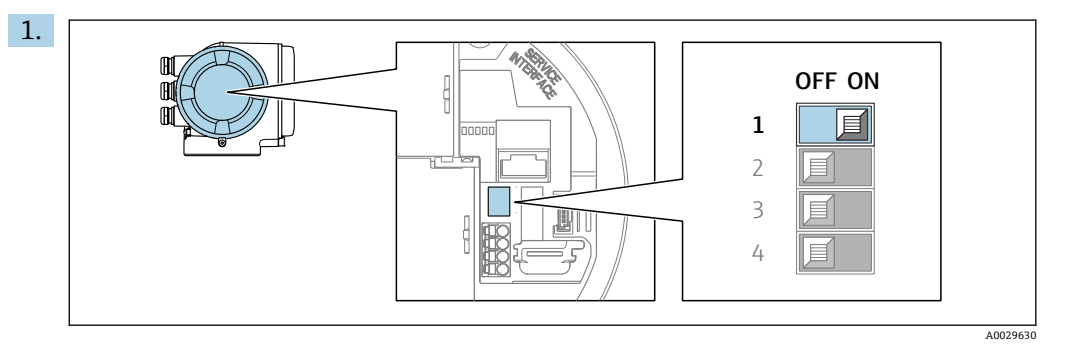

将主要电子模块上的写保护开关 (WP) 拨至 ON 位置, 开启硬件写保护功能。

▶ 锁定状态 参数中显示硬件锁定 选项 > ● 132。此外,在现场显示单元的操作 界面标题栏和菜单视图中,参数前显示圆图标。

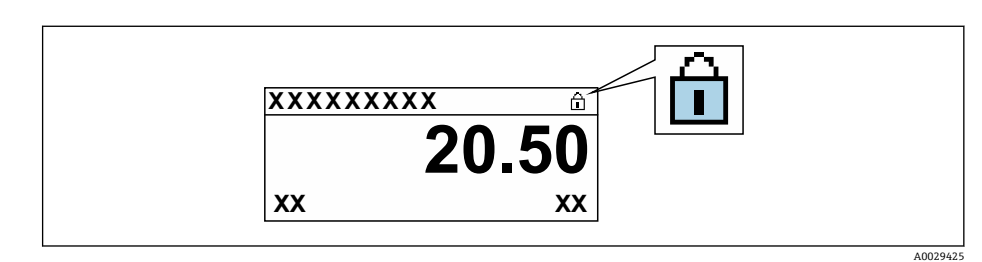

- 2. 将主要电子模块上的写保护开关(WP)拨至 OFF 位置(出厂设置),关闭硬件写 保护。
  - └ 锁定状态 参数→ 132 中不显示选项。在现场显示单元的操作界面标题栏和 菜单视图中,参数前的圖图标消失。

## 11 操作

## 11.1 读取设备锁定状态

设备打开写保护:锁定状态参数

操作→锁定状态

### "锁定状态"参数的功能范围

| 选项   | 说明                                                                  |
|------|---------------------------------------------------------------------|
| 无    | 在 <b>访问状态</b> 参数中显示访问权限→                                            |
| 硬件锁定 | 打开印刷电路板上的硬件写保护开关 (DIP 开关)。禁止参数写访问 (例如通过<br>现场显示单元或调试软件写参数) → 舀 131。 |
| 临时锁定 | 内部程序运行过程中临时禁止参数写访问(例如数据上传/下载、复位等)。内<br>部进程完成后,可以再次更改参数。             |

## 11.2 调整显示语言

🔒 详细信息:

- 设置显示语言 → 🗎 91

## 11.3 设置显示单元

详细信息:

- 现场显示单元的基本设置
- 现场显示单元的高级设置 → 🗎 119

## 11.4 读取测量值

通过测量值 子菜单可以读取所有测量值。

### 菜单路径

"诊断" 菜单 → 测量值

| ▶ 测量值  |         |
|--------|---------|
| ▶ 过程变量 | → 🗎 132 |
| ▶ 累加器  | → 🗎 134 |
| ▶ 输入值  | → 🗎 134 |
| ▶ 输出值  | → 🗎 135 |

## 11.4.1 "过程变量" 子菜单

过程变量 子菜单包含显示各个过程变量当前测量值所需的所有参数。

### 菜单路径

"诊断"菜单→测量值→过程变量

| ▶ 过程变量 |        |   |         |
|--------|--------|---|---------|
|        | 体积流量   | ] | → 🗎 133 |
|        | 质量流量   | ] | → 🗎 133 |
|        | 校正体积流量 | ] | → 🗎 133 |
|        | 流速     | ] | → 🗎 133 |
|        | 电导率    |   | → 🗎 133 |
|        | 校正电导率  | ] | → 🗎 133 |
|        | 温度     |   | → 🗎 134 |
|        | 密度     | ] | → 🗎 134 |
| 1      |        |   |         |

| 参数     | 条件                                                                                               | 说明                                               | 用户界面   |
|--------|--------------------------------------------------------------------------------------------------|--------------------------------------------------|--------|
| 体积流量   | -                                                                                                | 显示当前体积流量测量值。                                     | 带符号浮点数 |
|        |                                                                                                  | 相互关系<br>使用 <b>体积流量单位</b> 参数 (→ 〇 96)中的<br>单位     |        |
| 质量流量   | -                                                                                                | 显示当前质量流量计算值。                                     | 带符号浮点数 |
|        |                                                                                                  | 关联<br>所选单位为 <b>质量流量单位</b> 参数<br>(→ <b>曾</b> 96)。 |        |
| 校正体积流量 | -                                                                                                | 显示当前校正体积流量计算值。                                   | 带符号浮点数 |
|        |                                                                                                  | 相互关系<br>使用 <b>校正体积流量单位</b> 参数中的单位                |        |
| 流速     | -                                                                                                | 显示当前流速计算值。                                       | 带符号浮点数 |
| 电导率    | -                                                                                                | 显示当前电导率测量值。                                      | 带符号浮点数 |
|        |                                                                                                  | 关联<br>所选单位为 <b>电导率单位</b> 参数。                     |        |
| 校正电导率  | 满足下列条件之一:                                                                                        | 显示当前电导率校正值。                                      | 正浮点数   |
|        | <ul> <li>• 订购选项"传感器选项",选型代号</li> <li>CI "介质温度测量"</li> <li>或</li> <li>• 流量计从外部设备中读取温度。</li> </ul> | 相互关系<br>使用 <b>电导率单位</b> 参数中的单位                   |        |

| 参数 | 条件                                                                                                    | 说明                                                      | 用户界面   |
|----|----------------------------------------------------------------------------------------------------|---------------------------------------------------------|--------|
| 温度 | <ul> <li>满足下列条件之一:</li> <li>订购选项"传感器选项",选型代号</li> <li>CI "介质温度测量"</li> <li>或</li> <li>流量计从外部设备中读取温度。</li> </ul> | 显示当前温度计算值。<br>相互关系<br>使用 <b>温度单位</b> 参数 (→  〇〇 96)中的单位  | 正浮点数   |
| 密度 | -                                                                                                    | 显示当前固定密度或从外部设备读取<br>的密度。<br>关联<br>所选单位为 <b>密度单位</b> 参数。 | 带符号浮点数 |

## 11.4.2 累加器

累加器 子菜单中包含显示每个累加器的当前测量值所需的所有功能参数。

### 菜单路径

"诊断" 菜单 → 测量值 → 累加器

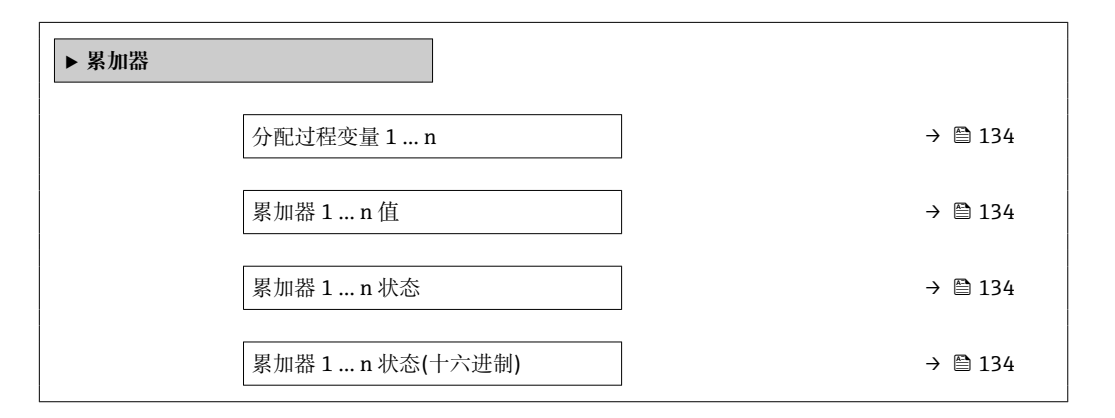

### 参数概览和简要说明

| 参数            | 说明                                                | 选择/用户界面                                                | 出厂设置 |
|---------------|---------------------------------------------------|--------------------------------------------------------|------|
| 分配过程变量1n      | 选择累加器的过程变量。                                       | <ul> <li>体积流量</li> <li>质量流量</li> <li>校正体积流量</li> </ul> | 体积流量 |
| 累加器1n值        | 显示报告给控制器进行进一步处理的累加器<br>值。                         | 带符号浮点数                                                 | 01   |
| 累加器1n状态       | 显示报告给控制器进行进一步处理的累加器<br>值的状态 ('良好', '不确定的', '不良')。 | <ul><li>良好</li><li>不确定的</li><li>不良</li></ul>           | 良好   |
| 累加器1n状态(十六进制) | 显示报告给控制器进行进一步处理的累加器<br>值的状态(十六进制)。                | 0 255                                                  | 128  |

## 11.4.3 "输入值" 子菜单

输入值子菜单引导用户系统地查看每个输入值。

### 菜单路径

"诊断" 菜单 → 测量值 → 输入值

| ▶ 输人值 |
|-------|
|       |

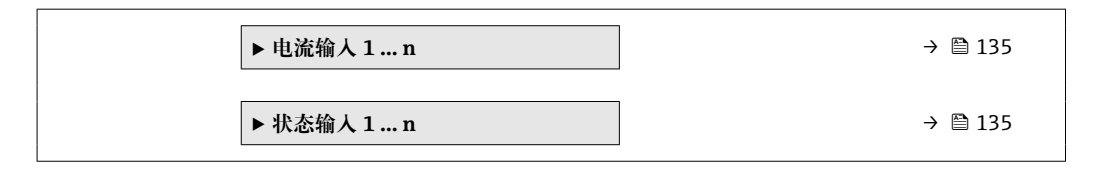

### 电流输入的输入值

电流输人1...n 子菜单中包含显示每路电流输入的当前测量值所需的所有参数。

#### 菜单路径

"诊断" 菜单 → 测量值 → 输入值 → 电流输入 1 ... n

| ▶ 电流输入1n |         |
|----------|---------|
| 测量值1n    | → 🗎 135 |
| 电流测量值1n  | → 🗎 135 |

### 参数概览和简要说明

| 参数      | 说明          | 用户界面      |
|---------|-------------|-----------|
| 测量值1n   | 显示当前输入值。    | 带符号浮点数    |
| 电流测量值1n | 显示电流输入的当前值。 | 0 22.5 mA |

### 状态输入的输入值

状态输入1...n子菜单中包含显示每路状态输入的当前测量值所需的所有参数。

### 菜单路径

"诊断"菜单→测量值→输入值→状态输入1...n

| ▶ 状态输入1n |       |  |         |
|----------|-------|--|---------|
|          | 状态输入值 |  | → 🗎 135 |

### 参数概览和简要说明

| 参数    | 说明          | 用户界面       |
|-------|-------------|------------|
| 状态输入值 | 显示电流输入信号电平。 | ■ 高<br>■ 低 |

## 11.4.4 输出值

输出值子菜单中包含显示每路输出的当前测量值所需的所有功能参数。

### 菜单路径

"诊断" 菜单 → 测量值 → 输出值

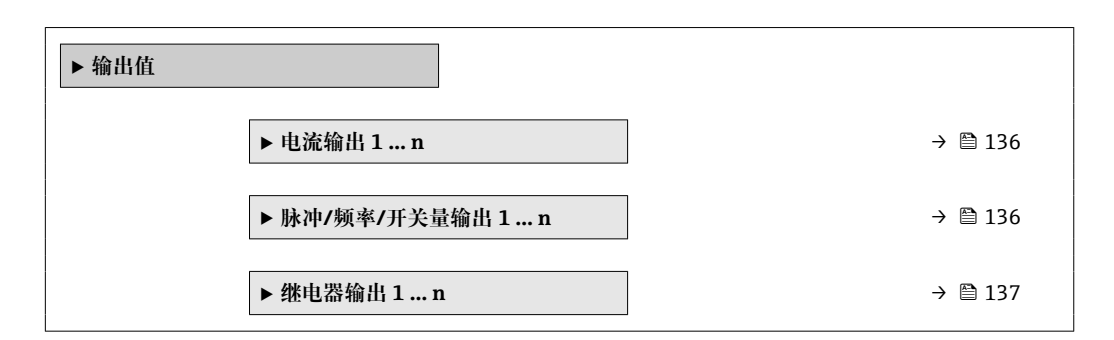

### 电流输入的输出值

电流输出值 子菜单中包含显示每路电流输出的当前测量值所需的所有参数。

### 菜单路径

"诊断"菜单→测量值→输出值→电流输出值1...n

| ▶ 电流输出 1 n |           |
|------------|-----------|
| 输出电流       | ] → 🗎 136 |
| 电流测量值      | ] → 🗎 136 |

### 参数概览和简要说明

| 参数    | 说明            | 用户界面         |
|-------|---------------|--------------|
| 输出电流  | 显示电流输出的当前计算值。 | 3.59 22.5 mA |
| 电流测量值 | 显示电流输出的当前测量值。 | 0 30 mA      |

### 脉冲/频率/开关量输出的输出值

**脉冲/频率/开关量输出1...n**子菜单中包含显示每路脉冲/频率/开关量输出的当前测量 值所需的所有参数。

### 菜单路径

"诊断" 菜单 → 测量值 → 输出值 → 脉冲/频率/开关量输出 1... n

| ▶ 脉冲/频率/开关量输出1n |           |
|-----------------|-----------|
| 输出频率            | ) → 🗎 137 |
| 脉冲输出 1 n        | → 🗎 137   |
| 开关状态            | → 🗎 137   |

| 参数       | 条件                               | 说明            | 用户界面            |
|----------|----------------------------------|---------------|-----------------|
| 输出频率     | 在工作模式参数中选择频率选项。                  | 显示频率输出的当前测量值。 | 0.0 12 500.0 Hz |
| 脉冲输出 1 n | 选择 <b>脉冲</b> 选项 (在工作模式 参数<br>中)。 | 显示当前脉冲频率输出。   | 正浮点数            |
| 开关状态     | 选择开关量选项(在工作模式参数<br>中)。           | 显示当前开关量输出状态。  | ● 打开<br>● 关闭    |

### 继电器输出的输出值

继电器输出1...n 子菜单中包含显示每路继电器输出的当前测量值所需的所有参数。

### 菜单路径

"诊断" 菜单 → 测量值 → 输出值 → 继电器输出 1... n

| ▶ 继电器输出1n |         |  |  |
|-----------|---------|--|--|
| 开关状态      | → 🗎 137 |  |  |
| 开关次数      | → 🗎 137 |  |  |
| 最大开关次数    | → 🗎 137 |  |  |

### 参数概览和简要说明

| 参数     | 说明           | 用户界面                                |
|--------|--------------|-------------------------------------|
| 开关状态   | 显示当前继电器开关状态。 | <ul><li>● 打开</li><li>● 关闭</li></ul> |
| 开关次数   | 显示已执行切换周期数量。 | 正整数                                 |
| 最大开关次数 | 显示最大开关次数。    | 正整数                                 |

## 11.5 使测量仪表适应过程条件

方法如下:

- 使用设置 菜单 (→ 
  〇 92)的基本设置
- 使用高级设置 子菜单 (> 
  〇 116)的高级设置

## 11.6 执行累加器复位

在操作子菜单中复位累加器:

- 设置累加器
- 所有累加器清零

## 菜单路径

"操作" 菜单→累加器操作

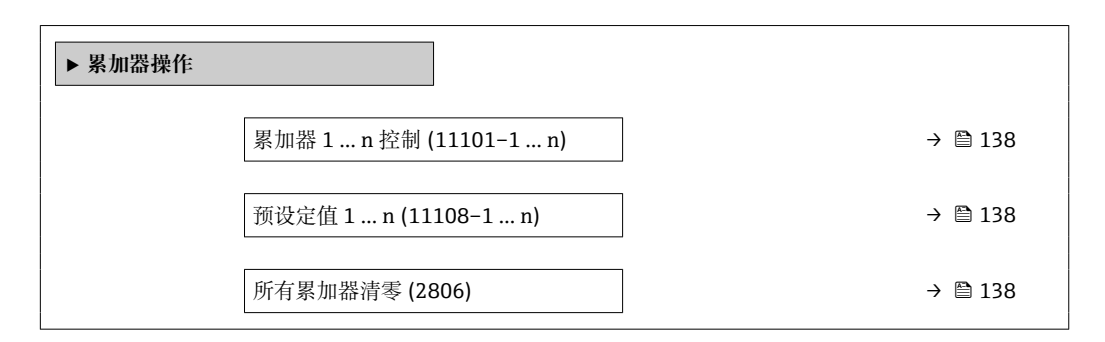

### 参数概览和简要说明

| 参数         | 说明             | 选择/用户输入                                                                      | 出厂设置 |
|------------|----------------|------------------------------------------------------------------------------|------|
| 累加器 1 n 控制 | 操作累加器。         | <ul> <li>清零,停止累积</li> <li>复位预设定值,停止累积</li> <li>停止累积</li> <li>开始累积</li> </ul> | 开始累积 |
| 预设定值1n     | 设置累加器的起始值。     | 带符号浮点数                                                                       | 01   |
| 所有累加器清零    | 将所有累加器清零并重新启动。 | <ul><li>● 取消</li><li>● 清零,重新开始累积</li></ul>                                   | 取消   |

## 11.6.1 "设置累加器"参数的功能范围

| 选项                            | 说明                           |
|-------------------------------|------------------------------|
| 开始累积                          | 累加器开始累积或继续累积。                |
| 清零, 停止累积                      | 停止累积,累加器复位至0。                |
| 复位预设定值,停止累<br>积 <sup>1)</sup> | 停止累积,累加器使用预设定值参数中设置的初始累积值。   |
| 清零,重新开始累积                     | 累加器复位至 0, 重新启动累积过程。          |
| 从预设置值开始累积1)                   | 累加器使用预设定值参数中设置的初始累积值,重新开始累积。 |
| 停止累积                          | 停止累积。                        |

1) 选择相应订购选项或设备设置后方可显示此选项

## 11.6.2 "所有累加器清零"参数的功能范围

| 选项        | 说明                              |
|-----------|---------------------------------|
| 取消        | 不执行操作,用户退出参数。                   |
| 清零,重新开始累积 | 将所有累加器复位至0,并重新开始累积。删除先前所有流量累积量。 |

## 11.7 显示数据日志

必须激活设备中的**扩展 HistoROM** 应用软件包(订购选项),用于显示**数据日志**子菜单。 包含测量值历史的所有参数。

**1** 数据日志记录方式:

- 网页浏览器

### 功能范围

- 总共可以储存 1000 个测量值
- 4 个记录通道
- 可调节数据记录间隔时间
- 以图表形式显示每个日志通道的测量值变化趋势

| ראַגעXXX ביי אין איין איין איין איין איין איין א | XXXX    |
|--------------------------------------------------|---------|
| 175.77<br>40.69 l/h                              | ~mm/m   |
|                                                  | -100s 0 |
|                                                  | ۵۵۵۶۵۶  |

- x 轴: 取决于选择的通道数, 显示 250...1000 个过程变量测量值。
- y 轴:显示合适测量值区间,灵活适应当前测量。

记录间隔时间或过程变量分配通道改变时,数据记录被删除。

### 菜单路径

"诊断" 菜单 → 数据日志

| ▶ 数据日志   |           |
|----------|-----------|
| 分配通道1    | ] → 🗎 140 |
| 分配通道2    | ] → 🗎 140 |
| 分配通道3    | ] → 🗎 140 |
| 分配通道4    | ] → 🗎 140 |
| 日志记录间隔时间 | ] → 🗎 140 |
| 清除日志数据   | ] → 🗎 140 |
| 数据日志记录   | ] → 🗎 140 |
| 记录延迟时间   | ] → 🗎 140 |
| 数据日志记录控制 | ] → 🗎 140 |
| 数据日志记录状态 | ] → 🗎 140 |
| 输入记录间隔时间 | ] → 🗎 140 |

| 参数       | 条件                                                    | 说明                                           | 选择/用户输入/用<br>户界面                                                                                                    | 出厂设置  |
|----------|-------------------------------------------------------|----------------------------------------------|----------------------------------------------------------------------------------------------------|-------|
| 分配通道 1   | 提供 <b>扩展 HistoROM</b> 应用软件<br>包。                      | 分配过程变量给记录通道。                                 | <ul> <li>关</li> <li>体积流量</li> <li>质正体积流量</li> <li>校正体积流量</li> <li>液症积流量</li> <li>油泉率*</li> <li>电导率, 出度</li> <li>电子模块出1*</li> <li>电流输出2*</li> <li>电流输出2*</li> <li>电流输出3*</li> <li>电流输出4*</li> <li>噪声*</li> <li>信号电流上升时间*</li> <li>参考电极电势*</li> <li>HBSI</li> <li>黏测试点1</li> <li>测试点2</li> <li>测试点3</li> </ul> | 关     |
| 分配通道 2   | 提供扩展 HistoROM 应用软件<br>包。<br>当前开启的软件选项在<br>软件功能 参数中显示。 | 为登录频道分配一个过程变<br>量。                           | 选项列表参见 <b>分配通<br/>道1</b> 参数<br>(→ ≌ 140)                                                                                                    | 关     |
| 分配通道 3   | 提供扩展 HistoROM 应用软件<br>包。<br>当前开启的软件选项在<br>软件功能 参数中显示。 | 为登录频道分配一个过程变<br>量。                           | 选项列表参见 <b>分配通<br/>道1</b> 参数<br>(→ ≌ 140)                                                                                                    | 关     |
| 分配通道 4   | 提供扩展 HistoROM 应用软件<br>包。<br>当前开启的软件选项在<br>软件功能 参数中显示。 | 为登录频道分配一个过程变<br>量。                           | 选项列表参见 <b>分配通<br/>道1</b> 参数<br>(→ ≌ 140)                                                                                                    | 关     |
| 日志记录间隔时间 | 提供 <b>扩展 HistoROM</b> 应用软件<br>包。                      | 设置数据日志的记录间隔时<br>间。此数值决定了储存单元中<br>每个数据点的间隔时间。 | 0.1 3 600.0 s                                                                                                    | 1.0 s |
| 清除日志数据   | 提供 <b>扩展 HistoROM</b> 应用软件<br>包。                      | 清除所有日志数据。                                    | <ul><li>取消</li><li>清除数据</li></ul>                                                                                                    | 取消    |
| 数据日志记录   | -                                                     | 选择数据记录方式。                                    | <ul><li>■ 覆盖</li><li>■ 不覆盖</li></ul>                                                                                                    | 覆盖    |
| 记录延迟时间   | 在数据日志记录 参数中选择不<br>覆盖 选项。                              | 输入测量值记录延迟时间。                                 | 0 999 h                                                                                                    | 0 h   |
| 数据日志记录控制 | 在数据日志记录参数中选择不<br>覆盖选项。                                | 启动和停止测量值记录。                                  | <ul> <li>无</li> <li>删除并重新开始</li> <li>停止</li> </ul>                                                                                                    | 无     |
| 数据日志记录状态 | 在 <b>数据日志记录</b> 参数中选择 <b>不</b><br>覆盖 选项。              | 显示测量值记录状态。                                   | <ul> <li>完成</li> <li>延迟</li> <li>激活</li> <li>停止</li> </ul>                                                                                                    | 完成    |
| 输入记录间隔时间 | 在 <b>数据日志记录</b> 参数中选择不<br>覆盖选项。                       | 显示总记录时间。                                     | 正浮点数                                                                                                    | 0 s   |

\* 显示与否却决于仪表选型和设置。

# 12 诊断和故障排除

## 12.1 常规故障排除

### 现场显示

| 故障                                | 可能的原因                                               | 补救措施                                                                                                    |
|-----------------------------------|-----------------------------------------------------|----------------------------------------------------------------------------------------------------|
| 显示屏熄灭, 无输出信号                      | 供电电压与铭牌参数不一致。                                       | 正确接通电源。                                                                                                    |
| 显示屏熄灭, 无输出信号                      | 电源极性连接错误。                                           | 正确连接极性。                                                                                                    |
| 显示屏熄灭, 无输出信号                      | 连接电缆与接线端子接触不良。                                      | 检查电缆连接;如需要,重新正确<br>连接电缆。                                                                                                    |
| 显示屏熄灭,无输出信号                       | 接线端子未正确插入至 I/O 电子模<br>块中。<br>接线端子未正确插入至主要电子模<br>块中。 | 检查接线端子。                                                                                                    |
| 显示屏熄灭, 无输出信号                      | I/O 电子模块故障。<br>主要电子模块故障。                            | 订购备件→ 曾175。                                                                                                    |
| 显示屏熄灭,输出信号仍有效                     | 显示屏设置过亮或过暗。                                         | <ul> <li>■ 同时按下 + E, 调亮显示屏。</li> <li>■ 同时按下 + E, 调暗显示屏。</li> </ul>                                                                        |
| 显示屏熄灭,输出信号仍有效                     | 显示模块连接电缆接线错误。                                       | 在主要电子模块和显示模块间正确<br>安装插头。                                                                                                    |
| 显示屏熄灭, 输出信号仍有效                    | 显示模块故障。                                             | 订购备件→ 曾 175。                                                                                                    |
| 显示屏红色背光显示                         | 出现"报警"类诊断事件。                                        | 采取补救措施。→ 🗎 149                                                                                                    |
| 显示屏出现非设定语言显示,无法<br>正确理解含义。        | 显示语言设置错误。                                           | <ol> <li>按下□+ 1. 键, 并至少保持 2 s</li> <li>("主界面")。</li> <li>2. 按下回键。</li> <li>3. 在 Display language 参数</li> <li>(→ ● 121)中设置所需语言。</li> </ol> |
| 显示屏上出现提示信息:<br>"通信错误"<br>"检查电子模块" | 显示模块和电子模块间的通信中断。                                    | <ul> <li>检查连接主要电子模块和显示模块间的电缆和连接头。</li> <li>订购备件→ ● 175。</li> </ul>                                                                        |

## 输出信号

| 错误                                       | 可能的原因          | 补救措施                                         |
|------------------------------------------|----------------|----------------------------------------------|
| 输出信号超出有效范围                               | 主要电子模块故障。      | 订购备件→ 🗎 175。                                 |
| 设备现场显示单元上显示的数值正确,但是输出信号错误,尽管仍在<br>有效范围内。 | 参数设置错误         | 检查参数并进行更正。                                   |
| 设备测量结果错误。                                | 设置错误或设备超出应用范围。 | 1. 检查并修正参数设置。<br>2. 遵守"技术参数"章节中规定的限<br>定值要求。 |

### 访问操作

| 问题        | 可能的原因        | 补救措施                                                                  |
|-----------|--------------|-----------------------------------------------------------------------|
| 禁止参数写访问。  | 硬件写保护开启。     | 将主要电子模块上的写保护开关拨至 <b>OFF</b> 位置<br>→                                   |
| 禁止参数写访问。  | 当前用户角色无访问权限。 | <ol> <li>1. 检查用户角色→ 曾 66。</li> <li>2. 正确输入用户自定义访问密码→ 曾 66。</li> </ol> |
| 未连接网页服务器。 | 网页服务器关闭。     | 使用"FieldCare"或"DeviceCare"调试软件检查测<br>量设备的网页服务器是否打开;如需要,打开<br>网页服务器→   |

| 问题                                                                                | 可能的原因                                                      | 补救措施                                                                                                    |
|-----------------------------------------------------------------------------------|------------------------------------------------------------|----------------------------------------------------------------------------------------------------|
|                                                                                   | 计算机的以太网接口设置错误。                                             | <ol> <li>1. 检查 Internet 协议 (TCP/IP) 属性→ 曾 69</li> <li>→ 曾 69。</li> <li>2. 向 IT 管理员核实网络设置。</li> </ol>          |
| 未连接网页服务器。                                                                         | WLAN 访问数据错误。                                               | <ul> <li>检查 WLAN 网络状态。</li> <li>使用 WLAN 访问数据重新登陆设备。</li> <li>确保测量设备和操作设备上的 WLAN 打开<br/>→ ≅ 69。</li> </ul>     |
|                                                                                   | WLAN 通信关闭。                                                 | -                                                                                                    |
| 未连接网页服务器、FieldCare 或 DeviceCare。                                                  | 无 WLAN 网络。                                                 | <ul> <li>检查是否接收 WLAN:显示单元上的 LED 指示灯蓝色亮起</li> <li>检查 WLAN 连接是否打开:显示单元上的LED 指示灯蓝色闪烁</li> <li>打开仪表功能。</li> </ul> |
| 无网络连接或连接不稳定。                                                                      | WLAN 网络信号弱。                                                | <ul> <li>操作设备超出接收范围:检查操作设备的网络状态。</li> <li>使用外接 WLAN 天线提高网络性能。</li> </ul>                                      |
|                                                                                   | WLAN 和以太网通信同时打开。                                           | <ul><li>● 检查网络设置。</li><li>● 临时只打开 WLAN 接口。</li></ul>                                                          |
| 网页浏览器冻结,无法继续操作。                                                                   | 数据传输中。                                                     | 等待,直至完成数据传输或当前操作。                                                                                             |
|                                                                                   | 连接丢失                                                       | 1. 检查电缆连接和电源。<br>2. 刷新网页浏览器;如需要,重启浏览器。                                                                        |
| 网页浏览器内容显示不全或难以辨认。                                                                 | 没有使用最优版本的网页服务器。                                            | <ol> <li>1.使用正确的网页浏览器版本→ </li> <li>68。</li> <li>2.清除网页浏览器缓存,并重启网页浏览器。</li> </ol>                              |
|                                                                                   | 显示设置错误。                                                    | 更改字体大小/网页浏览器的显示比例。                                                                                            |
| 网页浏览器中无显示或内容显示不全。                                                                 | <ul><li> 未打开 JavaScript</li><li> 无法打开 JavaScript</li></ul> | 1. 打开 JavaScript。<br>2. 输入 IP 地址: http://XXX.XXX.X.X.X/<br>servlet/basic.html。                                |
| 使用 FieldCare 或 DeviceCare 调试软件时,无<br>法通过 CDI-RJ45 服务接口操作(端口<br>8000)。             | 计算机或网络防火墙阻止通信。                                             | 取决于计算机或网络中的防火墙设置,必须调<br>节或关闭防火墙,允许 FieldCare/DeviceCare<br>访问。                                                |
| 无法使用 FieldCare 或 DeviceCare 调试软件通<br>过 CDI-RJ45 服务接口烧写固件(通过端口<br>8000 或 TFTP 端口)。 | 计算机或网络防火墙阻止通信。                                             | 取决于计算机或网络中的防火墙设置,必须调<br>节或关闭防火墙,允许 FieldCare/DeviceCare<br>访问。                                                |

### 系统集成

| 错误                  | 可能的原因           | 补救措施            |
|---------------------|-----------------|-----------------|
| PROFINET 设备名称显示不正确且 | 仪表名称中带一个或多个自动化系 | 通过自动化系统设置正确仪表名称 |
| 包含编码。               | 统专用下划线。         | (无下划线)。         |

## 12.2 通过 LED 指示灯标识诊断信息

## 12.2.1 变送器

变送器上的不同 LED 指示灯标识仪表状态。

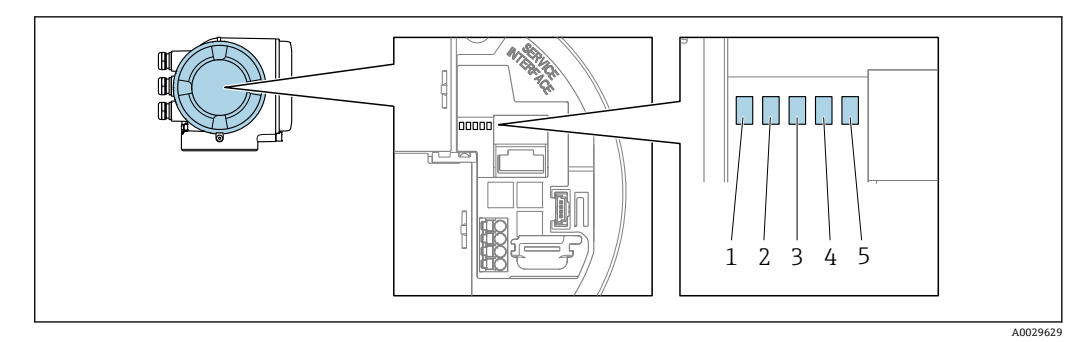

- 1 2 3
- 电源 设备状态 闪烁/网络状态 端口 1 正常工作: PROFINET + Ethernet-APL 端口 2 正常工作: 服务接口 (CDI) 4 5

| LED                         | 指示灯             | 颜色                                                      | 说明                                          |
|-----------------------------|-----------------|---------------------------------------------------------|---------------------------------------------|
| 1                           | 电源              | 熄灭                                                      | 未接通电源,或供电电压不足。                              |
|                             |                 | 绿色                                                      | 供电电压正常。                                     |
| 2                           | 设备状态/模块状态(正     | 熄灭                                                      | 固件故障                                        |
|                             | 常工作)            | 绿色                                                      | 设备状态正常。                                     |
|                             |                 | 绿色闪烁                                                    | 设备未完成设置。                                    |
|                             |                 | 红色闪烁                                                    | 发生"警告"类诊断事件。                                |
|                             |                 | 红色                                                      | 发生"报警"类诊断事件。                                |
|                             |                 | 红色-绿色交替闪烁                                               | 设备重新启动/自检。                                  |
| 3                           | 闪烁/网络状态         | 绿色                                                      | 进行循环数据交换。                                   |
|                             | 绿色闪烁            | 响应自动化系统请求:<br>闪烁频率: 1 Hz (闪烁方式: 500 ms 亮起、500<br>ms 熄灭) |                                             |
|                             |                 |                                                         | 未设置"站名"时:<br>• 闪烁频率: 4 Hz<br>• 显示: 无可用"站名"。 |
|                             |                 | 红色                                                      | IP 地址有效,但未连接至自动化系统                          |
|                             |                 | 红色闪烁                                                    | 进行循环数据交换,但连接已断开:<br>闪烁频率: 3 Hz              |
| 4                           | 端口1正常工作:        | 熄灭                                                      | 未连接。                                        |
| PROFINET + Ethernet-<br>APL | 白色              | 连接可用,无通信                                                |                                             |
|                             |                 | 白色闪烁                                                    | 已连接,通信中                                     |
| 5                           | 端口2正常工作:        | 熄灭                                                      | 未连接。                                        |
|                             | 服务接口 (CDI-RJ45) | 黄色                                                      | 连接可用, 无活动。                                  |
|                             |                 | 黄色闪烁                                                    | 活动中。                                        |

## 12.3 现场显示单元上的诊断信息

## 12.3.1 诊断信息

测量设备的自监测系统进行故障检测,并交替显示故障诊断信息与操作界面。

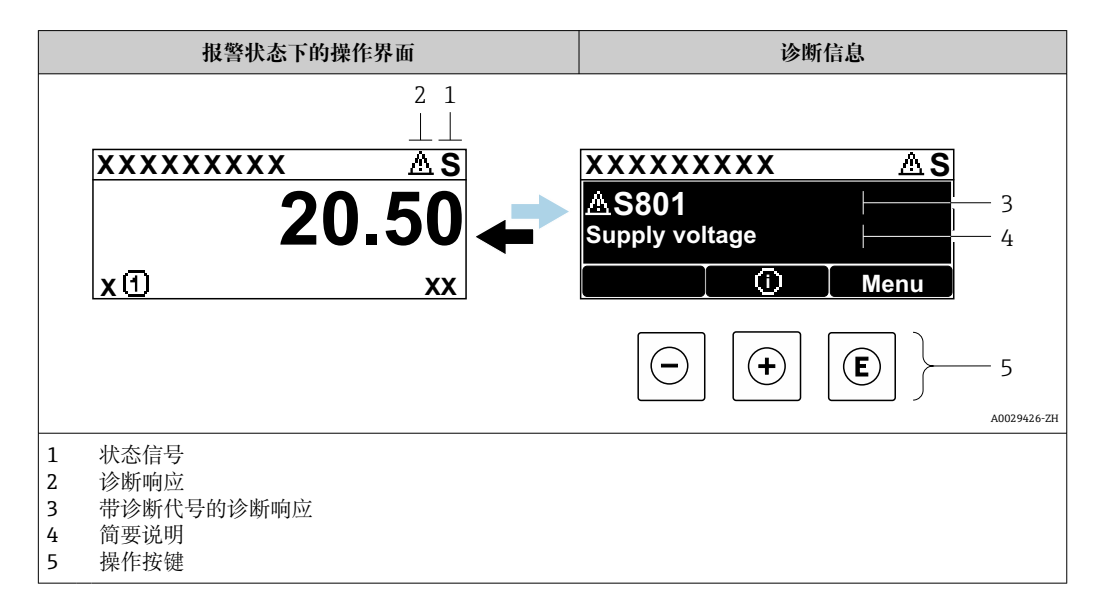

同时存在两个或多个诊断事件时, 仅显示最高优先级的诊断信息。

**? 诊断** 菜单中显示发生的其他诊断事件:

- ┛ 通过参数→ 🗎 167
  - 通过子菜单 → 🗎 168

### 状态信号

状态信号提供状态信息,通过分类诊断信息(诊断事件)的原因确保设备的可靠性。

Ⅰ 状态信息分类符合 VDI/VDE 2650 和 NAMUR NE 107 标准: F =故障、C =功能检查、S =超出范围、M =需要维护

| 图标 | 说明                                             |
|----|------------------------------------------------|
| F  | <b>故障</b><br>发生设备错误。测量值不再有效。                   |
| С  | <b>功能检查</b><br>设备处于服务模式(例如在仿真过程中)。             |
| S  | 超出规格参数<br>设备正在测量:<br>超出技术规格参数限定范围 (例如超出过程温度范围) |
| М  | <b>需要维护</b><br>需要维护。测量值仍有效。                    |

诊断响应

| 图标          | 说明                                                                             |
|-------------|--------------------------------------------------------------------------------|
| 8           | <ul><li>报警</li><li>测量中断。</li><li>输出信号和累加器均处于预设定报警状态。</li><li>生成诊断信息。</li></ul> |
| $\triangle$ | <b>警告</b><br>继续测量。输出信号和累加器不受影响。生成诊断信息。                                         |
#### 诊断信息

通过诊断信息可以识别故障。短文本为用户提供故障信息。此外,现场显示单元上显示 的诊断信息前带对应诊断事件的图标。

#### 操作单元

| 按键 | 说明                    |
|----|-----------------------|
|    | 加号鍵                   |
|    | 在菜单、子菜单中<br>打开补救措施信息。 |
|    | 回车键                   |
| E  | 在菜单、子菜单中<br>打开操作菜单。   |

## 12.3.2 调用补救措施

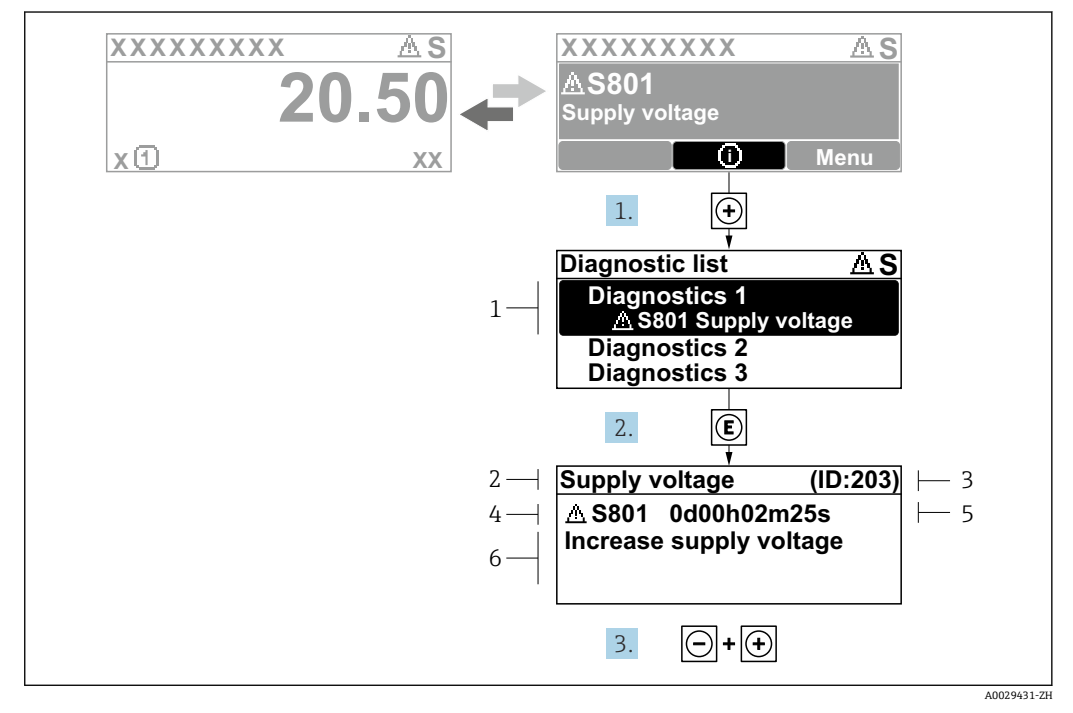

图 25 补救措施信息

- 1 诊断信息
- 2 简要说明
- 3 服务 ID
- 4 诊断响应及诊断代码
- 5 错误时的工作时间
- 6 补救措施
- 1. 诊断信息的处置方法:
  - 按下��键(①图标)。
    - ▶ 诊断列表 子菜单打开。
- 2. 使用 🗄 或 🖯 键选择所需诊断事件, 然后按下 🛙 键。
  - ▶ 打开补救措施信息。
- 3. 同时按下回键+ 🕂 键。
  - ▶ 关闭补救措施信息。

用户在诊断 菜单中输入诊断事件,例如:在诊断列表 子菜单或上一条诊断信息 参数 中。

- 1. 按下 6键。
  - ▶ 打开所选诊断事件的补救措施信息。
- 2. 同时按下回键+ 🖽 键。
  - ▶ 关闭补救措施信息。

#### 网页浏览器中的诊断信息 12.4

### 12.4.1 诊断响应方式

用户登录后,Web 浏览器的主界面上显示测量仪表检测到的故障。

|                                                                                                    |                                                            |                            | 1                   |                         |                        |                  |
|----------------------------------------------------------------------------------------------------|------------------------------------------------------------|----------------------------|---------------------|-------------------------|------------------------|------------------|
|                                                                                                    | Device name:                                               |                            | Volume flow:        | 2757.5198 l/h           | Mass flow:             | 2757.5198 kg/h   |
|                                                                                                    | Device tag:                                                |                            | Conductivity:       | 0.0000 µS/cr            | n                      |                  |
|                                                                                                    | Status signal:                                             | A Out of specificati       |                     |                         |                        |                  |
| Measured valu                                                                                                    | ies Menu                                                   | Instrument health          |                     | nana Maanaali           | Logging                |                  |
| Instrument he                                                                                                    | ealth status                                               | (c)                        | status Data manager | nent network            | Logging                |                  |
| Instrument he                                                                                                    | ealth status                                               | ation (S)                  | Status Data manager | k process 2. Check curr | ent output settings (: | Service ID: 153) |
| Instrument ho<br>Multiple of the second second | ealth status f specifica ent output 1 Diagnostics          | ation (S)                  | 91h35m59s 🛞 1. Chec | k process 2. Check curr | ent output settings (: | Service ID: 153) |
| Instrument he<br>Out o:<br>5441 Curre                                                                                                    | ealth status<br>f specifica<br>ent output 1<br>Diagnostics | ation (S)<br>(Warning)13d0 | 01h35m59s 🛞 1. Chec | k process 2. Check curr | ent output settings (: | Service ID: 153) |

- 1 状态显示区,显示状态信号
- 2 诊断信息
   3 补救措施,带服务 ID

😭 此外, 诊断 菜单中显示发生的其他诊断事件:

- 通过参数 → 🗎 167
- 通过子菜单 → 🗎 168

#### 状态信号

状态信号提供状态信息,通过分类诊断信息(诊断事件)的原因确保设备的可靠性。

| 图标        | 说明                                             |
|-----------|------------------------------------------------|
| $\otimes$ | <b>故障</b><br>设备发生故障。测量值不再有效。                   |
| <b>V</b>  | <b>功能检查</b><br>设备处于服务模式(例如在仿真过程中)。             |
| <u>^?</u> | 超出规格参数<br>设备正在测量:<br>超出技术规格参数限定范围 (例如超出过程温度范围) |
|           | <b>需要维护</b><br>需要维护。测量值仍有效。                    |

😭 状态信号分类符合 VDI/VDE 2650 和 NAMUR 推荐的 NE 107 标准。

### 12.4.2 查看补救信息

提供每个诊断事件的补救措施,确保快速修正问题。红色显示这些措施,并同时显示诊 断事件和相关诊断信息。

## **12.5** FieldCare 或 DeviceCare 中的诊断信息

#### 12.5.1 诊断响应方式

建立连接后,调试软件的主界面上显示测量仪表检测到的故障。

| XXXXX///<br>Device name: XXXXXX<br>Device tag: XXXXXX<br>Status signal: | Mass flow: 2 12.34 kg/h<br>Volume flow: 2 12.34 m <sup>3</sup> /h                                                                                                    |
|-------------------------------------------------------------------------|----------------------------------------------------------------------------------------------------|
| Xxxxxx<br>                                                              | C485 Simu<br>Deactivate<br>Mainenance<br>Failure (F)<br>Function check (C)<br>Diagnostics 1:<br>Remedy information:<br>Out of spezification (S)<br>Maintenance required (M) |

- 1 状态显示区,显示状态信号→ 🗎 144
- 2 诊断信息→ 🗎 145
- 3 补救措施,带服务 ID

此外,诊断菜单中显示发生的其他诊断事件:

- 通过参数 → 🗎 167
- 通过子菜单 → 🗎 168

#### 诊断信息

通过诊断信息可以识别故障。短文本为用户提供故障信息。此外,现场显示单元上显示 的诊断信息前带对应诊断事件的图标。

#### 12.5.2 查看补救信息

提供每个诊断事件的补救措施,确保快速修复问题。

- 在主页上
  - 补救信息显示在诊断信息下方的独立区域中。
- 在诊断菜单中 可以在用户界面的工作区中查看补救信息。

用户在诊断 菜单中。

- 1. 查看所需参数。
- 2. 在工作区右侧,将鼠标移动至参数上方。
  - ▶ 显示带提示工具的诊断事件的补救措施。

## 12.6 接收诊断信息

### 12.6.1 调整诊断响应

在工厂中,每条诊断信息都被分配给特定诊断响应。在**诊断**子菜单中用户可以更改特定 诊断信息的分配。

专家→系统→诊断处理→诊断

#### 可选诊断响应

可以设置下列诊断响应:

| 诊断响应    | 说明                                                |
|---------|---------------------------------------------------|
| 报警      | 设备停止测量。累加器处于预设定报警状态。生成诊断信息。                       |
| 警告      | 设备继续测量。基于 PROFINET 通信的测量值输出和累加器不受影响。生成<br>诊断信息。   |
| 仅在日志中记录 | 设备继续测量。诊断信息仅在事件日志子菜单(事件列表子菜单)中显示,<br>不会和操作显示交替显示。 |
| 关       | 忽略诊断事件,不生成或输入诊断信息。                                |

#### 显示测量值状态

如果输入数据块(例如模拟量输入块、数字量输入块、累加器块、心跳块)被设置为循 环数据传输方式,测量值状态必须符合 PROFINET PA Profile 4 规范规定的位编码规则, 测量值及其状态信息以状态字节传输至 PROFINET 控制器。状态字节分成三个部分:质 量、质量子状态和限制位。

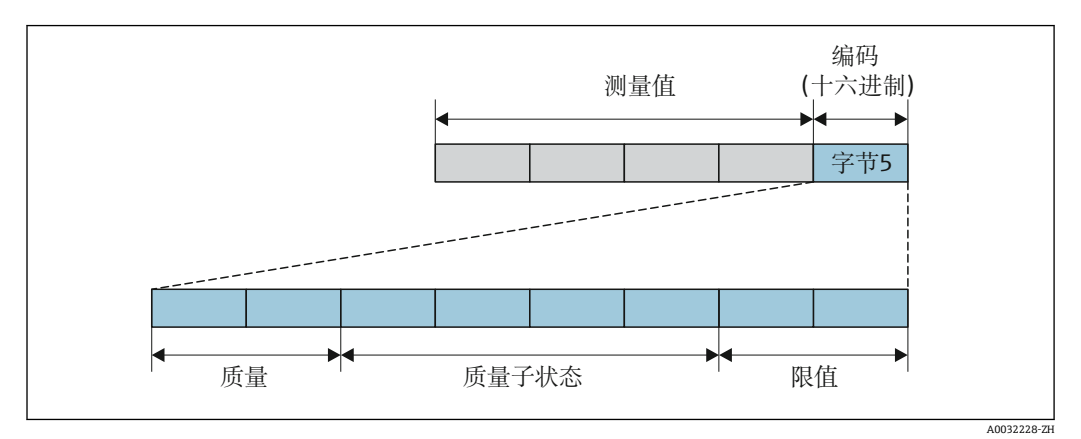

🛛 26 状态字节结构

状态字节内容取决于各个功能块中设置的故障模式。根据设置的故障模式,符合 PROFINET PA Profile 4 规范的状态信息通过状态字节传输至 PROFINET + Ethernet-APL 控制器。代表限定值的两位始终为 0。

#### 支持的状态信息

| 状态         | 编码(十六进制) |
|------------|----------|
| 不良 - 维护报警  | 0x240x27 |
| 不良-过程相关    | 0x280x2B |
| 不良 - 功能检查  | 0x3C0x3F |
| 不确定 - 初始值  | 0x4C0x4F |
| 不确定 - 需要维护 | 0x680x6B |
| 不确定 - 过程相关 | 0x780x7B |

| 状态        | 编码(十六进制) |
|-----------|----------|
| 良好 - 正常   | 0x800x83 |
| 良好 - 需要维护 | 0xA40xA7 |
| 良好 - 需要维护 | 0xA80xAB |
| 良好 - 功能检查 | 0xBC0xBF |

## 12.7 诊断信息概述

测量设备带一个或多个应用软件包时,诊断信息数量和测量变量数量将增加。

😭 部分诊断信息更改时, 诊断响应改变。接收诊断信息→ 🗎 148

## 12.7.1 传感器诊断

|     | 诊断信息                      |           | 维修指导                          | 受影响的测量变量                                        |
|-----|---------------------------|-----------|-------------------------------|-------------------------------------------------|
| 编号  |                           | 简述        |                               |                                                 |
| 043 | 检测到传感器1回路短路               |           | 1. 检查传感器电缆和传感器                | <ul> <li>● 电导率</li> </ul>                       |
|     | 测量变量状态 [出厂] <sup>1)</sup> |           | 2. 执行心跳校验<br>  3. 更换传感器电缆或传感器 | ● 校正电导率<br>  ● 测量值                              |
|     | Quality                   | Good      |                               | <ul> <li>● 密度</li> <li>● 由子描地泪度</li> </ul>      |
|     | Quality substatus         | Ok        |                               | <ul> <li>电」侯庆温反</li> <li>流速</li> </ul>          |
|     | Coding (hex)              | 0x80 0x83 |                               | <ul> <li>■ 质量流量</li> <li>■ 校正体积流量 洗项</li> </ul> |
|     | 状态信号                      | S         |                               | ■ 温度<br>- 仕和次見                                  |
|     | 诊断行为                      | Warning   |                               | ■ 1平忱孤重                                         |

|     | 诊断                | 信息        | 维修指导   | 受影响的测量变量                                        |
|-----|-------------------|-----------|--------|-------------------------------------------------|
| 编号  |                   | 简述        |        |                                                 |
| 082 | 数据存储不一致           |           | 检查模块连接 | <ul> <li>● 电导率</li> </ul>                       |
|     | 测量变量状态            |           |        | ● 校止电导率<br>  ● 测量值                              |
|     | Quality           | Good      |        | <ul> <li>● 密度</li> <li>● 由子描地</li> </ul>        |
|     | Quality substatus | Ok        |        | <ul> <li>电丁侯以温及</li> <li>流速</li> </ul>          |
|     | Coding (hex)      | 0x80 0x83 |        | <ul> <li>■ 质量流量</li> <li>■ 校正体积流量 洗项</li> </ul> |
|     | 状态信号              | F         |        | ■ 温度<br>(出現)                                    |
|     | 诊断行为              | Alarm     |        | ■ 14-枳沉重                                        |

|     | 诊断                | 信息        | 维修指导                            | 受影响的测量变量                                                      |
|-----|-------------------|-----------|---------------------------------|---------------------------------------------------------------|
| 编号  |                   | 简述        |                                 |                                                               |
| 083 | 存储容量不一致           |           | 1. 重启设备                         | <ul> <li>■ 电导率</li> </ul>                                     |
|     | 测量变量状态            |           | 2. 恢复 S-DAT 数据<br>  3. 更换 S-DAT | <ul> <li>● 校正电导率</li> <li>● 测量值</li> </ul>                    |
|     | Quality           | Good      |                                 | <ul> <li>● 密度</li> <li>● 由子描払温度</li> </ul>                    |
|     | Quality substatus | Ok        |                                 | <ul> <li>电丁侠坎温皮</li> <li>流速</li> </ul>                        |
|     | Coding (hex)      | 0x80 0x83 |                                 | <ul> <li>■ 质量流量</li> <li>■ 校正体积流量 洗项</li> </ul>               |
|     | 状态信号              | F         |                                 | ■ 温度<br>() 出注目                                                |
|     | 诊断行为              | Alarm     |                                 | ■ भ<br>(小) 「<br>(小) 「<br>(小) 「<br>(小) 「<br>(小) 「<br>(小) 「<br> |

|     | 诊断                | 信息        | 维修指导                   | 受影响的测量变量                                    |
|-----|-------------------|-----------|------------------------|---------------------------------------------|
| 编号  |                   | 简述        |                        |                                             |
| 143 | 超出 HBSI 极限        |           | 1. 检查外部电磁干扰            | ■ 电导率                                       |
|     | 测量变量状态 [出厂] 1)    |           | 2. 检查流量值<br>  3. 更换传感器 | <ul> <li>● 校正电导率</li> <li>● 测量值</li> </ul>  |
|     | Quality           | Good      |                        | <ul> <li>● 密度</li> <li>- 由乙措抽測庫</li> </ul>  |
|     | Quality substatus | Ok        |                        | ■ 屯」侯庆温度<br>■ 流速                            |
|     | Coding (hex)      | 0x80 0x83 |                        | <ul> <li>质量流量</li> <li>校正休积流量 洗项</li> </ul> |
|     | 状态信号              | М         |                        | ■ 温度<br>(小和读具                               |
|     | 诊断行为              | Warning   |                        | ■                                           |

|     | 诊断                | 信息        | 维修指导  | 受影响的测量变量                                           |
|-----|-------------------|-----------|-------|----------------------------------------------------|
| 编号  |                   | 简述        |       |                                                    |
| 168 | 黏附厚度超限            |           | 清洗测量管 | <ul> <li>■ 电导率</li> </ul>                          |
|     | 测量变量状态            |           |       | <ul> <li>● 校止电导率</li> <li>● 测量值</li> </ul>         |
|     | Quality           | Good      |       | <ul> <li>密度</li> <li>电子模块温度</li> <li>流速</li> </ul> |
|     | Quality substatus | Ok        |       |                                                    |
|     | Coding (hex)      | 0x80 0x83 |       | <ul> <li>质量流量</li> <li>校正体积流量 洗项</li> </ul>        |
|     | 状态信号              | М         |       | ■ 温度<br>(大和)本目                                     |
|     | 诊断行为              | Warning   |       | ■ भि你沉重                                            |

|     | 诊断信息              |           | 维修指导       | 受影响的测量变量                                    |
|-----|-------------------|-----------|------------|---------------------------------------------|
| 编号  |                   | 简述        |            |                                             |
| 169 | 电导率测量失败           |           | 1. 检查接地条件  | ■ 电导率                                       |
|     | 测量变量状态            |           | 2. 关闭电导率测量 | <ul> <li>● 校正电导率</li> <li>● 测量值</li> </ul>  |
|     | Quality           | Good      |            | <ul> <li>● 密度</li> <li>- 中乙塔地洞府</li> </ul>  |
|     | Quality substatus | Ok        |            | ■ 电 」 候坏血度<br>■ 流速                          |
|     | Coding (hex)      | 0x80 0x83 |            | <ul> <li>质量流量</li> <li>校正体积流量 洗项</li> </ul> |
|     | 状态信号              | Μ         |            | ■ 温度<br>() 出注目                              |
|     | 诊断行为              | Warning   |            | ■ भ枳流重                                      |

|     | 诊断信息              |           | 维修指导        | 受影响的测量变量                                    |
|-----|-------------------|-----------|-------------|---------------------------------------------|
| 编号  |                   | 简述        |             |                                             |
| 170 | 线圈电阻故障            |           | 检查环境温度和过程温度 | ■ 电导率                                       |
|     | 测量变量状态            |           |             | <ul> <li>● 校止电导举</li> <li>● 测量值</li> </ul>  |
|     | Quality           | Good      |             | <ul> <li>● 密度</li> <li>● 中子描地泪度</li> </ul>  |
|     | Quality substatus | Ok        |             | <ul> <li>电」侯庆温度</li> <li>流速</li> </ul>      |
|     | Coding (hex)      | 0x80 0x83 |             | <ul> <li>质量流量</li> <li>校正体积流量 洗项</li> </ul> |
|     | 状态信号              | F         |             | ■ 温度<br>(上和) 本見                             |
|     | 诊断行为              | Alarm     |             | ●                                           |

|     | 诊断信息              |                               | 维修指导              | 受影响的测量变量                                    |
|-----|-------------------|-------------------------------|-------------------|---------------------------------------------|
| 编号  |                   | 简述                            |                   |                                             |
| 180 | 温度传感器故障           |                               | 1. 检查传感器连接        | <ul> <li>■ 电导率</li> </ul>                   |
|     | 测量变量状态            | 2. 更换传感器电缆或传感器<br>  3. 关闭温度测量 | ■ 校止电导率<br> ■ 测量值 |                                             |
|     | Quality           | Good                          |                   | <ul> <li>● 密度</li> <li>- 由乙措也泪度</li> </ul>  |
|     | Quality substatus | Ok                            |                   | ■ 屯」侯妖血度<br>■ 流速                            |
|     | Coding (hex)      | 0x80 0x83                     |                   | <ul> <li>质量流量</li> <li>校正体积流量 洗项</li> </ul> |
|     | 状态信号              | F                             |                   | ■ 温度<br>(ADD ) 100 至 20 八                   |
|     | 诊断行为              | Warning                       |                   | ●                                           |

|     | 诊断信息              |           | 维修指导                                                  | 受影响的测量变量                                    |
|-----|-------------------|-----------|-------------------------------------------------------|---------------------------------------------|
| 编号  |                   | 简述        |                                                       |                                             |
| 181 | 传感器连接故障           |           | 1. 检查传感器电缆和传感器                                        | <ul> <li>■ 电导率</li> </ul>                   |
|     | 测量变量状态            |           | <ol> <li>2. 执行心跳校验</li> <li>3. 更换传感器电缆或传感器</li> </ol> | <ul> <li>● 校正电导率</li> <li>● 测量值</li> </ul>  |
|     | Quality           | Good      |                                                       | <ul> <li>● 密度</li> <li>- 由乙措抽泪度</li> </ul>  |
|     | Quality substatus | Ok        |                                                       | ■ 屯」侯庆血度<br>■ 流速                            |
|     | Coding (hex)      | 0x80 0x83 |                                                       | <ul> <li>质量流量</li> <li>校正体积流量 洗项</li> </ul> |
|     | 状态信号              | F         |                                                       |                                             |
|     | 诊断行为              | Alarm     |                                                       | ■                                           |

# 12.7.2 电子部件诊断

|     | 诊断信息              |           | 维修指导          | 受影响的测量变量                                        |
|-----|-------------------|-----------|---------------|-------------------------------------------------|
| 编号  |                   | 简述        |               |                                                 |
| 201 | 电子部件错误            |           | 1. 重启设备       | <ul> <li>● 电导率</li> </ul>                       |
|     | 测量变量状态            |           | 2. 更换电子部件<br> | <ul> <li>● 校正电导率</li> <li>● 测量值</li> </ul>      |
|     | Quality           | Good      |               | <ul> <li>● 密度</li> <li>● 中子描析泪度</li> </ul>      |
|     | Quality substatus | Ok        |               | ■ 屯」侯庆温反<br>■ 流速                                |
|     | Coding (hex)      | 0x80 0x83 |               | <ul> <li>● 质量流量</li> <li>● 校正体积流量 洗项</li> </ul> |
|     | 状态信号              | F         |               |                                                 |
|     | 诊断行为              | Alarm     |               | ■                                               |

|     | 诊断信息                 |              | 维修指导                                       | 受影响的测量变量                                        |
|-----|----------------------|--------------|--------------------------------------------|-------------------------------------------------|
| 编号  |                      | 简述           |                                            |                                                 |
| 242 | 固件不兼容                |              | 1. 检查固件版本号                                 | <ul> <li>■ 电导率</li> </ul>                       |
|     | 测量变量状态               | 2. 刷新或更换电子模块 | <ul> <li>● 校止电导率</li> <li>● 测量值</li> </ul> |                                                 |
|     | Quality              | Good         |                                            | ■ 密度<br>- 由乙蜡地泪度                                |
|     | Quality substatus    | Ok           |                                            | ■ 屯」侯妖血度<br>■ 流速                                |
|     | Coding (hex) 0x80 02 | 0x80 0x83    |                                            | <ul> <li>● 质量流量</li> <li>● 校正休积流量 洗项</li> </ul> |
|     | 状态信号                 | F            |                                            | ■ 温度<br>- 体和浓昂                                  |
|     | 诊断行为                 | Alarm        |                                            | ● भ/к/流重                                        |

|     | 诊断信息              |           | 维修指导                            | 受影响的测量变量                                    |
|-----|-------------------|-----------|---------------------------------|---------------------------------------------|
| 编号  |                   | 简述        |                                 |                                             |
| 252 | 模块不兼容             |           | 1. 检查电子模块                       | ■ 电导率                                       |
|     | 测量变量状态            |           | 2. 检查是否使用了止确的电子模块(例如<br>NEx、Ex) | <ul> <li>● 校止电导率</li> <li>● 测量值</li> </ul>  |
|     | Quality           | Good      | 3. 更换电子模块                       | <ul> <li>● 密度</li> <li>- 由乙措抽測庫</li> </ul>  |
|     | Quality substatus | Ok        |                                 | ■ 屯」侯庆温度<br>■ 流速                            |
|     | Coding (hex)      | 0x80 0x83 |                                 | <ul> <li>质量流量</li> <li>校正体积流量 洗项</li> </ul> |
|     | 状态信号              | F         |                                 | ■ 温度<br>(小和读具                               |
|     | 诊断行为              | Alarm     |                                 | ●                                           |

|     | 诊断信息              |           | 维修指导                                  | 受影响的测量变量                                    |
|-----|-------------------|-----------|---------------------------------------|---------------------------------------------|
| 编号  |                   | 简述        |                                       |                                             |
| 262 | 模块连接中断            |           | 1. 检查或更换传感器电子模块(ISEM)和主               | <ul> <li>■ 电导率</li> </ul>                   |
|     | 测量变量状态            |           | 要电子部件间的连接电缆<br> 2. 检查或更换 ISEM 或主要电子部件 | <ul> <li>● 校止电导率</li> <li>● 测量值</li> </ul>  |
|     | Quality           | Good      |                                       | <ul> <li>● 密度</li> <li>- 中子描地泪座</li> </ul>  |
|     | Quality substatus | Ok        |                                       | ■ 电 」 候坏血度<br>■ 流速                          |
|     | Coding (hex)      | 0x80 0x83 |                                       | <ul> <li>质量流量</li> <li>校正体积流量 洗项</li> </ul> |
|     | 状态信号              | F         |                                       | ■ 温度<br>(小和)注目                              |
|     | 诊断行为              | Alarm     |                                       | ■                                           |

|     | 诊断信息              |           | 维修指导                                                   | 受影响的测量变量                                           |
|-----|-------------------|-----------|--------------------------------------------------------|----------------------------------------------------|
| 编号  |                   | 简述        |                                                        |                                                    |
| 270 | 主要电子模块故障          |           | 1. 重启设备<br>2. 工作 ) : : : : : : : : : : : : : : : : : : | ■ 电导率                                              |
|     | 测量变量状态            |           | 2. 更换王电于模块                                             | <ul> <li>● 校止电导率</li> <li>● 测量值</li> </ul>         |
|     | Quality           | Good      |                                                        | <ul> <li>密度</li> <li>由子描地泪度</li> </ul>             |
|     | Quality substatus | Ok        |                                                        | <ul> <li>电 」 侯庆温反</li> <li> 流速</li> </ul>          |
|     | Coding (hex)      | 0x80 0x83 |                                                        | <ul> <li>● 质量流量</li> <li>● 校正休积流量 洗项</li> </ul>    |
|     | 状态信号              | F         |                                                        | ■ 温度<br>(1) 10 10 10 10 10 10 10 10 10 10 10 10 10 |
|     | 诊断行为              | Alarm     |                                                        | ■ 14 代流重                                           |

|     | 诊断信息              |           | 维修指导       | 受影响的测量变量                                    |
|-----|-------------------|-----------|------------|---------------------------------------------|
| 编号  |                   | 简述        |            |                                             |
| 271 | 主要电子模块故障          |           | 1. 重启设备    | ■ 电导率                                       |
|     | 测量变量状态            |           | 2. 更换王电士模块 | <ul> <li>● 校止电导举</li> <li>● 测量值</li> </ul>  |
|     | Quality           | Good      |            | <ul> <li>● 密度</li> <li>● 由子描地泪由</li> </ul>  |
|     | Quality substatus | Ok        |            | <ul> <li>电」侯庆温度</li> <li>流速</li> </ul>      |
|     | Coding (hex)      | 0x80 0x83 |            | <ul> <li>质量流量</li> <li>校正体积流量 洗项</li> </ul> |
|     | 状态信号              | F         |            | ■ 温度<br>- は和次見                              |
|     | 诊断行为              | Alarm     |            | ● \平穴沉重                                     |

|     | 诊断信息              |           | 维修指导 | 受影响的测量变量                                        |
|-----|-------------------|-----------|------|-------------------------------------------------|
| 编号  |                   | 简述        |      |                                                 |
| 272 | 主要电子模块故障          |           | 重启设备 | <ul> <li>■ 电导率</li> </ul>                       |
|     | 测量变量状态            |           |      | <ul> <li>● 校止电导率</li> <li>● 测量值</li> </ul>      |
|     | Quality           | Good      |      | <ul> <li>● 密度</li> <li>● 由子描地泪度</li> </ul>      |
|     | Quality substatus | Ok        |      | <ul> <li>电」侯庆温反</li> <li>流速</li> </ul>          |
|     | Coding (hex)      | 0x80 0x83 |      | <ul> <li>● 质量流量</li> <li>● 校正休积流量 洗项</li> </ul> |
|     | 状态信号              | F         |      | ■ 温度<br>- 体和浓昂                                  |
|     | 诊断行为              | Alarm     |      | ● भ/к/流重                                        |

|     | 诊断信息              |           | 维修指导        | 受影响的测量变量                                         |
|-----|-------------------|-----------|-------------|--------------------------------------------------|
| 编号  |                   | 简述        |             |                                                  |
| 273 | 主要电子模块故障          |           | 1. 注意显示紧急操作 | <ul> <li>■ 电导率</li> </ul>                        |
|     | 测量变量状态            |           | 2. 更换电子模块   | <ul> <li>● 校止电导率</li> <li>● 测量值</li> </ul>       |
|     | Quality           | Good      |             | <ul> <li>● 密度</li> <li>- 中子描地泪度</li> </ul>       |
|     | Quality substatus | Ok        |             | <ul> <li>电」侯庆温反</li> <li>流速</li> </ul>           |
|     | Coding (hex)      | 0x80 0x83 |             | <ul> <li>质量流量</li> <li>校正体积流量 洗项</li> </ul>      |
|     | 状态信号              | F         |             | ■ 温度<br>(1) 11 1 1 1 1 1 1 1 1 1 1 1 1 1 1 1 1 1 |
|     | 诊断行为              | Alarm     |             | ■                                                |

|     | 诊断信息              |           | 维修指导      | 受影响的测量变量                                        |
|-----|-------------------|-----------|-----------|-------------------------------------------------|
| 编号  |                   | 简述        |           |                                                 |
| 275 | I/O 模块故障          |           | 更换 I/O 模块 | ■ 电导率                                           |
|     | 测量变量状态            |           |           | <ul> <li>● 校止电导率</li> <li>● 测量值</li> </ul>      |
|     | Quality           | Good      |           | <ul> <li>● 密度</li> <li>● 由子描地泪度</li> </ul>      |
|     | Quality substatus | Ok        |           | ■ 屯」侯庆温反<br>■ 流速                                |
|     | Coding (hex)      | 0x80 0x83 |           | <ul> <li>● 质量流量</li> <li>● 校正体积流量 洗项</li> </ul> |
|     | 状态信号              | F         |           | ■ 温度<br>曲田は目                                    |
|     | 诊断行为              | Alarm     |           | ■                                               |

|     | 诊断信息              |           | 维修指导             | 受影响的测量变量                                    |
|-----|-------------------|-----------|------------------|---------------------------------------------|
| 编号  |                   | 简述        |                  |                                             |
| 276 | 输入/输出模块故障         |           | 1. 重启设备          | <ul> <li>● 电导率</li> </ul>                   |
|     | 测量变量状态            |           | 2. 更换 I/O 模块<br> | <ul> <li>● 校止电导率</li> <li>● 测量值</li> </ul>  |
|     | Quality           | Good      |                  | <ul> <li>● 密度</li> <li>● 中子描地泪度</li> </ul>  |
|     | Quality substatus | Ok        |                  | <ul> <li>电 」 侯庆温反</li> <li> 流速</li> </ul>   |
|     | Coding (hex)      | 0x80 0x83 |                  | <ul> <li>质量流量</li> <li>校正体积流量 洗项</li> </ul> |
|     | 状态信号              | F         |                  | ■ 温度<br>曲田は目                                |
|     | 诊断行为              | Alarm     |                  | ■                                           |

|     | 诊断信息              |           | 维修指导 | 受影响的测量变量                                    |
|-----|-------------------|-----------|------|---------------------------------------------|
| 编号  |                   | 简述        |      |                                             |
| 283 | 存储容量不一致           |           | 重启设备 | <ul> <li>■ 电导率</li> </ul>                   |
|     | 测量变量状态            |           |      | <ul> <li>● 校止电导率</li> <li>● 测量值</li> </ul>  |
|     | Quality           | Good      |      | <ul> <li>● 密度</li> <li>- 中乙増加温度</li> </ul>  |
|     | Quality substatus | Ok        |      | <ul> <li>电」侯庆温反</li> <li>流速</li> </ul>      |
|     | Coding (hex)      | 0x80 0x83 |      | <ul> <li>质量流量</li> <li>校正体积流量 洗项</li> </ul> |
|     | 状态信号              | F         |      | ■ 温度<br>(出) 注意                              |
|     | 诊断行为              | Alarm     |      | ● 铧枳沉重                                      |

|     | 诊断                        | 信息             | 维修指导        | 受影响的测量变量                                    |
|-----|---------------------------|----------------|-------------|---------------------------------------------|
| 编号  |                           | 简述             |             |                                             |
| 302 | 开启设备校验                    |                | 设备校验中, 请稍后。 | <ul> <li>■ 电导率</li> </ul>                   |
|     | 测量变量状态 [出厂] <sup>1)</sup> |                |             | <ul> <li>● 校止电导率</li> <li>● 测量值</li> </ul>  |
|     | Quality                   | Good           |             | <ul> <li>● 密度</li> <li>- 中乙措地泪座</li> </ul>  |
|     | Quality substatus         | Function check |             | <ul> <li>电」保乐価度</li> <li>流速</li> </ul>      |
|     | Coding (hex)              | 0xBC 0xBF      |             | <ul> <li>质量流量</li> <li>校正体积流量 洗项</li> </ul> |
|     | 状态信号                      | С              |             | ■ 温度<br>(小知):目                              |
|     | 诊断行为                      | Warning        | -           | ■ 体积流量                                      |

|     | 诊断                | 信息        | 维修指导                        | 受影响的测量变量 |
|-----|-------------------|-----------|-----------------------------|----------|
| 编号  |                   | 简述        |                             |          |
| 303 | I/01n设置已更改        |           | 1. 接受 I/O 模块设置("接受 I/O 设置"参 | -        |
|     | 测量变量状态            |           | 数)<br>2. 随后重新加载设备说明和检查接线    |          |
|     | Quality           | Good      |                             |          |
|     | Quality substatus | Ok        |                             |          |
|     | Coding (hex)      | 0x80 0x83 |                             |          |
|     | 状态信号              | Μ         |                             |          |
|     | 诊断行为              | Warning   |                             |          |

|     | 诊断                | 信息        | 维修指导       | 受影响的测量变量                                        |
|-----|-------------------|-----------|------------|-------------------------------------------------|
| 编号  |                   | 简述        |            |                                                 |
| 311 | 传感器电子模块(ISEM)故障   |           | 需要维护!      | <ul> <li>● 电导率</li> </ul>                       |
|     | 测量变量状态            |           | 不要重置设备<br> | <ul> <li>● 校止电导率</li> <li>● 测量值</li> </ul>      |
|     | Quality           | Good      |            | <ul> <li>■ 密度</li> <li>- 由乙蜡地泪度</li> </ul>      |
|     | Quality substatus | Ok        |            | <ul> <li>电 」 侯庆盈度</li> <li>● 流速</li> </ul>      |
|     | Coding (hex)      | 0x80 0x83 |            | <ul> <li>● 质量流量</li> <li>● 校正休积流量 洗项</li> </ul> |
|     | 状态信号              | М         |            | ■ 温度<br>(上和) 注見                                 |
|     | 诊断行为              | Warning   |            | ● 14 代流重                                        |

|     | 诊断信息              |           | 维修指导        | 受影响的测量变量                                    |
|-----|-------------------|-----------|-------------|---------------------------------------------|
| 编号  |                   | 简述        |             |                                             |
| 330 | 闪存文件无效            |           | 1. 更新设备固件   | <ul> <li>■ 电导率</li> </ul>                   |
|     | 测量变量状态            |           | 2. 重启设备<br> | <ul> <li>● 校止电导率</li> <li>● 测量值</li> </ul>  |
|     | Quality           | Good      |             | <ul> <li>密度</li> <li>电乙塔地泪度</li> </ul>      |
|     | Quality substatus | Ok        |             | ■ 屯」候妖血度<br>■ 流速                            |
|     | Coding (hex)      | 0x80 0x83 |             | <ul> <li>质量流量</li> <li>校正体积流量 洗项</li> </ul> |
|     | 状态信号              | Μ         |             | ■ 温度<br>(本知) 法見                             |
|     | 诊断行为              | Warning   |             | ■ 14-枳流重<br>                                |

|     | 诊断信息              |           | 维修指导      | 受影响的测量变量                                        |
|-----|-------------------|-----------|-----------|-------------------------------------------------|
| 编号  |                   | 简述        |           |                                                 |
| 331 | 固件更新失败            |           | 1. 更新设备固件 | ■ 电导率                                           |
|     | 测量变量状态            |           | 2. 重启设备   | <ul> <li>● 校正电导率</li> <li>● 测量值</li> </ul>      |
|     | Quality           | Good      |           | <ul> <li>● 密度</li> <li>- 由乙措也泪度</li> </ul>      |
|     | Quality substatus | Ok        |           | <ul> <li>电」候妖血度</li> <li>流速</li> </ul>          |
|     | Coding (hex)      | 0x80 0x83 |           | <ul> <li>● 质量流量</li> <li>● 校正休积溶量 洗项</li> </ul> |
|     | 状态信号              | F         |           | ■ 温度<br>(ADIX =                                 |
|     | 诊断行为              | Warning   |           | ● भि状沉重                                         |

|     | 诊断信息              |           | 维修指导              | 受影响的测量变量                                        |
|-----|-------------------|-----------|-------------------|-------------------------------------------------|
| 编号  |                   | 简述        |                   |                                                 |
| 332 | HistoROM 备份失败     |           | 1. 更换用户接口板        | <ul> <li>● 电导率</li> </ul>                       |
|     | 测量变量状态            |           | 2. Ex d/XP: 更换变送器 | ▪ 校止电导率<br>▪ 测量值                                |
|     | Quality           | Good      |                   | <ul> <li>● 密度</li> <li>● 中子描地泪度</li> </ul>      |
|     | Quality substatus | Ok        |                   | ■ 屯」侯庆血度<br>■ 流速                                |
|     | Coding (hex)      | 0x80 0x83 |                   | <ul> <li>● 质量流量</li> <li>● 校正体积流量 洗项</li> </ul> |
|     | 状态信号              | F         |                   |                                                 |
|     | 诊断行为              | Alarm     |                   | ■                                               |

|     | 诊断信息              |           | 维修指导                                                     | 受影响的测量变量                                        |
|-----|-------------------|-----------|----------------------------------------------------------|-------------------------------------------------|
| 编号  |                   | 简述        |                                                          |                                                 |
| 361 | I/O 模块 1 n 故障     |           | 1. 重启设备                                                  | <ul> <li>● 电导率</li> </ul>                       |
|     | 测量变量状态            |           | <ol> <li>2. 检查电子模块</li> <li>3. 更换 I/O 模块或电子模块</li> </ol> | <ul> <li>● 校止电导率</li> <li>● 测量值</li> </ul>      |
|     | Quality           | Good      |                                                          | <ul> <li>●密度</li> <li>● 中子描地泪度</li> </ul>       |
|     | Quality substatus | Ok        |                                                          | ■ 电 」 候 坏 血 度<br>■ 流 速                          |
|     | Coding (hex)      | 0x80 0x83 |                                                          | <ul> <li>● 质量流量</li> <li>● 校正体积流量 洗项</li> </ul> |
|     | 状态信号              | F         |                                                          | ■ 温度                                            |
|     | 诊断行为              | Alarm     |                                                          | ■                                               |

| 诊断信息 |                   | 维修指导      | 受影响的测量变量                            |                                             |
|------|-------------------|-----------|-------------------------------------|---------------------------------------------|
| 编号   |                   | 简述        |                                     |                                             |
| 372  | 传感器电子模块(ISEM)故障   |           | 1. 重启设备                             | <ul> <li>■ 电导率</li> </ul>                   |
|      | 测量变量状态            |           | 2. 检查故障是否复现<br>  3. 更换传感器电子模块(ISEM) | <ul> <li>● 校止电导率</li> <li>● 测量值</li> </ul>  |
|      | Quality           | Good      |                                     | <ul> <li>● 密度</li> <li>- 由乙措抽測庫</li> </ul>  |
|      | Quality substatus | Ok        |                                     | ■ 屯」侯庆温度<br>■ 流速                            |
|      | Coding (hex)      | 0x80 0x83 |                                     | <ul> <li>质量流量</li> <li>校正体积流量 洗项</li> </ul> |
|      | 状态信号              | F         |                                     | ■ 温度<br>(出现): 目                             |
|      | 诊断行为              | Alarm     |                                     | ●                                           |

|     | 诊断                | 信息        | 维修指导      | 受影响的测量变量                                           |
|-----|-------------------|-----------|-----------|----------------------------------------------------|
| 编号  |                   | 简述        |           |                                                    |
| 373 | 传感器电子模块(ISEM)故障   |           | 传输数据或复位设备 | <ul> <li>■ 电导率</li> </ul>                          |
|     | 测量变量状态            |           |           | <ul> <li>● 校止电导率</li> <li>● 测量值</li> </ul>         |
|     | Quality           | Good      |           | <ul> <li>● 密度</li> <li>- 中乙措地泪座</li> </ul>         |
|     | Quality substatus | Ok        |           | <ul> <li>电」保乐価度</li> <li>流速</li> </ul>             |
|     | Coding (hex)      | 0x80 0x83 |           | <ul> <li>质量流量</li> <li>校正体积流量 洗项</li> </ul>        |
|     | 状态信号              | F         |           | ■ 温度<br>(小田):1000111000000000000000000000000000000 |
|     | 诊断行为              | Alarm     |           | ■ 体积流量                                             |

|     | 诊断                | 信息        | 维修指导                                               | 受影响的测量变量                                        |
|-----|-------------------|-----------|----------------------------------------------------|-------------------------------------------------|
| 编号  |                   | 简述        |                                                    |                                                 |
| 375 | I/01n通信失败         |           | 1. 重启设备                                            | ■ 电导率                                           |
|     | 测量变量状态            |           | <ol> <li>2. 检查故障是否复现</li> <li>3. 更换相关模块</li> </ol> | <ul> <li>● 校止电导率</li> <li>● 测量值</li> </ul>      |
|     | Quality           | Good      |                                                    | <ul> <li>● 密度</li> <li>● 由子描地泪度</li> </ul>      |
|     | Quality substatus | Ok        |                                                    | <ul> <li>电 」 侯庆温反</li> <li> 流速</li> </ul>       |
|     | Coding (hex)      | 0x80 0x83 |                                                    | <ul> <li>● 质量流量</li> <li>● 校正体积流量 洗项</li> </ul> |
|     | 状态信号              | F         |                                                    | ■ 温度<br>() 出注目                                  |
|     | 诊断行为              | Alarm     |                                                    | ■ 14-枳沉重                                        |

|     | 诊断                        | 信息        | 维修指导               | 受影响的测量变量                                    |
|-----|---------------------------|-----------|--------------------|---------------------------------------------|
| 编号  |                           | 简述        |                    |                                             |
| 376 | 传感器电子模块(ISEM)故障           |           | 1. 更换传感器电子模块(ISEM) | <ul> <li>● 电导率</li> </ul>                   |
|     | 测量变量状态 [出厂] <sup>1)</sup> |           | 2. 关闭诊断信息<br>      | <ul> <li>● 校止电导率</li> <li>● 测量值</li> </ul>  |
|     | Quality                   | Good      |                    | <ul> <li>密度</li> <li>由子描地泪度</li> </ul>      |
|     | Quality substatus         | Ok        | -                  | <ul> <li>电」候坏血度</li> <li>流速</li> </ul>      |
|     | Coding (hex)              | 0x80 0x83 |                    | <ul> <li>质量流量</li> <li>校正休积流量 洗项</li> </ul> |
|     | 状态信号                      | S         |                    | ■ 温度<br>                                    |
|     | 诊断行为                      | Warning   |                    | ● 14-祝流重                                    |

|     | 诊断信息                      |           | 维修指导                          | 受影响的测量变量                                    |
|-----|---------------------------|-----------|-------------------------------|---------------------------------------------|
| 编号  |                           | 简述        |                               |                                             |
| 377 | 电极信号故障                    |           | 1. 开启空管检测                     | <ul> <li>■ 电导率</li> </ul>                   |
|     | 测量变量状态 [出厂] <sup>1)</sup> |           | 2. 检查非满管和安装方向<br>  3. 检查传感器接线 | <ul> <li>● 校止电导率</li> <li>● 测量值</li> </ul>  |
|     | Quality                   | Good      | 4. 关闭诊断信息 377                 | <ul> <li>● 密度</li> <li>- 由乙措也泪度</li> </ul>  |
|     | Quality substatus         | Ok        |                               | ■ 屯」侯妖血度<br>■ 流速                            |
|     | Coding (hex)              | 0x80 0x83 |                               | <ul> <li>质量流量</li> <li>校正体积流量 洗项</li> </ul> |
|     | 状态信号                      | S         |                               | ■ 温度<br>- 体和浓昂                              |
|     | 诊断行为                      | Warning   |                               | ● भ/к/流重                                    |

|     | 诊断                | 信息        | 维修指导                       | 受影响的测量变量                                        |
|-----|-------------------|-----------|----------------------------|-------------------------------------------------|
| 编号  |                   | 简述        |                            |                                                 |
| 378 | ISEM 故障供电电压       |           | 1. 如果可以:检查传感器和变送器之间的       | <ul> <li>电导率</li> </ul>                         |
|     | 测量变量状态            |           | 连接电缆<br>  <b>2.</b> 更换电子模块 | <ul> <li>● 校正电导率</li> <li>● 测量值</li> </ul>      |
|     | Quality           | Good      | 3. 更换传感器电子模块 (ISEM)        | <ul> <li>● 密度</li> <li>- 中子塔地温度</li> </ul>      |
|     | Quality substatus | Ok        |                            | ■ 电丁候块温度<br>■ 流速                                |
|     | Coding (hex)      | 0x80 0x83 |                            | <ul> <li>● 质量流量</li> <li>● 校正休积溶量 洗项</li> </ul> |
|     | 状态信号              | F         |                            | ■ 温度                                            |
|     | 诊断行为              | Alarm     |                            | ■ 体积流量                                          |

|     | 诊断                | 信息        | 维修指导            | 受影响的测量变量                                    |
|-----|-------------------|-----------|-----------------|---------------------------------------------|
| 编号  |                   | 简述        |                 |                                             |
| 382 | 数据存储              |           | 1. 安装 T-DAT     | <ul> <li>■ 电导率</li> </ul>                   |
|     | 测量变量状态            |           | 2. 更换 T-DAT<br> | <ul> <li>● 校正电导率</li> <li>● 测量值</li> </ul>  |
|     | Quality           | Good      |                 | <ul> <li>密度</li> <li>电子描地泪度</li> </ul>      |
|     | Quality substatus | Ok        |                 | ■ 电 」 候 坏 価 度<br>■ 流 速                      |
|     | Coding (hex)      | 0x80 0x83 |                 | <ul> <li>质量流量</li> <li>校正体积流量 洗项</li> </ul> |
|     | 状态信号              | F         |                 |                                             |
|     | 诊断行为              | Alarm     |                 | ■                                           |

|     | 诊断                | 信息        | 维修指导 | 受影响的测量变量                                    |
|-----|-------------------|-----------|------|---------------------------------------------|
| 编号  |                   | 简述        |      |                                             |
| 383 | 存储容量              |           | 复位设备 | <ul> <li>■ 电导率</li> </ul>                   |
|     | 测量变量状态            |           |      | <ul> <li>● 校止电导率</li> <li>● 测量值</li> </ul>  |
|     | Quality           | Good      |      | <ul> <li>● 密度</li> <li>- 中子描地泪度</li> </ul>  |
|     | Quality substatus | Ok        |      | ■ 电 」 候坏血度<br>■ 流速                          |
|     | Coding (hex)      | 0x80 0x83 |      | <ul> <li>质量流量</li> <li>校正体积流量 洗项</li> </ul> |
|     | 状态信号              | F         |      |                                             |
|     | 诊断行为              | Alarm     | -    | ■                                           |

|     | 诊断信息              |           | 维修指导   | 受影响的测量变量                                    |
|-----|-------------------|-----------|--------|---------------------------------------------|
| 编号  |                   | 简述        |        |                                             |
| 387 | HistoROM 数据错误     |           | 联系服务机构 | <ul> <li>■ 电导率</li> </ul>                   |
|     | 测量变量状态            |           |        | <ul> <li>● 校止电导率</li> <li>● 测量值</li> </ul>  |
|     | Quality           | Good      |        | <ul> <li>● 密度</li> <li>- 由乙蜡地泪曲</li> </ul>  |
|     | Quality substatus | Ok        |        | <ul> <li>电」侯庆温度</li> <li>流速</li> </ul>      |
|     | Coding (hex)      | 0x80 0x83 |        | <ul> <li>质量流量</li> <li>校正体积流量 洗项</li> </ul> |
|     | 状态信号              | F         |        | ■ 温度<br>(上和) 本見                             |
|     | 诊断行为              | Alarm     |        | ● 14- 代流重                                   |

## 12.7.3 配置诊断

|     | 诊断信息              |           | 维修指导        | 受影响的测量变量                                        |
|-----|-------------------|-----------|-------------|-------------------------------------------------|
| 编号  |                   | 简述        |             |                                                 |
| 410 | 数据传输失败            |           | 1. 重新尝试数据传输 | <ul> <li>■ 电导率</li> </ul>                       |
|     | 测量变量状态            |           | 2. 检查连接     | <ul> <li>● 校止电导率</li> <li>● 测量值</li> </ul>      |
|     | Quality           | Good      |             | <ul> <li>● 密度</li> <li>● 由子描地泪度</li> </ul>      |
|     | Quality substatus | Ok        |             | ■ 屯」侯乐温反<br>■ 流速                                |
|     | Coding (hex)      | 0x80 0x83 |             | <ul> <li>● 质量流量</li> <li>● 校正体积流量 洗项</li> </ul> |
|     | 状态信号              | F         |             | ■ 温度<br>() 加速目                                  |
|     | 诊断行为              | Alarm     |             | ■ भि状沉重                                         |

|     | 诊断                | 信息        | 维修指导      | 受影响的测量变量                                    |
|-----|-------------------|-----------|-----------|---------------------------------------------|
| 编号  |                   | 简述        |           |                                             |
| 412 | 下载中               |           | 下载进行中,请等待 | ■ 电导率                                       |
|     | 测量变量状态            |           |           | <ul> <li>● 校止电导率</li> <li>● 测量值</li> </ul>  |
|     | Quality           | Good      |           | <ul> <li>● 密度</li> <li>● 由子描地泪由</li> </ul>  |
|     | Quality substatus | Ok        |           | <ul> <li>电」侯庆温反</li> <li>流速</li> </ul>      |
|     | Coding (hex)      | 0x80 0x83 |           | <ul> <li>质量流量</li> <li>校正体积流量 洗项</li> </ul> |
|     | 状态信号              | C         |           | ■ 温度<br>() 1) 注目                            |
|     | 诊断行为              | Warning   |           | ■                                           |

| 诊断信息 |                   | 维修指导      | 受影响的测量变量 |   |
|------|-------------------|-----------|----------|---|
| 编号   |                   | 简述        |          |   |
| 431  | 需要微调1n            |           | 执行微调     | - |
|      | 测量变量状态            |           |          |   |
|      | Quality           | Good      |          |   |
|      | Quality substatus | Ok        |          |   |
|      | Coding (hex)      | 0x80 0x83 |          |   |
|      | 状态信号              | С         |          |   |
|      | 诊断行为              | Warning   |          |   |

|     | 诊断信息              |           | 维修指导           | 受影响的测量变量                                    |
|-----|-------------------|-----------|----------------|---------------------------------------------|
| 编号  |                   | 简述        |                |                                             |
| 437 | 设置不兼容             |           | 1. 更新固件版本;     | <ul> <li>■ 电导率</li> </ul>                   |
|     | 测量变量状态            |           | 2. 返回出)设置。<br> | ■ 校止电导率<br> ■ 测量值                           |
|     | Quality           | Good      |                | <ul> <li>● 密度</li> <li>- 由乙措也泪度</li> </ul>  |
|     | Quality substatus | Ok        |                | <ul> <li>■ 屯」侯庆温度</li> <li>■ 流速</li> </ul>  |
|     | Coding (hex)      | 0x80 0x83 |                | <ul> <li>质量流量</li> <li>校正体积流量 洗项</li> </ul> |
|     | 状态信号              | F         |                | ■ 温度<br>は知道見                                |
|     | 诊断行为              | Alarm     |                | ●                                           |

|     | 诊断                | 信息        | 维修指导                          | 受影响的测量变量                                    |
|-----|-------------------|-----------|-------------------------------|---------------------------------------------|
| 编号  |                   | 简述        |                               |                                             |
| 438 | 数据集不一致            |           | 1. 检查数据集文件;                   | <ul> <li>■ 电导率</li> </ul>                   |
|     | 测量变量状态            |           | 2. 检查设备参数设置;<br> 3. 下载新的设备参数。 | <ul> <li>● 校止电导率</li> <li>● 测量值</li> </ul>  |
|     | Quality           | Good      |                               | <ul> <li>● 密度</li> <li>● 由子描地泪度</li> </ul>  |
|     | Quality substatus | Ok        |                               | <ul> <li>电」侯乐温反</li> <li>流速</li> </ul>      |
|     | Coding (hex)      | 0x80 0x83 |                               | <ul> <li>质量流量</li> <li>校正体积流量 洗项</li> </ul> |
|     | 状态信号              | Μ         |                               | ■ 温度<br>- 体和浓昂                              |
|     | 诊断行为              | Warning   |                               | ● \P+你沉重                                    |

| 诊断信息 |                   | 维修指导      | 受影响的测量变量    |   |
|------|-------------------|-----------|-------------|---|
| 编号   |                   | 简述        |             |   |
| 441  | 电流输出1n饱和          |           | 1. 检查电流输出设置 | - |
|      | 测量变量状态            |           | 2. 检查过程     |   |
|      | Quality           | Good      |             |   |
|      | Quality substatus | Ok        |             |   |
|      | Coding (hex)      | 0x80 0x83 |             |   |
|      | 状态信号              | S         |             |   |
|      | 诊断行为              | Warning   |             |   |

|     | 诊断信息              |           | 维修指导        | 受影响的测量变量 |
|-----|-------------------|-----------|-------------|----------|
| 编号  |                   | 简述        |             |          |
| 442 | 频率输出1饱和           |           | 1. 检查频率输出设置 | -        |
|     | 测量变量状态            | 2. 检查过程   |             |          |
|     | Quality           | Good      |             |          |
|     | Quality substatus | Ok        |             |          |
|     | Coding (hex)      | 0x80 0x83 |             |          |
|     | 状态信号              | S         |             |          |
|     | 诊断行为              | Warning   |             |          |

| 诊断信息 |                           | 维修指导      | 受影响的测量变量    |   |
|------|---------------------------|-----------|-------------|---|
| 编号   |                           | 简述        |             |   |
| 443  | 脉冲输出1饱和                   |           | 1. 检查脉冲输出设置 | - |
|      | 测量变量状态 [出厂] <sup>1)</sup> | 2. 检测过程   |             |   |
|      | Quality                   | Good      |             |   |
|      | Quality substatus         | Ok        |             |   |
|      | Coding (hex)              | 0x80 0x83 |             |   |
|      | 状态信号                      | S         |             |   |
|      | 诊断行为                      | Warning   |             |   |

|     | 诊断                        | 信息        | 维修指导                   | 受影响的测量变量 |
|-----|---------------------------|-----------|------------------------|----------|
| 编号  |                           | 简述        |                        |          |
| 444 | 电流输入1n饱和                  |           | 1. 检查电流输入设置            | 测量值      |
|     | 测量变量状态 [出厂] <sup>1)</sup> |           | 2. 检查连接设备<br>  3. 检查过程 |          |
|     | Quality                   | Good      |                        |          |
|     | Quality substatus         | Ok        |                        |          |
|     | Coding (hex)              | 0x80 0x83 |                        |          |
|     | 状态信号                      | S         |                        |          |
|     | 诊断行为                      | Warning   |                        |          |

| 诊断信息 |                   | 维修指导      | 受影响的测量变量 |                                               |
|------|-------------------|-----------|----------|-----------------------------------------------|
| 编号   |                   | 简述        |          |                                               |
| 453  | 出现流量超量程           |           | 关闭强制归零   | ■ 电导率                                         |
|      | 测量变量状态            |           |          | <ul> <li>● 校止电导率</li> <li>● 密度</li> </ul>     |
|      | Quality           | Good      |          | <ul> <li>电子模块温度</li> <li>液速</li> </ul>        |
|      | Quality substatus | Ok        |          | <ul> <li>" 质量流量</li> </ul>                    |
|      | Coding (hex)      | 0x80 0x83 |          | <ul> <li>● 校正体积流量 选项</li> <li>● 温度</li> </ul> |
|      | 状态信号              | С         |          | <ul> <li>体积流量</li> </ul>                      |
|      | 诊断行为              | Warning   |          |                                               |

| 诊断信息 |                   | 维修指导      | 受影响的测量变量 |                                           |
|------|-------------------|-----------|----------|-------------------------------------------|
| 编号   |                   | 简述        |          |                                           |
| 484  | 开启故障模式仿真          |           | 关闭仿真     | ■ 电导率                                     |
|      | 测量变量状态            |           |          | <ul> <li>■ 校止电导率</li> <li>■ 密度</li> </ul> |
|      | Quality           | Good      |          | <ul> <li>电子模块温度</li> <li>流速</li> </ul>    |
|      | Quality substatus | Ok        |          | <ul> <li>- 爪丞</li> <li>● 质量流量</li> </ul>  |
|      | Coding (hex)      | 0x80 0x83 |          | <ul> <li>校正体积流量 选项</li> <li>温度</li> </ul> |
|      | 状态信号              | С         |          | <ul> <li>▲ 体积流量</li> </ul>                |
|      | 诊断行为              | Alarm     |          |                                           |

|     | 诊断信息              |           | 维修指导 | 受影响的测量变量                                      |
|-----|-------------------|-----------|------|-----------------------------------------------|
| 编号  |                   | 简述        |      |                                               |
| 485 | 开启过程变量仿真          |           | 关闭仿真 | <ul> <li>■ 电导率</li> </ul>                     |
|     | 测量变量状态            |           |      | <ul> <li>● 校止电导率</li> <li>● 密度</li> </ul>     |
|     | Quality           | Good      |      | <ul> <li>电子模块温度</li> <li>流速</li> </ul>        |
|     | Quality substatus | Ok        |      | <ul> <li>・</li></ul>                          |
|     | Coding (hex)      | 0x80 0x83 |      | <ul> <li>● 校正体积流量 选项</li> <li>● 温度</li> </ul> |
|     | 状态信号              | С         |      | ■ 体积流量                                        |
|     | 诊断行为              | Warning   |      |                                               |

|     | 诊断信息              |           | 维修指导 | 受影响的测量变量 |
|-----|-------------------|-----------|------|----------|
| 编号  |                   | 简述        |      |          |
| 486 | 电流输入1n模拟激活        |           | 关闭仿真 | 测量值      |
|     | 测量变量状态            |           |      |          |
|     | Quality           | Good      |      |          |
|     | Quality substatus | Ok        |      |          |
|     | Coding (hex)      | 0x80 0x83 |      |          |
|     | 状态信号              | С         |      |          |
|     | 诊断行为              | Warning   |      |          |

|     | 诊断信息              |           | 维修指导 | 受影响的测量变量 |
|-----|-------------------|-----------|------|----------|
| 编号  |                   | 简述        |      |          |
| 491 | 开启电流输出 1 n 仿真     |           | 关闭仿真 | -        |
|     | 测量变量状态            |           |      |          |
|     | Quality           | Good      |      |          |
|     | Quality substatus | Ok        |      |          |
|     | Coding (hex)      | 0x80 0x83 |      |          |
|     | 状态信号              | С         |      |          |
|     | 诊断行为              | Warning   |      |          |

|     | 诊断信息              |           | 维修指导     | 受影响的测量变量 |
|-----|-------------------|-----------|----------|----------|
| 编号  |                   | 简述        |          |          |
| 492 | 频率输出1n模拟激活        |           | 关闭频率输出仿真 | -        |
|     | 测量变量状态            |           |          |          |
|     | Quality           | Good      |          |          |
|     | Quality substatus | Ok        |          |          |
|     | Coding (hex)      | 0x80 0x83 |          |          |
|     | 状态信号              | С         |          |          |
|     | 诊断行为              | Warning   |          |          |

| 诊断信息 |                   | 维修指导      | 受影响的测量变量 |   |
|------|-------------------|-----------|----------|---|
| 编号   |                   | 简述        |          |   |
| 493  | 开启脉冲输出仿真          |           | 取消脉冲输出仿真 | - |
|      | 测量变量状态            |           |          |   |
|      | Quality           | Good      |          |   |
|      | Quality substatus | Ok        |          |   |
|      | Coding (hex)      | 0x80 0x83 |          |   |
|      | 状态信号              | С         |          |   |
|      | 诊断行为              | Warning   |          |   |

|     | 诊断                | 信息        | 维修指导      | 受影响的测量变量 |
|-----|-------------------|-----------|-----------|----------|
| 编号  |                   | 简述        |           |          |
| 494 | 开关输出1n模拟激活        |           | 关闭开关量输出仿真 | -        |
|     | 测量变量状态            |           |           |          |
|     | Quality           | Good      |           |          |
|     | Quality substatus | Ok        |           |          |
|     | Coding (hex)      | 0x80 0x83 |           |          |
|     | 状态信号              | С         |           |          |
|     | 诊断行为              | Warning   |           |          |

|     | 诊断                | 信息        | 维修指导 | 受影响的测量变量 |
|-----|-------------------|-----------|------|----------|
| 编号  |                   | 简述        |      |          |
| 495 | 开启诊断事件仿真          |           | 关闭仿真 | -        |
|     | 测量变量状态            |           |      |          |
|     | Quality           | Good      |      |          |
|     | Quality substatus | Ok        |      |          |
|     | Coding (hex)      | 0x80 0x83 |      |          |
|     | 状态信号              | С         |      |          |
|     | 诊断行为              | Warning   |      |          |

|     | 诊断信息              |           | 维修指导 | 受影响的测量变量 |
|-----|-------------------|-----------|------|----------|
| 编号  |                   | 简述        |      |          |
| 496 | 状态输入1n模拟激活        |           | 取消仿真 | -        |
|     | 测量变量状态            |           |      |          |
|     | Quality           | Good      |      |          |
|     | Quality substatus | Ok        |      |          |
|     | Coding (hex)      | 0x80 0x83 |      |          |
|     | 状态信号              | С         |      |          |
|     | 诊断行为              | Warning   |      |          |

| 诊断信息 |                   | 维修指导      | 受影响的测量变量       |                                             |
|------|-------------------|-----------|----------------|---------------------------------------------|
| 编号   |                   | 简述        |                |                                             |
| 511  | 传感器设置错误           |           | 1. 检查测量周期和集成时间 | <ul> <li>■ 电导率</li> </ul>                   |
|      | 测量变量状态            |           | 2. 检查传感器属性<br> | <ul> <li>● 校止电导率</li> <li>● 测量值</li> </ul>  |
|      | Quality           | Good      |                | <ul> <li>● 密度</li> <li>- 由乙措也泪度</li> </ul>  |
|      | Quality substatus | Ok        |                | <ul> <li>电」侯乐温反</li> <li>流速</li> </ul>      |
|      | Coding (hex)      | 0x80 0x83 |                | <ul> <li>质量流量</li> <li>校正体积流量 洗项</li> </ul> |
|      | 状态信号              | С         |                | ■ 温度<br>- 体和浓昂                              |
|      | 诊断行为              | Alarm     |                | ● भ/к/流重                                    |

| 诊断信息 |                   | 维修指导      | 受影响的测量变量       |                                                 |
|------|-------------------|-----------|----------------|-------------------------------------------------|
| 编号   |                   | 简述        |                |                                                 |
| 512  | ECC 恢复超限          |           | 1. 检查 ECC 恢复时间 | <ul> <li>■ 电导率</li> </ul>                       |
|      | 测量变量状态            |           | 2. 关闭 ECC<br>  | <ul> <li>● 校止电导率</li> <li>● 测量值</li> </ul>      |
|      | Quality           | Good      |                | <ul> <li>● 密度</li> <li>● 由子描地泪度</li> </ul>      |
|      | Quality substatus | Ok        |                | <ul> <li>电」侯庆温反</li> <li>流速</li> </ul>          |
|      | Coding (hex)      | 0x80 0x83 |                | <ul> <li>● 质量流量</li> <li>● 校正休积流量 洗项</li> </ul> |
|      | 状态信号              | F         |                | ■ 温度<br>() 出注目                                  |
|      | 诊断行为              | Alarm     |                | ●                                               |

|     | 诊断信息              |                                                                 | 维修指导           | 受影响的测量变量 |
|-----|-------------------|-----------------------------------------------------------------|----------------|----------|
| 编号  |                   | 简述                                                              |                |          |
| 520 | I/01n硬件设置无效       |                                                                 | 1. 检查 I/O 硬件设置 | -        |
|     | 测量变量状态            | <ol> <li>2. 更换错误 I/O 模块</li> <li>3. 在正确卡槽中安装双路脉冲输出模块</li> </ol> |                |          |
|     | Quality           | Good                                                            |                |          |
|     | Quality substatus | Ok                                                              |                |          |
|     | Coding (hex)      | 0x80 0x83                                                       |                |          |
|     | 状态信号              | F                                                               |                |          |
|     | 诊断行为              | Alarm                                                           |                |          |

|     | 诊断信息              |           | 维修指导   | 受影响的测量变量                                        |
|-----|-------------------|-----------|--------|-------------------------------------------------|
| 编号  |                   | 简述        |        |                                                 |
| 530 | 电极清洗激活            |           | 关闭电极清洁 | <ul> <li>● 电导率</li> </ul>                       |
|     | 测量变量状态            |           |        | <ul> <li>● 校止电导率</li> <li>● 测量值</li> </ul>      |
|     | Quality           | Good      |        | <ul> <li>● 密度</li> <li>● 中子描地泪度</li> </ul>      |
|     | Quality substatus | Ok        |        | <ul> <li>电 」 侯庆温反</li> <li> 流速</li> </ul>       |
|     | Coding (hex)      | 0x80 0x83 |        | <ul> <li>● 质量流量</li> <li>● 校正体积流量 洗项</li> </ul> |
|     | 状态信号              | С         |        | ■ 温度                                            |
|     | 诊断行为              | Warning   |        | ■                                               |

| 诊断信息 |                           | 维修指导      | 受影响的测量变量  |                                             |
|------|---------------------------|-----------|-----------|---------------------------------------------|
| 编号   |                           | 简述        |           |                                             |
| 531  | 空管调节错误                    |           | 进行 EPD 调节 | <ul> <li>■ 电导率</li> </ul>                   |
|      | 测量变量状态 [出厂] <sup>1)</sup> |           |           | <ul> <li>● 校止电导率</li> <li>● 测量值</li> </ul>  |
|      | Quality                   | Good      |           | <ul> <li>● 密度</li> <li>- 中乙措地泪座</li> </ul>  |
|      | Quality substatus         | Ok        |           | <ul> <li>电丁侯庆温度</li> <li>流速</li> </ul>      |
|      | Coding (hex)              | 0x80 0x83 |           | <ul> <li>质量流量</li> <li>校正体积流量 洗项</li> </ul> |
|      | 状态信号                      | S         |           | ■ 温度<br>(出来目                                |
|      | 诊断行为                      | Warning   |           | ●                                           |

|     | 诊断                | 信息          | 维修指导          | 受影响的测量变量 |
|-----|-------------------|-------------|---------------|----------|
| 编号  |                   | 简述          |               |          |
| 537 | 设置                |             | 1. 检查网络 IP 地址 | -        |
|     | 测量变量状态            | 2. 更换 IP 地址 |               |          |
|     | Quality           | Good        |               |          |
|     | Quality substatus | Ok          |               |          |
|     | Coding (hex) 0x   | 0x80 0x83   |               |          |
|     | 状态信号              | F           |               |          |
|     | 诊断行为              | Warning     |               |          |

|     | 诊断                | 信息        | 维修指导      | 受影响的测量变量 |
|-----|-------------------|-----------|-----------|----------|
| 编号  |                   | 简述        |           |          |
| 594 | 继电器输出1n模拟激活       |           | 关闭开关量输出仿真 | -        |
|     | 测量变量状态            |           |           |          |
|     | Quality           | Good      |           |          |
|     | Quality substatus | Ok        |           |          |
|     | Coding (hex)      | 0x80 0x83 |           |          |
|     | 状态信号              | С         |           |          |
|     | 诊断行为              | Warning   |           |          |

## 12.7.4 进程诊断

| 诊断信息 |                                                          | 维修指导      | 受影响的测量变量         |  |
|------|----------------------------------------------------------|-----------|------------------|--|
| 编号   |                                                          | 简述        |                  |  |
| 803  | 803         电流回路1故障         1           测量变量状态         2 | 1. 检查接线   | -                |  |
|      |                                                          |           | 2. 更换 I/O 模块<br> |  |
|      | Quality                                                  | Good      |                  |  |
|      | Quality substatus                                        | Ok        |                  |  |
|      | Coding (hex)                                             | 0x80 0x83 |                  |  |
|      | 状态信号                                                     | F         |                  |  |
|      | 诊断行为                                                     | Alarm     |                  |  |

| 诊断信息 |                           | 维修指导      | 受影响的测量变量 |                                                  |
|------|---------------------------|-----------|----------|--------------------------------------------------|
| 编号   |                           | 简述        |          |                                                  |
| 832  | 电子模块温度过高                  |           | 降低环境温度   | <ul> <li>■ 电导率</li> </ul>                        |
|      | 测量变量状态 [出厂] <sup>1)</sup> |           |          | <ul> <li>● 校止电导率</li> <li>● 测量值</li> </ul>       |
|      | Quality                   | Good      |          | <ul> <li>● 密度</li> <li>- 由乙措也泪度</li> </ul>       |
|      | Quality substatus         | Ok        |          | ■ 屯」侯妖血度<br>■ 流速                                 |
|      | Coding (hex)              | 0x80 0x83 |          | <ul> <li>质量流量</li> <li>校正体积流量 洗项</li> </ul>      |
|      | 状态信号                      | S         |          | ■ 温度<br>(ADD ADD ADD ADD ADD ADD ADD ADD ADD ADD |
|      | 诊断行为                      | Warning   |          | ● भ/к/流重                                         |

|     | 诊断                        | 信息        | 维修指导   | 受影响的测量变量                                    |
|-----|---------------------------|-----------|--------|---------------------------------------------|
| 编号  |                           | 简述        |        |                                             |
| 833 | 电子模块温度过低                  |           | 升高环境温度 | <ul> <li>■ 电导率</li> </ul>                   |
|     | 测量变量状态 [出厂] <sup>1)</sup> |           |        | <ul> <li>● 校止电导率</li> <li>● 测量值</li> </ul>  |
|     | Quality                   | Good      |        | ■ 密度<br>- 由乙蜡地泪度                            |
|     | Quality substatus         | Ok        |        | ■ 屯」侯妖血度<br>■ 流速                            |
|     | Coding (hex)              | 0x80 0x83 |        | <ul> <li>质量流量</li> <li>校正体积流量 洗项</li> </ul> |
|     | 状态信号                      | S         |        |                                             |
|     | 诊断行为                      | Warning   |        | ■                                           |

1) 诊断操作可以更改。这会导致测量变量的整体状态发生更改。

|     | 诊断信息              |           | 维修指导   | 受影响的测量变量                                      |
|-----|-------------------|-----------|--------|-----------------------------------------------|
| 编号  |                   | 简述        |        |                                               |
| 834 | 过程温度过高            |           | 降低过程温度 | ■ 电导率                                         |
|     | 测量变量状态 [出厂] 1)    |           |        | <ul> <li>● 校止电导率</li> <li>● 密度</li> </ul>     |
|     | Quality           | Good      |        | <ul> <li>电子模块温度</li> <li>液速</li> </ul>        |
|     | Quality substatus | Ok        |        | <ul> <li>・</li></ul>                          |
|     | Coding (hex)      | 0x80 0x83 |        | <ul> <li>● 校正体积流量 选项</li> <li>● 温度</li> </ul> |
|     | 状态信号              | S         |        | ■ 体积流量                                        |
|     | 诊断行为              | Warning   |        |                                               |

|     | 诊断信息                      |           | 维修指导   | 受影响的测量变量                                      |
|-----|---------------------------|-----------|--------|-----------------------------------------------|
| 编号  |                           | 简述        |        |                                               |
| 835 | 过程温度过低                    |           | 增高过程温度 | ■ 电导率                                         |
|     | 测量变量状态 [出厂] <sup>1)</sup> |           |        | <ul> <li>● 校止电导率</li> <li>● 密度</li> </ul>     |
|     | Quality                   | Good      |        | <ul> <li>电子模块温度</li> <li>流速</li> </ul>        |
|     | Quality substatus         | Ok        |        | <ul> <li>● 质量流量</li> </ul>                    |
|     | Coding (hex)              | 0x80 0x83 |        | <ul> <li>● 校正体积流量 选项</li> <li>● 温度</li> </ul> |
|     | 状态信号                      | S         |        | ■ 体积流量                                        |
|     | 诊断行为                      | Warning   |        |                                               |

|     | 诊断信息                      |           | 维修指导                  | 受影响的测量变量                                      |
|-----|---------------------------|-----------|-----------------------|-----------------------------------------------|
| 编号  |                           | 简述        |                       |                                               |
| 842 | 过程值低于极限值                  |           | 1. 减少过程变量             | <ul> <li>■ 电导率</li> </ul>                     |
|     | 测量变量状态 [出厂] <sup>1)</sup> |           | 2. 检查应用<br>  3. 检查传感器 | <ul> <li>● 校止电导率</li> <li>● 密度</li> </ul>     |
|     | Quality                   | Good      |                       | <ul> <li>电子模块温度</li> <li>流速</li> </ul>        |
|     | Quality substatus         | Ok        |                       | <ul> <li>- 机还</li> <li>● 质量流量</li> </ul>      |
|     | Coding (hex)              | 0x80 0x83 |                       | <ul> <li>● 校正体积流量 选项</li> <li>● 温度</li> </ul> |
|     | 状态信号                      | S         |                       | ■ 体积流量                                        |
|     | 诊断行为                      | Warning   |                       |                                               |

1) 诊断操作可以更改。这会导致测量变量的整体状态发生更改。

|     | 诊断信息              |                   | 维修指导                     | 受影响的测量变量                                                                                                    |
|-----|-------------------|-------------------|--------------------------|----------------------------------------------------------------------------------------------------|
| 编号  |                   | 简述                |                          |                                                                                                    |
| 882 | 输入信号故障            |                   | 1. 检查输入信号                | ■ 电导率                                                                                                    |
|     | 测量变量状态            |                   | 2. 检查外部设备<br>  3. 检查过程条件 | <ul> <li>● 校止电导率</li> <li>● 测量值</li> </ul>                                                                                                    |
|     | Quality           | Bad               |                          | <ul> <li>● 密度</li> <li>● 由子档地泪度</li> </ul>                                                                                                    |
|     | Quality substatus | Maintenance alarm |                          | <ul> <li>电丁侯乐温及</li> <li>流速</li> </ul>                                                                                                    |
|     | Coding (hex)      | 0x24 0x27         |                          | <ul> <li>质量流量</li> <li>校正体积流量 洗项</li> </ul>                                                                                                    |
|     | 状态信号              | F                 |                          | ■ 温度<br>(1) 11 12 12 12 11<br>11 12 12 12 12 11<br>11 12 12 12 12 11<br>11 12 12 12 12 11<br>11 12 12 12 12 11<br>11 12 12 12 12 11<br>11 12 12 12 12 11<br>11 12 12 12 12 11<br>11 12 12 12 12 11<br>11 12 12 12 12 12 12 12 12 12 12 12 12 1 |
|     | 诊断行为              | Alarm             |                          | ■ 1平穴流重                                                                                                    |

|     | 诊断                        | 信息        | 维修指导            | 受影响的测量变量                                    |
|-----|---------------------------|-----------|-----------------|---------------------------------------------|
| 编号  |                           | 简述        |                 |                                             |
| 937 | 传感器的对称性                   |           | 1. 消除传感器附近的外部磁场 | <ul> <li>■ 电导率</li> </ul>                   |
|     | 测量变量状态 [出厂] <sup>1)</sup> |           | 2. 关闭诊断信息<br>   | <ul> <li>● 校止电导率</li> <li>● 测量值</li> </ul>  |
|     | Quality                   | Good      |                 | <ul> <li>密度</li> <li>由乙蜡地泪度</li> </ul>      |
|     | Quality substatus         | Ok        |                 | <ul> <li>● 电丁楔状温度</li> <li>● 流速</li> </ul>  |
|     | Coding (hex)              | 0x80 0x83 |                 | <ul> <li>质量流量</li> <li>校正体积流量 洗项</li> </ul> |
|     | 状态信号                      | S         |                 | ■ 温度<br>(小知法目                               |
|     | 诊断行为                      | Warning   |                 | ● 体积流量                                      |

|     | 诊断                        | 信息        | 维修指导                    | 受影响的测量变量                                        |
|-----|---------------------------|-----------|-------------------------|-------------------------------------------------|
| 编号  |                           | 简述        |                         |                                                 |
| 938 | 线圈电流不稳                    |           | 1. 检查外部电磁干扰             | <ul> <li>● 电导率</li> </ul>                       |
|     | 测量变量状态 [出厂] <sup>1)</sup> |           | 2. 执行心跳验证<br>  3. 检查流量值 | <ul> <li>● 校止电导率</li> <li>● 测量值</li> </ul>      |
|     | Quality                   | Good      |                         | <ul> <li>密度</li> <li>由子描地泪度</li> </ul>          |
|     | Quality substatus         | Ok        |                         | <ul> <li>■ 元速</li> </ul>                        |
|     | Coding (hex)              | 0x80 0x83 |                         | <ul> <li>■ 质量流量</li> <li>■ 校正体积流量 洗项</li> </ul> |
|     | 状态信号                      | F         |                         | ■ 温度<br>- 体和波見                                  |
|     | 诊断行为                      | Alarm     |                         | ■ भि/К/孤重                                       |

|     | 诊断                | 信息        | 维修指导          | 受影响的测量变量                                 |
|-----|-------------------|-----------|---------------|------------------------------------------|
| 编号  |                   | 简述        |               |                                          |
| 961 | 电极电压超限            |           | 1. 检查过程条件     | ■ 质量流量                                   |
|     | 测量变量状态 [出厂] 1)    |           | 2. 检查环境条件<br> | <ul> <li>■ 状态</li> <li>■ 体积流量</li> </ul> |
|     | Quality           | Good      |               |                                          |
|     | Quality substatus | Ok        |               |                                          |
|     | Coding (hex)      | 0x80 0x83 |               |                                          |
|     | 状态信号              | S         |               |                                          |
|     | 诊断行为              | Warning   |               |                                          |

1) 诊断操作可以更改。这会导致测量变量的整体状态发生更改。

|     | 诊断                        | 信息        | 维修指导                     | 受影响的测量变量                                    |
|-----|---------------------------|-----------|--------------------------|---------------------------------------------|
| 编号  |                           | 简述        |                          |                                             |
| 962 | 空管                        |           | 1. 执行满管调节                | ■ 电导率                                       |
|     | 测量变量状态 [出厂] <sup>1)</sup> |           | 2. 执行空管调节<br>  3. 关闭空管检测 | <ul> <li>● 校正电导率</li> <li>● 测量值</li> </ul>  |
|     | Quality                   | Good      |                          | <ul> <li>● 密度</li> <li>- 中子描地泪度</li> </ul>  |
|     | Quality substatus         | Ok        |                          | ■ 屯」侯乐温反<br>■ 流速                            |
|     | Coding (hex)              | 0x80 0x83 |                          | <ul> <li>质量流量</li> <li>校正体积流量 洗项</li> </ul> |
|     | 状态信号                      | S         |                          |                                             |
|     | 诊断行为                      | Warning   |                          | ●                                           |

1) 诊断操作可以更改。这会导致测量变量的整体状态发生更改。

# 12.8 现有诊断事件

诊断菜单允许用户分别查看当前诊断事件和上一个诊断事件。

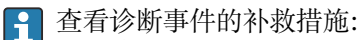

- ■通过现场显示单元→ 🖺 145
- ■通过网页浏览器 → 🗎 147
- 通过"FieldCare"调试软件 → 🗎 147
- 通过"DeviceCare"调试软件 → 🗎 147

😭 诊断列表 子菜单→ 🗎 168 中显示其他未解决诊断事件

## 菜单路径

"诊断" 菜单

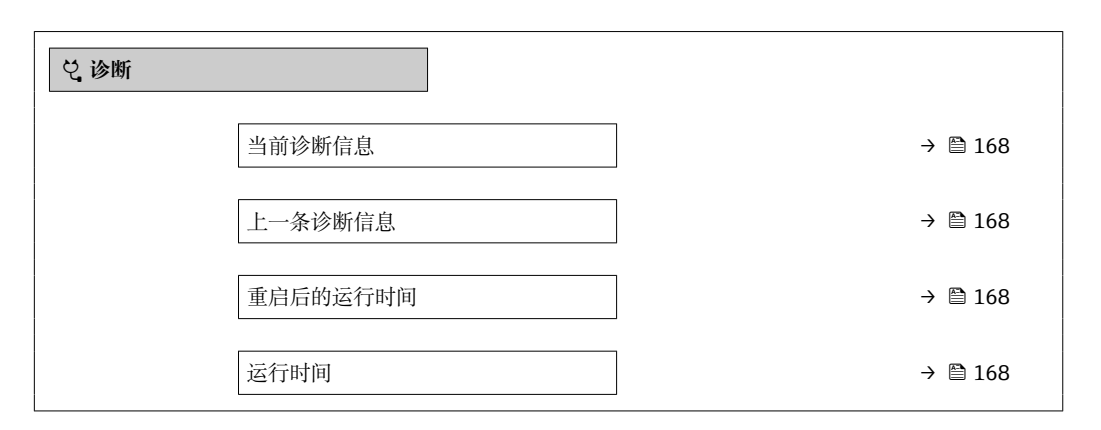

#### 参数概览和简要说明

| 参数       | 条件         | 说明                                                  | 用户界面                    |
|----------|------------|-----------------------------------------------------|-------------------------|
| 当前诊断信息   | 已发生诊断事件。   | 显示当前诊断事件及其诊断信息。<br>同时出现两条或多条信息时,显<br>示屏上显示最高优先级的信息。 | 诊断响应、诊断代号和短<br>信息图标。    |
| 上一条诊断信息  | 已发生2个诊断事件。 | 显示上一个诊断事件及其诊断信息。                                    | 诊断响应、诊断代号和短<br>信息的图标。   |
| 重启后的运行时间 | -          | 显示至上一次重启后的设备工作时<br>间。                               | 天(d)、时(h)、分(m)和秒<br>(s) |
| 运行时间     | -          | 显示设备累积工作时间。                                         | 天(d)、时(h)、分(m)和秒<br>(s) |

## 12.9 诊断信息列表

诊断列表子菜单中最多可以显示 5个当前诊断事件及其相关的诊断信息。多于 5个诊断 事件时,显示屏上显示优先级最高的信息。

#### 菜单路径

诊断→诊断列表

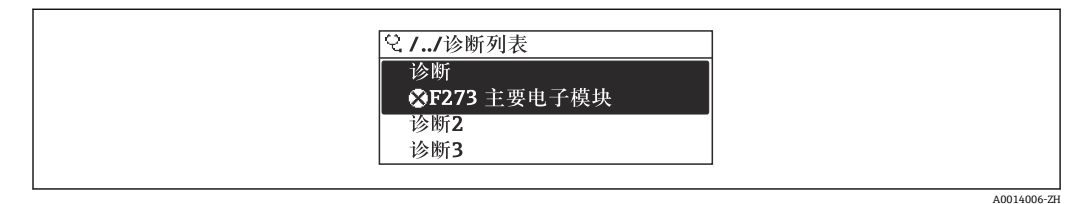

图 27 现场显示单元示例

查看诊断事件的补救措施:

- ╹ 通过现场显示单元→ 🖺 145
- 通过网页浏览器 → 🗎 147
- 通过"FieldCare"调试软件 → 🗎 147
- 通过"DeviceCare"调试软件 → 🗎 147

A0014008-ZH

## 12.10 事件日志

### 12.10.1 查看事件日志

已发生事件信息按照时间顺序列举在事件列表子菜单中。

菜单路径

诊断 菜单 → 事件日志 子菜单 → 事件列表

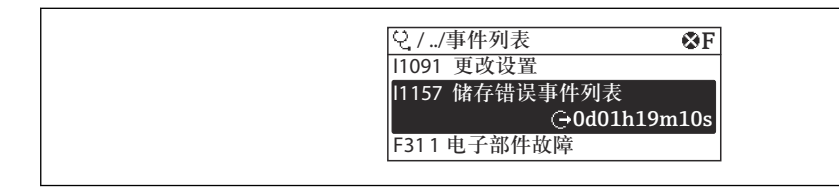

図 28 现场显示单元示例

- 按照时间顺序最多可以显示 20 条事件信息。
- 如果设备开启扩展 HistoROM 应用软件包(订购选项),时间列表中最多允许输入 100 条事件信息。

事件历史包含:

- ■诊断事件→ 🗎 149
- 信息事件→ 🖺 169

除了发生时间,每个事件还分配有图标,显示事件是否已经发生或已经结束:

- ■诊断事件
  - Ә: 事件发生
  - 🕂: 事件结束
- 信息事件
  - Ð: 事件发生

查看诊断事件的补救措施:

- 通过现场显示单元→ 🗎 145
- 通过网页浏览器 > 🗎 147
- 通过"FieldCare"调试软件 → 🗎 147
- 通过"DeviceCare"调试软件 → 🗎 147

育 筛选显示事件信息→ 🗎 169

#### 12.10.2 筛选事件日志

通过滤波选项参数可以设置事件列表子菜单中显示事件信息类别。

#### 菜单路径

诊断→事件日志→滤波选项

- 筛选类别
- 全部
- 故障(F)
- 功能检查(C)
- 超出规格(S)
- 需要维护(M)
- 信息 (I)

### 12.10.3 信息事件概述

不同于诊断事件,信息时间仅在事件日志中显示,不会在诊断列表中显示。

| 信息编号  | 信息名称                              |
|-------|-----------------------------------|
| I1000 | (设备正常)                            |
| I1079 | 传感器已更换                            |
| I1089 | 上电                                |
| I1090 | 设置复位                              |
| I1091 | 设置已更改                             |
| I1092 | HistoROM 备份文件已删除                  |
| I1137 | 电子模块已更换                           |
| I1151 | 历史记录复位                            |
| I1155 | 复位电子模块温度                          |
| I1156 | 趋势存贮错误                            |
| I1157 | 事件列表储存错误                          |
| I1256 | 显示: 访问状态已更改                       |
| I1278 | 重启 I/O 模块                         |
| I1335 | 固件已变更                             |
| I1351 | 空管检测调节失败                          |
| I1353 | 空管检测调节成功                          |
| I1361 | 网页服务器: 登录失败                       |
| I1397 | 现场总线: 访问状态已变更                     |
| I1398 | CDI: 访问状态已更改                      |
| I1443 | Build-up thickness not determined |
| I1444 | 设备校验成功                            |
| I1445 | 设备校验失败                            |
| I1457 | 测量误差校验失败                          |
| I1459 | I/O 模块校验失败                        |
| I1461 | 传感器校验失败                           |
| I1462 | 传感器电子模块校验失败                       |
| I1512 | 开始下载                              |
| I1513 | 下载完成                              |
| I1514 | 开始上传                              |
| I1515 | 上传完成                              |
| I1618 | I/O 模块 2 已更换                      |
| I1619 | I/O 模块 3 已更换                      |
| I1621 | I/O 模块 4 已更换                      |
| I1622 | 校准参数已更改                           |
| I1624 | 所有累加器归零                           |
| I1625 | 打开写保护                             |
| I1626 | 关闭写保护                             |
| I1627 | 网页服务器: 登录成功                       |
| I1628 | 显示:登录成功                           |
| I1629 | CDI: 登录成功                         |
| I1631 | Web 服务器访问接口改变                     |
| I1632 | 显示:登录失败                           |
| I1633 | CDI: 登录失败                         |

| 信息编号  | 信息名称             |
|-------|------------------|
| I1634 | 复位至工厂设置          |
| I1635 | 复位至出厂设置          |
| I1639 | 已达到最大开关次数        |
| I1649 | 打开硬件写保护          |
| I1650 | 关闭硬件写保护          |
| I1712 | 收到新闪存文件          |
| I1725 | 传感器电子模块(ISEM)已更改 |
| I1726 | 设置备份失败           |

## 12.11 复位测量设备

## 12.11.1 "设备复位"参数的功能范围

| 选项      | 说明                                         |
|---------|--------------------------------------------|
| 取消      | 不执行任何操作,用户退出此参数。                           |
| 复位至出厂设置 | 将用户自定义参数的缺省设置复位至用户自定义设置,所有其他参数复位至工厂<br>设置。 |
| 重启设备    | 重启将 RAM 中存储参数复位至工厂设置 (例如测量值)。设备设置保持不变。     |

## 12.12 设备信息

设备信息 子菜单中包含显示不同仪表标识信息的所有参数。

### 菜单路径

"诊断" 菜单 → 设备信息

| ▶ 设备信息  |         |  |
|---------|---------|--|
| 设备位号    | → 🗎 172 |  |
| 序列号     | → 🗎 172 |  |
| 固件版本号   | → 🗎 172 |  |
| 设备名称    | → 🗎 172 |  |
| 制造商     | → 🗎 172 |  |
| 订货号     | → 🗎 172 |  |
| 扩展订货号1  | → 🗎 172 |  |
| 扩展订货号 2 | → 🗎 172 |  |

| 扩展订货号 3 | → 🗎 172 |
|---------|---------|
| 电子铭牌版本号 | → 🗎 172 |

#### 参数概览和简要说明

| 参数      | 参数                                                         |                               | 出厂设置           |
|---------|------------------------------------------------------------|-------------------------------|----------------|
| 设备位号    | 显示测量点名称。                                                   | 由数字、字母和特殊字符组成<br>的字符串         | Promag         |
| 序列号     | 显示测量设备的序列号。                                                | 最多 11 位字符串,包含字母<br>和数字。       | -              |
| 固件版本号   | 显示安装的设备固件版本号。                                              | 字符串,格式: xx.yy.zz              | -              |
| 设备名称    | 显示变送器名称。<br><b>主</b> 变送器铭牌上标识有名称。                          | Promag 300/500                | -              |
| 设备名称    |                                                            | 由数字、字母和特殊字符组成<br>的字符串         | Prowirl        |
| 制造商     | 显示制造商。                                                     | 由数字、字母和特殊字符组成<br>的字符串         | Endress+Hauser |
| 订货号     | 显示设备订货号。<br>① 传感器和变送器铭牌上的"Order code"区中标识有订货号。             | 字符串由字符、数字和特殊标<br>点符号组成 (例如/)。 | -              |
| 扩展订货号1  | 显示扩展订货号的第1部分。<br>① 传感器和变送器铭牌上的"Ext. ord.<br>cd"区中标识有扩展订货号。 | 字符串                           | -              |
| 扩展订货号 2 | 显示扩展订货号的第2部分。<br>① 传感器和变送器铭牌上的"Ext. ord.<br>cd"区中标识有扩展订货号。 | 字符串                           | -              |
| 扩展订货号 3 | 显示扩展订货号的第3部分。                                              | 字符串                           | -              |
| 电子铭牌版本号 | 显示电子铭牌(ENP)的版本号。                                           | 字符串                           | 2.02.00        |

## 12.13 固件更新历史

| 发布<br>日期 | 固件版本号    | 订购选项<br>"固件版本<br>号" | 固件<br>変更内容 | 文档资料类型 | 文档资料代号               |
|----------|----------|---------------------|------------|--------|----------------------|
| 2023     | 01.00.zz | 选型代号<br><b>61</b>   | 原始固件       | 操作手册   | BA02104D/06/EN/01.21 |

😭 可使用服务接口将固件闪存为当前版本。

固件版本与已安装的设备描述文件和调试工具的兼容性,请参考"制造商信息"文档。

🔒 制造商信息的获取方式:

- 登陆 Endress+Hauser 公司网站下载文档资料: www.endress.com → 资料下载
- ■提供下列具体信息:
  - 产品基本型号:例如 5W3B
     产品基本型号是订货号的第一部分:参见设备铭牌。
  - ■搜索词:制造商信息
  - ■媒体类型:技术资料

# 13 维护

# 13.1 维护任务

无需特殊维护。

## 13.1.1 外部清洗

清洗测量设备的外表面时, 应始终使用不会损伤外壳和密封圈表面的清洗剂清洗。

## ▲ 警告

### 清洗剂可能会损坏塑料变送器外壳!

- ▶ 请勿使用高压蒸汽。
- ▶ 仅使用指定的允许清洗剂。

## 塑料变送器外壳的允许清洗剂

- 商业家用洗涤剂
- 甲醇或异丙醇
- 中性肥皂液

## 13.1.2 内部清洗

仪表设计无需内部清洗。

## 13.2 测量和检测设备

Endress+Hauser 提供多种测量和检测设备,例如 W@M 设备浏览器或设备检测服务。 详细信息请咨询 Endress+Hauser 当地销售中心。

```
部分测量和检测设备列表: → 🗎 177→ 🖺 178
```

# 13.3 Endress+Hauser 服务

Endress+Hauser 提供多项维护服务,例如:重新标定、维护服务或设备测试。 详细信息请咨询 Endress+Hauser 当地销售中心。

# 14 维修

## 14.1 基本信息

### 14.1.1 修理和转换理念

Endress+Hauser 的修理和改装理念如下:

- 测量仪表采用模块化设计。
- 备件按照逻辑套件分类, 配备相应的安装指南。
- ■由 Endress+Hauser 服务工程师或经过培训的合格用户进行修理操作。
- 仅允许 Endress+Hauser 服务工程师或在工厂中将认证一台仪表改装成另一台认证仪 表。

#### 14.1.2 维修和改装说明

关于测量仪表的维修和改装,请遵循以下说明:

- ▶ 仅允许使用 Endress+Hauser 原装备件。
- ▶ 根据《安装指南》进行维修。
- ▶ 遵守适用标准、联邦/国家法规、防爆(Ex)手册和证书要求。
- ▶ 记录每次维修和改装,并将其输入 W@M 生命周期管理数据库和 Netilion Analytics。

# 14.2 备件

设备浏览器(www.endress.com/deviceviewer): 列举了测量设备的所有备件及其订货号,支持直接订购备件。如需要,用户还可以下载 配套《安装指南》。

😭 测量设备序列号:

■ 位于设备铭牌上。

■ 可以通过序列号 参数 (→ 🗎 172) (在设备信息 子菜单中) 查看。

## 14.3 Endress+Hauser 服务

Endress+Hauser 提供多项服务。

😭 详细信息请咨询 Endress+Hauser 当地销售中心。

## 14.4 返厂

安全返厂要求与具体设备型号和国家法规相关。

- 登陆公司网站查询设备返厂说明: http://www.endress.com/support/return-material
   ▶ 选择地区。
- 2. 如果仪表需要维修或工厂标定、或订购型号错误或发货错误,请将其返厂。

## 14.5 废弃

## X

为满足 2012/19/EU 指令关于废弃电气和电子设备 (WEEE) 的要求, Endress+Hauser 产品均带上述图标, 尽量避免将废弃电气和电子设备作为未分类城市垃圾废弃处置。 带此标志的产品不能列入未分类的城市垃圾处理。在满足适用条件的前提下, 返厂报 废。

#### 14.5.1 拆除测量仪表

1. 关闭仪表。

### ▲ 警告

#### 存在过程条件导致人员受伤的风险!

- ▶ 请留意危险的过程条件,例如测量仪表中的压力、高温或腐蚀性介质。
- **2.** 以相反的顺序执行"安装测量仪表"和"连接测量仪表"中的安装和连接步骤。请遵循 安全指南。

### 14.5.2 废弃测量设备

### ▲ 警告

#### 存在有害健康流体危害人员和环境的危险。

▶ 确保测量设备和所有腔室内均无危害健康或环境的残液,例如: 渗入裂缝或扩散至塑料中的物质。

废弃时,请注意以下几点:

▶ 遵守现行联邦/国家法规。

▶ 正确分类和循环再使用设备部件。

# 15 附件

Endress+Hauser 提供多种设备附件,以满足不同用户的需求。附件可以随设备一同订购,也可以单独订购。具体订货号信息请咨询 Endress+Hauser 当地销售中心,或登陆 Endress+Hauser 公司网站的产品主页查询:www.endress.com。

# 15.1 设备专用附件

## 15.1.1 变送器

| 附件              | 说明                                                                                                    |  |  |  |
|-----------------|----------------------------------------------------------------------------------------------------|--|--|--|
| Proline 300 变送器 | <ul> <li>替换或备用变送器。通过订货号确定以下规格参数信息:</li> <li>认证</li> <li>输出</li> <li>输入</li> <li>显示/操作</li> <li>外壳</li> <li>软件</li> <li>① 订货号: 5X3BXX</li> </ul>                                                                                                    |  |  |  |
|                 | (安装指南》EA01199D                                                                                                    |  |  |  |
| 远传显示单元 DKX001   | <ul> <li>与测量设备一同订购:<br/>订购选项"显示;操作",选型代号 O "远传显示单元,四行背光显示,带<br/>10 m (30 ft)电缆,触控键操作"</li> <li>单独订购时:</li> <li>测量设备:订购选项"显示;操作",选型代号 M "无,设计用于远传显示单元"</li> <li>DKX001:使用 DKX001 产品选型表</li> <li>BKX001 的麦装架</li> <li>单独订购时:订购选项"安装附件",选型代号 RA "安装架, 1/2"管道"</li> <li>订货号(日后订购):71340960</li> <li>连接电缆(替换电缆)</li> <li>使用 DKX002 产品选型表</li> <li>① 显示与操作单元 DKX001 的详细信息→ 叠 207。</li> </ul> |  |  |  |
| 外接 WLAN 天线      | <ul> <li>外接 WLAN 天线,带 1.5 m (59.1 in)连接电缆和两个角型安装架。订购选项"安装附件",选型代号 P8 "宽域无线天线"。</li> <li>● 卫生应用场合禁止使用外接 WLAN 天线。</li> </ul>                                                                                                    |  |  |  |
|                 | ■ WLAN 接口的其他信息→ 曾 75。                                                                                                    |  |  |  |
|                 | <b>1</b> 订货号: 71351317                                                                                                    |  |  |  |
|                 | (安装指南》EA01238D                                                                                                    |  |  |  |
| 防护罩             | 保护测量设备,使其免受气候条件的影响,例如雨水、直接高温日晒。                                                                                                    |  |  |  |
|                 | <b>1</b> 订货号: 71343505                                                                                                    |  |  |  |
|                 | (安装指南》EA01160D                                                                                                    |  |  |  |
| 接地电缆            | 一套,包含两根接地电缆,用于确保电势平衡。                                                                                                    |  |  |  |

## 15.1.2 传感器

| 附件  | 说明                       |
|-----|--------------------------|
| 接地环 | 用于实现带内衬测量管内的介质接地,确保正确测量。 |
|     | 印 详细信息参见《安装指南》EA00070D   |

# 15.2 通信专用附件

| 附件                | 说明                                                                                                    |
|-------------------|----------------------------------------------------------------------------------------------------|
| Fieldgate FXA42   | 用于传输连接的 420 mA 模拟量测量设备以及数字量测量设备的测量值<br>● 《技术资料》TI01297S<br>● 《操作手册》BA01778S<br>● 产品主页: www.endress.com/fxa42                                                 |
| Field Xpert SMT50 | Field Xpert SMT70 平板电脑用于设备组态设置,可以在非危险区中进行移动工<br>厂资产管理,采用数字式通信方式,帮助调试人员和维护人员管理现场仪表和记<br>录工艺过程。<br>平板电脑提供整套解决方案,预安装了驱动程序库,在整个生命周期内均可通过<br>触摸屏管理现场仪表,操作简单。      |
|                   | <ul> <li>《技术资料》TI01342S</li> <li>《操作手册》BA01709S</li> <li>产品主页: www.endress.com/smt50</li> </ul>                                                              |
| Field Xpert SMT70 | 平板电脑 Field Xpert SMT70 用于设备组态设置,可以在危险区和非危险区中进<br>行移动工厂资产管理。采用数字式通信方式,帮助调试人员和维护人员管理现场<br>仪表和记录工艺过程。<br>平板电脑提供整套解决方案,预安装了驱动程序库,在整个生命周期内均可通过<br>触摸屏管理现场仪表,操作简单。 |
|                   | <ul> <li>《技术资料》TI01342S</li> <li>《操作手册》BA01709S</li> <li>产品主页: www.endress.com/smt70</li> </ul>                                                              |
| Field Xpert SMT77 | 平板电脑 Field Xpert SMT77 用于设备组态设置,可以在防爆 1 区中进行移动工<br>厂资产管理。<br>• 《技术资料》TI01418S                                                                                |
|                   | ● 《操作手册》BA01923S<br>● 产品主页: www.endress.com/smt77                                                                                                    |

# 15.3 服务专用附件

| 附件         | 说明                                                                                                    |  |  |  |  |
|------------|----------------------------------------------------------------------------------------------------|--|--|--|--|
| Applicator | 用于选择和设置 Endress+Hauser 测量仪表的软件:<br>选择符合工业要求的测量仪表<br>计算所有所需参数,优化流量计设计,例如公称口径、压损、流速和测量<br>精度<br>计算结果的图形化显示<br>确定部分订货号、管理、归档和访问项目整个生命周期内的所有相关项目<br>数据和参数。                                                                                         |  |  |  |  |
|            | <ul> <li>Applicator 软件的获取方式:</li> <li>通过互联网: https://portal.endress.com/webapp/applicator</li> <li>DVD 下载,现场安装在个人计算机中</li> </ul>                                                                                                    |  |  |  |  |
| W@M        | W@M 生命周期管理<br>轻松获取信息,提高生产率。在设计的初始阶段和在资产完整生命周期内提<br>供设备及其部件的其相关信息。<br>W@M 生命周期管理是开放式的灵活信息平台,带在线和现场工具。帮助员<br>工及时获取当前的详细数据信息,缩短工厂设计时间,加速采购过程,增加<br>工厂的正常运行时间。<br>选择正确服务,W@M 生命周期管理能够提高各个阶段的生产率。关于更多<br>信息,请参见:www.endress.com/lifecyclemanagement |  |  |  |  |

| 附件         | 说明                                                                                                    |  |
|------------|----------------------------------------------------------------------------------------------------|--|
| FieldCare  | Endress+Hauser 基于 FDT 的工厂资产管理工具。<br>它可以配置一个系统中的所有智能现场设备,并帮助您进行管理。通过状态<br>信息,FieldCare 还能简单有效地检查现场设备的状态和条件。 |  |
| DeviceCare | 用于连接和设置 Endress+Hauser 现场型设备的软件。 ③ 《创新手册》IN01047S                                                          |  |

# 15.4 系统产品

| 附件                        | 说明                                                                                    |
|---------------------------|---------------------------------------------------------------------------------------|
| Memograph M 图形显示<br>数据管理仪 | Memograph M 图形显示数据管理仪提供所有相关的过程变量信息。正确记录测量值,监控限定值和分析测量点。数据储存在 256 MB 内部存储器、SD 卡或 U 盘中。 |
|                           | <ul> <li>□ ● 《技术资料》TI00133R</li> <li>● 《操作手册》BA00247R</li> </ul>                      |
| iTEMP                     | 温度变送器,适用所有应用场合,可以测量气体、蒸汽和液体的温度。可以读取<br>介质温度。                                          |
|                           | [〕 《应用手册》FA00006T                                                                     |

# 16 技术参数

## 16.1 应用

测量设备仅可用于液体流量测量,被测介质的电导率不得小于 5 µS/cm。 取决于实际订购型号,测量设备还可以测量易爆、易燃、有毒和氧化介质。 为保证测量设备始终正常工作,确保测量设备的接液部件材质完全能够耐受介质腐蚀。

## 16.2 功能与系统设计

测量原理 基于法拉第电磁感应定律进行电磁流量测量。

测量系统

## 16.3 输入

测量变量

### 直接测量变量

■体积流量 (与感应电压成比例)

■ 电导率

#### 测量变量计算值

质量流量

测量范围

在指定测量精度范围内, 典型流速范围 v = 0.01 ... 10 m/s (0.03 ... 33 ft/s)。 电导率: ≥ 5 μS/cm, 适用常规液体

#### 流量特征参数(国际单位): DN 25 ... 125 mm (1 ... 4 in)

| 公称口径 |       | 推荐<br><b>流</b> 量               | 工厂设置                     |                                           |                        |  |
|------|-------|--------------------------------|--------------------------|-------------------------------------------|------------------------|--|
|      |       | 最小/最大满量程值<br>(约为<br>0.310 m/s) | 电流输出满量程值<br>(约为 2.5 m/s) | 脉冲值<br>(~ 2 Pulse/s<br>(约为 2.5 m/s<br>时)) | 小流量切除<br>(约为 0.04 m/s) |  |
| [mm] | [in]  | [dm³/min]                      | [dm <sup>3</sup> /min]   | [dm <sup>3</sup> ]                        | [dm³/min]              |  |
| 25   | 1     | 9 300                          | 75                       | 0.5                                       | 1                      |  |
| 32   | -     | 15 500                         | 125                      | 1                                         | 2                      |  |
| 40   | 1 1⁄2 | 25 700                         | 200                      | 1.5                                       | 3                      |  |
| 50   | 2     | 35 1 100                       | 300                      | 2.5                                       | 5                      |  |
| 65   | -     | 60 2 000                       | 500                      | 5                                         | 8                      |  |
| 80   | 3     | 90 3 000                       | 750                      | 5                                         | 12                     |  |
| 100  | 4     | 145 4700                       | 1200                     | 10                                        | 20                     |  |
| 125  | -     | 220 7 500                      | 1850                     | 15                                        | 30                     |  |
## 流量特征参数(国际单位): DN 150 ... 3000 mm (6 ... 120 in)

| 公称口径 |      | 推荐流量                        |                                 | 工厂设置                                          |                           |
|------|------|-----------------------------|---------------------------------|-----------------------------------------------|---------------------------|
|      |      | 最小/最大满量程值<br>(约为 0.310 m/s) | 电流输出满量<br>程值<br>(约为<br>2.5 m/s) | 脉冲值<br>(~ 2 Pulse/s<br>(<br>约为 2.5 m/s<br>时)) | 小流量切除<br>(约为<br>0.04 m/s) |
| [mm] | [in] | [m³/h]                      | [m³/h]                          | [m³]                                          | [m³/h]                    |
| 150  | 6    | 20 600                      | 150                             | 0.025                                         | 2.5                       |
| 200  | 8    | 35 1 100                    | 300                             | 0.05                                          | 5                         |
| 250  | 10   | 55 1700                     | 500                             | 0.05                                          | 7.5                       |
| 300  | 12   | 80 2 400                    | 750                             | 0.1                                           | 10                        |
| 350  | 14   | 110 3 300                   | 1000                            | 0.1                                           | 15                        |
| 375  | 15   | 140 4200                    | 1200                            | 0.15                                          | 20                        |
| 400  | 16   | 140 4200                    | 1200                            | 0.15                                          | 20                        |
| 450  | 18   | 180 5 400                   | 1 500                           | 0.25                                          | 25                        |
| 500  | 20   | 220 6 600                   | 2 000                           | 0.25                                          | 30                        |
| 600  | 24   | 310 9600                    | 2 500                           | 0.3                                           | 40                        |
| 700  | 28   | 420 13 500                  | 3 500                           | 0.5                                           | 50                        |
| 750  | 30   | 480 15 000                  | 4000                            | 0.5                                           | 60                        |
| 800  | 32   | 550 18000                   | 4 500                           | 0.75                                          | 75                        |
| 900  | 36   | 690 22 500                  | 6 0 0 0                         | 0.75                                          | 100                       |
| 1000 | 40   | 850 28 000                  | 7 000                           | 1                                             | 125                       |
| -    | 42   | 950 30 000                  | 8 000                           | 1                                             | 125                       |
| 1200 | 48   | 1250 40000                  | 10000                           | 1.5                                           | 150                       |
| -    | 54   | 1550 50000                  | 13 000                          | 1.5                                           | 200                       |
| 1400 | -    | 1700 55000                  | 14000                           | 2                                             | 225                       |
| -    | 60   | 1950 60000                  | 16000                           | 2                                             | 250                       |
| 1600 | -    | 2 200 70 000                | 18000                           | 2.5                                           | 300                       |
| -    | 66   | 2 500 80 000                | 20 500                          | 2.5                                           | 325                       |
| 1800 | 72   | 2 800 90 000                | 23000                           | 3                                             | 350                       |
| -    | 78   | 3 300 100 000               | 28 500                          | 3.5                                           | 450                       |
| 2000 | -    | 3400 110000                 | 28 500                          | 3.5                                           | 450                       |
| _    | 84   | 3700 125000                 | 31000                           | 4.5                                           | 500                       |
| 2200 | -    | 4100 136000                 | 34000                           | 4.5                                           | 540                       |
| -    | 90   | 4300 143000                 | 36000                           | 5                                             | 570                       |
| 2400 | -    | 4800 162000                 | 40 000                          | 5.5                                           | 650                       |
| _    | 96   | 5000 168000                 | 42 000                          | 6                                             | 675                       |
| _    | 102  | 5700 190000                 | 47 500                          | 7                                             | 750                       |
| 2600 | -    | 5700 191000                 | 48 000                          | 7                                             | 775                       |
| -    | 108  | 6500 210000                 | 55 000                          | 7                                             | 850                       |
| 2800 | -    | 6700 222000                 | 55 500                          | 8                                             | 875                       |
| -    | 114  | 7 100 237 000               | 59 500                          | 8                                             | 950                       |

| 公称口径 |      | 推荐流量                        | 工厂设置                                                                                |                   |                           |
|------|------|-----------------------------|-------------------------------------------------------------------------------------|-------------------|---------------------------|
|      |      | 最小/最大满量程值<br>(约为 0.310 m/s) | 电流输出满量<br>程值<br>(约为<br>2.5 m/s)<br>电流输出满量<br>(~ 2 Pulse/s<br>(<br>约为 2.5 m/s<br>时)) |                   | 小流量切除<br>(约为<br>0.04 m/s) |
| [mm] | [in] | [m³/h]                      | [m³/h]                                                                              | [m <sup>3</sup> ] | [m³/h]                    |
| 3000 | _    | 7600 254000                 | 63 500                                                                              | 9                 | 1025                      |
| _    | 120  | 7900 263000                 | 65 500                                                                              | 9                 | 1050                      |

# 流量特征参数(国际单位):适用口径 DN 50 ... 200 mm (2 ... 8 in);订购选项"设计",选型代号 C"固定法兰,收缩测量管,无前后直管段长度要求"

|      |      | 最小/最大满量程值<br>(约为 0.125 m/s) | 电流输出满量程值<br>(约为 2.5 m/s) | 脉冲值<br>(~ 4 Pulse/s<br>(约为 2.5 m/s 时) ) | 小流量切除<br>(约为 0.01 m/s) |
|------|------|-----------------------------|--------------------------|-----------------------------------------|------------------------|
| [mm] | [in] | [dm³/min]                   | [dm³/min]                | [dm <sup>3</sup> ]                      | [dm³/min]              |
| 50   | 2    | 15 600                      | 300                      | 1.25                                    | 1.25                   |
| 65   | -    | 25 1000                     | 500                      | 2                                       | 2                      |
| 80   | 3    | 35 1500                     | 750                      | 3                                       | 3.25                   |
| 100  | 4    | 60 2 400                    | 1200                     | 5                                       | 4.75                   |
| 125  | -    | 90 3 700                    | 1850                     | 8                                       | 7.5                    |
| 150  | 6    | 145 5 400                   | 2 500                    | 10                                      | 11                     |
| 200  | 8    | 220 9400                    | 5 000                    | 20                                      | 19                     |

# 流量特征参数(国际单位):适用口径 DN 250 ... 300 mm (10 ... 12 in);订购选项"设计",选型代号 C"固定法兰,收缩测量管,无前后直管段长度要求"

| 公称                          | 口径   | 推荐<br>流量                 | 工厂设置                                    |                        |        |
|-----------------------------|------|--------------------------|-----------------------------------------|------------------------|--------|
| 最小/最大满量程值<br>(约为 0.125 m/s) |      | 电流输出满量程值<br>(约为 2.5 m/s) | 脉冲值<br>(~ 4 Pulse/s<br>(约为 2.5 m/s 时) ) | 小流量切除<br>(约为 0.01 m/s) |        |
| [mm]                        | [in] | [m³/h]                   | [m³/h]                                  | [m <sup>3</sup> ]      | [m³/h] |
| 250                         | 10   | 20 850                   | 500                                     | 0.03                   | 1.75   |
| 300                         | 12   | 35 1300                  | 750                                     | 0.05                   | 2.75   |

## 流量特征参数(美制单位): 适用口径 DN 1...48" (25...1200 mm)

| 公称口径  |      | 推荐<br>流量                       | 工厂设置                     |                                            |                        |
|-------|------|--------------------------------|--------------------------|--------------------------------------------|------------------------|
|       |      | 最小/最大满量程值<br>(约为<br>0.310 m/s) | 电流输出满量程值<br>(约为 2.5 m/s) | 脉冲值<br>(~ 2 Pulse/s<br>(约为 2.5 m/s<br>时) ) | 小流量切除<br>(约为 0.04 m/s) |
| [in]  | [mm] | [gal/min]                      | [gal/min]                | [gal]                                      | [gal/min]              |
| 1     | 25   | 2.5 80                         | 18                       | 0.2                                        | 0.25                   |
| -     | 32   | 4 130                          | 30                       | 0.2                                        | 0.5                    |
| 1 1/2 | 40   | 7 185                          | 50                       | 0.5                                        | 0.75                   |

| 公称口径 |      | 推荐<br>流量                       | 工厂设置                     |                                            |                        |  |
|------|------|--------------------------------|--------------------------|--------------------------------------------|------------------------|--|
|      |      | 最小/最大满量程值<br>(约为<br>0.310 m/s) | 电流输出满量程值<br>(约为 2.5 m/s) | 脉冲值<br>(~ 2 Pulse/s<br>(约为 2.5 m/s<br>时) ) | 小流量切除<br>(约为 0.04 m/s) |  |
| [in] | [mm] | [gal/min]                      | [gal/min]                | [gal]                                      | [gal/min]              |  |
| 2    | 50   | 10 300                         | 75                       | 0.5                                        | 1.25                   |  |
| -    | 65   | 16 500                         | 130                      | 1                                          | 2                      |  |
| 3    | 80   | 24 800                         | 200                      | 2                                          | 2.5                    |  |
| 4    | 100  | 40 1250                        | 300                      | 2                                          | 4                      |  |
| _    | 125  | 60 1950                        | 450                      | 5                                          | 7                      |  |
| 6    | 150  | 90 2 650                       | 600                      | 5                                          | 12                     |  |
| 8    | 200  | 155 4850                       | 1200                     | 10                                         | 15                     |  |
| 10   | 250  | 250 7 500                      | 1500                     | 15                                         | 30                     |  |
| 12   | 300  | 350 10600                      | 2 400                    | 25                                         | 45                     |  |
| 14   | 350  | 500 15 000                     | 3600                     | 30                                         | 60                     |  |
| 15   | 375  | 600 19000                      | 4800                     | 50                                         | 60                     |  |
| 16   | 400  | 600 19000                      | 4800                     | 50                                         | 60                     |  |
| 18   | 450  | 800 24000                      | 6000                     | 50                                         | 90                     |  |
| 20   | 500  | 1000 30000                     | 7500                     | 75                                         | 120                    |  |
| 24   | 600  | 1400 44000                     | 10500                    | 100                                        | 180                    |  |
| 28   | 700  | 1900 60 000                    | 13 500                   | 125                                        | 210                    |  |
| 30   | 750  | 2 150 67 000                   | 16500                    | 150                                        | 270                    |  |
| 32   | 800  | 2 450 80 000                   | 19500                    | 200                                        | 300                    |  |
| 36   | 900  | 3 100 100 000                  | 24000                    | 225                                        | 360                    |  |
| 40   | 1000 | 3800 125000                    | 30000                    | 250                                        | 480                    |  |
| 42   | -    | 4200 135000                    | 33000                    | 250                                        | 600                    |  |
| 48   | 1200 | 5 500 175 000                  | 42 000                   | 400                                        | 600                    |  |

## 流量特征参数(美制单位): 适用口径 DN 54...120" (1400...3000 mm)

| 公称口径 |      | 推荐<br>流量                       | 工厂设置                                                               |        |                        |  |
|------|------|--------------------------------|--------------------------------------------------------------------|--------|------------------------|--|
|      |      | 最小/最大满量程值<br>(约为<br>0.310 m/s) | 电流输出满量程值     脉冲值       (约为 2.5 m/s)     (约为 2.5 m/s       时)     ) |        | 小流量切除<br>(约为 0.04 m/s) |  |
| [in] | [mm] | [Mgal/d]                       | [Mgal/d]                                                           | [Mgal] | [Mgal/d]               |  |
| 54   | -    | 9 300                          | 75                                                                 | 0.0005 | 1.3                    |  |
| _    | 1400 | 10 340                         | 85                                                                 | 0.0005 | 1.3                    |  |
| 60   | _    | 12 380                         | 95                                                                 | 0.0005 | 1.3                    |  |
| _    | 1600 | 13 450                         | 110                                                                | 0.0008 | 1.7                    |  |
| 66   | -    | 14 500                         | 120                                                                | 0.0008 | 2.2                    |  |
| 72   | 1800 | 16 570                         | 140                                                                | 0.0008 | 2.6                    |  |
| 78   | _    | 18 650                         | 175                                                                | 0.0010 | 3.0                    |  |
| _    | 2000 | 20 700                         | 175                                                                | 0.0010 | 2.9                    |  |

| 公称口径 |      | 推荐<br>流量                       | 工厂设置                     |                                           |                        |  |
|------|------|--------------------------------|--------------------------|-------------------------------------------|------------------------|--|
|      |      | 最小/最大满量程值<br>(约为<br>0.310 m/s) | 电流输出满量程值<br>(约为 2.5 m/s) | 脉冲值<br>(~ 2 Pulse/s<br>(约为 2.5 m/s<br>时)) | 小流量切除<br>(约为 0.04 m/s) |  |
| [in] | [mm] | [Mgal/d]                       | [Mgal/d]                 | [Mgal]                                    | [Mgal/d]               |  |
| 84   | -    | 24 800                         | 190                      | 0.0011                                    | 3.2                    |  |
| -    | 2200 | 26 870                         | 210                      | 0.0012                                    | 3.4                    |  |
| 90   | -    | 27 910                         | 220                      | 0.0013                                    | 3.6                    |  |
| _    | 2400 | 31 1030                        | 245                      | 0.0014                                    | 4.0                    |  |
| 96   | -    | 32 1066                        | 265                      | 0.0015                                    | 4.0                    |  |
| 102  | -    | 34 1203                        | 300                      | 0.0017                                    | 5.0                    |  |
| -    | 2600 | 34 1212                        | 305                      | 0.0018                                    | 5.0                    |  |
| 108  | -    | 35 1300                        | 340                      | 0.0020                                    | 5.0                    |  |
| _    | 2800 | 42 1405                        | 350                      | 0.0020                                    | 6.0                    |  |
| 114  | -    | 45 1503                        | 375                      | 0.0022                                    | 6.0                    |  |
| _    | 3000 | 48 1613                        | 405                      | 0.0023                                    | 6.0                    |  |
| 120  | _    | 50 1665                        | 415                      | 0.0024                                    | 7.0                    |  |

# 流量特征参数(美制单位):适用口径 DN 2...12" (50...300 mm);订购选项"设计",选型代号 C"固定法兰,收缩测量管,无前后直管段长度要求"

| 金称口径         推荐           流量         流量 |      |                             | 工厂设置                     |                                         |                        |
|-----------------------------------------|------|-----------------------------|--------------------------|-----------------------------------------|------------------------|
| 最小/最大满量<br>(约为 0.125)                   |      | 最小/最大满量程值<br>(约为 0.125 m/s) | 电流输出满量程值<br>(约为 2.5 m/s) | 脉冲值<br>(~ 4 Pulse/s<br>(约为 2.5 m/s 时) ) | 小流量切除<br>(约为 0.01 m/s) |
| [in]                                    | [mm] | [gal/min]                   | [gal/min]                | [gal]                                   | [gal/min]              |
| 2                                       | 50   | 4 160                       | 75                       | 0.3                                     | 0.35                   |
| -                                       | 65   | 7 260                       | 130                      | 0.5                                     | 0.6                    |
| 3                                       | 80   | 10 400                      | 200                      | 0.8                                     | 0.8                    |
| 4                                       | 100  | 16 650                      | 300                      | 1.2                                     | 1.25                   |
| -                                       | 125  | 24 1000                     | 450                      | 1.8                                     | 2                      |
| 6                                       | 150  | 40 1 400                    | 600                      | 2.5                                     | 3                      |
| 8                                       | 200  | 60 2 500                    | 1200                     | 5                                       | 5                      |
| 10                                      | 250  | 90 3 700                    | 1500                     | 6                                       | 8                      |
| 12                                      | 300  | 155 5 700                   | 2 400                    | 9                                       | 12                     |

## 推荐测量范围

🔒 限流值 → 🖺 197

量程比

大于 1000 : 1

输入信号

#### 外部测量值

为了提高指定测量变量的测量精度,或为了计算质量流量,自动化系统连续向测量设备 输入不同的测量值:

■介质温度,用于电导率测量的温度补偿 (例如 iTEMP)

■参考密度,用于计算质量流量

🚹 Endress+Hauser 提供多种型号的压力和温度测量设备:参考"附件"章节 → 🗎 179

建议基于读取的外部测量值计算校正体积流量。

#### 电流输入

## 数字通信

自动化系统通过 PROFINET + Ethernet-APL 写入测量值。

#### 0/4...20 mA 电流输入

| 电流输入   | 0/420 mA (有源/无源信号)                                           |  |  |
|--------|--------------------------------------------------------------|--|--|
| 电流范围   | <ul> <li>420 mA (有源信号)</li> <li>● 0/420 mA (无源信号)</li> </ul> |  |  |
| 分辨率    | 1 μΑ                                                         |  |  |
| 电压降    | 典型值: 0.6 2 V (3.6 22 mA (无源信号) 时)                            |  |  |
| 最大输入电压 | ≤ 30 V (无源信号)                                                |  |  |
| 开路电压   | 28.8 V (有源信号)                                                |  |  |
| 允许输人变量 | <ul> <li>■ 温度</li> <li>■ 密度</li> </ul>                       |  |  |

#### 状态输入

| 最大输入值  | <ul> <li>-330 V DC</li> <li>打开状态输入时 (ON) : R<sub>i</sub> &gt;3 kΩ</li> </ul> |  |
|--------|------------------------------------------------------------------------------|--|
| 响应时间   | 设置范围: 5 200 ms                                                               |  |
| 输人信号电平 | <ul> <li>● 低电平: -3 +5 V DC</li> <li>● 高电平: 12 30 V DC</li> </ul>             |  |
| 可分配功能  | <ul> <li>关</li> <li>分别复位每个累加器</li> <li>复位所有累加器</li> <li>超流量</li> </ul>       |  |

# 16.4 输出

输出信号

## PROFINET + Ethernet-APL

| 设备用途         | <ul> <li>设备连接 APL 现场交换机<br/>使用设备时必须遵循下列 APL 端口分类:</li> <li>在防爆场合使用: SLAA 或 SLAC<sup>1)</sup></li> <li>在非防爆危险区使用: SLAX</li> <li>APL 现场交换机电气参数 (例如对应 APL 端口分类 SPCC 或 SPAA):</li> <li>最大输入电压: 15 V<sub>DC</sub></li> <li>最小输出功率: 0.54 W</li> <li>设备连接 SPE 交换机</li> <li>在非防爆危险区,设备能够连接合适的 SPE 交换机使用,即最大电压<br/>30 V<sub>DC</sub>、最小输出功率 1.85 W 的 SPE 交换机。</li> <li>SPE 交换机必须支持 10BASE-T1L 标准和 PoDL 功率等级 10、11 或 12,并<br/>且具备禁用功率等级识别的功能。</li> </ul> |  |  |
|--------------|----------------------------------------------------------------------------------------------------|--|--|
| PROFINET     | 符合 IEC 61158 和 IEC 61784 标准                                                                                                    |  |  |
| Ethernet-APL | 符合 IEEE 802.3cg 标准, APL 端口配置文件规范 v1.0, 电气隔离                                                                                                    |  |  |
| 数据传输         | 10 Mbit/s                                                                                                    |  |  |
| 电流消耗         | <b>变送器</b> <ul> <li>最大 400 mA (24 V)</li> <li>最大 200 mA (110 V, 50/60 Hz; 230 V, 50/60 Hz)</li> </ul>                                                                                                    |  |  |
| 允许供电电压       | 9 30 V                                                                                                    |  |  |
| 网络连接         | 内置极性反接保护                                                                                                    |  |  |

1) 在防爆危险区中使用设备的详细信息参见《安全指南》

## 4...20 mA 电流输出

| 信号模式     | 可设置为:<br>• 有源信号<br>• 无源信号                                                                       |
|----------|-------------------------------------------------------------------------------------------------|
| 电流范围     | 可设置为:<br>• 420 mA (NAMUR)<br>• 420 mA (US)<br>• 420 mA<br>• 020 mA (需要事先选择有源信号)<br>• 固定电流       |
| 最大输出值    | 22.5 mA                                                                                         |
| 开路电压     | 28.8 V DC (有源信号)                                                                                |
| 最大输入电压   | 30 V DC (无源信号)                                                                                  |
| 负载       | 0700Ω                                                                                           |
| 分辨率      | 0.38 μΑ                                                                                         |
| 阻尼时间     | 设置范围: 0 999.9 s                                                                                 |
| 可分配的测量变量 | <ul> <li>体积流量</li> <li>质量流量</li> <li>校正体积流量</li> <li>流速</li> <li>电导率</li> <li>电子模块温度</li> </ul> |

## 脉冲/频率/开关量输出

| 功能       | 可设置为脉冲、频率或开关量输出                                                                                 |
|----------|-------------------------------------------------------------------------------------------------|
| 类型       | 集电极开路<br>设置选项:<br>• 有源信号<br>• 无源信号 (NAMUR)<br>• 无源信号 (Ex i)                                     |
| 最大输入值    | 30 V DC, 250 mA 时 (无源信号)                                                                        |
| 开路电压     | 28.8 V DC (有源信号)                                                                                |
| 电压降      | 22.5 mA 时: ≤2 V DC                                                                              |
| 脉冲输出     |                                                                                                 |
| 最大输入值    | 30 V DC, 250 mA 时 (无源信号)                                                                        |
| 最大输出电流   | 22.5 mA (有源信号)                                                                                  |
| 开路电压     | 28.8 V DC (有源信号)                                                                                |
| 脉冲宽度     | 设置范围: 0.05 2 000 ms                                                                             |
| 最大脉冲率    | 10000 Impulse/s                                                                                 |
| 脉冲值      | 可设置                                                                                             |
| 可分配的测量变量 | <ul> <li>体积流量</li> <li>质量流量</li> <li>校正体积流量</li> </ul>                                          |
| 频率输出     |                                                                                                 |
| 最大输入值    | 30 V DC, 250 mA 时 (无源信号)                                                                        |
| 最大输出电流   | 22.5 mA (有源信号)                                                                                  |
| 开路电压     | 28.8 V DC (有源信号)                                                                                |
| 输出频率     | 设置范围: 2 10000 Hz (f <sub>max</sub> = 12500 Hz)                                                  |
| 阻尼时间     | 设置范围: 0 999.9 s                                                                                 |
| 通断比      | 1:1                                                                                             |
| 可分配的测量变量 | <ul> <li>体积流量</li> <li>质量流量</li> <li>校正体积流量</li> <li>流速</li> <li>电导率</li> <li>电子模块温度</li> </ul> |
| 开关量输出    |                                                                                                 |
| 最大输入值    | 30 V DC, 250 mA 时 (无源信号)                                                                        |
| 开路电压     | 28.8 V DC (有源信号)                                                                                |
| 开关响应     | 数字量,导通或截止                                                                                       |
|          |                                                                                                 |

| 开关动作次数 | 无限制                                                                                                    |
|--------|----------------------------------------------------------------------------------------------------|
| 可分配功能  | <ul> <li>关</li> <li>开</li> <li>诊断响应</li> <li>限值: <ul> <li>关</li> <li>体积流量</li> <li>质量流量</li> <li>校正体积流量</li> <li>液量</li> <li>液速</li> <li>电导率</li> <li>累加器 13</li> <li>电子模块温度</li> </ul> </li> <li>流向监测</li> <li>状态 <ul> <li>空管检测</li> <li>黏附指数</li> <li>HBSI 参数值超限</li> <li>小流量切除</li> </ul> </li> </ul> |

## 继电器输出

| 功能           | 开关量输出                                                                                                    |
|--------------|----------------------------------------------------------------------------------------------------|
| 类型           | 继电器输出,电气隔离                                                                                                    |
| 开关响应         | 设置选项:<br>• NO (触点常开),出厂设置<br>• NC (触点常闭)                                                                                                    |
| 最大开关容量(无源信号) | <ul> <li>30 V DC, 0.1 A</li> <li>30 V AC, 0.5 A</li> </ul>                                                                                                    |
| 可分配功能        | <ul> <li>关</li> <li>开</li> <li>诊断响应</li> <li>限值: <ul> <li>关</li> <li>体积流量</li> <li>质量流量</li> <li>反正体积流量</li> <li>液量</li> <li>校正体积流量</li> <li>流速</li> <li>电导率</li> <li>累加器 13</li> <li>电子模块温度</li> </ul> </li> <li>流向监测</li> <li>状态 <ul> <li>空管检测</li> <li>黏附指数</li> <li>HBSI 参数值超限</li> <li>小流量切除</li> </ul> </li> </ul> |

#### 可配置输入/输出

调试设备时可以将一路指定输入或输出设置为用户自定义输入/输出(可配置输入/输出)。

可以设置下列输入和输出:

- ■选择电流输出: 4...20 mA (有源信号)、0/4...20 mA (无源信号)
- 脉冲/频率/开关量输出
- 选择电流输入: 4...20 mA (有源信号)、0/4...20 mA (无源信号)
- 状态输入

取决于接口类型,显示下列故障信息:

报警信号

#### **PROFINET + Ethernet-APL**

| 设备诊断   诊断符合 PROFINET PA Profile 4 规范 |  | 备诊断 |
|--------------------------------------|--|-----|
|--------------------------------------|--|-----|

## 电流输出 0/4...20 mA

## 4...20 mA

| 故障模式 | 选项:<br>• 4 20 mA, 符合 NAMUR NE 43 标准<br>• 4 20 mA, 符合美国标准<br>• 最小值: 3.59 mA<br>• 最大值: 22.5 mA<br>• 自定义值: 3.59 22.5 mA<br>• 实际值<br>• 最近有效值 |
|------|----------------------------------------------------------------------------------------------------|
|------|----------------------------------------------------------------------------------------------------|

#### 0...20 mA

| ● 自定义值: 0 20.5 mA | 故障模式 | 选项:<br>• 最大报警电流: 22 mA<br>• 自定义值: 020.5 mA |
|-------------------|------|--------------------------------------------|
|-------------------|------|--------------------------------------------|

## 脉冲/频率/开关量输出

| 脉冲输出  |                                             |
|-------|---------------------------------------------|
| 故障模式  | 选项:<br>• 实际值<br>• 无脉冲                       |
| 频率输出  |                                             |
| 故障模式  | 选项:<br>• 实际值<br>• 0 Hz<br>• 自定义值: 212500 Hz |
| 开关量输出 |                                             |
| 故障模式  | 选项:<br>• 当前状态<br>• 断开<br>• 闭合               |

## 继电器输出

| 故障模式 | 选项:    |
|------|--------|
|      | ■ 当前状态 |
|      | ● 断开   |
|      | ● 闭合   |

## 现场显示单元

| 纯文本显示 | 显示错误原因和补救措施 |
|-------|-------------|
| 背光    | 红色背光标识设备错误。 |

😭 状态信号符合 NAMUR 推荐的 NE 107 标准

#### 接口/协议

- 通过数字通信: PROFINET + Ethernet-APL
   通过照复接口
- 通过服务接口
  - CDI-RJ45 服务接口
     WLAN 接口
- **纯文本显示** 显示错误原因和补救措施

#### 网页浏览器

| 纯文本显示 | 显示错误原因和补救措施 |
|-------|-------------|
|-------|-------------|

## 发光二极管 (LED)

| 状态信息 | 通过多个发光二极管标识状态                                                                                                  |
|------|----------------------------------------------------------------------------------------------------|
|      | 显示下列信息,取决于设备型号:<br>• 已上电<br>• 数据传输启用<br>• 发生设备报警/故障<br>• PROFINET 网络可用<br>• 已建立 PROFINET 连接<br>• PROFINET 闪烁功能 |
|      | 通 通过发光二极管显示诊断信息→ 自 142                                                                                         |

小流量切除

允许用户自定义小流量切除开关点。

电气隔离

输出与以下信号回路电气隔离:

■电源

- 其他输出
- 等电势 (PE) 接线端

通信规范参数

| 协议                       | "外围分布设备和分布式自动化系统的应用层协议" (2.43 版)                                         |  |  |
|--------------------------|--------------------------------------------------------------------------|--|--|
| 通信类型                     | 以太网高级物理层 10BASE-T1L                                                      |  |  |
| 一致性类别                    | 一致性类别 B (PA)                                                             |  |  |
| 网络负载等级                   | PROFINET 网络负荷稳健性等级 2 10 Mbit/s                                           |  |  |
| 波特率                      | 10 Mbit/s 全双工                                                            |  |  |
| 循环时间                     | 64 ms                                                                    |  |  |
| 极性                       | "APL 信号+"和"APL 信号-"交叉线路自动校正                                              |  |  |
| 媒体冗余协议 (MRP)             | 不适用 (点对点连接至 APL 现场交换机)                                                   |  |  |
| 系统冗余支持                   | S2 系统冗余 (2 个 AR, 1 个 NAP)                                                |  |  |
| 设备类型                     | PROFINET PA Profile 4 (应用接口标识: 0x9700)                                   |  |  |
| 制造商 ID                   | 17                                                                       |  |  |
| 设备类型 ID                  | 0xA43C                                                                   |  |  |
| 设备描述文件 (GSD、DTM、<br>FDI) | 详细信息和文件登陆以下网址查询:<br>■ www.endress.com → 资料下载<br>■ www.profibus.com       |  |  |
| 支持的连接                    | <ul> <li>2 x AR (IO 控制器 AR)</li> <li>2 x AR (允许连接 IO 监管设备 AR)</li> </ul> |  |  |

| 测量设备的设置选项 | <ul> <li>电子模块上的 DIP 开关,用于分配设备名称(最后部分)</li> <li>资产管理软件(FieldCare、DeviceCare、Field Xpert)</li> <li>设备自带网页服务器,支持通过网页浏览器和 IP 地址进行操作</li> <li>设备描述文件(GSD),通过测量设备自带网页服务器查询。</li> <li>现场操作</li> </ul>               |  |
|-----------|----------------------------------------------------------------------------------------------------|--|
| 设备名称设置    | <ul> <li>电子模块上的 DIP 开关,用于分配设备名称(最后部分)</li> <li>DCP 协议</li> <li>资产管理软件 (FieldCare、DeviceCare、Field Xpert)</li> <li>内置网页服务器</li> </ul>                                                                         |  |
| 支持的功能     | <ul> <li>通过下列方式标识、维护以及简单识别设备:</li> <li>控制系统</li> <li>铬牌</li> <li>测量值状态</li> <li>过程变量与测量值状态通信</li> <li>闪烁功能,通过现场显示简单设备识别和分配</li> <li>通过资产管理软件(例如 FieldCare、DeviceCare、SIMATIC PDM(含 FDI 数据句)) 操作设备</li> </ul> |  |
| 系统集成      | 系统集成信息。<br>• 循环数据传输                                                                                                    |  |
|           | <ul> <li>模块概述和模块说明</li> <li>状态编码</li> <li>出厂设置</li> </ul>                                                                                                    |  |

## 16.5 电源

接线端子分配 → 🗎 39

可用设备插头 → 🗎 39

针脚分配和设备插头 → 🗎 39

| 电源 | 订购选项<br>"电源"  | 端子电压         |         | 频率范围            |
|----|---------------|--------------|---------|-----------------|
|    | 选型代号 D        | 24 V DC      | ±20%    | -               |
|    | 选型代号 E        | 100 240 V AC | -15+10% | 50/60 Hz, ±4 Hz |
|    | 光刑件□▼         | 24 V DC      | ±20%    | -               |
|    | 选至代与 <b>1</b> | 100 240 V AC | -15+10% | 50/60 Hz, ±4 Hz |

功率消耗

## 变送器

最大10W (有功功率)

电流消耗

变送器

■ 最大 400 mA (24 V)

• 最大 200 mA (110 V, 50/60 Hz; 230 V, 50/60 Hz)

电源故障

■ 累加器停止累积,保持最近一次测量值。

■ 取决于设备型号,设置保存在设备存储单元或外接存储单元 (HistoROM DAT) 中。

■储存错误信息 (包括总运行小时数)。

| 设备自身无 ON/OFF 开关,必须安装专用断路保护器。<br>● 断路保护器必须安装在便于操作的位置,并贴上相应标签。<br>● 断路保护器标称电流: 2 A,不超过 10 A。                              |                                                                                                    |  |
|----------------------------------------------------------------------------------------------------|----------------------------------------------------------------------------------------------------|--|
| → 🖹 40                                                                                                    |                                                                                                    |  |
| → 🖹 43                                                                                                    |                                                                                                    |  |
| 压簧式接线端子: 连接线芯 导线横截面积为 0.2 2.5 m                                                                                         | 电缆和带线鼻子的线芯电缆。<br>m <sup>2</sup> (24 12 AWG)。                                                                                                    |  |
| <ul> <li>缆塞: M20×1.5, 连接612 mm (0.240.47 in)直径电缆</li> <li>螺纹电缆入口:</li> <li>NPT ½"</li> <li>G ½"</li> <li>M20</li> </ul> |                                                                                                    |  |
| → 🖹 36                                                                                                    |                                                                                                    |  |
| 电源电压波动                                                                                                    | → <a>191</a>                                                                                                    |  |
| 过电压保护等级                                                                                                    | Ⅱ级过电压保护                                                                                                    |  |
| 短时间暂态过电压                                                                                                    | 电缆对地电压最高 1200 V, 持续时间不超过 5 s                                                                                                    |  |
| 长时间暂态过电压                                                                                                    | 电缆对地电压最高 500 V                                                                                                    |  |
| <b>16.6 性能参数</b> <ul> <li>误差限定值符合 DIN EN 2</li> <li>水(典型值): +15+4!</li> <li>数据符合校准要求</li> <li>在认证校准装置上测定测量</li> </ul>   | 9104 标准,将被 ISO 20456 标准替换<br>5 ℃ (+59 +113 ℉);0.5 7 bar (73 101 psi)<br>量精度,符合 ISO 17025 标准                                                                                                    |  |
| o.r. = 读数值的                                                                                                    |                                                                                                    |  |
| 参考操作条件下的误差限值                                                                                                    |                                                                                                    |  |
|                                                                                                    |                                                                                                    |  |
| ■ ±0.5 % o.r. + 1 mm/s (0 0                                                                                             | 4 in/s)                                                                                                    |  |
| ■ 可选: ±0.2 % o.r. ± 2 mm                                                                                                | /s (0.08 in/s)                                                                                                    |  |
|                                                                                                    |                                                                                                    |  |
|                                                                                                    | <ul> <li>设备自身无 ON/OFF 开关, ≠</li> <li>断路保护器必须安装在便士</li> <li>断路保护器标称电流: 2 A</li> <li>→ ● 40</li> <li>→ ● 43</li> <li> 压簧式接线端子: 连接线芯FF</li> <li>等线横截面积为 0.2 2.5 m <ul> <li>缆塞: M20 × 1.5, 连接 6</li> <li>螺纹电缆入口:</li> <li>NPT ½"</li> <li>G ½"</li> <li>M20</li> </ul> <ul> <li>→ ● 36</li> </ul> <ul> <li>电源电压波动</li> <li>过电压保护等级</li> <li>短时间暂态过电压</li> <li>长时间暂态过电压</li> <li>长时间暂态过电压</li> <li>长时间暂态过电压</li> <li>七百合校准要求</li> <li>在认证校准装置上测定测量</li> <li>o.r. = 读数值的</li> <li>参考操作条件下的误差限值</li> <li>体积流量</li> <li>±0.5 % o.r. ± 1 mm/s (0.04)</li> <li>可选: ±0.2 % o.r. ± 2 mm.</li> </ul></li></ul> |  |

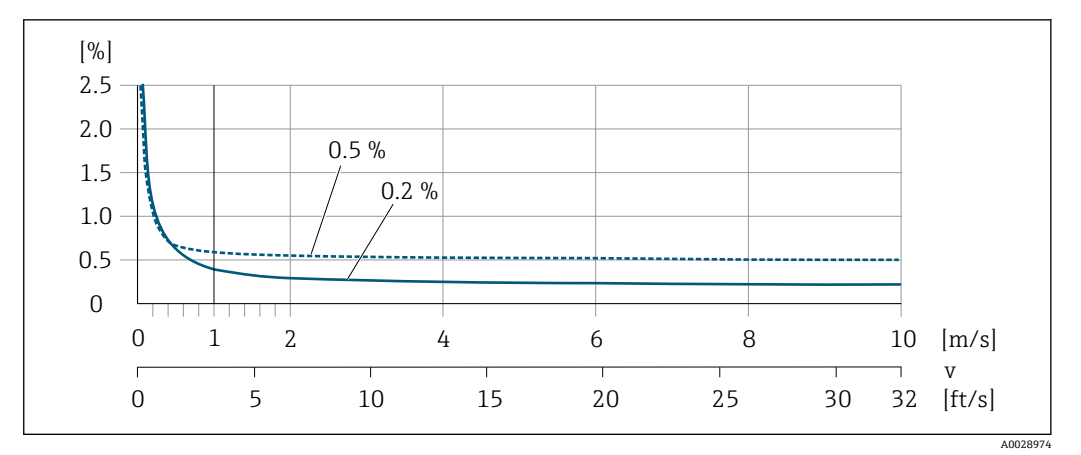

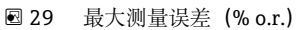

## 设计测量精度

设计测量精度表示: 在 v<sub>0.5</sub> (v<sub>0.2</sub>) 至 v<sub>max</sub> 范围内测量误差恒定。

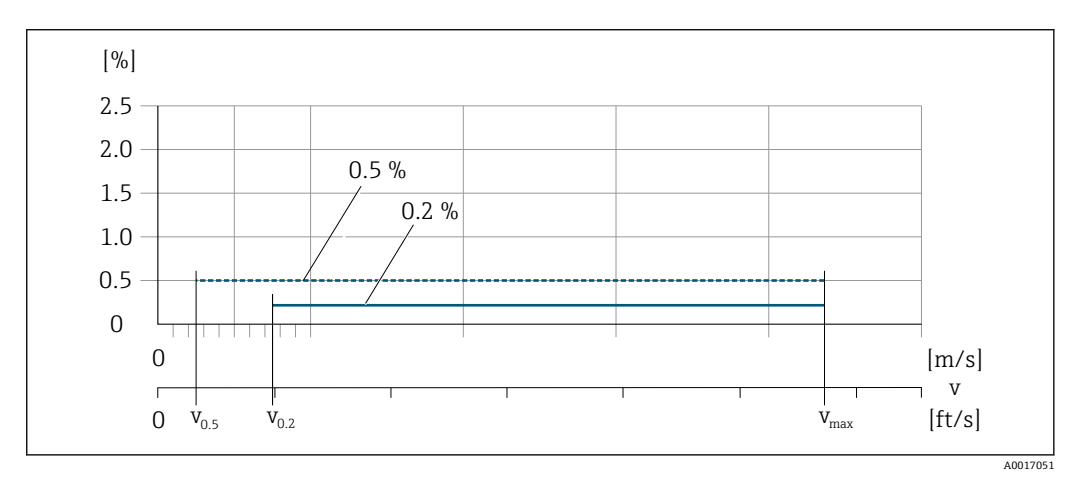

☑ 30 设计测量精度 (% o.r.)

#### 达到设计测量精度 0.5 %时的流量值

| 公称口径                 |      | <b>v</b> <sub>0.5</sub> |        | V <sub>max</sub> |        |
|----------------------|------|-------------------------|--------|------------------|--------|
| [mm]                 | [in] | [m/s]                   | [ft/s] | [m/s]            | [ft/s] |
| 25 600               | 1 24 | 0.5                     | 1.64   | 10               | 32     |
| 50 300 <sup>1)</sup> | 2 12 | 0.25                    | 0.82   | 5                | 16     |

1) 订购选项"设计",选型代号 C

## 达到设计测量精度 0.2 %时的流量值

| 公称口径                 |      | v <sub>0.2</sub> |        | V <sub>max</sub> |        |
|----------------------|------|------------------|--------|------------------|--------|
| [mm]                 | [in] | [m/s]            | [ft/s] | [m/s]            | [ft/s] |
| 25 600               | 1 24 | 1.5              | 4.92   | 10               | 32     |
| 50 300 <sup>1)</sup> | 2 12 | 0.6              | 1.97   | 4                | 13     |

1) 订购选项"设计",选型代号 C

## 电导率

这些数值适用于:

- 仪表安装在金属管道中或带有接地环的非金属管道中
- 遵照配套《操作手册》中的指南要求执行仪表的等电势连接
- 在 25 °C (77 °F)参考温度条件下进行测量。在其他温度条件下,必须注意介质的温度系 数 (通常为 2.1 %/K)

| 电导率[µS/cm]       | 测量误差 (读数值百分比)                                              |
|------------------|------------------------------------------------------------|
| 5 20             | ± 20%                                                      |
| > 20 50          | ± 10%                                                      |
| > 50 10 000      | <ul> <li>●标准:±10%</li> <li>●可选<sup>1)</sup>:±5%</li> </ul> |
| > 10 000 20 000  | ±10%                                                       |
| > 20 000 100 000 | ± 20%                                                      |

1) 订购选项"电导率测量标定",选型代号为 CW

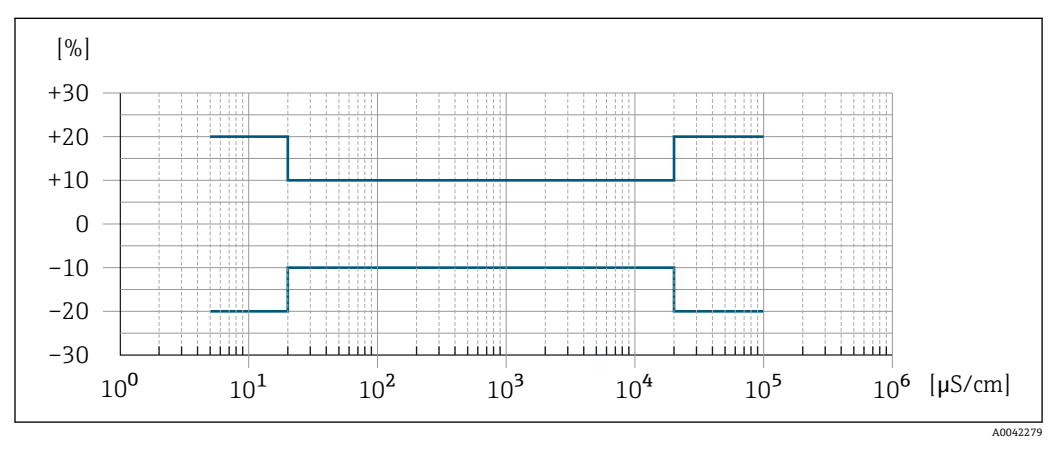

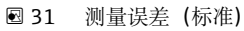

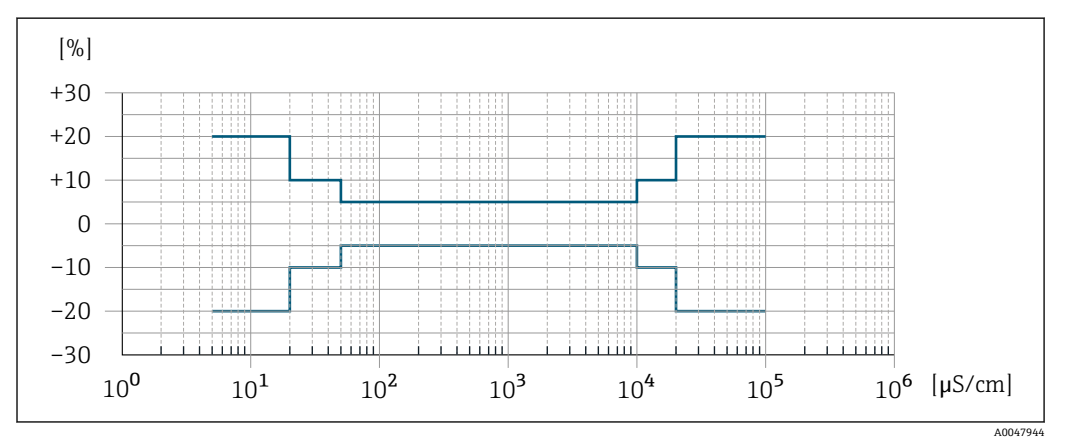

图 32 测量误差 (可选: 订购选项"电导率测量标定", 选型代号 CW)

重复性

o.r. = 读数值的

体积流量 不超过±0.1% o.r. ± 0.5 mm/s (0.02 in/s)

电导率 不超过±5% o.r.

| 环境温度的影响                                | 电流输出                                                                                                    |  |  |  |
|----------------------------------------|----------------------------------------------------------------------------------------------------|--|--|--|
|                                        | 温度系数 Max.1µA/°C                                                                                                    |  |  |  |
|                                        | 脉冲/频率输出                                                                                                    |  |  |  |
|                                        | <b>温度系数</b> 无其他影响。测量精度中已考虑温度系数。                                                                                                    |  |  |  |
|                                        | 16.7 安装                                                                                                    |  |  |  |
|                                        | → 🖺 18                                                                                                    |  |  |  |
|                                        | 16.8 环境条件                                                                                                    |  |  |  |
| 环境温度范围                                 | → 🖹 24                                                                                                    |  |  |  |
| 储存温度                                   | 储存温度取决于变送器和传感器的工作温度范围→                                                                                                    |  |  |  |
|                                        | <ul> <li>测量设备的储存位置应避免阳光直射,避免流量计表面温度过高。</li> <li>选择合适的储存位置,防止测量设备内部出现水汽聚集,避免细菌、病菌滋生损坏测量管内衬。</li> <li>安装前禁止拆除测量设备上的保护盖或防护罩。</li> </ul>                      |  |  |  |
|                                        | 设备可以安装在户外及室内使用,允许相对湿度为495%。                                                                                                    |  |  |  |
| —————————————————————————————————————— | 符合 EN 61010-1 标准<br>■ ≤ 2 000 m (6562 ft)<br>■ 额外提供过电压保护措施(例如 Endress+Hauser HAW 系列): > 2 000 m (6562 ft)                                                 |  |  |  |
|                                        | 变送器                                                                                                    |  |  |  |
|                                        | <ul> <li>IP66/67, Type 4X 外壳, 允许在污染等级 4 级的工况下使用</li> <li>打开外壳后: IP20, Type 1, 允许在污染等级 2 级的工况下使用</li> <li>显示模块: IP20, Type 1, 允许在污染等级 2 级的工况下使用</li> </ul> |  |  |  |
|                                        | 可选                                                                                                    |  |  |  |
|                                        | 订购选项"传感器选项",选型代号 C3<br>IP66/67, Type 4X                                                                                                    |  |  |  |
|                                        | 外接 WLAN 天线                                                                                                    |  |  |  |
|                                        | IP67                                                                                                    |  |  |  |
|                                        | 正弦振动符合 IEC 60068-2-6 标准                                                                                                    |  |  |  |
|                                        | ■ 2 8.4 Hz, 3.5 mm 峰值<br>■ 8.4 2 000 Hz, 1 g 峰值                                                                                                    |  |  |  |

|             | <b>宽带随机振动,符合 IEC 60068-2-64</b> 标准<br>• 10 200 Hz, 0.003 g <sup>2</sup> /Hz<br>• 200 2 000 Hz, 0.001 g <sup>2</sup> /Hz<br>• 总计: 1.54 g rms                              |
|-------------|----------------------------------------------------------------------------------------------------|
|             | 正弦半波冲击,符合 IEC 60068-2-27 标准                                                                                                    |
|             | 6 ms 30 g                                                                                                    |
|             | 粗率操作冲击符合 IEC 60068-2-31 标准                                                                                                    |
| 机械负载        | 变送器外壳:<br>●采取保护措施消除外力影响,例如振动或冲击<br>■禁止用作登梯或攀爬辅助工具                                                                                                    |
| 电磁兼容性 (EMC) | <b>〕</b> 详细信息参见符合性声明。                                                                                                    |
|             | <b>1</b> 设备不适用于住宅区,无法确保在此类环境中采取充分的无线电接收保护措施。                                                                                                    |
|             | 16.9 过程条件                                                                                                    |
| 介质温度范围      | ■ 0 +80 °C (+32 +176 °F):硬橡胶内衬,适用口径 DN 503000 (2120")<br>■ -20 +50 °C (-4 +122 °F):聚氨酯内衬,适用口径 DN251200 (148")<br>■ -20 +90 °C (-4 +194 °F): PTFE 内衬,适用口径 DN 25300 (112") |
|             | $T_{A}  FF_{B} = 0$                                                                                                    |
|             | ≥5 µS/cm: 常规液体。                                                                                                    |
| 温度-压力关系     | 过程连接的温度-压力关系概述参见《技术资料》                                                                                                    |

#### 内衬: 硬橡胶

| 公称     | 口径   | 不同介质温度下的绝压限值[mbar] ([psi]): |                  | [psi]) :         |
|--------|------|-----------------------------|------------------|------------------|
| [mm]   | [in] | +25 °C (+77 °F)             | +50 °C (+122 °F) | +80 °C (+176 °F) |
| 503000 | 2120 | 0 (0)                       | 0 (0)            | 0 (0)            |

## 内衬: 聚氨酯

| 公称     | 口径   | 不同介质温度下的绝日      | 强值[mbar] ([psi]): |
|--------|------|-----------------|-------------------|
| [mm]   | [in] | +25 °C (+77 °F) | +50 °C (+122 °F)  |
| 251200 | 148  | 0 (0)           | 0 (0)             |

#### 内衬: PTFE

| 公称口径 |       | 不同介质温度下的绝压限值[mbar] ([psi]): |                  |  |
|------|-------|-----------------------------|------------------|--|
| [mm] | [in]  | +25 °C (+77 °F)             | +90 °C (+194 °F) |  |
| 25   | 1     | 0 (0)                       | 0 (0)            |  |
| 40   | 2     | 0 (0)                       | 0 (0)            |  |
| 50   | 2     | 0 (0)                       | 0 (0)            |  |
| 65   | 2 1/2 | 0 (0)                       | 40 (0.58)        |  |
| 80   | 3     | 0 (0)                       | 40 (0.58)        |  |
| 100  | 4     | 0 (0)                       | 135 (2.0)        |  |
| 125  | 5     | 135 (2.0)                   | 240 (3.5)        |  |
| 150  | 6     | 135 (2.0)                   | 240 (3.5)        |  |
| 200  | 8     | 200 (2.9)                   | 290 (4.2)        |  |
| 250  | 10    | 330 (4.8)                   | 400 (5.8)        |  |
| 300  | 12    | 400 (5.8)                   | 500 (7.3)        |  |

限流值

传感器的公称口径取决于管道口径和介质流速。理想流速范围为

2...3 m/s (6.56 ... 9.84 ft/s)。此外, 流速 (v) 还需与介质的物理特性相匹配:

■ v < 2 m/s (6.56 ft/s): 磨损性介质 (例如陶土、石灰石、矿浆)

■ v > 2 m/s (6.56 ft/s): 粘附性介质 (例如污水污泥)

😭 缩小传感器公称口径可以增大流速。

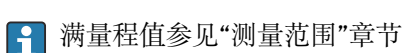

压损

■ 传感器安装在相同口径的管道上无压损。

■ 使用符合 DIN EN 545 标准的转接管时的压损 → 🗎 25

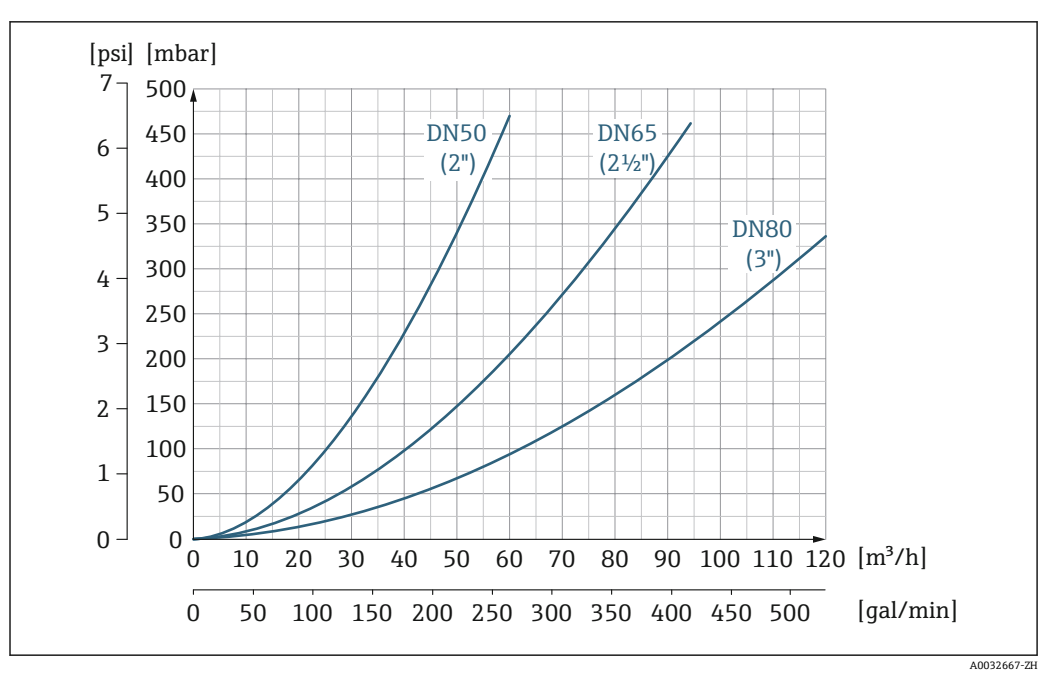

🛃 33 压损:适用口径 DN 50...80 (2...3");订购选项"设计",选型代号 C "固定法兰,缩径测量管,无前后 直管段长度要求"

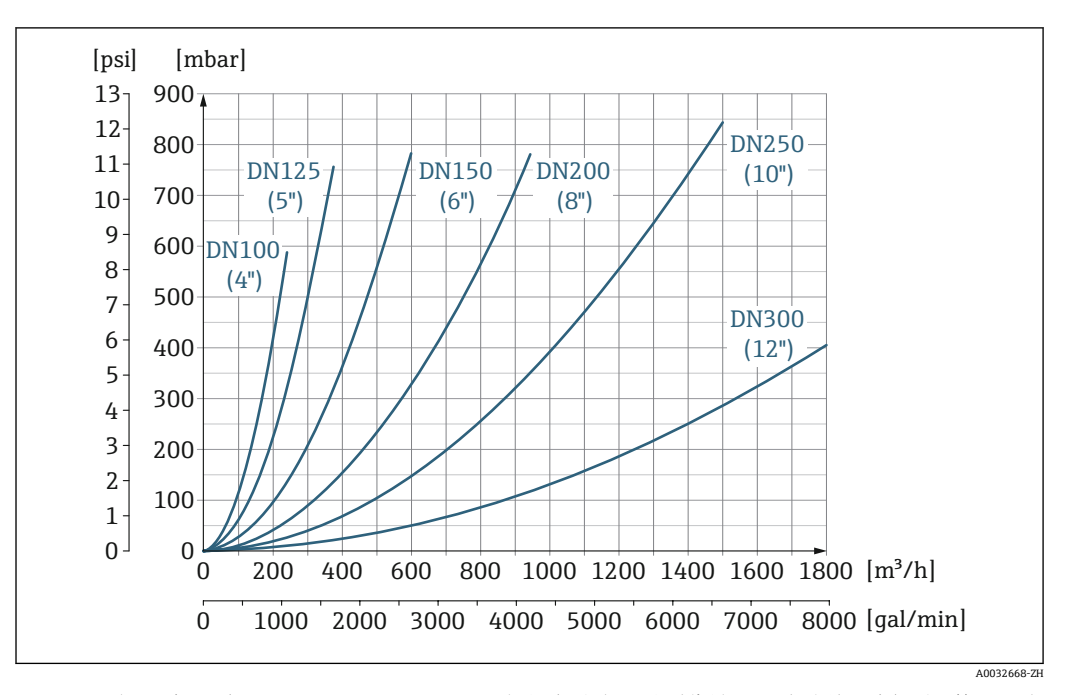

🛃 34 压损:适用口径 DN 100...300 (4...12");订购选项"设计",选型代号 C "固定法兰,缩径测量管,无前 后直管段长度要求"

系统压力

→ 🗎 24

振动

# → 🖹 24

## 16.10 机械结构

设计及外形尺寸

国 设备外形尺寸和安装长度参见《技术资料》中的"机械结构"章节。

重量

重量参数(不含包装材料重量)均针对法兰型仪表(标准压力等级)。 对于不同压力等级的法兰和仪表设计,实际重量可能小于表格列举参数。 重量参数(含变送器重量):订购选项"外壳",选型代号A"铝,带涂层"。

不同型号的变送器的重量各不相同:

在危险区中使用的变送器型号

(订购选项"外壳",选型代号 A "铝,带涂层"; Ex d 隔爆场合): +2 kg (+4.4 lbs)

#### 重量 (国际单位)

| 订购选项"设计",选型代号 C、D、E、H、I: DN 25 400 mm (1 16 in) |      |                  |      |  |  |  |  |
|-------------------------------------------------|------|------------------|------|--|--|--|--|
| 公称口径                                            |      | 参考值              |      |  |  |  |  |
|                                                 |      | EN (DIN) 、AS、JIS |      |  |  |  |  |
| [mm]                                            | [in] | 压力等级             | [kg] |  |  |  |  |
| 25                                              | 1    | PN 40            | 10   |  |  |  |  |
| 32                                              | _    | PN 40            | 11   |  |  |  |  |
| 40                                              | 1 ½  | PN 40            | 12   |  |  |  |  |
| 50                                              | 2    | PN 40            | 13   |  |  |  |  |
| 65                                              | _    | PN 16            | 13   |  |  |  |  |
| 80                                              | 3    | PN 16            | 15   |  |  |  |  |
| 100                                             | 4    | PN 16            | 18   |  |  |  |  |
| 125                                             | -    | PN 16            | 25   |  |  |  |  |
| 150                                             | 6    | PN 16            | 31   |  |  |  |  |
| 200                                             | 8    | PN 10            | 52   |  |  |  |  |
| 250                                             | 10   | PN 10            | 81   |  |  |  |  |
| 300                                             | 12   | PN 10            | 95   |  |  |  |  |
| 350                                             | 14   | PN 6             | 106  |  |  |  |  |
| 375                                             | 15   | PN 6             | 121  |  |  |  |  |
| 400                                             | 16   | PN 6             | 121  |  |  |  |  |
|                                                 |      |                  |      |  |  |  |  |

| 订购选项"设计",选型代号 F、J: DN 450 2000 mm (18 78 in) |      |                 |            |  |  |  |  |
|----------------------------------------------|------|-----------------|------------|--|--|--|--|
|                                              |      | 参考值             |            |  |  |  |  |
| 公称                                           | 口径   | EN (DIN) (PN16) | AS (PN 16) |  |  |  |  |
| [mm]                                         | [in] | [kg]            | [kg]       |  |  |  |  |
| 450                                          | 18   | 142             | 138        |  |  |  |  |
| 500                                          | 20   | 182             | 186        |  |  |  |  |
| 600                                          | 24   | 227             | 266        |  |  |  |  |
| 700                                          | 28   | 291             | 369        |  |  |  |  |
| -                                            | 30   | _               | 447        |  |  |  |  |
| 800                                          | 32   | 353             | 524        |  |  |  |  |
| 900                                          | 36   | 444             | 704        |  |  |  |  |
| 1000                                         | 40   | 566             | 785        |  |  |  |  |
| -                                            | 42   | -               | _          |  |  |  |  |
| 1200                                         | 48   | 843             | 1229       |  |  |  |  |
| -                                            | 54   | -               | -          |  |  |  |  |
| 1400                                         | -    | 1204            | _          |  |  |  |  |

| 订购选项"设计",选型代号 F、J: DN 450 2000 mm (18 78 in) |      |                 |            |  |  |  |  |  |  |
|----------------------------------------------|------|-----------------|------------|--|--|--|--|--|--|
|                                              |      | 参考值             |            |  |  |  |  |  |  |
| 公称                                           | 口径   | EN (DIN) (PN16) | AS (PN 16) |  |  |  |  |  |  |
| [mm]                                         | [in] | [kg]            | [kg]       |  |  |  |  |  |  |
| _                                            | 60   | -               | -          |  |  |  |  |  |  |
| 1600                                         | -    | 1845            | -          |  |  |  |  |  |  |
| _                                            | 66   | -               | -          |  |  |  |  |  |  |
| 1800                                         | 72   | 2357            | -          |  |  |  |  |  |  |
| -                                            | 78   | 2929            | -          |  |  |  |  |  |  |
| 2000                                         | -    | 2929            | _          |  |  |  |  |  |  |

| 订购选项"设计",选型代号 F、J: DN 2 200 3 000 mm (84 120 in) |      |                |  |  |  |
|--------------------------------------------------|------|----------------|--|--|--|
|                                                  |      | 参考值            |  |  |  |
| 公称                                               | 口径   | EN (DIN) (PN6) |  |  |  |
| [mm]                                             | [in] | [kg]           |  |  |  |
| -                                                | 84   | -              |  |  |  |
| 2200                                             | -    | 3 4 2 2        |  |  |  |
| -                                                | 90   | -              |  |  |  |
| 2400                                             | -    | 4094           |  |  |  |
| -                                                | 96   | -              |  |  |  |
| -                                                | 102  | _              |  |  |  |
| 2600                                             | -    | 6433           |  |  |  |
| -                                                | 108  | -              |  |  |  |
| 2800                                             | -    | 7 195          |  |  |  |
| -                                                | 114  | -              |  |  |  |
| 3000                                             | -    | 8567           |  |  |  |
| -                                                | 120  | -              |  |  |  |

| 订购选项"设计",选型代号 G、K: DN 450 2000 mm (18 78 in) |      |                 |  |  |  |  |
|----------------------------------------------|------|-----------------|--|--|--|--|
|                                              |      | 参考值             |  |  |  |  |
| 岔                                            | 称口径  | EN (DIN) (PN 6) |  |  |  |  |
| [mm]                                         | [in] | [kg]            |  |  |  |  |
| 450                                          | 18   | 161             |  |  |  |  |
| 500                                          | 20   | 156             |  |  |  |  |
| 600                                          | 24   | 208             |  |  |  |  |
| 700                                          | 28   | 304             |  |  |  |  |
| -                                            | 30   | _               |  |  |  |  |
| 800                                          | 32   | 357             |  |  |  |  |
| 900                                          | 36   | 485             |  |  |  |  |
| 1000                                         | 40   | 589             |  |  |  |  |
| -                                            | 42   | -               |  |  |  |  |
| 1200                                         | 48   | 850             |  |  |  |  |
| -                                            | 54   | 850             |  |  |  |  |

| 订购选项"设计",选型代号 G、K: DN 450 2000 mm (18 78 in) |      |                 |  |  |  |  |
|----------------------------------------------|------|-----------------|--|--|--|--|
|                                              |      | 参考值             |  |  |  |  |
| 公称                                           | 口径   | EN (DIN) (PN 6) |  |  |  |  |
| [mm]                                         | [in] | [kg]            |  |  |  |  |
| 1400                                         | _    | 1 300           |  |  |  |  |
| _                                            | 60   | -               |  |  |  |  |
| 1600                                         | -    | 1845            |  |  |  |  |
| _                                            | 66   | -               |  |  |  |  |
| 1800                                         | 72   | 2 357           |  |  |  |  |
| -                                            | 78   | 2 929           |  |  |  |  |
| 2000                                         | _    | 2 929           |  |  |  |  |

## 重量 (美制单位)

| 订购选项"设计",选型代号 C、D、E、H、I: DN 1 16 in (25 400 mm) |       |                       |  |  |  |
|-------------------------------------------------|-------|-----------------------|--|--|--|
| 公称口径                                            |       | 参考值<br>ASME (Cl. 150) |  |  |  |
| [mm]                                            | [in]  | [Ib]                  |  |  |  |
| 25                                              | 1     | 11                    |  |  |  |
| 32                                              | -     | -                     |  |  |  |
| 40                                              | 1 1⁄2 | 15                    |  |  |  |
| 50                                              | 2     | 20                    |  |  |  |
| 65                                              | -     | -                     |  |  |  |
| 80                                              | 3     | 31                    |  |  |  |
| 100                                             | 4     | 42                    |  |  |  |
| 125                                             | -     | -                     |  |  |  |
| 150                                             | 6     | 73                    |  |  |  |
| 200                                             | 8     | 115                   |  |  |  |
| 250                                             | 10    | 198                   |  |  |  |
| 300                                             | 12    | 284                   |  |  |  |
| 350                                             | 14    | 379                   |  |  |  |
| 375                                             | 15    | -                     |  |  |  |
| 400                                             | 16    | 448                   |  |  |  |

| 订购选项"设计",选型代号 F、J: DN 18 120 in (450 3 000 mm) |      |                                  |  |  |  |
|------------------------------------------------|------|----------------------------------|--|--|--|
| 公称口径                                           |      | 参考值<br>ASME(Cl. 150)、AWWA(Cl. D) |  |  |  |
| [mm]                                           | [in] | [lb]                             |  |  |  |
| 450                                            | 18   | 421                              |  |  |  |
| 500                                            | 20   | 503                              |  |  |  |
| 600                                            | 24   | 666                              |  |  |  |
| 700                                            | 28   | 587                              |  |  |  |
| -                                              | 30   | 701                              |  |  |  |
| 800                                            | 32   | 845                              |  |  |  |
| 900                                            | 36   | 1036                             |  |  |  |

| 订购选项"设计",选型代号 F、J:DN 18 120 in(450 3 000 mm) |      |                                  |  |  |  |
|----------------------------------------------|------|----------------------------------|--|--|--|
| 公称                                           | 印径   | 参考值<br>ASME(CI. 150)、AWWA(CI. D) |  |  |  |
| [mm]                                         | [in] | [1b]                             |  |  |  |
| 1000                                         | 40   | 1294                             |  |  |  |
| -                                            | 42   | 1477                             |  |  |  |
| 1200                                         | 48   | 1987                             |  |  |  |
| -                                            | 54   | 2807                             |  |  |  |
| 1400                                         | -    | -                                |  |  |  |
| -                                            | 60   | 3515                             |  |  |  |
| 1600                                         | -    | _                                |  |  |  |
| _                                            | 66   | 4699                             |  |  |  |
| 1800                                         | 72   | 5662                             |  |  |  |
| _                                            | 78   | 6864                             |  |  |  |
| 2000                                         | -    | 6864                             |  |  |  |
| _                                            | 84   | 8280                             |  |  |  |
| 2200                                         | -    | _                                |  |  |  |
| -                                            | 90   | 10577                            |  |  |  |
| 2400                                         | -    | -                                |  |  |  |
| _                                            | 96   | 15 575                           |  |  |  |
| _                                            | 102  | 18024                            |  |  |  |
| 2600                                         | -    | -                                |  |  |  |
| _                                            | 108  | 20783                            |  |  |  |
| 2800                                         | -    | -                                |  |  |  |
| _                                            | 114  | 24060                            |  |  |  |
| 3000                                         | -    | -                                |  |  |  |
| _                                            | 120  | 27724                            |  |  |  |

| 订购选项"设计",选型代号 G、K: DN 18 78 in (450 2000 mm) |      |                                  |  |  |  |
|----------------------------------------------|------|----------------------------------|--|--|--|
| 公称口径                                         |      | 参考值<br>ASME(Cl. 150)、AWWA(Cl. D) |  |  |  |
| [mm]                                         | [in] | [1b]                             |  |  |  |
| 450                                          | 18   | 562                              |  |  |  |
| 500                                          | 20   | 628                              |  |  |  |
| 600                                          | 24   | 893                              |  |  |  |
| 700                                          | 28   | 882                              |  |  |  |
| -                                            | 30   | 1014                             |  |  |  |
| 800                                          | 32   | 1213                             |  |  |  |
| 900                                          | 36   | 1764                             |  |  |  |
| 1000                                         | 40   | 1984                             |  |  |  |
| -                                            | 42   | 2 4 2 6                          |  |  |  |
| 1200                                         | 48   | 3 087                            |  |  |  |
| _                                            | 54   | 4851                             |  |  |  |
| 1400                                         | -    | _                                |  |  |  |

| 订购选项"设计",选型代号 G、K: DN 18 78 in (450 2000 mm) |      |                                  |  |  |  |
|----------------------------------------------|------|----------------------------------|--|--|--|
| 公称口径                                         |      | 参考值<br>ASME(Cl. 150)、AWWA(Cl. D) |  |  |  |
| [mm]                                         | [in] | [1b]                             |  |  |  |
| _                                            | 60   | 5 954                            |  |  |  |
| 1600                                         | -    | _                                |  |  |  |
| _                                            | 66   | 8158                             |  |  |  |
| 1800                                         | 72   | 9 040                            |  |  |  |
| -                                            | 78   | 10143                            |  |  |  |
| 2000                                         | -    | _                                |  |  |  |

测量管规格

表中参数仅供参考,实际参数可能存在差异,与压力等级、结构设计和选型代号相关。

| 公称                | :口径  |             | 压力      | 等级         |     | 测量管内径 |         |      |       |      |       |
|-------------------|------|-------------|---------|------------|-----|-------|---------|------|-------|------|-------|
|                   |      | EN<br>(DIN) | ASME    | AS 2129    | JIS | 硬相    | 硬橡胶 聚氨酯 |      | PTFE  |      |       |
|                   |      |             | AWWA    | AS 4087    |     |       |         |      |       |      |       |
| [mm]              | [in] |             |         |            |     | [mm]  | [in]    | [mm] | [in]  | [mm] | [in]  |
| 25                | 1    | PN 40       | Cl. 150 | _          | 20K | _     | -       | 24   | 0.93  | 25   | 1.00  |
| 32                | -    | PN 40       | -       | -          | 20K | -     | -       | 32   | 1.28  | 34   | 1.34  |
| 40                | 1 ½  | PN 40       | Cl. 150 | -          | 20K | -     | -       | 38   | 1.51  | 40   | 1.57  |
| 50                | 2    | PN 40       | Cl. 150 | 表 E, PN 16 | 10K | 50    | 1.98    | 50   | 1.98  | 52   | 2.04  |
| 50 <sup>1)</sup>  | 2    | PN 40       | Cl. 150 | 表 E, PN 16 | 10K | 32    | 1.26    | -    | -     | -    | -     |
| 65                | -    | PN 16       | -       | -          | 10K | 66    | 2.60    | 66   | 2.60  | 68   | 2.67  |
| 65 <sup>1)</sup>  | -    | PN 16       | -       | -          | 10K | 38    | 1.50    | -    | -     | -    | -     |
| 80                | 3    | PN 16       | Cl. 150 | 表 E, PN 16 | 10K | 79    | 3.11    | 79   | 3.11  | 80   | 3.15  |
| 80 <sup>1)</sup>  | 3    | PN 16       | Cl. 150 | 表 E, PN 16 | 10K | 50    | 1.97    | _    | -     | -    | -     |
| 100               | 4    | PN 16       | Cl. 150 | 表 E, PN 16 | 10K | 101   | 3.99    | 104  | 4.11  | 104  | 4.09  |
| 100 1)            | 4    | PN 16       | Cl. 150 | 表 E, PN 16 | 10K | 66    | 2.60    | -    | -     | -    | -     |
| 125               | -    | PN 16       | -       | -          | 10K | 127   | 4.99    | 130  | 5.11  | 129  | 5.08  |
| 125 <sup>1)</sup> | -    | PN 16       | _       | -          | 10K | 79    | 3.11    | _    | -     | -    | -     |
| 150               | 6    | PN 16       | Cl. 150 | 表 E, PN 16 | 10K | 155   | 6.11    | 158  | 6.23  | 156  | 6.15  |
| 150 <sup>1)</sup> | 6    | PN 16       | Cl. 150 | 表 E, PN 16 | 10K | 102   | 4.02    | _    | -     | -    | -     |
| 200               | 8    | PN 10       | Cl. 150 | 表 E, PN 16 | 10K | 204   | 8.02    | 207  | 8.14  | 202  | 7.96  |
| 200 <sup>1)</sup> | 8    | PN 16       | Cl. 150 | 表 E, PN 16 | 10K | 127   | 5.00    | -    | -     | -    | -     |
| 250               | 10   | PN 10       | Cl. 150 | 表 E, PN 16 | 10K | 258   | 10.14   | 261  | 10.26 | 256  | 10.09 |
| 250 <sup>1)</sup> | 10   | PN 16       | Cl. 150 | 表 E, PN 16 | 10K | 156   | 6.14    | _    | _     | -    | -     |
| 300               | 12   | PN 10       | Cl. 150 | 表 E, PN 16 | 10K | 309   | 12.15   | 312  | 12.26 | 306  | 12.03 |
| 300 <sup>1)</sup> | 12   | PN 16       | Cl. 150 | 表 E, PN 16 | 10K | 204   | 8.03    | _    | -     | -    | -     |
| 350               | 14   | PN 10       | Cl. 150 | 表 E, PN 16 | 10K | 337   | 13.3    | 340  | 13.4  | -    | -     |
| 375               | 15   | _           | -       | PN 16      | 10K | 389   | 15.3    | 392  | 15.4  | -    | -     |
| 400               | 16   | PN 10       | Cl. 150 | 表 E, PN 16 | 10K | 387   | 15.2    | 390  | 15.4  | -    | -     |
| 450               | 18   | PN 10       | Cl. 150 | -          | 10K | 436   | 17.2    | 439  | 17.3  | -    | -     |
| 500               | 20   | PN 10       | Cl. 150 | 表 E, PN 16 | 10K | 487   | 19.2    | 490  | 19.3  | -    | -     |

| 公称口径 压力等级 |      |             | 测量管内径   |            |     |         |       |      |      |      |      |
|-----------|------|-------------|---------|------------|-----|---------|-------|------|------|------|------|
|           |      | EN<br>(DIN) | ASME    | AS 2129    | JIS | 硬棒      | 象胶    | 聚氨   | 貳酯   | PT   | FE   |
|           |      |             | AWWA    | AS 4087    |     |         |       |      |      |      |      |
| [mm]      | [in] |             |         |            |     | [mm]    | [in]  | [mm] | [in] | [mm] | [in] |
| 600       | 24   | PN 10       | Cl. 150 | 表 E, PN 16 | 10K | 585     | 23.0  | 588  | 23.1 | -    | -    |
| 700       | 28   | PN 10       | Cl. D   | 表 E, PN 16 | 10K | 694     | 27.3  | 697  | 27.4 | -    | -    |
| 750       | 30   | -           | Cl. D   | 表 E, PN 16 | 10K | 743     | 29.3  | 746  | 29.4 | -    | -    |
| 800       | 32   | PN 10       | Cl. D   | 表 E, PN 16 | _   | 794     | 31.3  | 797  | 31.4 | -    | -    |
| 900       | 36   | PN 10       | Cl. D   | 表 E, PN 16 | _   | 895     | 35.2  | 898  | 35.4 | -    | -    |
| 1000      | 40   | PN 6        | Cl. D   | 表 E, PN 16 | _   | 991     | 39.0  | 994  | 39.1 | -    | -    |
| -         | 42   | -           | Cl. D   | -          | -   | 1043    | 41.1  | 1043 | 41.1 | -    | -    |
| 1200      | 48   | PN 6        | Cl. D   | 表 E, PN 16 | _   | 1191    | 46.9  | 1197 | 47.1 | -    | -    |
| -         | 54   | -           | Cl. D   | -          | _   | 1339    | 52.7  | -    | _    | -    | -    |
| 1400      | _    | PN 6        | -       | -          | _   | 1402    | 55.2  | -    | _    | -    | -    |
| -         | 60   | -           | Cl. D   | -          | -   | 1492    | 58.7  | -    | -    | -    | -    |
| 1600      | -    | PN 6        | -       | -          | -   | 1600    | 63.0  | -    | -    | -    | -    |
| -         | 66   | -           | Cl. D   | -          | -   | 1638    | 64.5  | -    | -    | -    | -    |
| 1800      | 72   | PN 6        | -       | -          | -   | 1786    | 70.3  | -    | -    | -    | -    |
| -         | 78   | -           | Cl. D   | -          | _   | 1989    | 78.3  | -    | _    | -    | -    |
| 2000      | -    | PN 6        | -       | -          | -   | 1989    | 78.3  | -    | -    | -    | -    |
| -         | 84   | -           | Cl. D   | -          | -   | 2 099   | 84.0  | -    | -    | -    | -    |
| 2200      | -    | PN 6        | -       | -          | -   | 2 194   | 87.8  | -    | -    | -    | -    |
| -         | 90   | -           | Cl. D   | -          | -   | 2246    | 89.8  | -    | -    | -    | -    |
| 2400      | -    | PN 6        | -       | -          | -   | 2391    | 94.1  | -    | -    | -    | -    |
| -         | 96   | -           | Cl. D   | -          |     | 2 382   | 93.8  | -    | -    | -    | -    |
| -         | 102  | -           | Cl. D   | -          |     | 2 5 3 3 | 99.7  | -    | -    | -    | -    |
| 2600      | -    | PN 6        | -       | -          |     | 2 580   | 101.6 | -    | -    | -    | -    |
| -         | 108  | -           | Cl. D   | -          |     | 2 683   | 105.6 | -    | -    | -    | -    |
| 2800      | -    | PN 6        | -       | -          |     | 2 780   | 109.5 | -    | _    | _    | -    |
| -         | 114  | -           | Cl. D   | -          |     | 2832    | 111.5 | -    | -    | -    | -    |
| 3000      | -    | PN 6        | -       | -          |     | 2976    | 117.2 | -    | -    | -    | -    |
| -         | 120  | -           | Cl. D   | -          |     | 2 980   | 117.3 | -    | -    | -    | -    |

1) 订购选项"设计",选型代号 C

材质

## 变送器外壳

订购选项"外壳": 选型代号 A "铝,带涂层":铝,带铝合金 AlSi10Mg 涂层

## 窗口材质

订购选项"外壳": 选型代号 A "铝,带涂层":玻璃

电缆人口/缆塞

## 订购选项"传感器接线盒",选型代号 A"铝,带涂层"

提供多种电缆入口,可在危险区和非危险区中使用。

| 电缆人口/缆塞               | 材质                                       |
|-----------------------|------------------------------------------|
|                       | 非防爆场合: 塑料                                |
| 卡套螺纹 M20 × 1.5        | Zone 2, Div. 2, Ex d/de 防爆区: 黄铜,<br>塑料外壳 |
| 转接头,适用于G1/3"内螺纹电缆入口   | 镀镍黄铜                                     |
| 转接头,适用于 NPT ½"内螺纹电缆入口 |                                          |

#### 传感器外壳

- DN 25...300 (1...12")
  - 铝半壳,带 AlSi10Mg 铝合金涂层
  - 全焊接碳钢外壳,带保护漆涂层
- DN 350...3000 (14...120")
   全焊接碳钢外壳,带保护漆涂层

#### 测量管

- DN 25...600 (1...24")
  - 不锈钢: 1.4301、1.4306、304、304L
- DN 700...3000 (28...120")
   不锈钢: 1.4301、304

#### 内衬

- DN 25...300 (1...12"): PTFE
- DN 25...1200 (1...48"): 聚氨酯
- DN 50...3000 (2...120"):硬橡胶

#### 电极

- 不锈钢 1.4435 (316L)
- Alloy C22 2.4602 (UNS N06022) 合金
- ■钽

#### 过程连接

- **1** 适用于碳钢法兰:
  - DN ≤ 300 (12"): 带 Al/Zn 保护涂层或保护漆涂层
     DN ≥ 350 (14"): 保护漆涂层
- 所有碳钢材质的松套法兰都通过热镀锌表面处理。

#### EN 1092-1 (DIN 2501)

固定法兰

- ■碳钢:
  - DN  $\leq$  300: S235JRG2, S235JR+N, P245GH, A105, E250C
  - DN 350...3000: P245GH、S235JRG2、A105、E250C
- 不锈钢:
  - DN ≤ 300: 1.4404、1.4571、F316L
  - DN 350...600: 1.4571, F316L, 1.4404
  - DN 700...1000: 1.4404、F316L

松套法兰

- 碳钢 DN ≤ 300: S235JRG2、A105、E250C
- 不锈钢 DN ≤ 300: 1.4306、1.4404、1.4571、F316L

松套法兰, 成型钢板

- ■碳钢 DN ≤ 300: S235JRG2, 类似 S235JR+AR 或 1.0038
- 不锈钢 DN ≤ 300: 1.4301, 类似 304

#### **ASME B16.5**

固定法兰、松套法兰

- ■碳钢: A105
- 不锈钢: F316L

#### JIS B2220

- •碳钢: A105、A350 LF2
- 不锈钢: F316L

#### **AWWA C207**

碳钢: A105、P265GH、A181 Cl. 70、E250C、S275JR

#### AS 2129

碳钢: A105、E250C、P235GH、P265GH、S235JRG2

#### AS 4087

碳钢: A105、P265GH、S275JR

#### 密封圈

符合 DIN EN 1514-1 Form IBC 标准

## 附件

防护罩

不锈钢 1.4404 (316L)

#### 外接 WLAN 天线

- ■天线: ASA 塑料 (丙烯酸酯 苯乙烯 丙烯腈) 和镀镍黄铜
- ●转接头:不锈钢和镀镍黄酮
- ■电缆: 聚乙烯
- ■插头: 镀镍黄酮
- ■角型支架:不锈钢

### 接地环

- 不锈钢 1.4435 (316L)
- C22 合金 2.4602 (UNS N06022)
- ■钽

| 配套电极 | 标配测量电极、参考电极和空管检测(EPD)电极:<br>• 1.4435(316L)<br>• Alloy C22 2.4602(UNS N06022)合金<br>• 钽                                                                                   |
|------|----------------------------------------------------------------------------------------------------|
| 过程连接 | <ul> <li>EN 1092-1 (DIN 2501) 法兰</li> <li>ASME B16.5 法兰</li> <li>JIS B2220 法兰</li> <li>AS 2129 法兰 (表 E)</li> <li>AS 4087 PN 16 法兰</li> <li>AWWA C207 CL D 法兰</li> </ul> |
|      | ● 各种过程连接材质的详细信息 > ● 205                                                                                                    |

表面光洁度

电极 (1.4435 (316L)、C22 合金 2.4602 (UNS N06022) 、钽) : < 0.5 μm (19.7 μin) (所有参数均为接液部件的表面光洁度)

## 16.11 可操作性

#### 语言

- 提供下列操作语言:
- 通过现场操作
  - 英文、德文、法文、西班牙文、意大利文、荷兰文、葡萄牙文、波兰文、俄文、土耳 其文、中文、日文、韩文、越南文、捷克文、瑞典文
- 通过网页浏览器
- 英文、德文、法文、西班牙文、意大利文、荷兰文、葡萄牙文、波兰文、俄文、土耳 其文、中文、日文、越南文、捷克文、瑞典文
- 通过"FieldCare"、"DeviceCare"调试软件:英文、德文、法文、西班牙文、意大利文、 中文、日文

现场操作

通过显示单元操作

设备:

- 订购选项"显示; 操作", 选型代号 F "四行背光图形显示; 光敏键操作"
- 订购选项"显示;操作",选型代号 G "四行背光图形显示;光敏键操作+WLAN 访问"

😭 WLAN 接口信息→ 🗎 75

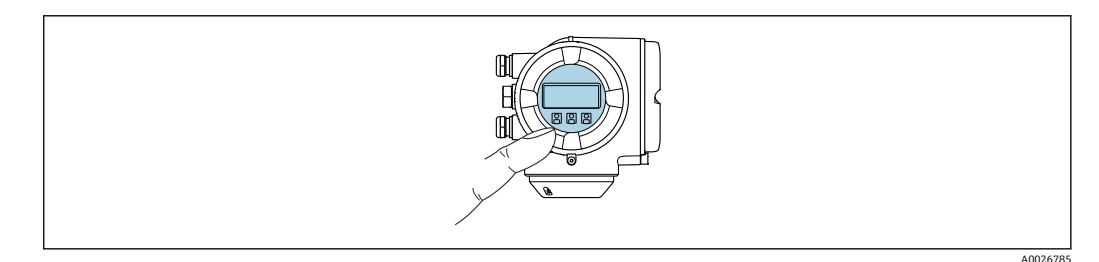

• 35 光敏键操作

#### 显示单元

- 四行背光图形显示
- 白色背光显示;发生设备错误时切换至红色背光显示
- 可以分别设置测量变量和状态变量的显示格式

#### 操作单元

- 通过触摸键 (3 个光敏键) 进行外部操作, 无需打开外壳: ⊡、□、 □
- 可以在各种危险区中使用操作单元

#### 通过远传显示单元 DKX001

📪 可以选购远传显示单元 DKX001→ 🖺 177。

- 同时订购测量设备和远传显示单元 DKX001 时,出厂包装内的测量设备上安装有 堵头。此时变送器无显示功能,也无法进行操作。
- 如果日后订购,远传显示单元 DKX001 不能与测量设备的现有显示单元同时使用。在操作过程中变送器只允许连接一台显示与操作单元使用。

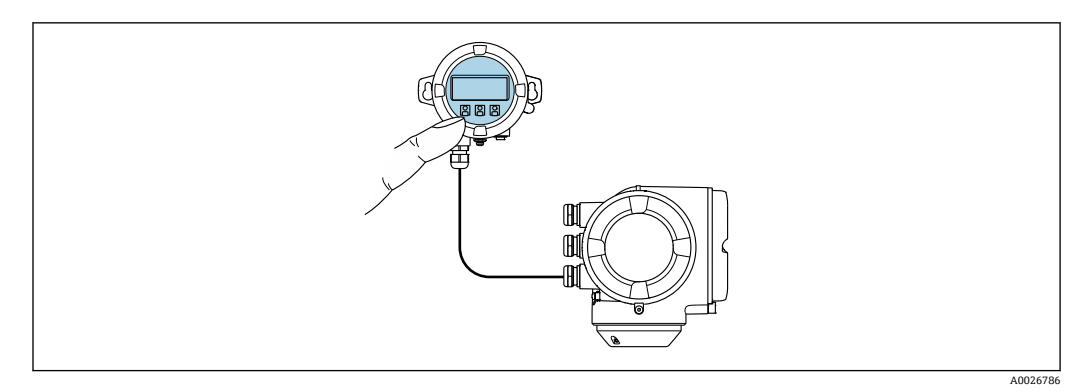

☑ 36 通过远传显示单元 DKX001 操作

## 显示与操作单元

## 外壳材质

| 变送器外壳          | 分离型显示与操作单元           |                  |
|----------------|----------------------|------------------|
| 订购选项"外壳"       | 材质                   | 材质               |
| 选型代号 A "铝,带涂层" | 带铝合金 AlSi10Mg 涂<br>层 | 带铝合金 AlSi10Mg 涂层 |

## 电缆人口

取决于连接变送器的外壳类型, 订购选项"电气连接"。

## 连接电缆

→ 🗎 37

## 外形尺寸

📵 外形尺寸信息:

《技术资料》中的"机械结构"章节。

远程操作

→ 🗎 74

→ 🗎 74

## 服务接口

配套调试工具

可以使用不同的调试工具现场或远程访问测量仪表。取决于使用的调试工具,可以使用不同操作单元和不同接口访问。

| 配套调试工具            | 操作设备                                                 | 接口                                                                 | 附加信息     |
|-------------------|------------------------------------------------------|--------------------------------------------------------------------|----------|
| 网页浏览器             | 笔记本电脑、个人计算<br>机或平板电脑,已安装<br>有以太网浏览器                  | ■ CDI-RJ45 服务接口<br>■ WLAN 接口                                       | 设备《特殊文档》 |
| DeviceCare SFE100 | 笔记本电脑、个人计算<br>机或平板电脑,安装有<br>Microsoft Windows 系<br>统 | <ul> <li>CDI-RJ45 服务接口</li> <li>WLAN 接口</li> <li>现场总线通信</li> </ul> | → ➡ 178  |
| FieldCare SFE500  | 笔记本电脑、个人计算<br>机或平板电脑,安装有<br>Microsoft Windows 系<br>统 | <ul> <li>CDI-RJ45 服务接口</li> <li>WLAN 接口</li> <li>现场总线通信</li> </ul> | → 🗎 178  |

| 配套调试工具        | 操作设备                                  | 接口                                                                                           | 附加信息                                    |
|---------------|---------------------------------------|----------------------------------------------------------------------------------------------|-----------------------------------------|
| Field Xpert   | SMT70/77/50                           | <ul> <li>所有现场总线通信接口</li> <li>WLAN 接口</li> <li>Bluetooth 蓝牙</li> <li>CDI-RJ45 服务接口</li> </ul> | 《操作手册》BA01202S<br>设备描述文件:<br>使用手操器的更新功能 |
| SmartBlue App | 智能手机或平板电脑,<br>安装有 iOs 或 Android<br>系统 | WLAN                                                                                         | → 🗎 178                                 |

**1** 可以使用基于 FDT 技术的其他调试软件操作仪表,带设备驱动,例如 DTM/iDTM 或 DD/EDD。上述调试软件来自不同的制造商。允许集成至下列调试软件中:

- 霍尼韦尔现场设备管理器 (FDM) → www.process.honeywell.com
- 横河 FieldMate → www.yokogawa.com
- PACTWare → www.pactware.com

登陆网站下载设备描述文件: www.endress.com → 资料下载区

#### 网页服务器

使用自带网页服务器,可以通过网页浏览器通过 Ethernet-APL 服务接口 (CDI-RJ45) 或 WLAN 接口操作和设置设备。操作菜单的结构与现场显示单元相同。除了显示测量值 外,还显示设备状态信息,用户可以监测设备状态。此外还可以管理设备参数和设置网 络参数。

建立 Ethernet-APL 连接需要联网。

WLAN 连接只适用带 WLAN 接口的设备 (可以单独订购): 订购选项"显示; 操作", 选型代号 G "四行背光显示; 光敏键操作+ WLAN"。设备相当于接入点, 与计算机或移动 手操器通信。

支持的功能

操作设备 (例如笔记本电脑) 与测量设备间的数据交换:

- 上传测量设备的设置 (XML 格式, 备份设置)
- 在测量设备中保存设置 (XML 格式, 复位设置)
- 输出事件列表 (.csv 文件)
- 输出参数设定值 (.csv 文件或 PDF 文件, 归档记录测量点设置)
- 输出心跳验证日志 (PDF 文件, 需要同时订购"心跳自校验"应用软件包)
- ■刷新固件,例如进行设备固件升级
- ■下载驱动程序,用于系统集成
- 最多显示 1000 个已保存的测量值 (需要同时订购**扩展 HistoROM** 应用软件包 → 
   212)

🔳 网页服务器《特殊文档》→ 🗎 214

HistoROM 数据管理

测量仪表具有 HistoROM 数据管理功能。HistoROM 数据管理包括储存和输入/输出关键 设备和过程参数,使得操作和服务更加可靠、安全和高效。

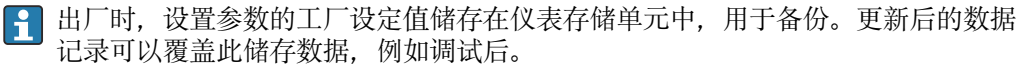

#### 数据存储方式的详细说明

#### 提供有四类数据存储单元,将参数存储在设备中:

|      | HistoROM 备份                                                                                                    | T-DAT                                                                                                    | S-DAT                                                                                             |
|------|----------------------------------------------------------------------------------------------------|----------------------------------------------------------------------------------------------------|---------------------------------------------------------------------------------------------------|
| 适用数据 | <ul> <li>事件日志,例如诊断事件</li> <li>参数值备份记录</li> <li>设备固件应用软件包</li> <li>系统集成驱动程序,通过网页服务器导出,例如:</li> <li>GSDML,适用 PROFINET</li> </ul> | <ul> <li>测量值日志("扩展 HistoROM"订购选项)</li> <li>当前参数值记录(固件实时使用)</li> <li>峰值标识(最小值/最大值)</li> <li>累积量</li> </ul> | <ul> <li>传感器参数:公称口径等</li> <li>序列号</li> <li>标定信息</li> <li>设备设置(例如软件选项,固定<br/>I/O或复用I/O)</li> </ul> |
| 存储位置 | 固定安装在接线腔中的用户接口板上                                                                                                    | 插入安装至接线腔中的用户接口板上                                                                                          | 安装在变送器颈部的传感器插头中                                                                                   |

#### 数据备份

#### 自动

- ■大多数重要设备参数(传感器和变送器)均自动保存在 DAT 模块中
- 更换变送器或测量设备时: 一旦 T-DAT 中储存的先前设备参数被更改, 新测量设备立即正常工作
- 更换传感器时:一旦传感器被替换,新传感器参数由测量设备的 S-DAT 中传输,测量 设备立即再次正常工作
- 更换电子模块时(例如I/O电子模块):一旦电子模块被更换,模块中的软件便会与当前设备固件进行比对。如需要,更新或降低模块中的软件版本号。随后即可使用电子模块,不会出现兼容性问题。

#### 手动

- 内置设备存储单元 HistoROM 中备份其他参数记录 (完整参数设定值):
- 数据备份功能
  - 备份和随后恢复设备存储单元 HistoROM 备份
- 数据比对功能
   比对当前设备设置和设备存储单元 HistoROM 备份的设备的设置

#### 数据传输

#### 手动

- 通过指定调试软件的导出功能将设备设置传输至另一台设备中,例如使用 FieldCare、 DeviceCare 或网页服务器:复制设置或归档储存(例如用于备份)
- 通过网页服务器传输驱动程序,用于系统集成,例如: GSDML 文件,适用 PROFINET

#### 事件列表

#### 自动

- 在事件列表中按照时间先后顺序最多显示 20 条事件信息
- 使用扩展 HistoROM 应用软件包时(订购选项):在事件列表中最多显示 100 条事件信息及其时间戳、纯文本说明和补救措施
- 通过不同的接口和调试工具(例如: DeviceCare、FieldCare 或 Web 服务器)可以导出和 显示事件列表

#### 数据日志

#### 手动

使用扩展 HistoROM 应用软件包时(订购选项):

- 最多记录 1000 个测量值, 通过 1...4 个通道
- 用户自定义记录间隔时间
- 通过 4 个储存通道最多记录 250 个测量值
- 通过不同的接口和调试软件 (例如 FieldCare、DeviceCare 或网页服务器) 可以输出测 量值

|                         | 16.12 证书与认证                                                                                                   |
|-------------------------|----------------------------------------------------------------------------------------------------|
|                         | 登陆公司官网(www.endress.com),打开 Configurator 产品选型软件,查询最新证书<br>和认证信息:                                               |
|                         | 1. 点击"产品筛选"按钮, 或在搜索栏中直接输入基本型号, 选择所需产品。                                                                        |
|                         | 2. 打开产品主页。                                                                                                    |
|                         | 3. 选择配置。                                                                                                    |
| <br>CE 认证               | 设备符合 EC 准则的法律要求。详细信息列举在相关 EU 一致性声明和适用标准中。                                                                     |
|                         | Endress+Hauser 确保贴有 CE 标志的设备均成功通过了所需测试。                                                                       |
| UKCA 认证标记               | 设备符合适用英国法规的法律要求(法定文书)。这些要求列在UKCA符合性声明中,<br>并附带指定标准。选择UKCA认证标记订购选项, Endress+Hauser即标附UKCA认证标记,确认设备已成功通过评估和测试。  |
|                         | Endress+Hauser 英国联系地址:<br>Endress+Hauser Ltd.<br>Floats Road                                                  |
|                         | Manchester M23 9NF<br>英国                                                                                      |
|                         | www.uk.endress.com                                                                                            |
| 防爆认证(Ex)                | 《安全指南》(XA)文档中提供了在危险区中使用的仪表和相关安全指南。铭牌上提供参考文档信息。                                                                |
| 饮用水认证                   | <ul> <li>ACS</li> <li>KTW/W270</li> <li>NSF 61</li> <li>WRAS BS 6920</li> </ul>                               |
| PROFINET + Ethernet-APL | PROFINET 接口                                                                                                   |
| 认证                      | 测量设备通过 PROFIBUS 用户组织 (PNO) 的认证和注册。完全符合以下标准的要求:<br>■ 认证符合:<br>■ PROFINET 设备的测试规范<br>= PROFINET PA Profile ( 規英 |
|                         | ■ PROFINET 网络负荷稳健性等级 2 (10 Mbps)                                                                              |
|                         | <ul> <li>APL 一致任两试</li> <li>设备可以与其他供应商生产的认证型设备配套使用(互操作性)</li> <li>设备支持 PROFINET S2 系统冗余。</li> </ul>           |
|                         | 测量设备通过无线电认证。                                                                                                  |
|                         | 五线电认证的详细信息参见《特殊文档》                                                                                            |
| 其他标准和准则                 | ■ EN 60529<br>外壳防护等级 (IP 代号)                                                                                  |
|                         | ■ EN 61010-1<br>测量,控制和实验室使用由气设备的安全要求 - 堂规要求                                                                   |
|                         | ■ IEC/EN 61326-2-3<br>由磁发射符合 Δ 类更求 由磁善突性 (FMC 更求)                                                             |
|                         | ■ NAMUR NE 21<br>工业过程和实验室控制设备的电磁兼容性 (EMC)                                                                     |

NAMUR NE 32

NAMUR NE 43

|                         | 带模拟量输出信号的数字变送器故障信号水平标准 <li>NAMUR NE 53         带数字式电子插件的现场设备和信号处理设备的操作软件     </li> <li>NAMUR NE 105         通过现场设备设计软件集成现场总线设备规范     </li> <li>NAMUR NE 107         现场型设备的自监控和自诊断     </li> <li>NAMUR NE 131         标准应用中现场型设备的要求     </li> <li>ETSI EN 300 328         2.4 GHz 无线电部件的指南     </li> <li>EN 301489         电磁兼容性和无线电频谱管理(ERM)。     </li> |
|-------------------------|----------------------------------------------------------------------------------------------------|
|                         | 16.13 应用软件包                                                                                                    |
|                         | 多种不同类型的应用软件包可选,以提升仪表的功能性。基于安全角度考虑,或为了满<br>足特定应用条件要求,需要使用此类应用软件包。                                                                                                    |
|                         | 可以随表订购 Endress+Hauser 应用软件包,也可以日后单独订购。附件的详细订购信<br>息请咨询 Endress+Hauser 当地销售中心,或登录 Endress+Hauser 公司的产品主页订<br>购:www.endress.com.                                                                                                    |
| 诊断功能                    | 订购选项"应用软件包",选型代号 EA "扩展 HistoROM"                                                                                                    |
|                         | 包括扩展功能,例如事件日志、开启测量值存储单元。                                                                                                    |
|                         | 事件日志:<br>存储容量可扩展,从 20 条事件日志(基本型)扩展至 100 条事件日志。                                                                                                    |
|                         | 数据记录(在线记录仪):<br>• 最多可以存储 1000 个测量值。<br>• 4 个存储模块均可输出 250 个测量值。用户可以确定或设置记录间隔时间。<br>• 通过现场显示单元或调试软件(例如 FieldCare、DeviceCare 或网页服务器)可以查看<br>测量值日志。                                                                                                    |
|                         | 详细信息参见设备《操作手册》。                                                                                                    |
| 采用 Heartbeat Technology | 订购选项"应用软件包",选型代号 EB "心跳自校验 + 心跳自监测"                                                                                                    |
| 心跳技术                    | <ul> <li>心跳自校验</li> <li>满足 DIN ISO 9001:2008 章节 7.6 a)溯源认证要求"监视和测量设备的控制"。</li> <li>无需中断过程即可对已安装点进行功能测试。</li> <li>按需提供溯源校验结果,包括报告</li> <li>通过现场操作或其他操作界面简单进行测试</li> <li>清晰的测量点评估(通过/失败),在制造商规格范围内具有较高的测试覆盖率</li> <li>基于操作员风险评估延长标定间隔时间</li> </ul>                                                                                                    |
|                         | <ul> <li>心跳自监测</li> <li>向外部监测系统连续提供测量原理特征参数监控数据,用于预维护或过程分析。此类参数有助于操作员:</li> <li>基于数据和其他信息(过程条件因素(例如粘附、磁场干扰等)在一段时间内对测量性能的影响)得出最终结论。</li> <li>及时服务调度</li> <li>监控过程或产品质量。</li> </ul>                                                                                                    |
|                         | 详细信息参见设备《特殊文档》。                                                                                                    |

带微处理器的现场控制仪表在电源故障时的数据保留

清洗
 订购选项"应用软件包",选型代号 EC "ECC 电极清洗"
 电极清洗回路 (ECC) 适用于经常出现磁性氧化铁 (Fe<sub>3</sub>O<sub>4</sub>) 沉淀物的应用场合 (例如热水)。由于磁性氧化铁具有高导电性,形成粘附后会导致测量误差和信号丢失。此应用

软件包能够避免形成高导电性物质粘附和薄沉积层(通常为磁性氧化铁)。 「」 详细信息参见设备《操作手册》。

## 16.14 附件

👔 可订购附件的详细信息→ 🗎 177

## 16.15 配套文档资料

配套技术文档资料的查询方式如下:

■ 设备浏览器 (www.endress.com/deviceviewer) : 输入铭牌上的序列号

在 Endress+Hauser Operations app 中: 输入铭牌上的序列号或扫描铭牌上的二维码。

标准文档资料 简明操作指南

#### 传感器的《简明操作指南》

| 测量仪表             | 文档资料代号   |
|------------------|----------|
| Proline Promag W | KA01266D |

#### 变送器的《简明操作指南》

| 测量仪表        | 文档资料代号   |
|-------------|----------|
| Proline 300 | KA01516D |

#### 技术资料

| 测量设备         | 文档资料代号   |
|--------------|----------|
| Promag W 300 | TI01414D |

#### 仪表功能描述

| 测量设备       | 文档资料代号   |
|------------|----------|
| Promag 300 | GP01172D |

设备配套文档资料

#### 安全指南

《安全指南》适用在危险区中使用的电气设备。

| 防爆选项                  | 文档资料代号   |
|-----------------------|----------|
| ATEX/IECEx Ex d/Ex de | XA01414D |
| ATEX/IECEx Ex ec      | XA01514D |
| cCSAus XP             | XA01515D |
| cCSAus Ex d/ Ex de    | XA01516D |
| cCSAus Ex nA          | XA01517D |

| 防爆选项               | 文档资料代号   |
|--------------------|----------|
| INMETRO Ex d/Ex de | XA01518D |
| INMETRO Ex ec      | XA01519D |
| NEPSI Ex d/Ex de   | XA01520D |
| NEPSI Ex nA        | XA01521D |
| EAC Ex d/Ex de     | XA01656D |
| EAC Ex nA          | XA01657D |
| JPN Ex d           | XA01775D |

## 分离型显示与操作单元 DKX001

| 内容               | 文档资料代号   |
|------------------|----------|
| ATEX/IECEx Ex i  | XA01494D |
| ATEX/IECEx Ex ec | XA01498D |
| cCSAus IS        | XA01499D |
| cCSAus Ex nA     | XA01513D |
| INMETRO Ex i     | XA01500D |
| INMETRO Ex ec    | XA01501D |
| NEPSI Ex i       | XA01502D |
| NEPSI Ex nA      | XA01503D |

## 特殊文档

| 内容                              | 文档资料代号   |
|---------------------------------|----------|
| 压力设备指令                          | SD01614D |
| 无线电认证 (A309/A310 显示单元的 WLAN 接口) | SD01793D |
| 网页服务器                           | SD02768D |
| 远传显示单元 DKX001                   | SD01763D |

| 内容                        | 文档资料代号   |
|---------------------------|----------|
| Heartbeat Technology 心跳技术 | SD02729D |
| 网页服务器                     | SD02768D |

## 安装指南

| 内容           | 备注                                                                                    |
|--------------|---------------------------------------------------------------------------------------|
| 备件套件和附件的安装指南 | <ul> <li>使用设备浏览器→ </li> <li>175 查询可选备件套件</li> <li>选配附件的安装指南→ </li> <li>177</li> </ul> |

## 索引

# 索引

| Δ                                                                                                    |                                 |
|----------------------------------------------------------------------------------------------------|---------------------------------|
| <i>立</i>                                                                                                    | a                               |
| 久土                                                                                                    | 2<br>0                          |
| <b>文</b> 衣 1<br><i> </i>                                                                                                    | 0                               |
| 安衣八寸 金豆 机亚口土                                                                                                    |                                 |
| 参见 外形尺寸<br>高浩 \).去(图式宫浩 - h.五宫浩 \)                                                                                                    |                                 |
| 安装万同(竖直安装、水平安装) 2                                                                                                    | 1                               |
| 安装工具                                                                                                    | 6                               |
| 安装后检查9                                                                                                    | 1                               |
| 安装后检查(检查列表) 3                                                                                                    | 5                               |
| 安装条件                                                                                                    |                                 |
| 大重量传感器 2                                                                                                    | 0                               |
| 非满管管道2                                                                                                    | 0                               |
| 隔执                                                                                                    | 4                               |
| 系统压力 2                                                                                                    | 4                               |
| 振动 2                                                                                                    | ,<br>/i                         |
|                                                                                                    | т<br>Q                          |
| 久衣世旦                                                                                                    | U                               |
| 安衣安水<br>                                                                                                    | 1                               |
| 女 宏 力 问                                                                                                    | T                               |
| 安装位置1                                                                                                    | 8                               |
| 前后直管段2                                                                                                    | 2                               |
| 竖直向下管道                                                                                                    | 9                               |
| 外形尺寸24                                                                                                    | 4                               |
| 转接管2                                                                                                    | 5                               |
| 安装准备                                                                                                    | 6                               |
| Applicator 18                                                                                                    | 0                               |
|                                                                                                    | Č                               |
| В                                                                                                    |                                 |
|                                                                                                    |                                 |
| 本毛(                                                                                                    |                                 |
| 1 1 1 1 1 1 1 1 1 1 1 1 1 1 1 1 1 1 1                                                                                                    | 5                               |
| <ul><li> 単有0 </li><li> 単闭 </li></ul>                                                                                                    | 5<br>5                          |
| 登有                                                                                                    | 5<br>5<br>5                     |
| 宣有                                                                                                    | 5<br>5<br>5<br>0                |
| 宣有                                                                                                    | 5558                            |
| 宣有                                                                                                    | 5<br>5<br>5<br>8<br>8           |
| 宣有                                                                                                    | 555885                          |
| 宣有       o         关闭       6         说明       6         包装处置       1         报警信号       18         备件       17         编辑界面       6                                                                                                    | 5<br>5<br>5<br>8<br>8<br>5<br>0 |
| 宣有       0         关闭       6         说明       6         包装处置       1         报警信号       18         备件       17         编辑界面       6         使用操作按键       60,6                                                                                                    | 55588501                        |
| 宣有       0         关闭       6         说明       6         包装处置       1         报警信号       18         备件       17         编辑界面       6         使用操作按键       60,6         输入界面       6                                                                                                    | 555885011                       |
| 宣有       6         关闭       6         说明       6         包装处置       1         报警信号       18         备件       17         编辑界面       6         使用操作按键       60,6         输入界面       6         变送器       6                                                                                                    | 555885011                       |
| 宣有       0         关闭       6         说明       6         包装处置       1         报警信号       18         备件       17         编辑界面       6         使用操作按键       60, 6         输入界面       6         变送器       旋转外壳         旋转外壳       3                                                                                                    | 555885011 3                     |
| 宣有       0         关闭       6         说明       6         包装处置       1         报警信号       18         备件       17         编辑界面       6         使用操作按键       60, 6         输入界面       6         变送器       旋转外壳         旋转外壳       3         旋转显示单元       3                                                                                                    | 555885011 34                    |
| 宣有       0         关闭       6         说明       6         包装处置       1         报警信号       1         报警信号       18         备件       17         编辑界面       60,6         输入界面       60,6         输入界面       6         旋转外壳       3         旋转显示单元       3         标准和准则       21                                                                                                    | 555885011 341                   |
| 宣有                                                                                                    | 555885011 3417                  |
| 宣有       0         关闭       6         说明       6         记期       6         包装处置       1         报警信号       1         指警信号       18         备件       17         编辑界面       60,6         输入界面       60,6         输入界面       6         变送器       旋转外壳         旋转显示单元       3         标准和准则       21         表面光洁度       20                                                                                                    | 555885011 3417                  |
| 宣有       0         关闭       6         说明       6         说明       6         包装处置       1         报警信号       18         备件       17         编辑界面       6         使用操作按键       60,6         输入界面       6         变送器       6         旋转外壳       3         旋转显示单元       3         标准和准则       21         表面光洁度       20         补救措施       14                                                                                                    | 555885011 3417 5                |
| 宣有       0         关闭       6         说明       6         说明       6         包装处置       1         报警信号       18         备件       17         编辑界面       6         使用操作按键       60,6         输入界面       6         变送器       6         旋转外壳       3         旋转外壳       3         旋转显示单元       3         标准和准则       21         表面光洁度       20         补救措施       调用       14         当日       14                                                                                                    | 555885011 3417 55               |
| 宣有       0         关闭       6         说明       6         说明       6         包装处置       1         报警信号       18         备件       17         编辑界面       6         使用操作按键       60,6         输入界面       6         变送器       6         旋转外壳       3         旋转外壳       3         标准和准则       21         表面光洁度       20         补救措施       调用       14         关闭       14                                                                                                    | 555885011 3417 55               |
| 宣有       6         关闭       6         说明       6         包装处置       1         报警信号       18         备件       17         编辑界面       6         使用操作按键       60,6         输入界面       6         变送器       6         旋转外壳       3         旋转显示单元       3         标准和准则       21         表面光洁度       20         补救措施       调用       14         关闭       14                                                                                                    | 555885011 3417 55               |
| 查有                                                                                                    | 555885011 3417 55 4             |
| 宣有       6         关闭       6         说明       6         包装处置       1         报警信号       18         备件       17         编辑界面       6         使用操作按键       60,6         输入界面       6         变送器       6         旋转外壳       3         旋转显示单元       3         标准和准则       21         表面光洁度       20         补救措施       14         关闭       14         关闭       14                                                                                                    | 555885011 3417 55 4             |
| 宣有       6         关闭       6         说明       6         包装处置       1         报警信号       18         备件       17         编辑界面       6         使用操作按键       60,6         输入界面       6         变送器       6         旋转外壳       3         旋转显示单元       3         标准和准则       21         表面光洁度       20         补救措施       14         关闭       14         关闭       14         文       20                                                                                                    | 555885011 3417 55 4 5           |
| 宣有       6         关闭       6         说明       6         包装处置       1         报警信号       18         备件       17         编辑界面       6         使用操作按键       60,6         输入界面       6         变送器       6         旋转外壳       3         旋转显示单元       3         标准和准则       21         表面光洁度       20         补救措施       14         英闭       14         关闭       14         文词       20         梁单       14         测量设备设置       9                                                                                                    | 555885011 3417 55 4 22          |
| 宣有       0         关闭       6         说明       6         包装处置       1         报警信号       18         备件       17         编辑界面       6         使用操作按键       60,6         输入界面       6         变送器       6         旋转身壳       3         旋转显示单元       3         标准和准则       21         表面光洁度       20         补救措施       14         英闭       14         关闭       14         文词       20                                                                                                    | 555885011 3417 55 4 23          |
| 宣有       6         关闭       6         说明       6         包装处置       1         报警信号       18         备件       17         编辑界面       6         使用操作按键       60, 6         输入界面       6         变送器       6         旋转外壳       3         旋转显示单元       3         标准和准则       21         表面光洁度       20         补救措施       14         美闭       14         关闭       14         关闭       14         关闭       14         方       9         设置       9         设置       92,9         诊断       16                                            | 555885011 3417 55 4 237         |
| 宣有       0         关闭       6         说明       6         说明       6         包装处置       1         报警信号       18         备件       17         编辑界面       6         使用操作按键       60,6         输入界面       6         变送器       6         旋转外壳       3         旋转显示单元       3         标准和准则       21         表面光洁度       20         补救措施       14         关闭       14         关闭       14         关闭       14         关闭       14         关闭       14         美词       9         设置       92,9         诊断       16         自定义设置       11 | 555885011 3417 55 4 2376        |
| 官有       0         关闭       6         说明       6         说明       6         包装处置       1         报警信号       18         备件       17         编辑界面       6         使用操作按键       60,6         输入界面       6         变送器       6         旋转外壳       3         旋转显示单元       3         标准和准则       21         表面光洁度       20         补救措施       14         类闭       14         人口       20         读单       9         设置       92,9         诊断       16         自定义设置       11         菜单路径(菜单视图)       5                                  | 555885011 3417 55 4 23768       |
| 宣有       0         关闭       6         说明       6         说明       6         包装处置       1         报警信号       18         备件       17         编辑界面       6         使用操作按键       60,6         输入界面       6         变送器       6         旋转外壳       3         旋转显示单元       3         标准和准则       21         表面光洁度       20         补救措施       14         Ž       14         Ž       14         Ž       9         设置       92,9         诊断       16         自定义设置       11         菜单路径(菜单视图)       5                                     | 555885011 3417 55 4 23768       |

| 在子菜单中                                                                                                    | . 58<br>192                                                                                                    |
|----------------------------------------------------------------------------------------------------|----------------------------------------------------------------------------------------------------|
| 参数                                                                                                    |                                                                                                    |
| 更改                                                                                                    | 65                                                                                                    |
| 输入数值或文本                                                                                                    | 65                                                                                                    |
| 物/X风田X入牛····································                                                                                                    | . 07                                                                                                    |
| 参数切凹仪限<br>(主)法(1)                                                                                                    |                                                                                                    |
| ເ以此的                                                                                                    | . 66                                                                                                    |
| 写访问                                                                                                    | . 66                                                                                                    |
| 参数设置                                                                                                    |                                                                                                    |
| 传感器调整 (子菜单)                                                                                                    | 117                                                                                                    |
| 由极清洪周期 (子莁首)                                                                                                    | 123                                                                                                    |
| 电波检山                                                                                                    | 100                                                                                                    |
| 电弧制凸                                                                                                    | 100                                                                                                    |
| 电流输出 (问导)                                                                                                    | 100                                                                                                    |
| 电流输出值 1 n (子菜单)                                                                                                    | 136                                                                                                    |
| 电流输入                                                                                                    | . 98                                                                                                    |
| 由流输入(向导)                                                                                                    | 98                                                                                                    |
| 由 $\lambda_{\lambda}$ (1.1.1.1.1.1.1.1.1.1.1.1.1.1.1.1.1.1.1.                                                                                                    | 125                                                                                                    |
| 电弧捆/(III() 未平/                                                                                                    | 107                                                                                                    |
| 切具 (丁米平)                                                                                                    | 127                                                                                                    |
| 服务接口 (于亲甲)                                                                                                    | . 94                                                                                                    |
| 复位访问密码 (子菜单)                                                                                                    | 127                                                                                                    |
| 高级设置 (子菜单)                                                                                                    | 117                                                                                                    |
| 管理局 (子荬单)                                                                                                    | 127                                                                                                    |
| 日廷兴 (1 水平)····································                                                                                                    | 127                                                                                                    |
| 以住又里 (J 禾牛) · · · · · · · · · · · · · · · · · · ·                                                                                                    | 100                                                                                                    |
| 继电希输出                                                                                                    | 108                                                                                                    |
| 继电器输出 1 n (向导)                                                                                                    | 108                                                                                                    |
| 继电器输出 1 n (子菜单)                                                                                                    | 137                                                                                                    |
| 空管检测 (向导)                                                                                                    | 112                                                                                                    |
| 累加器 (子壶单)                                                                                                    | 134                                                                                                    |
|                                                                                                    |                                                                                                    |
| 示加価(1 木牛)・・・・・・・・・・・・・・・・・・・・・・・・・・・・・・・・・・・・                                                                                                    | 117                                                                                                    |
| 累加器 (1 本 年)                                                                                                    | 117                                                                                                    |
| 累加器 (1 米平) · · · · · · · · · · · · · · · · · · ·                                                                                                    | 117<br>137                                                                                                    |
| 累加器 1 n (子菜单)                                                                                                    | 117<br>137<br>103                                                                                                    |
| 累加器 1 n (子菜单)<br>累加器操作 (子菜单)<br>脉冲/频率/开关量输出<br>脉冲/频率/开关量输出 (向导) 103, 104,                                                                                                    | 117<br>137<br>103<br>107                                                                                                    |
| 累加器 1 n (子菜单)<br>累加器操作 (子菜单)<br>脉冲/频率/开关量输出<br>脉冲/频率/开关量输出 (向导) 103, 104,<br>脉冲/频率/开关量输出 1 n (子菜单)                                                                                                    | 117<br>137<br>103<br>107<br>136                                                                                                    |
| 累加器 1 n (子菜单)<br>累加器操作 (子菜单)<br>脉冲/频率/开关量输出<br>脉冲/频率/开关量输出 (向导) 103, 104,<br>脉冲/频率/开关量输出 1 n (子菜单)<br>黏附指标调节                                                                                                    | 117<br>137<br>103<br>107<br>136<br>114                                                                                                    |
| 累加器 1 n (子菜单)<br>累加器操作 (子菜单)<br>脉冲/频率/开关量输出<br>脉冲/频率/开关量输出 (向导) 103, 104,<br>脉冲/频率/开关量输出 1 n (子菜单)<br>黏附指标调节<br>黏附指标调节                                                                                                    | 117<br>137<br>103<br>107<br>136<br>114                                                                                                    |
| 累加器 1 n (子菜单)<br>累加器操作 (子菜单)<br>脉冲/频率/开关量输出<br>脉冲/频率/开关量输出 (向导) 103, 104,<br>脉冲/频率/开关量输出 1 n (子菜单)<br>黏附指标调节<br>黏附指标调节 (向导)                                                                                                    | 117<br>137<br>103<br>107<br>136<br>114<br>114                                                                                                    |
| 累加器 1 n (子菜单)<br>累加器操作 (子菜单)<br>脉冲/频率/开关量输出<br>脉冲/频率/开关量输出 (向导) 103, 104,<br>脉冲/频率/开关量输出 1 n (子菜单)<br>黏附指标调节<br>黏附指频调节 (向导)<br>设备信息 (子菜单)                                                                                                    | 117<br>137<br>103<br>107<br>136<br>114<br>114<br>171                                                                                                    |
| 累加器 1 n (子菜单)<br>累加器操作 (子菜单)<br>脉冲/频率/开关量输出                                                                                                    | 117<br>137<br>103<br>107<br>136<br>114<br>114<br>171<br>. 93                                                                                                    |
| <ul> <li>累加器 1 n (子菜单)</li> <li>累加器操作 (子菜单)</li> <li>累加器操作 (子菜单)</li> <li>脉冲/频率/开关量输出 (向导) 103, 104,</li> <li>脉冲/频率/开关量输出 1 n (子菜单)</li> <li>黏附指标调节</li> <li>黏附指数调节 (向导)</li> <li>设备信息 (子菜单)</li> <li>设置 (菜单)</li> <li>设置备份 (子菜单)</li> </ul>                                                                                                    | 117<br>137<br>103<br>107<br>136<br>114<br>114<br>171<br>. 93<br>125                                                                                                    |
| <ul> <li>累加器 1 n (子菜单)</li> <li>累加器操作 (子菜单)</li> <li>累加器操作 (子菜单)</li> <li>脉冲/频率/开关量输出 (向导)</li> <li>103, 104,</li> <li>脉冲/频率/开关量输出 1 n (子菜单)</li> <li>黏附指标调节</li> <li>黏附指标调节 (向导)</li> <li>设备信息 (子菜单)</li> <li>设置 (菜单)</li> <li>设置备份 (子菜单)</li> <li>设置访问密码 (向导)</li> </ul>                                                                                                    | 117<br>137<br>103<br>107<br>136<br>114<br>114<br>171<br>. 93<br>125<br>126                                                                                                    |
| <ul> <li>累加器 1 n (子菜单)</li> <li>累加器操作 (子菜单)</li> <li>累加器操作 (子菜单)</li> <li>脉冲/频率/开关量输出 (向导)</li> <li>103, 104,</li> <li>脉冲/频率/开关量输出 1 n (子菜单)</li> <li>黏附指标调节</li> <li>黏附指数调节 (向导)</li> <li>设备信息 (子菜单)</li> <li>设置 (菜单)</li> <li>设置备份 (子菜单)</li> <li>设置访问密码 (向导)</li> <li>设置流量阻尼时间 (向导)</li> </ul>                                                                                                    | 117<br>137<br>103<br>107<br>136<br>114<br>114<br>171<br>. 93<br>125<br>126<br>112                                                                                                    |
| 累加器 1 n (子菜单)<br>累加器操作 (子菜单)<br>脉冲/频率/开关量输出<br>脉冲/频率/开关量输出 (向导) 103, 104,<br>脉冲/频率/开关量输出 1 n (子菜单)<br>黏附指标调节<br>黏附指标调节<br>黏附指数调节 (向导)<br>设备信息 (子菜单)                                                                                                    | 117<br>137<br>103<br>107<br>136<br>114<br>171<br>. 93<br>125<br>126<br>112<br>98                                                                                                    |
| 累加器 1 n (子菜单) 累加器 4 n (子菜单) 累加器操作 (子菜单) 脉冲/频率/开关量输出 (向导)                                                                                                    | 117<br>137<br>103<br>107<br>136<br>114<br>171<br>. 93<br>125<br>126<br>112<br>. 98                                                                                                    |
| 累加器 1 n (子菜单)                                                                                                    | 117<br>137<br>103<br>107<br>136<br>114<br>114<br>171<br>. 93<br>125<br>126<br>112<br>. 98<br>138                                                                                                    |
| 累加器 1 n (子菜单)                                                                                                    | 117<br>137<br>103<br>107<br>136<br>114<br>114<br>114<br>171<br>. 93<br>125<br>126<br>112<br>. 98<br>138<br>. 95                                                                                                    |
| 累加器 1 n (子菜单) 累加器 4 n (子菜单) 累加器操作 (子菜单) 脉冲/频率/开关量输出 (向导) 103, 104, 脉冲/频率/开关量输出 1 n (子菜单) 黏附指标调节 黏附指标调节 (向导) 验宿息 (子菜单) 设置 (菜单) 设置备份 (子菜单) 设置流量阻尼时间 (向导) 输入/输出设置 数据日志 (子菜单) 网络诊断 (子菜单) 系统单位 (子菜单)                                                                                                    | 117<br>137<br>103<br>107<br>136<br>114<br>114<br>171<br>125<br>126<br>112<br>. 98<br>138<br>. 95<br>. 95                                                                                                    |
| <ul> <li>累加器 1 n (子菜单)</li> <li>累加器 4 (子菜单)</li> <li>累加器操作 (子菜单)</li> <li>脉冲/频率/开关量输出 (向导)</li> <li>脉冲/频率/开关量输出 1 n (子菜单)</li> <li>黏附指标调节</li> <li>黏附指数调节 (向导)</li> <li>验宿息 (子菜单)</li></ul>                                                                                                    | 1177<br>1377<br>103<br>1077<br>1366<br>1144<br>1144<br>1711<br>. 933<br>1255<br>1266<br>1122<br>. 988<br>1388<br>. 955<br>. 955<br>119                                                                                            |
| 累加器 1 n (子菜单) 累加器 4 n (子菜单) 累加器操作 (子菜单) 脉冲/频率/开关量输出 (向导) 103, 104, 脉冲/频率/开关量输出 1 n (子菜单) 黏附指标调节 黏附指标调节 (向导) 设备信息 (子菜单) 设置 4 (子菜单) 设置 5 (子菜单) 设置流量阻尼时间 (向导) 输入/输出设置 数据日志 (子菜单) 系统单位 (子菜单) 五示 (子菜单) 小流量切除 (向导)                                                                                                    | 1177<br>1377<br>103<br>1077<br>1366<br>1144<br>1711<br>1144<br>1711<br>. 933<br>1255<br>1266<br>1122<br>. 988<br>1388<br>. 955<br>. 955<br>1199<br>110                                                                            |
| 累加器 1 n (子菜单) 累加器 1 n (子菜单) 累加器操作 (子菜单) 脉冲/频率/开关量输出 (向导)                                                                                                    | 1177<br>1377<br>103<br>1077<br>1366<br>1144<br>1711<br>1144<br>1711<br>125<br>1266<br>1122<br>. 988<br>1388<br>. 955<br>. 955<br>1199<br>1100<br>1244                                                                             |
| 累加器 1 n (子菜单) 累加器 4 n (子菜单) 累加器操作 (子菜单) 脉冲/频率/开关量输出 (向导) 103, 104, 脉冲/频率/开关量输出 1 n (子菜单) 黏附指标调节 黏附指标调节 (向导) 验宿息 (子菜单) 设置备份 (子菜单) 设置流量阻尼时间 (向导) 设置流量阻尼时间 (向导) 物入/输出设置 数据日志 (子菜单) 系统单位 (子菜单) 反置动向除 (向导) 不完单) 不完单) 不完单) 》据日志 (子菜单) 》据日志 (子菜单) 》据日志 (子菜单) 》据日志 (子菜单) 》据日志 (子菜单) 》据日志 (子菜单) 》据日志 (子菜单) 》据日志 (子菜单) 》 》 | 1177<br>1377<br>103<br>107<br>136<br>114<br>114<br>171<br>171<br>125<br>126<br>112<br>126<br>112<br>126<br>112<br>126<br>138<br>5<br>. 95<br>119<br>110<br>124<br>73                                                              |
| 累加器 1 n (子菜单) 累加器 4 n (子菜单) 累加器操作 (子菜单) 脉冲/频率/开关量输出 (向导) 103, 104, 脉冲/频率/开关量输出 1 n (子菜单) 黏附指标调节 黏附指标调节 (向导) 设备信息 (子菜单) 设置 (菜单) 设置 4份 (子菜单) 设置流量阻尼时间 (向导) 设置流量阻尼时间 (向导) 物入/输出设置 数据日志 (子菜单) 系统单位 (子菜单) 太粥日志 (子菜单) 不完单) 小流量切除 (向导) 小流量切除 (向导) 小流量切除 (向导) 小流量切除 (向导) 小流量切除 (向导) 小流量切除 (向导) 小流量切除 (向导) 小流量切除 (向导) ··································                                                                                                    | 1177<br>1377<br>103<br>1077<br>1366<br>1144<br>1711<br>1144<br>1711<br>125<br>1266<br>1122<br>. 988<br>1388<br>. 955<br>. 955<br>1199<br>1100<br>1244<br>733                                                                      |
| 累加器 1 n (子菜单) 累加器 1 n (子菜单) 累加器操作 (子菜单) 脉冲/频率/开关量输出 (向导)                                                                                                    | 1177<br>1377<br>103<br>1077<br>1366<br>1144<br>1711<br>1711<br>1711<br>1711<br>1711<br>1711<br>17                                                                                                    |
| 累加器 1 n (子菜单) 累加器 4 n (子菜单) 累加器操作 (子菜单) 脉冲/频率/开关量输出 (向导)                                                                                                    | 117<br>137<br>103<br>107<br>136<br>114<br>114<br>171<br>171<br>171<br>125<br>126<br>112<br>126<br>112<br>126<br>112<br>128<br>138<br>. 95<br>. 95<br>119<br>110<br>124<br>73<br>167<br>. 99                                       |
| 累加器 1 n (子菜单) 累加器 1 n (子菜单) 累加器操作 (子菜单) 脉冲/频率/开关量输出 (向导)                                                                                                    | 117<br>137<br>103<br>107<br>136<br>114<br>114<br>171<br>1.<br>93<br>125<br>126<br>112<br>126<br>112<br>98<br>138<br>95<br>95<br>119<br>110<br>124<br>73<br>167<br>99<br>99                                                        |
| 累加器 1 n (子菜单) 累加器 1 n (子菜单) 累加器操作 (子菜单) 脉冲/频率/开关量输出 (向导)                                                                                                    | 117<br>137<br>103<br>107<br>136<br>114<br>114<br>171<br>1.<br>93<br>125<br>126<br>112<br>126<br>112<br>98<br>138<br>95<br>95<br>119<br>110<br>124<br>73<br>167<br>99<br>99<br>135                                                 |
| 累加器 1 n (子菜单)                                                                                                    | 117<br>137<br>103<br>107<br>136<br>114<br>114<br>171<br>. 93<br>125<br>126<br>112<br>. 98<br>138<br>. 95<br>. 95<br>119<br>110<br>124<br>. 73<br>167<br>. 99<br>. 99<br>135<br>. 94                                               |
| 累加器 1 n (子菜单)                                                                                                    | 117<br>137<br>103<br>107<br>136<br>114<br>114<br>171<br>. 93<br>125<br>126<br>112<br>. 98<br>138<br>. 95<br>. 95<br>119<br>110<br>124<br>73<br>167<br>. 99<br>. 99<br>135<br>. 94<br>. 94                                         |
| 累加器 1 n (子菜单)                                                                                                    | 117<br>137<br>103<br>107<br>136<br>114<br>114<br>171<br>. 93<br>125<br>126<br>112<br>. 98<br>138<br>. 95<br>. 95<br>119<br>110<br>124<br>. 73<br>167<br>. 99<br>135<br>. 99<br>135<br>. 94<br>98                                  |
| 累加器 1 n (子菜单)         累加器操作 (子菜单)         腺冲/频率/开关量输出 (向导)         脉冲/频率/开关量输出 (向导)         和附指标调节         黏附指标调节         黏附指标调节         动脂指标调节         动脂指标调节         动脂指标调节         边置(菜单)         设置备份(子菜单)         设置流量阻尼时间(向导)         设置流量阻尼时间(向导)         输入/输出设置         数据日志(子菜单)         网络诊断(子菜单)         反置幼(子菜单)         应示(子菜单)         小流量切除(向导)         小流量切除(向导)         小流量切除(向导)         小流量切除(向导)         小流量切除(有导)         水态输入(1n(向导)         状态输入 1n(子菜单)         APL 端口(子菜单)         Volume flow (子菜单)         Volume flow (子菜单)                                                                           | 117<br>137<br>103<br>107<br>136<br>114<br>114<br>171<br>1.<br>93<br>125<br>126<br>112<br>126<br>112<br>126<br>112<br>126<br>112<br>126<br>112<br>126<br>112<br>126<br>112<br>126<br>112<br>126<br>112<br>126<br>112<br>126<br>126 |

D

| 参数设置写保护129                                  |
|---------------------------------------------|
| 多效与休护功能<br>通过访问宓码 130                       |
| · 通过访问雷问··································· |
| 操作安全10                                      |
| 操作按键                                        |
| 参见 操作单元                                     |
| 操作菜单                                        |
| 采甲、丁采甲                                      |
| 41例                                         |
| 操作单元                                        |
| 操作方式                                        |
| 操作显示 56                                     |
| 操作原理                                        |
| 测量范围                                        |
| 侧里官观俗                                       |
| 测量和位例以田 1/4 测量设备                            |
| 安装传感器                                       |
| 安装接地电缆/接地环                                  |
| 安装密封圈 27                                    |
| 标称螺丝紧固扭矩32                                  |
| 螺丝紧固扭矩                                      |
| 最大螺丝紧固扭矩                                    |
| 女表作奋                                        |
| 废弃 176                                      |
| 结构                                          |
| 开机                                          |
| 设置                                          |
| 通过通信协议集成 80                                 |
| 测重设备标识14<br>测量况发的用冷                         |
| 侧里以笛的用述                                     |
| 错误用途9                                       |
| 临界工况9                                       |
| 测量系统 180                                    |
| 测量仪表                                        |
| 拆除                                          |
| 以表                                          |
| 测量原理 180                                    |
| 测量值                                         |
| 参见 过程变量                                     |
| 测量值180                                      |
| 计算值                                         |
| 产品安全                                        |
| 「陌行余竹・・・・・・・・・・・・・・・・・・・・・・・・・・・・・・・・・・・・   |
| 储存温度范围 195                                  |
| 传感器                                         |
| 安装                                          |
| 存储方式 210                                    |
| 错误信息                                        |
| ────────────────────────────────────        |
| LE 你志 IU<br>CF 认证 211                       |
|                                             |

| <b>D</b><br>打开武关闭键舟锁 66                     |
|---------------------------------------------|
| 大重量传感器                                      |
| 到货验收                                        |
| 电磁兼容性                                       |
| 电导率                                         |
| 电缆入口                                        |
| 防护等级                                        |
| 技术参数                                        |
| 电流消耗                                        |
| 电气隔离                                        |
| 电气连接                                        |
| 测量设备                                        |
| 调试软件                                        |
| 通过服务接口 (CDI-RI45)                           |
| 通过 APL 网络                                   |
| 通过 WLAN 接口操作                                |
| 防护等级                                        |
| 网页服务器                                       |
| RSLogix 5000                                |
| WLAN 接口                                     |
| 电势平衡                                        |
| 电源                                          |
| 电源故障                                        |
| 电子模块                                        |
| 调试                                          |
| 高级设置                                        |
| 设置测量设备                                      |
| 调整诊断响应                                      |
| 订货号                                         |
| 读访问                                         |
| 读取测量值                                       |
| DeviceCare                                  |
| 设备描述文件 80                                   |
| DIP 开关                                      |
| 参见 写保护开关                                    |
|                                             |
| Ε                                           |
| ECC 123                                     |
| Endress+Hauser 服务                           |
| 维护174                                       |
| 修理175                                       |
| _                                           |
| F                                           |
| 返厂                                          |
| 防爆认证(Ex)                                    |
| 防护等级                                        |
| 访问密码                                        |
| 输入故障                                        |
| 非满管管道                                       |
| 发升                                          |
| 符合性声明10                                     |
| FieldCare                                   |
| 切能                                          |
| 建立连接                                        |
| 设备描述文件                                      |
| 田戸路面 78                                     |
| /1) / 四 · · · · · · · · · · · · · · · · · · |
| G                                                                                                    | 测量设备13                                                                                                    |
|----------------------------------------------------------------------------------------------------|----------------------------------------------------------------------------------------------------|
| 隔热                                                                                                    | 介质温度范围196                                                                                                    |
| 义沃<br>仪表部件175                                                                                                    | K                                                                                                    |
| 工具                                                                                                    | <b>卅关量输出</b>                                                                                                    |
| 安装                                                                                                    | 开启写保护功能                                                                                                    |
| 电气连接                                                                                                    | 抗振性和抗冲击性 195<br>扩展其化只                                                                                                    |
| 运输                                                                                                    | 1) 辰ز页 5<br>亦送嬰 15                                                                                                    |
| 工作场所安全10                                                                                                    | 文达伯 · · · · · · · · · · · · · · · · · · ·                                                                                                    |
| 切率消耗                                                                                                    |                                                                                                    |
| り<br>一<br>の<br>の<br>を<br>数                                                                                                    | L                                                                                                    |
| 一                                                                                                    | 累加器                                                                                                    |
| SIMATIC PDM 78                                                                                                    | 分配过程变量 134                                                                                                    |
| 固件                                                                                                    | 设置 117                                                                                                    |
| 版本号                                                                                                    | 累加器控制模块                                                                                                    |
| 发布日期                                                                                                    |                                                                                                    |
| 固件更新历史173                                                                                                    | 上按     金田 中 与 选 控     金田 中 与 选 控     金田 中 与 选 和     金田 中 与 选 和     金田 中 与 选 和     金田 中 与 选 和     金田 中 与 选 和     金田 中 与 选 和     金田 中 与 选 和     金田 中 与 选 和     金田 中 与 选 和     金田 中 与 选 和     金田 中 与 选 和     金田 中 与 金田 中 与 金田 中 → 和     金田 中 与 金田 中 → 和     金田 中 → 和     金田 ー 和     金田 ー 和     金田 ー 和     金田 ー 和     金田 ー 和     金田 ー 和     金田 ー 和     金田 ー 和     金田 ー 和     金田 ー 和     金田 ー 和     金田 ー 和     金田 ー 和     金田 ー 和     金田 ー 和     金田 ー 和     金田 ー 和     金田 ー 和     金田 ー 和     金田 ー 和     金田 ー 和     金田 ー 和     金田 ー 和     金田 - |
| 故障排除                                                                                                    | 一                                                                                                    |
| 常规                                                                                                    | 连接电缆 36 37                                                                                                    |
| 天闭与保护切能                                                                                                    | 连接工具                                                                                                    |
| 官埋汉备议直125<br>过我选择                                                                                                    | 连接供电电缆                                                                                                    |
| 过程迁按                                                                                                    | 连接后检查91                                                                                                    |
| 由导家 196                                                                                                    | 连接后检查 (检查列表) 52                                                                                                    |
| 介质温度                                                                                                    | 连接信号电缆 40                                                                                                    |
| 气密性                                                                                                    | 连接准备                                                                                                    |
| 限流值197                                                                                                    | 重程比                                                                                                    |
| 压损197                                                                                                    |                                                                                                    |
| ч                                                                                                    | 标称                                                                                                    |
| M<br>海拔高度 195                                                                                                    | 最大                                                                                                    |
| 后直管段                                                                                                    |                                                                                                    |
| 环境条件                                                                                                    | M<br>beta litera                                                                                                    |
| 储存温度195                                                                                                    | 路牌<br>亦光照 15                                                                                                    |
| 海拔高度195                                                                                                    | 发达奋15                                                                                                    |
| 环境温度                                                                                                    | 模协                                                                                                    |
| 机械负载                                                                                                    | 累加器                                                                                                    |
| 机振性和机冲击性195<br>相对调度 105                                                                                                    | 累加器                                                                                                    |
| 和內祉皮195<br>环培洱市                                                                                                    |                                                                                                    |
|                                                                                                    | 累加器控制85                                                                                                    |
| 影响 195                                                                                                    | 累加器控制85<br>模拟量输出86                                                                                                    |
| 影响                                                                                                    | 累加器控制                                                                                                    |
| 影响195<br>环境温度范围                                                                                                    | 累加器控制       85         模拟量输出       86         数字量输出       87         数字量输入       83                                                                                                    |
| 影响                                                                                                    | 累加器控制       85         模拟量输出       86         数字量输出       87         数字量输入       83         体积       84         体积       84                                                                                                    |
| 影响                                                                                                    | 累加器控制       85         模拟量输出       86         数字量输出       87         数字量输入       83         体积       84         体积累加器控制       84         婚扣量输出       86                                                                                                    |
| 影响                                                                                                    | 累加器控制       85         模拟量输出       86         数字量输出       87         数字量输入       83         体积       84         体积累加器控制       84         模拟量输出模块       86                                                                                                    |
| 影响                                                                                                    | 累加器控制       85         模拟量输出       86         数字量输出       87         数字量输入       83         体积       84         体积累加器控制       84         模拟量输出模块       86         N       85                                                                                                    |
| 影响                                                                                                    | 累加器控制       85         模拟量输出       86         数字量输出       87         数字量输入       83         体积       83         体积       84         体积累加器控制       84         模拟量输出模块       86         N       74                                                                                                    |
| 影响                                                                                                    | 累加器控制       85         模拟量输出       86         数字量输出       87         数字量输入       83         体积       83         体积       84         体积累加器控制       84         体积累加器控制       84         内部清洗       174                                                                                                    |
| 影响                                                                                                    | 累加器控制       85         模拟量输出       86         数字量输出       87         数字量输入       83         体积       83         体积       84         体积累加器控制       84         模拟量输出模块       86         N       86         N       174         P       N         和本規       206                                                                                                    |
| 影响.       195         影响.       195         环境温度范围.       24, 195         HistoROM.       125         J       125         大参数,概述.       180         检查       35         连接.       52         收到的货物.       14                                                                                          | 累加器控制       85         模拟量输出       86         数字量输出       87         数字量输入       83         体积       83         体积       84         体积累加器控制       84         模拟量输出模块       86         N       86         N       74         P       配套电极       206         配套电极       206         配套电极       206                                                                                                    |
| 影响                                                                                                    | 累加器控制       85         模拟量输出       86         数字量输出       87         数字量输入       83         体积       83         体积       84         体积累加器控制       84         体积累加器控制       84         体积累加器控制       84         内部清洗       174         P       配套电极       206         配套文档资料       213         PROFINET + Ethernet-API 计证       211                                                                                                    |
| 影响                                                                                                    | 累加器控制       85         模拟量输出       86         数字量输出       87         数字量输入       83         体积       83         体积       84         体积累加器控制       84         体积累加器控制       84         体积累加器控制       84         内部清洗       174         P       配套电极       206         配套文档资料       213         PROFINET + Ethernet-APL 认证       211                                                                                                    |
| 影响                                                                                                    | 累加器控制       85         模拟量输出       86         数字量输出       87         数字量输入       83         体积       83         体积       84         体积累加器控制       84         模拟量输出模块       86         N       86         P       配套电极       206         配套文档资料       213         PROFINET + Ethernet-APL 认证       211         Q       211                                                                                                    |
| 影响.       195         影响.       195         环境温度范围.       24, 195         HistoROM.       125         J       125         J       180         检查       35         连接.       52         收到的货物.       14         检查列表       35         连接后检查.       52         接线端子.       192         接线端子分配.       39 | 累加器控制       85         模拟量输出       86         数字量输入       87         数字量输入       83         体积       84         体积累加器控制       84         体积累加器控制       84         体积累加器控制       84         内部清洗       174         P       配套电极       206         配套文档资料       213         PROFINET + Ethernet-APL 认证       211         Q       气密性       197                                                                                                    |
| 影响                                                                                                    | 累加器控制       85         模拟量输出       86         数字量输入       87         数字量输入       83         体积       84         体积累加器控制       84         体积累加器控制       84         体积累加器控制       84         内部清洗       174         P       配套电极       206         配套文档资料       213         PROFINET + Ethernet-APL 认证       211         Q       197         前直管段       22                                                                                                    |

| 清洗                                           |            |
|----------------------------------------------|------------|
| 内部清洗                                         | 174        |
| 外部清洗                                         | 174        |
|                                              |            |
| R                                            |            |
| 人员要求                                         | 9          |
| 认证                                           | 211        |
| 软件版本号                                        | 80         |
| c                                            |            |
| <b>3</b>                                     | 160        |
| 师匹事件日心 · · · · · · · · · · · · · · · · · · · | 109        |
| 以笛顺平信忌                                       |            |
| 以笛叩什                                         | 15         |
| 以宙矢空 ID                                      | 00         |
| 以笛彻见命                                        |            |
| 以田畑少又什······                                 | 80<br>80   |
| · · · · · · · · · · · · · · · · · · ·        | 00         |
| 本 送 哭                                        | 15         |
| <i>文</i> 心冊······<br><i>往</i> 咸哭             |            |
| 设态而                                          | 132        |
| 设备顶足, 尔心                                     | 80         |
| 设置修订版中与                                      | 00         |
| <b>在</b> 咸 罢 调 整                             | 117        |
| 自极清洗回路 (FCC)                                 | 123        |
| 由流输出                                         | 100        |
| 电流输入                                         | 98         |
| 仿直                                           | 127        |
| 复位累加器                                        | 137        |
| 复位设备                                         | 171        |
| 高级显示设置                                       | 119        |
| 管理                                           | 126        |
| 管理设备设置                                       | 125        |
| 继电器输出                                        | 108        |
| 开关量输出                                        | 107        |
| 空管检测 (EPD)                                   | 112        |
| 累加器                                          | 117        |
| 累加器复位                                        | 137        |
| 脉冲/频率/开关量输出                                  | . 103, 104 |
| 脉冲输出                                         | 103        |
| 模拟量输入                                        | 97         |
| 设备位号                                         | 93         |
| 使测量仪表适应过程条件                                  | 137        |
| 输入/输出设置                                      | 98         |
| 通信接口                                         |            |
| 系统甲位                                         |            |
| 显示语言                                         |            |
|                                              | 110        |
| 状心物人                                         |            |
| WLAN                                         | 121        |
| 以且切问伍问                                       | 150        |
| 设置显示的目前,                                     |            |
| <b></b>                                      | 114        |
| 生产日期                                         | 15. 16     |
| 事件列表                                         | 169        |
| 事件日志                                         | 169        |
| 输出变量                                         | 186        |
| 输出信号                                         | 186        |

| 输入          | 0 |
|-------------|---|
| 竖直向下管道      | 9 |
| 数字编辑器       | 0 |
| 数字量输出模块8    | 7 |
| 数字量输入模块8    | 3 |
| 52 系统冗余     | 0 |
| SIMATIC PDM | 8 |
| 功能7         | 8 |

## Т

| 特殊接线指南     | 47 |
|------------|----|
| 提示工具       |    |
| 参见 帮助文本    |    |
| 体积累加器控制模块  | 84 |
| 体积模块       | 84 |
| 图标         |    |
| 菜单         | 59 |
| 参数         | 59 |
| 操作按键       | 60 |
| 控制数据输入     | 61 |
| 设置向导       | 59 |
| 输入界面       | 61 |
| 锁定         | 56 |
| 通信         | 56 |
| 现场显示单元的状态区 | 56 |
| 诊断         | 56 |
| 状态信号       | 56 |
| 子菜单        | 59 |

## U

| UKCA 认证标记 21 | 11 |
|--------------|----|
|--------------|----|

## W

| ••              |
|-----------------|
| 外部清洗 174        |
| 外形尺寸 24         |
| 维护任务 174        |
| 维修              |
| 说明              |
| 温度-压力关系 196     |
| 温度范围            |
| 储存温度17          |
| 显示单元的环境温度范围 207 |
| 文本编辑器 60        |
| 文本菜单            |
| 调用              |
| 关闭62            |
| 说明62            |
| 文档              |
| 功能6             |
| 文档功能6           |
| 文档信息6           |
| 文档资料            |
| 信息图标6           |
| 无线电认证211        |
| W@M 174, 175    |
| W@M 设备浏览器 14    |
| WLAN 设置 121     |
|                 |
| X               |
| 系统集成            |

Endress+Hauser

| 系统设计                                         | 影响                                     |
|----------------------------------------------|----------------------------------------|
| 参见 测量设备设计                                    | 环境温度 195                               |
| 测量系统 180                                     | 硬件写保护131                               |
| 系统压力                                         | │ 用户角色 55                              |
| 显示单元                                         | 语言, 操作方式 207                           |
| 参见 现场显示单元                                    | 远程操作 208                               |
| 显示界面                                         | 远传显示单元 DKX001 207                      |
| 当前诊断事件                                       | 运输测量设备 17                              |
| 上一个诊断事件                                      |                                        |
| 显示区                                          | Z                                      |
| 操作显示                                         | 在线记录仪138                               |
| 在菜单视图中 59                                    | 诊断                                     |
| 显示数据日志                                       | 图标144                                  |
| 显示值                                          | 诊断响应                                   |
| 锁定状态                                         | 说明144                                  |
| 现场显示单元                                       | 图标144                                  |
| 菜单视图58                                       | 诊断信息144                                |
| 参见 报警状态下                                     | 补救措施 149                               |
| 参见 操作显示                                      | 概述149                                  |
| 参见 诊断信息                                      | 设计,说明145,147                           |
| 数字编辑器 60                                     | 网页浏览器                                  |
| 文本编辑器60                                      | 现场显示单元                                 |
| 限流值                                          | DeviceCare                             |
| 向导                                           | FieldCare                              |
| 电流输出100                                      | LED 指示灯 142                            |
| 电流输入                                         | 诊断信息列表 168                             |
| 继电器输出 1 n                                    | 振动                                     |
| 空管检测                                         | 证书                                     |
| 脉冲/频率/开关量输出 103, 104, 107                    | 直接访问64                                 |
| 黏附指数调节 114                                   | 直接访问密码 58                              |
| 设置访问密码 126                                   | 指定用途9                                  |
| 设置流量阻尼时间                                     | 制造商 ID                                 |
| 小流量切除 110                                    | 重复性 194                                |
| 状态输入1n                                       | 重量                                     |
| WLAN 设置 121                                  | 运输(说明) 17                              |
| 小流量切除190                                     | 重新标定 174                               |
| 写保护                                          | 主要电子模块13                               |
| 通过写保护开关131                                   | 注册商标                                   |
| 写保护开关131                                     | 转接管 25                                 |
| 写访问66                                        | │ 状态区                                  |
| 信息图标                                         | 操作显示                                   |
| 测量变量                                         | 在菜単视图中 58                              |
| 测量通道号56                                      | 状态信号 144, 146                          |
| 性能参数 192                                     | · 子菜単                                  |
| 序列号 15, 16                                   | 测量值                                    |
| 旋转变送器外壳33                                    | 传感器调整 117                              |
| 旋转电子腔外壳                                      | 电极清洗周期 123                             |
| 参见 旋转变送器外壳                                   | 电流输出值 1 n                              |
| 旋转显示单元                                       | 电流输入1…n                                |
| 循环数据传输82                                     | 127 四々校司                               |
| V                                            | 服务接口                                   |
| I<br>FH                                      | 夏位功円鉛码                                 |
| 压坝                                           | (                                      |
| 以衣理修                                         | 尚狄汉直116,117                            |
| び用水 <b>以</b> 從                               | [   「官埋贝126,127<br>[]                  |
| 应用                                           | 22 22 22 22 22 22 22 22 22 22 22 22 22 |
| 应用功合<br>———————————————————————————————————— | 性 一 继 电 都 術 出 ⊥ … n                    |
| 具他风险9                                        | 系则 希                                   |
|                                              |                                        |

| 累加器操作 137     |
|---------------|
| 脉冲/频率/开关量输出1n |
| 设备信息          |
| 设置备份125       |
| 事件列表 169      |
| 输出值           |
| 输入值 134       |
| 数据日志          |
| 通信            |
| 网络诊断95        |
| 系统单位95        |
| 显示            |
| 心跳基本设置 124    |
| 心跳设置 124      |
| 以太网服务器73      |
| 状态输入1n135     |
| Analog inputs |
| APL 端口        |
| I/O 设置        |
| Volume flow   |
| 最大测量误差192     |

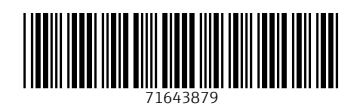

## www.addresses.endress.com

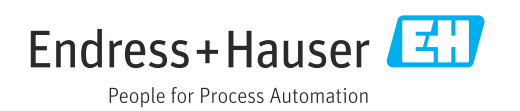